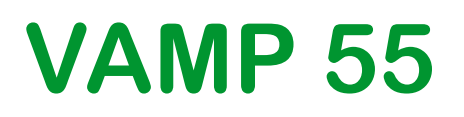

Voltage and frequency protection relay

Publication version: V55/en M/A011

# **User Manual**

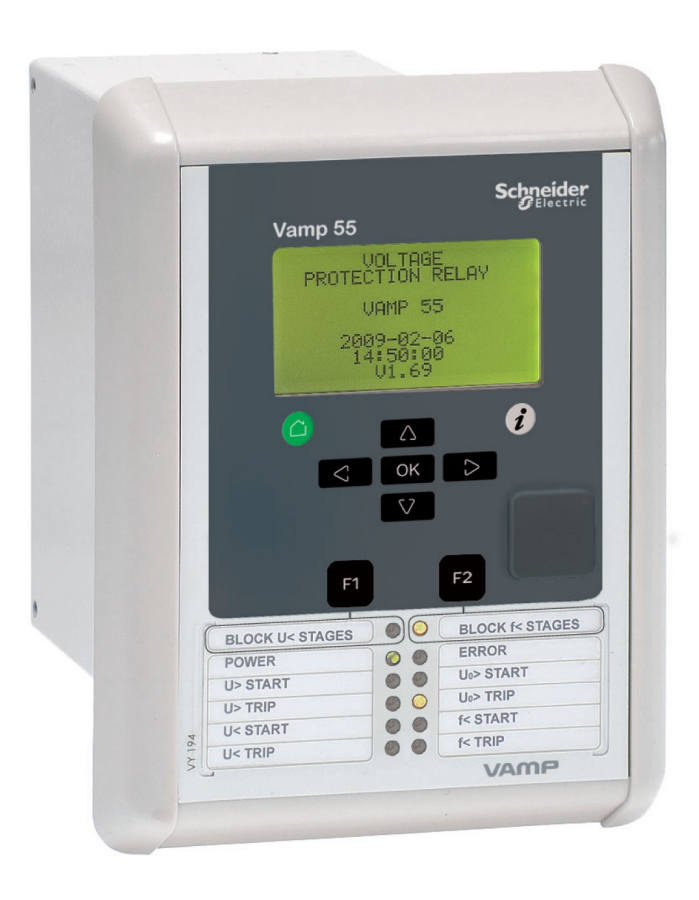

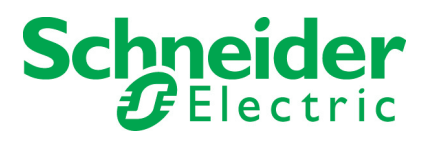

Trace back information: Workspace Main version a132 Checked in 2017-02-13 Skribenta version 4.6.323

# **Table of Contents**

| 1 | Gene  | eral                                           | 7      |
|---|-------|------------------------------------------------|--------|
|   | 1.1   | Legal notice                                   | 7<br>8 |
|   | 1.2   | Relay features                                 | 10     |
|   | 1.0   | 1 3 1 User interface                           | 11     |
|   | 1.4   | Related documents                              | 11     |
|   | 1.5   | Periodical testing                             | 11     |
|   | 1.6   | EU directive compliance                        | 12     |
|   | 1.7   | Abbreviations                                  | 12     |
| 2 | Loca  | I panel user interface                         | 14     |
|   | 2.1   | Relay front panel                              | 14     |
|   |       | 2.1.1 Display                                  | 16     |
|   |       | 2.1.2 Adjusting display contrast               | 17     |
|   | 2.2   | Local panel operations                         | 18     |
|   |       | 2.2.1 Menu structure of protection functions   | 21     |
|   |       | 2.2.2 Setting groups                           | 23     |
|   |       | 2.2.3 Fault logs                               | 25     |
|   | 0.0   | 2.2.4 Operating levels                         | 26     |
|   | 2.3   | Operating measures                             | 28     |
|   |       | 2.3.1 Control functions                        | 28     |
|   |       | 2.3.2 Medsureu udia                            | 29     |
|   |       | 2.3.4 Forced control (Force)                   | 30     |
|   | 24    | Configuration and parameter setting            | 32     |
|   | 2.7   | 2.4.1 Parameter setting                        | 33     |
|   |       | 2.4.2 Setting range limits                     | 34     |
|   |       | 2.4.3 Disturbance recorder menu DR             | 34     |
|   |       | 2.4.4 Configuring digital inputs DI            | 35     |
|   |       | 2.4.5 Configuring digital outputs DO           | 36     |
|   |       | 2.4.6 Configuring analogue outputs AO (Option) | 36     |
|   |       | 2.4.7 Protection menu Prot                     | 37     |
|   |       | 2.4.8 Configuration menu CONF                  | 37     |
|   |       | 2.4.9 Protocol menu Bus                        | 39     |
|   |       | 2.4.10 Single line diagram editing             | 42     |
|   |       | 2.4.11 Blocking and Interlocking configuration | 42     |
| 3 | VAM   | PSET PC software                               | 43     |
|   | 3.1   | Folder view                                    | 43     |
| 4 | Intro | duction                                        | 45     |
|   | 4.1   | Main features                                  | 45     |
|   | 4.2   | Principles of numerical protection techniques  | 46     |

| 5 | Prote      | ection functions                                                     | . 48  |
|---|------------|----------------------------------------------------------------------|-------|
|   | 5.1        | Maximum number of protection stages in one                           |       |
|   | - 0        | application                                                          | . 48  |
|   | 5.2        | General features of protection stages                                | 48    |
|   | 5.3        | Application modes                                                    | 53    |
|   | 5.4<br>5.5 | Volta/bertz over excitation protection $U > (24)$                    | 54    |
|   | 5.5        | Undervoltage protection $U_{f} < (24)$                               | . 50  |
|   | 5.0        | Undervoltage protection $U_1 < (27)$                                 | . 59  |
|   | 5.8        | Negative sequence overvoltage protection $U_{2} > (47)$              | 02    |
|   | 5.9        | Zero sequence voltage protection $U_2$ (47)                          | . 00  |
|   | 5.10       | Frequency Protection f><, f>><< (81)                                 | . 70  |
|   | 5.11       | Rate of change of frequency (ROCOF) (81R)                            | . 72  |
|   | 5.12       | Synchrocheck (25)                                                    | . 76  |
|   | 5.13       | Circuit breaker failure protection CBFP (50BF)                       | . 82  |
|   | 5.14       | Programmable stages (99)                                             | . 83  |
| 6 | Supp       | porting functions                                                    | . 86  |
|   | 6.1        | Event log                                                            | . 86  |
|   | 6.2        | Disturbance recorder                                                 | . 88  |
|   |            | 6.2.1 Running virtual comtrade files                                 | . 91  |
|   | 6.3        | Voltage sags and swells                                              | 93    |
|   | 6.4        | Voltage interruptions                                                | . 94  |
|   | 6.5        | Voltage transformer supervision                                      | . 96  |
|   | 6.6        | System clock and synchronization                                     | . 97  |
|   | 6.7        | Self-supervision                                                     | . 103 |
|   |            | 6.7.1 Diagnostics                                                    | 103   |
| 7 | Meas       | surement functions                                                   | . 105 |
|   | 7.1        | Measurement accuracy                                                 | 105   |
|   | 7.2        | Minimum and maximum values                                           | . 106 |
|   | 7.3        | Voltage measurement modes                                            | . 107 |
|   | 7.4        | Symmetric components                                                 | . 108 |
|   | 7.5        | Primary secondary and per unit scaling                               | . 110 |
|   |            | 7.5.1 Voltage scaling                                                | . 110 |
|   | 7.6        | Analogue output (option)                                             | 113   |
|   |            | 7.6.1 mA scaling example                                             | . 113 |
| 8 | Cont       | rol functions                                                        | . 114 |
|   | 8.1        | Output relays                                                        | 114   |
|   | 8.2        | Digital inputs                                                       | . 115 |
|   | 8.3        | Virtual inputs and outputs                                           | . 117 |
|   | 8.4        | Function keys / F1 & F2                                              | . 117 |
|   | 8.5        | Output matrix                                                        | . 117 |
|   | 8.6        | BIOCKING MATRIX                                                      | 119   |
|   | ō./        | CONTROLLADIE ODJECIS                                                 | . IZU |
|   |            | 0.7.1     Controlling With DI       9.7.2     Local/Pamete selection | 121   |
|   |            |                                                                      | . 121 |

|    | 8.8                                                                                                    | 8.7.3 Controlling with F1 & F2<br>Logic functions                                                                                                    | . 122<br>. 123                                                                                                    |
|----|----------------------------------------------------------------------------------------------------|----------------------------------------------------------------------------------------------------|----------------------------------------------------------------------------------------------------|
| 9  | Com                                                                                                    | munication and protocols                                                                                                    | 125                                                                                                    |
|    | 9.1                                                                                                    | Communication ports                                                                                                    | 125                                                                                                    |
|    | •••                                                                                                    | 9.1.1 Local port (Front panel)                                                                                                    | . 126                                                                                                    |
|    |                                                                                                    | 9.1.2 Remote port                                                                                                    | 128                                                                                                    |
|    |                                                                                                    | 9.1.3 Extension port                                                                                                    | 129                                                                                                    |
|    |                                                                                                    | 9.1.4 Ethernet port                                                                                                    | 129                                                                                                    |
|    | 9.2                                                                                                    | Communication protocols                                                                                                    | 132                                                                                                    |
|    |                                                                                                    | 9.2.1 PC communication                                                                                                    | 132                                                                                                    |
|    |                                                                                                    | 9.2.2 Modbus TCP and Modbus RTU                                                                                                    | 133                                                                                                    |
|    |                                                                                                    | 9.2.3 Profibus DP                                                                                                    | 134                                                                                                    |
|    |                                                                                                    | 9.2.4 SPA-bus                                                                                                    | 137                                                                                                    |
|    |                                                                                                    | 9.2.5 IEC 60870-5-103                                                                                                    | . 138                                                                                                    |
|    |                                                                                                    | 9.2.6 DNP 3.0                                                                                                    | . 140                                                                                                    |
|    |                                                                                                    | 9.2.7 IEC 60870-5-101                                                                                                    | . 141                                                                                                    |
|    |                                                                                                    | 9.2.8 External I/O (Modbus RTU master)                                                                                                    | . 142                                                                                                    |
|    |                                                                                                    | 9.2.9 IEC 61850                                                                                                    | 142                                                                                                    |
|    |                                                                                                    | 9.2.10 EtherNet/IP                                                                                                    | . 143                                                                                                    |
|    |                                                                                                    | 9.2.11 FTP server                                                                                                    | 143                                                                                                    |
|    |                                                                                                    | 9.2.12 DeviceNet                                                                                                    | . 144                                                                                                    |
| 10 | Appl                                                                                                    | ication                                                                                                    | . 145                                                                                                    |
|    | 10.1                                                                                                    | Trip circuit supervision                                                                                                    | 146                                                                                                    |
|    |                                                                                                    | 10.1.1 Trip circuit supervision with one digital input                                                                                                    | 146                                                                                                    |
|    |                                                                                                    |                                                                                                    | . 140                                                                                                    |
|    |                                                                                                    | 10.1.2 Trip circuit supervision with two digital inputs                                                                                                    | 152                                                                                                    |
| 11 | Conr                                                                                                    | 10.1.2 Trip circuit supervision with two digital inputs                                                                                                    | 152<br>. <b>156</b>                                                                                                    |
| 11 | <b>Conr</b><br>11.1                                                                                          | 10.1.2 Trip circuit supervision with two digital inputs<br>nections<br>Rear panel                                                                                                    | . 152<br>.152<br>.156                                                                                                    |
| 11 | <b>Conr</b><br>11.1<br>11.2                                                                                  | 10.1.2 Trip circuit supervision with two digital inputs<br>nections<br>Rear panel<br>Auxiliary voltage                                                                                                    | .152<br>.152<br>.156<br>.156<br>.157                                                                                                    |
| 11 | <b>Conr</b><br>11.1<br>11.2<br>11.3                                                                          | 10.1.2 Trip circuit supervision with two digital inputs<br>nections<br>Rear panel<br>Auxiliary voltage<br>Output relays                                                                                                    | .152<br>.156<br>.156<br>.157<br>.158                                                                                                    |
| 11 | <b>Conr</b><br>11.1<br>11.2<br>11.3<br>11.4                                                                  | 10.1.2 Trip circuit supervision with two digital inputs<br>nections<br>Rear panel<br>Auxiliary voltage<br>Output relays<br>Serial communication connection                                                                                                    | 152<br>152<br>156<br>156<br>157<br>.158<br>158                                                                                                    |
| 11 | <b>Conr</b><br>11.1<br>11.2<br>11.3<br>11.4                                                                  | 10.1.2 Trip circuit supervision with two digital inputs<br>nections<br>Rear panel<br>Auxiliary voltage<br>Output relays<br>Serial communication connection<br>11.4.1 Front panel USB connector                                                                                                    | 152<br>152<br>156<br>156<br>157<br>158<br>158<br>158                                                                                                    |
| 11 | <b>Conr</b><br>11.1<br>11.2<br>11.3<br>11.4                                                                  | 10.1.2 Trip circuit supervision with two digital inputs<br>nections<br>Rear panel<br>Auxiliary voltage<br>Output relays<br>Serial communication connection<br>11.4.1 Front panel USB connector<br>11.4.2 Pin assignments of the optional communication                                                                                                    | 152<br>152<br>156<br>156<br>157<br>158<br>158<br>.158                                                                                                    |
| 11 | Conr<br>11.1<br>11.2<br>11.3<br>11.4                                                                         | <ul> <li>10.1.2 Trip circuit supervision with two digital inputs</li> <li>nections</li> <li>Rear panel</li> <li>Auxiliary voltage</li> <li>Output relays</li> <li>Serial communication connection</li> <li>11.4.1 Front panel USB connector</li> <li>11.4.2 Pin assignments of the optional communication interface cards</li> </ul>                                                                                                    | 152<br>152<br>156<br>156<br>157<br>158<br>158<br>158                                                                                                    |
| 11 | <b>Conr</b><br>11.1<br>11.2<br>11.3<br>11.4                                                                  | <ul> <li>10.1.2 Trip circuit supervision with two digital inputs</li> <li>nections</li> <li>Rear panel</li> <li>Auxiliary voltage</li> <li>Output relays</li> <li>Serial communication connection</li> <li>11.4.1 Front panel USB connector</li> <li>11.4.2 Pin assignments of the optional communication interface cards</li> <li>Input/output card B = 4 x DI + 1 x DI/DO</li> </ul>                                                                                                    | 152<br>152<br>156<br>156<br>157<br>158<br>158<br>158<br>158<br>.158<br>.158                                                                                   |
| 11 | Conr<br>11.1<br>11.2<br>11.3<br>11.4<br>11.5<br>11.5                                                         | <ul> <li>10.1.2 Trip circuit supervision with two digital inputs</li> <li>nections</li> <li>Rear panel</li> <li>Auxiliary voltage</li> <li>Output relays</li> <li>Serial communication connection</li> <li>11.4.1 Front panel USB connector</li> <li>11.4.2 Pin assignments of the optional communication interface cards</li></ul>                                                                                                    | 152<br>152<br>156<br>156<br>157<br>158<br>158<br>158<br>.158<br>.159<br>162<br>162                                                                            |
| 11 | Conr<br>11.1<br>11.2<br>11.3<br>11.4<br>11.5<br>11.5                                                         | <ul> <li>10.1.2 Trip circuit supervision with two digital inputs</li> <li>nections</li></ul>                                                                                                    | 152<br>152<br>156<br>156<br>157<br>158<br>158<br>158<br>158<br>158<br>159<br>162<br>162<br>162                                                                |
| 11 | Conr<br>11.1<br>11.2<br>11.3<br>11.4<br>11.5<br>11.6<br>11.7                                                 | <ul> <li>10.1.2 Trip circuit supervision with two digital inputs</li> <li>nections</li> <li>Rear panel</li> <li>Auxiliary voltage</li> <li>Output relays</li> <li>Serial communication connection</li> <li>11.4.1 Front panel USB connector</li> <li>11.4.2 Pin assignments of the optional communication interface cards</li> <li>Input/output card B = 4 x DI + 1 x DI/DO</li> <li>External option modules</li></ul>                                                                                                    | 152<br>152<br>156<br>156<br>157<br>158<br>158<br>158<br>158<br>158<br>159<br>162<br>162<br>162<br>162                                                         |
| 11 | Conr<br>11.1<br>11.2<br>11.3<br>11.4<br>11.5<br>11.6<br>11.7<br>11.8                                         | <ul> <li>10.1.2 Trip circuit supervision with two digital inputs</li> <li>nections</li></ul>                                                                                                    | 152<br>152<br>156<br>156<br>157<br>158<br>158<br>158<br>158<br>159<br>162<br>162<br>162<br>162                                                                |
| 11 | Conr<br>11.1<br>11.2<br>11.3<br>11.4<br>11.5<br>11.6<br>11.7<br>11.8<br>11.9                                 | <ul> <li>10.1.2 Trip circuit supervision with two digital inputs</li> <li>Rear panel</li></ul>                                                                                                    | 152<br>152<br>156<br>157<br>158<br>158<br>158<br>158<br>158<br>159<br>162<br>162<br>162<br>162<br>162<br>162<br>169<br>170                                    |
| 11 | Conr<br>11.1<br>11.2<br>11.3<br>11.4<br>11.5<br>11.6<br>11.7<br>11.8<br>11.9<br>Tech                         | <ul> <li>10.1.2 Trip circuit supervision with two digital inputs</li> <li>nections</li> <li>Rear panel</li> <li>Auxiliary voltage</li> <li>Output relays</li> <li>Serial communication connection</li> <li>11.4.1 Front panel USB connector</li> <li>11.4.2 Pin assignments of the optional communication interface cards</li> <li>Input/output card B = 4 x DI + 1 x DI/DO</li> <li>External option modules</li> <li>Block optional diagram</li> <li>Block diagrams of optional modules</li> <li>nnection examples</li> </ul> | 152<br>152<br>156<br>156<br>157<br>158<br>158<br>158<br>158<br>158<br>158<br>162<br>162<br>162<br>162<br>162<br>162<br>162<br>162<br>162<br>162               |
| 11 | Conr<br>11.1<br>11.2<br>11.3<br>11.4<br>11.5<br>11.6<br>11.7<br>11.8<br>11.9<br><b>Tech</b><br>12.1          | <ul> <li>10.1.2 Trip circuit supervision with two digital inputs</li> <li>nections</li></ul>                                                                                                    | 152<br>152<br>156<br>156<br>157<br>158<br>158<br>158<br>158<br>159<br>162<br>162<br>162<br>162<br>162<br>162<br>162<br>162<br>162<br>170                      |
| 11 | Conr<br>11.1<br>11.2<br>11.3<br>11.4<br>11.5<br>11.6<br>11.7<br>11.8<br>11.9<br>Tech<br>12.1<br>12.2         | <ul> <li>10.1.2 Trip circuit supervision with two digital inputs</li> <li>nections</li></ul>                                                                                                    | 152<br>152<br>156<br>157<br>158<br>158<br>158<br>158<br>158<br>158<br>158<br>158<br>162<br>162<br>162<br>162<br>162<br>162<br>162<br>162<br>163<br>170<br>170 |
| 11 | Conr<br>11.1<br>11.2<br>11.3<br>11.4<br>11.5<br>11.6<br>11.7<br>11.8<br>11.9<br>Tech<br>12.1<br>12.2<br>12.3 | <ul> <li>10.1.2 Trip circuit supervision with two digital inputs</li> <li>nections</li></ul>                                                                                                    | 152<br>152<br>156<br>156<br>157<br>158<br>158<br>158<br>158<br>158<br>158<br>159<br>162<br>162<br>162<br>162<br>162<br>169<br>170<br>170<br>177<br>179        |

|          |              | 12.3.2            | Circuit-breaker failure protection CBFP (50BF) | .183           |
|----------|--------------|-------------------|------------------------------------------------|----------------|
|          |              | 12.3.3            | Frequency protection                           | 184            |
|          |              | 12.3.4            | Synchrocheck function                          | . 185          |
|          |              | 12.3.5            | Digital input / output card (option)           | . 186          |
|          | 12.4         | Suppor            | ting functions                                 | . 187          |
|          |              |                   | -                                              |                |
| 13       | Moui         | ntina             | -                                              | 189            |
| 13       | Moui         | nting             | -                                              | . 189          |
| 13<br>14 | Moui<br>Orde | nting<br>r inforn | nation                                         | . 189<br>. 191 |
| 13<br>14 | Moui<br>Orde | nting<br>r inforn | nation                                         | . 189<br>. 191 |

# 1 General

# 1.1 Legal notice

#### Copyright

2017 Schneider Electric. All rights reserved.

#### Disclaimer

No responsibility is assumed by Schneider Electric for any consequences arising out of the use of this document. This document is not intended as an instruction manual for untrained persons. This document gives instructions on device installation, commissioning and operation. However, the manual cannot cover all conceivable circumstances or include detailed information on all topics. In the event of questions or specific problems, do not take any action without proper authorization. Contact Schneider Electric and request the necessary information.

#### **Contact information**

35 rue Joseph Monier 92506 Rueil-Malmaison FRANCE Phone: +33 (0) 1 41 29 70 00 Fax: +33 (0) 1 41 29 71 00 www.schneider-electric.com

# 1.2

# Safety information and password protection

#### **Important Information**

Read these instructions carefully and look at the equipment to become familiar with the device before trying to install, operate, service or maintain it. The following special messages may appear throughout this bulletin or on the equipment to warn of potential hazards or to call attention to information that clarifies or simplifies a procedure.

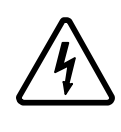

The addition of either symbol to a "Danger" or "Warning" safety label indicates that an electrical hazard exists which will result in personal injury if the instructions are not followed.

This is the safety alert symbol. It is used to alert you to potential personal injury hazards. Obey all safety messages that follow this symbol to avoid possible injury or death.

# 

**DANGER** indicates an imminently hazardous situation which, if not avoided, **will result in** death or serious injury.

# 

**WARNING** indicates a potentially hazardous situation which, if not avoided, **can result in** death or serious injury.

# **A**CAUTION

**CAUTION** indicates a potentially hazardous situation which, if not avoided, **can result in** minor or moderate injury.

# NOTICE

**NOTICE** is used to address practices not related to physical injury.

#### User qualification

Electrical equipment should be installed, operated, serviced, and maintained only by trained and qualified personnel. No responsibility is assumed by Schneider Electric for any consequences arising out of the use of this material. A qualified person is one who has skills and knowledge related to the construction, installation, and operation of electrical equipment and has received safety training to recognize and avoid the hazards involved.

#### **Password protection**

Use IED's password protection feature in order to protect untrained person interacting this device.

# **A**WARNING

#### WORKING ON ENERGIZED EQUIPMENT

Do not choose lower Personal Protection Equipment while working on energized equipment.

Failure to follow these instructions can result in death or serious injury.

# 1.3 Relay features

The comprehensive protection functions of the relay make it ideal for utility, industrial, marine and off-shore power distribution applications. The relay features the following protection functions.

| IEEE/ANSI code | IEC symbol                                              | Function name                                                             |  |
|----------------|---------------------------------------------------------|---------------------------------------------------------------------------|--|
| 24             | U/f>, U/f>>                                             | Volts / hertz over excitation protection                                  |  |
| 25             | Δf, ΔU, Δφ                                              | Synchrocheck                                                              |  |
| 27             | U<, U<<, U<<<, U<<<,<br>U<<<<                           | Undervoltage protection                                                   |  |
| 27P            | U <sub>1</sub> <, U <sub>1</sub> <<, U <sub>1</sub> <<< | Positive sequence undervoltage protection for generator applica-<br>tions |  |
| 47             | U <sub>2</sub> >, U <sub>2</sub> >>, U <sub>2</sub> >>> | Negative sequence overvoltage                                             |  |
| 50BF           | CBFP                                                    | Circuit-breaker failure protection                                        |  |
| 59             | U>, U>>, U>>>, U>>>, U>>>,<br>U>>>>>                    | Overvoltage protection                                                    |  |
| 59N            | U <sub>0</sub> >, U <sub>0</sub> >>, U <sub>0</sub> >>> | Zero sequence voltage protection                                          |  |
| 81H/81L        | f><, f>><<, f>>><<                                      | Overfrequency and underfrequency protection                               |  |
| 81L            | f<, f<<, f<<                                            | Underfrequency protection                                                 |  |
| 81R            | df/dt                                                   | Rate of change of frequency (ROCOF) protection                            |  |
| 99             | Prg1 – 8                                                | Programmable stages                                                       |  |

Table 1.1: List of protection functions

Further the relay includes a disturbance recorder. Arc protection is optionally available.

The relay communicates with other systems using common protocols, such as the Modbus RTU, ModbusTCP, Profibus DP, IEC 60870-5-103, IEC 60870-5-101, IEC 61850, SPA bus, Ethernet / IP and DNP 3.0.

### 1.3.1 User interface

The relay can be controlled in three ways:

- Locally with the push-buttons on the relay front panel
- Locally using a PC connected to the USB port on the front
- Via remote control over the optional remote control port on the relay rear panel.

# 1.4 Related documents

| Document                                           | Identification*)   |
|----------------------------------------------------|--------------------|
| VAMP Relay Mounting and Commissioning Instructions | VRELAY_MC_xxxx     |
| VAMPSET Setting and Configuration Tool User Manual | VVAMPSET_EN_M_xxxx |

\*) xxxx = revision number

Download the latest software and manual at www.schneider-electric.com/vamp-protection or m.vamp.fi.

# 1.5 Periodical testing

The protection IED, cabling and arc sensors must periodically be tested according to the end-user's safety instructions, national safety instructions or law. Manufacturer recommends functional testing being carried minimum every five (5) years.

It is proposed that the periodic testing is conducted with a secondary injection principle for those protection stages which are used in the IED and its related units.

# 1.6 EU directive compliance

#### **EMC** compliance

### **( €** 2014/30/EU

Compliance with the European Commission's EMC Directive. Product Specific Standards were used to establish conformity:

• EN 60255-26: 2013

#### **Product safety**

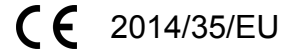

Compliance with the European Commission's Low Voltage Directive. Compliance is demonstrated by reference to generic safety standards:

• EN60255-27:2014

# 1.7 Abbreviations

| ANSI              | American National Standards Institute. A standardization organisation.                                      |  |  |
|-------------------|----------------------------------------------------------------------------------------------------|--|--|
| СВ                | Circuit breaker                                                                                             |  |  |
| CBFP              | Circuit breaker failure protection                                                                          |  |  |
| cosφ              | Active power divided by apparent power = P/S. (See power factor PF). Negative sign indicates reverse power. |  |  |
| СТ                | Current transformer                                                                                         |  |  |
| CT <sub>PRI</sub> | Nominal primary value of current transformer                                                                |  |  |
| CT <sub>SEC</sub> | Nominal secondary value of current transformer                                                              |  |  |
| Dead band         | See hysteresis.                                                                                             |  |  |
| DI                | Digital input                                                                                               |  |  |
| DO                | Digital output, output relay                                                                                |  |  |
| Document file     | Stores information about the IED settings, events and fault logs.                                           |  |  |
| DSR               | Data set ready. An RS232 signal. Input in front panel port of VAMP relays to disable rear panel local port. |  |  |
| DST               | Daylight saving time. Adjusting the official local time forward by one hour for summer time.                |  |  |
| DTR               | Data terminal ready. An RS232 signal. Output and always true (+8 Vdc) in front panel port of VAMP relays.   |  |  |
| FFT               | Fast Fourier transform. Algorithm to convert time domain signals to frequency domain or to phasors.         |  |  |
| FPGA              | Field-programmable gate array                                                                               |  |  |
| НМІ               | Human-machine interface                                                                                     |  |  |
| Hysteresis        | I.e. dead band. Used to avoid oscillation when comparing two near by values.                                |  |  |
| I <sub>N</sub>    | Nominal current. Rating of CT primary or secondary.                                                         |  |  |
| I <sub>SET</sub>  | Another name for pick up setting value I>                                                                   |  |  |
| I <sub>ON</sub>   | Nominal current of I <sub>0</sub> input in general                                                          |  |  |

| IEC                                                 | nternational Electrotechnical Commission. An international standardization organisation.                                                                                                    |  |  |  |
|-----------------------------------------------------|----------------------------------------------------------------------------------------------------|--|--|--|
| IEC-101                                             | Abbreviation for communication protocol defined in standard IEC 60870-5-101                                                                                                    |  |  |  |
| IEC-103                                             | Abbreviation for communication protocol defined in standard IEC 60870-5-103                                                                                                    |  |  |  |
| IED                                                 | ntelligent electronic device                                                                                                    |  |  |  |
| IEEE                                                | Institute of Electrical and Electronics Engineers                                                                                                    |  |  |  |
| LAN                                                 | Local area network. Ethernet based network for computers and IEDs.                                                                                                    |  |  |  |
| Latching                                            | Output relays and indication LEDs can be latched, which means that they are not released when the control signal is releasing. Releasing of latched devices is done with a separate action.                                                                                                    |  |  |  |
| LCD                                                 | Liquid crystal display                                                                                                    |  |  |  |
| LED                                                 | Light-emitting diode                                                                                                    |  |  |  |
| Local HMI                                           | IED front panel with display and push-buttons                                                                                                    |  |  |  |
| NTP                                                 | Network Time Protocol for LAN and WWW                                                                                                    |  |  |  |
| Р                                                   | Active power. Unit = [W]                                                                                                    |  |  |  |
| PF                                                  | Power factor. The absolute value is equal to cosφ, but the sign is '+' for inductive i.e. lagging current and '-' for capacitive i.e. leading current.                                                                                                    |  |  |  |
| P <sub>M</sub>                                      | Nominal power of the prime mover. (Used by reverse/under power protection.)                                                                                                    |  |  |  |
| PT                                                  | See VT                                                                                                    |  |  |  |
| pu                                                  | Per unit. Depending of the context the per unit refers to any nominal value. For example for overcurrent setting 1 pu = 1 x $I_N$ .                                                                                                    |  |  |  |
| Q                                                   | Reactive power. Unit = [var] acc. IEC                                                                                                    |  |  |  |
| RMS                                                 | Root mean square                                                                                                    |  |  |  |
| S                                                   | Apparent power. Unit = [VA]                                                                                                    |  |  |  |
| SF                                                  | ED status inoperative                                                                                                    |  |  |  |
| SNTP                                                | Simple Network Time Protocol for LAN and WWW                                                                                                    |  |  |  |
| TCS                                                 | Trip circuit supervision                                                                                                    |  |  |  |
| THD                                                 | Total harmonic distortion                                                                                                    |  |  |  |
| U <sub>0SEC</sub>                                   | Voltage at input $U_c$ at zero ohm ground fault. (Used in voltage measurement mode "2LL+ $U_0$ ")                                                                                                    |  |  |  |
| U <sub>A</sub>                                      | Voltage input for $U_{12}$ or $U_{L1}$ depending of the voltage measurement mode                                                                                                    |  |  |  |
| U <sub>B</sub>                                      | Voltage input for $U_{23}$ or $U_{L2}$ depending of the voltage measurement mode                                                                                                    |  |  |  |
| U <sub>C</sub>                                      | Voltage input for $U_{31}$ or $U_0$ depending of the voltage measurement mode                                                                                                    |  |  |  |
| 11                                                  | Voltage input for $U_{31}$ or $U_0$ depending of the voltage measurement mode                                                                                                    |  |  |  |
| UN                                                  | Voltage input for U <sub>31</sub> or U <sub>0</sub> depending of the voltage measurement mode<br>Nominal voltage. Rating of VT primary or secondary                                                                                                    |  |  |  |
|                                                     | Voltage input for U <sub>31</sub> or U <sub>0</sub> depending of the voltage measurement mode<br>Nominal voltage. Rating of VT primary or secondary<br>Coordinated Universal Time (used to be called GMT = Greenwich Mean Time)                                                                                                    |  |  |  |
| UTC<br>VAMPSET                                      | Voltage input for U <sub>31</sub> or U <sub>0</sub> depending of the voltage measurement mode         Nominal voltage. Rating of VT primary or secondary         Coordinated Universal Time (used to be called GMT = Greenwich Mean Time)         Configuration tool for VAMP protection devices                                                                       |  |  |  |
| UTC<br>VAMPSET<br>Webset                            | Voltage input for U <sub>31</sub> or U <sub>0</sub> depending of the voltage measurement mode         Nominal voltage. Rating of VT primary or secondary         Coordinated Universal Time (used to be called GMT = Greenwich Mean Time)         Configuration tool for VAMP protection devices         http configuration interface                                  |  |  |  |
| UTC<br>VAMPSET<br>Webset<br>VT                      | Voltage input for U31 or U0 depending of the voltage measurement modeNominal voltage. Rating of VT primary or secondaryCoordinated Universal Time (used to be called GMT = Greenwich Mean Time)Configuration tool for VAMP protection deviceshttp configuration interfaceVoltage transformer i.e. potential transformer PT                                             |  |  |  |
| UTC<br>VAMPSET<br>Webset<br>VT<br>VT <sub>PRI</sub> | Voltage input for U31 or U0 depending of the voltage measurement modeNominal voltage. Rating of VT primary or secondaryCoordinated Universal Time (used to be called GMT = Greenwich Mean Time)Configuration tool for VAMP protection deviceshttp configuration interfaceVoltage transformer i.e. potential transformer PTNominal primary value of voltage transformer |  |  |  |

# Local panel user interface

# 2.1 Relay front panel

The figure below shows, as an example, the front panel of the device and the location of the user interface elements used for local control.

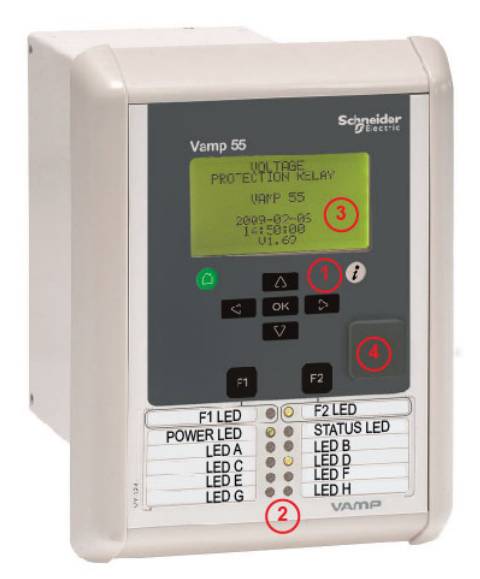

2

- 1. Navigation push-buttons
- 2. LED indicators
- 3. LCD
- 4. Local port

#### Navigation push-button function

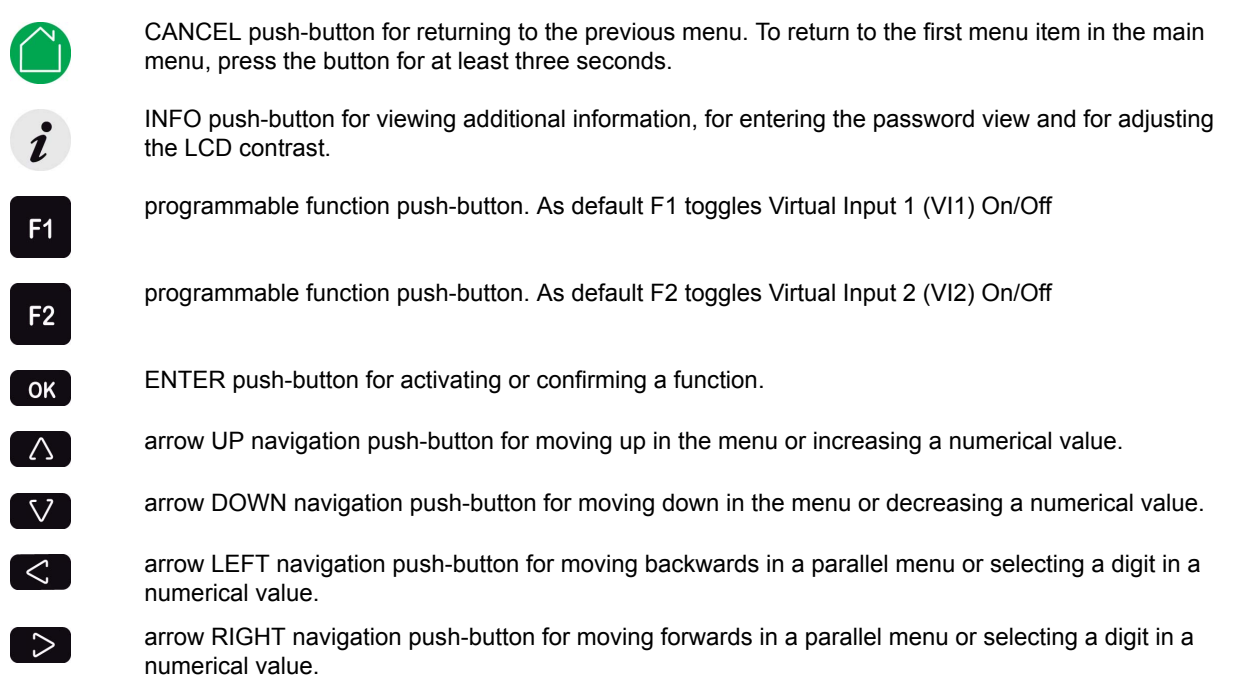

#### LED indicators

The LEDs on the local HMI can be configured in VAMPSET. To customise the LED texts on the local HMI, the texts can be written on a template and then printed on a transparency. The transparencies can be placed to the pockets beside the LEDs.

| LED indicator   | Meaning                                                                          | Measure/ Remarks                                                                                |
|-----------------|----------------------------------------------------------------------------------|-------------------------------------------------------------------------------------------------|
| Power LED lit   | The auxiliary power has been switched on                                         | Normal operation state                                                                          |
| Status LED lit  | Internal fault, operates in parallel with the self su-<br>pervision output relay | The relay attempts to reboot [RE-<br>BOOT]. If the error LED remains lit, call for maintenance. |
| A- H LED lit    | Application-related status indicators.                                           | Configurable                                                                                    |
| F1 / F2 LED lit | Corresponding function key pressed / activated                                   | Depending of function programmed to F1 / F2                                                     |

#### Adjusting LCD contrast

- <sup>1.</sup> On the local HMI, push *i* and <u>ok</u>.
- <sup>2.</sup> Enter the four-digit password and push **OK**.
- <sup>3.</sup> Push *i* and adjust the contrast.
  - To increase the contrast, push
    - To decrease the contrast, push 💟.
- <sup>4.</sup> To return to the main menu, push  $\bigcirc$ .

#### Resetting latched indicators and output relays

All the indicators and output relays can be given a latching function in the configuration.

There are several ways to reset latched indicators and relays:

From the alarm list, move back to the initial display by pushing

for approx. 3s. Then reset the latched indicators and output relays by pushing **OK**.

Acknowledge each event in the alarm list one by one by pushing
 equivalent times. Then, in the initial display, reset the latched indicators and output relays by pushing

The latched indicators and relays can also be reset via a remote communication bus or via a digital input configured for that purpose.

# 2.1.1 Display

The relay is provided with a backlighted 128x64 LCD dot matrix display. The display enables showing 21 characters is one row and eight rows at the same time. The display has two different purposes: one is to show the single line diagram of the relay with the object status, measurement values, identification etc (Figure 2.1). The other purpose is to show the configuration and parameterization values of the relay (Figure 2.2).

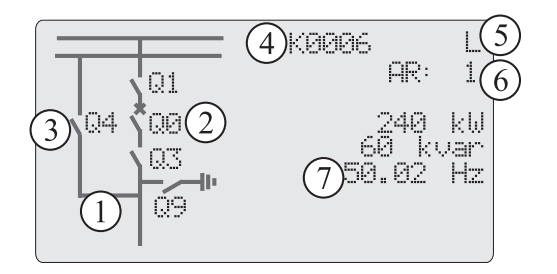

Figure 2.1: Sections of the LCD dot matrix display

- 1. Freely configurable single-line diagram
- 2. Controllable objects (max six objects)
- Object status (max eight objects, including the six controllable objects)
- 4. Bay identification
- 5. Local/Remote selection
- 6. Auto-reclose on/off selection (if applicable)
- 7. Freely selectable measurement values (max. six values)

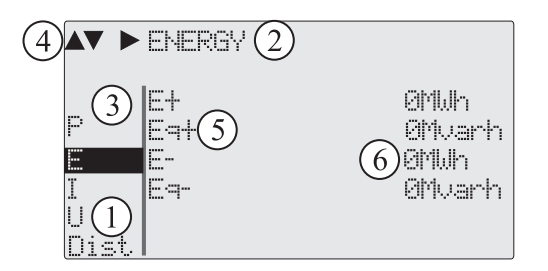

Figure 2.2: Sections of the LCD dot matrix display

- 1. Main menu column
- 2. The heading of the active menu
- 3. The cursor of the main menu
- 4. Possible navigating directions (push buttons)
- 5. Measured/setting parameter
- 6. Measured/set value

#### **Backlight control**

Display backlight can be switched on with a digital input, virtual input or virtual output. LOCALPANEL CONF/**Display backlight ctrl** setting is used for selecting trigger input for backlight control. When the selected input activates (rising edge), display backlight is set on for 60 minutes.

## 2.1.2 Adjusting display contrast

The readability of the LCD varies with the brightness and the temperature of the environment. The contrast of the display can be adjusted via the PC user interface, see Chapter 3 VAMPSET PC software.

# 2.2 Local panel operations

The front panel can be used to control objects, change the local/ remote status, read the measured values, set parameters, and to configure relay functions. Some parameters, however, can only be set by means of a PC connected to the local communication port. Some parameters are factory-set.

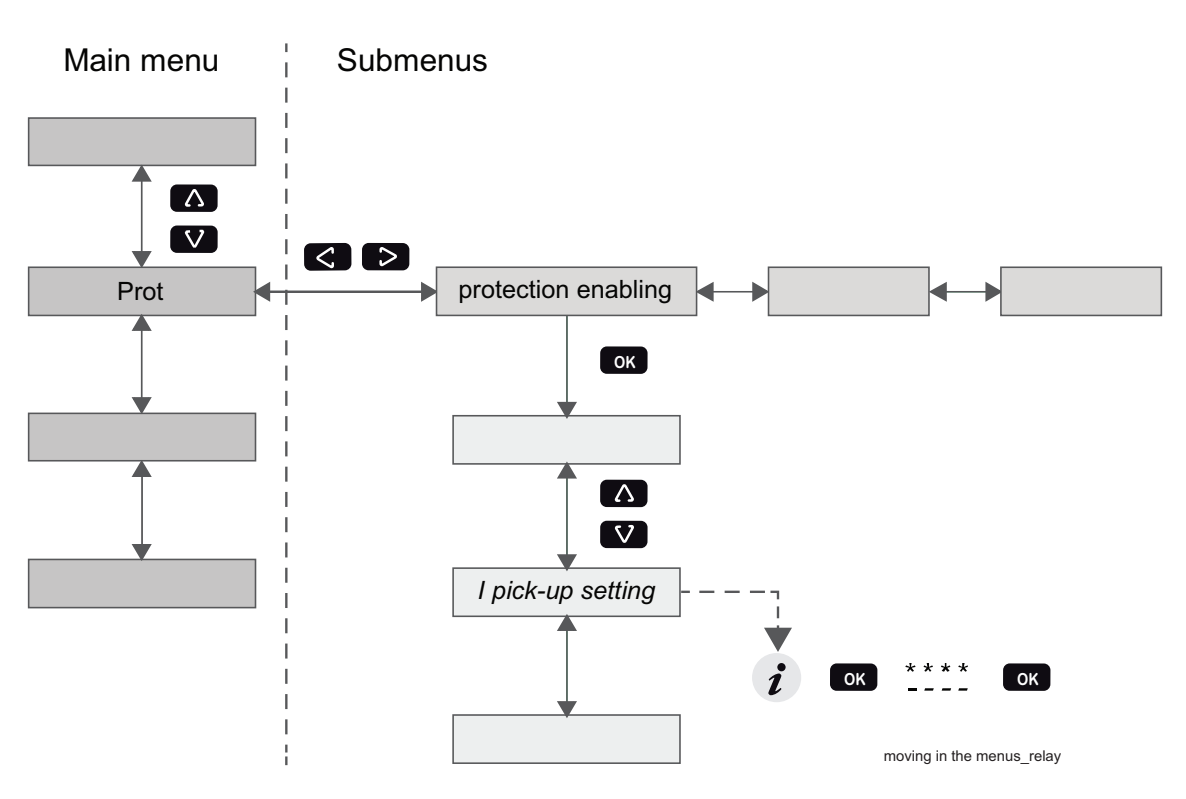

#### Moving in the menus

Figure 2.3: Moving in the menus using local HMI

- To move in the main menu, push  $\bigtriangleup$  or  $\checkmark$ .
- To move in submenus, push 之 or 🤇.
- To enter a submenu, push or and use or for moving down or up in the menu.
- To edit a parameter value, push 🚺 and 🚾 .
  - To go back to the previous menu, push
  - To go back to the first menu item in the main menu, push G
- **NOTE:** To enter the parameter edit mode, give the password. When the value is in edit mode, its background is dark.

#### Main menu

The menu is dependent on the user's configuration and the options according the order code. For example only the enabled protection stages will appear in the menu.

#### A list of the local main menu

| Main menu | Number of menus | Description                                                                                                 | ANSI code | Note |
|-----------|-----------------|----------------------------------------------------------------------------------------------------|-----------|------|
|           | 1               | Interactive mimic display                                                                                   |           | 1    |
|           | 5               | Double size measurements defined by the user                                                                |           | 1    |
|           | 1               | Title screen with device name, time and firmware version.                                                   |           |      |
| U         | 19              | Voltage measurements                                                                                        |           |      |
| Umax      | 9               | Time stamped min & max of voltages                                                                          |           |      |
| Evnt      | 2               | Events                                                                                                    |           |      |
| DR        | 3               | Disturbance recorder                                                                                        |           | 2    |
| Runh      | 2               | Running hour counter. Active time of a selected digital input and time stamps of the latest start and stop. |           |      |
| TIMR      | 6               | Day and week timers                                                                                         |           |      |
| DI        | 5               | Digital inputs including virtual inputs                                                                     |           |      |
| DO        | 4               | Digital outputs (relays) and output matrix                                                                  |           |      |
| ExtAl     |                 | External analogue inputs                                                                                    |           | 3    |
| ExDI      |                 | External digital inputs                                                                                     |           | 3    |
| ExDO      |                 | External digital outputs                                                                                    |           | 3    |
| Prot      | 18              | Protection counters, combined overcurrent status, protection status, protection enabling, and block matrix  |           |      |
| U>        | 4               | 1st overvoltage stage                                                                                       | 59        | 4    |
| U>>       | 3               | 2nd overvoltage stage                                                                                       | 59        | 4    |
| U>>>      | 3               | 3rd overvoltage stage                                                                                       | 59        | 4    |
| Uf>       | 3               | Overexcitation stage volt/hertz                                                                             | 24        | 4    |
| U1<       | 4               | 1st positive sequence undervoltage stage                                                                    | 27P       | 4    |
| U1<<      | 4               | 2nd positive sequence undervoltage stage                                                                    | 27P       | 4    |
| U0>       | 4               | 1st undervoltage stage                                                                                      | 27        | 4    |
| U<        | 3               | 2nd undervoltage stage                                                                                      | 27        | 4    |
| U<<       | 3               | 3rd undervoltage stage                                                                                      | 27        | 4    |
| U<<<      | 3               | 1st residual overvoltage stage                                                                              | 59N       | 4    |
| U0>>      | 3               | 2nd residual overvoltage stage                                                                              | 59N       | 4    |
| f><       | 4               | 1st over/under-frequency stage                                                                              | 81        | 4    |
| f>><<     | 4               | 2nd over/under-frequency stage                                                                              | 81        | 4    |
| f<        | 4               | 1st underfrequency stage                                                                                    | 81L       | 4    |
| f<<       | 4               | 2nd underfrequency stage                                                                                    | 81L       | 4    |
| Prg1      | 3               | 1st programmable stage                                                                                      | 99        | 4    |
| Prg2      | 3               | 2nd programmable stage                                                                                      | 99        | 4    |

| Main menu | Number of menus | Description                            | ANSI code | Note |
|-----------|-----------------|----------------------------------------|-----------|------|
| Prg3      | 3               | 3rd programmable stage                 | 99        | 4    |
| Prg4      | 3               | 4th programmable stage                 | 99        | 4    |
| Prg5      | 3               | 5th programmable stage                 | 99        | 4    |
| Prg6      | 3               | 6th programmable stage                 | 99        | 4    |
| Prg7      | 3               | 7th programmable stage                 | 99        | 4    |
| Prg8      | 3               | 8th programmable stage                 | 99        | 4    |
| SyC1      | 5               | Synchrocheck 1                         | 25        |      |
| CBFP      | 3               | Circuit breaker failure protection     | 50BF      | 4    |
| CBWE      | 5               | Circuit breaker wearing supervision    |           | 4    |
| AR        | 15              | Auto-reclose                           | 79        |      |
| OBJ       | 11              | Object definitions                     |           | 5    |
| Lgic      | 2               | Status and counters of user's logic    |           | 1    |
| CONF      | 9               | Device setup, scaling etc.             |           | 6    |
| Bus       | 18              | Serial port and protocol configuration |           | 7    |
| OPT       | 1               | Option cards                           |           |      |
| Diag      | 9               | Device selfdiagnosis                   |           |      |

#### Notes

1. Configuration is done with VAMPSET

2. Recording files are read with VAMPSET

3. The menu is visible only if protocol "ExternalIO" is selected for one of the serial ports. Serial ports are configured in menu "Bus".

4. The menu is visible only if the stage is enabled.

5. Objects are circuit breakers, disconnectors etc.

6. There are two extra menus, which are visible only if the access level "operator" or "configurator" has been opened with the corresponding password.

7. Detailed protocol configuration is done with VAMPSET.

#### 2.2.1

### Menu structure of protection functions

The general structure of all protection function menus is similar although the details do differ from stage to stage. As an example the details of the second overcurrent stage I>> menus are shown below.

|                 | I>> STATUS | 50 / 51 |  |  |
|-----------------|------------|---------|--|--|
| ExDO   Status - |            |         |  |  |
| Prot            | SCntr      | 5       |  |  |
| >               | TCntr      | 2       |  |  |
| >>              | SetGrp     | 1       |  |  |
| lv>             | SGrpDI     | -       |  |  |
| [φ>             | Force      | OFF     |  |  |

Figure 2.4: First menu of I>> 50/51 stage

This is the status, start and trip counter and setting group menu.

• Status –

The stage is not detecting any fault at the moment. The stage can also be forced to pick-up or trip is the operating level is "Configurator" and the force flag below is on. Operating levels are explained in Chapter 2.2.4 Operating levels.

SCntr 5

The stage has picked-up a fault five times since the last reset or restart. This value can be cleared if the operating level is at least "Operator".

TCntr 2

The stage has tripped two times since the last reset or restart. This value can be cleared if the operating level is at least "Operator".

SetGrp 1

The active setting group is one. This value can be edited if the operating level is at least "Operator". Setting groups are explained in Chapter 2.2.2 Setting groups

• SGrpDI –

The setting group is not controlled by any digital input. This value can be edited if the operating level is at least "Configurator".

Force Off

The status forcing and output relay forcing is disabled. This force flag status can be set to "On" or back to "Off" if the operating level is at least "Configurator". If no front panel button is pressed within five minutes and there is no VAMPSET communication, the force flag will be set to "Off" position. The forcing is explained in Chapter 2.3.4 Forced control (Force).

|       | I>> SET | 50      | / 51 |
|-------|---------|---------|------|
| Stage | setting | group   | 1    |
| ExDI  | ILmax   | 403A    |      |
| ExDO  | Status  | -       |      |
| Prot  | >>      | 1013A   |      |
| >>    | >>      | 2.50xln |      |
| CBWE  | t>>     | 0.60s   |      |
| OBJ   |         |         |      |

Figure 2.5: Second menu(next on the right) of I>> 50/51 stage

This is the main setting menu.

- Stage setting group 1
   These are the group 1 setting values. The other setting group can be seen by pressing push buttons or and then or can be seen by pressing push buttons or can be setting groups are explained in Chapter 2.2.2 Setting groups.
- ILmax 403A

The maximum of three measured phase currents is at the moment 403 A. This is the value the stage is supervising.

- Status –
   Status of the stage. This is just a copy of the status value in the first menu.
- I>> 1013 A The pick-up limit is 1013 A in primary value.
- I>> 2.50 x I<sub>N</sub>

The pick-up limit is 2.50 times the rated current of the generator. This value can be edited if the operating level is at least "Operator". Operating levels are explained in Chapter 2.2.4 Operating levels.

• t>> 0.60s

The total operation delay is set to 600 ms. This value can be edited if the operating level is at least "Operator".

|       | I>> LOG      | 50/51 |
|-------|--------------|-------|
| FAULT | LOG 1        |       |
| ExDI  | 2006-09-14   |       |
| ExDO  | 12:25:10.288 |       |
| Prot  | Type 1-2     |       |
| >>    | Fit 2.86xin  |       |
| CBWE  | Load 0.99xin |       |
| OBJ   | EDly 81%     |       |
|       |              |       |
|       | SetGrp 1     |       |

Figure 2.6: Third and last menu (next on the right) of I>> 50/51 stage

This is the menu for registered values by the I>> stage. Fault logs are explained in Chapter 2.2.3 Fault logs.

• FAULT LOG 1

This is the latest of the eight available logs. You may move between the logs by pressing push buttons or and then or .

- 2006-09-14 Date of the log.
- 12:25:10.288 Time of the log.
  - Type 1-2 The overcurrent fault has been detected in phases L1 and L2 (A & B, red & yellow, R/S, u&v).
- Flt 2.86 x I<sub>N</sub> The fault current has been 2.86 per unit.
- Load 0.99 x I<sub>N</sub> The average load current before the fault has been 0.99 pu.
- EDly 81%
   The elapsed operation delay has been 81% of the setting 0.60
   a = 0.40 a. Any registered elapsed delay less than 100 % means

s = 0.49 s. Any registered elapsed delay less than 100 % means that the stage has not tripped, because the fault duration has been shorter that the delay setting.

 SetGrp 1 The setting group has been 1. This line can be reached by pressing or and several times .

# 2.2.2 Setting groups

Most of the protection functions of the relay have four setting groups. These groups are useful for example when the network topology is changed frequently. The active group can be changed by a digital input, through remote communication or locally by using the local panel.

The active setting group of each protection function can be selected separately. Figure 2.7 shows an example where the changing of the I> setting group is handled with digital input one (SGrpDI). If the digital input is TRUE, the active setting group is group two and correspondingly, the active group is group one, if the digital input is FALSE. If no digital input is selected (SGrpDI = -), the active group can be selected by changing the value of the parameter SetGrp.

|      | I> STATUS |     | 51 |
|------|-----------|-----|----|
| Evnt | Status    | -   |    |
| DR   | SCntr     | 0   |    |
| DI   | TCntr     | 0   |    |
| DO   | SetGrp    | 1   |    |
| Prot | SGrpDI    | DI1 |    |
|      | Force     | OFF |    |

Figure 2.7: Example of protection submenu with setting group parameters

The changing of the setting parameters can be done easily. When the desired submenu has been found (with the arrow keys), press

ok to select the submenu. Now the selected setting group is indicated in the down-left corner of the display (See Figure 2.8). Set1 is setting group one and Set2 is setting group two. When the needed changes, to the selected setting group, have been done, press or loselect another group (loss is used when the active setting group is 2 and loss is used when the active setting group is 1).

| SET I>  |              | 51       |
|---------|--------------|----------|
| Setting | for stage I> |          |
|         | ILmax        | 400 A    |
|         | Status       | -        |
|         | I>           | 600 A    |
| Set1    | >            | 1.10 xln |
| I>      | Туре         | DT       |
|         | t>           | 0.50s    |

Figure 2.8: Example of I> setting submenu

### 2.2.3 Fault logs

All the protection functions include fault logs. The fault log of a function can register up to eight different faults with time stamp information, fault values etc. The fault logs are stored in non-volatile memory. Each function has its own logs. The fault logs are not cleared when power is switched off. The user is able to clear all logs using VAMPSET. Each function has its own logs (Figure 2.9).

| ▲▼◀▶ I> log buffer |         |          | 51 |
|--------------------|---------|----------|----|
| Log b              | uffer 1 |          |    |
| DR                 | 2003    | 8-04-28  |    |
| DI                 | 11:1    | 1:52;251 |    |
| DO                 | Туре    | 1-2      |    |
| Prot               | Flt     | 0.55 xln |    |
| >                  | Load    | 0.02 xln |    |
| I>>                | EDly    | 24 %     |    |

Figure 2.9: Example of fault log

To see the values of, for example, log two, press then ok to select the current log (log one). The current log number is then indicated in the down-left corner of the display (SeeFigure 2.10, Log2 = log

two). The log two is selected by pressing  $\bigcirc$  once.

| Dete | l> log b | ouffer   |   |
|------|----------|----------|---|
| Date |          |          |   |
|      | 2003     | 3-04-24  |   |
|      | 03:0     | 8:21;342 | ł |
|      | Туре     | 1-2      | ÷ |
| Log2 | Flt      | 1.69 xln | ł |
| >    | Load     | 0.95 xln | I |
|      | EDly     | 13 %     |   |

Figure 2.10: Example of selected fault log

# 2.2.4 Operating levels

The relay has three operating levels: **User level**, **Operator level** and **Configurator level**. The purpose of the access levels is to prevent accidental change of relay configurations, parameters or settings.

#### USER level

| Use:     | Possible to read e.g. parameter values, measurements and events |
|----------|-----------------------------------------------------------------|
| Opening: | Level permanently open                                          |
| Closing: | Closing not possible                                            |

#### **OPERATOR** level

| Use:           | Possible to control objects and to change e.g. the settings of the protection stages                             |
|----------------|----------------------------------------------------------------------------------------------------|
| Opening:       | Default password is 1                                                                                            |
| Setting state: | Push                                                                                                    |
| Closing:       | The level is automatically closed after 10 minutes idle time. Giving the password 9999 can also close the level. |

#### **CONFIGURATOR** level

| Use:           | The configurator level is needed during the commissioning of the relay. E.g. the scaling of the voltage and current transformers can be set. |
|----------------|----------------------------------------------------------------------------------------------------|
| Opening:       | Default password is 2                                                                                                    |
| Setting state: | Push                                                                                                    |
| Closing:       | The level is automatically closed after 10 minutes idle time. Giving the password 9999 can also close the level.                             |

#### **Opening access**

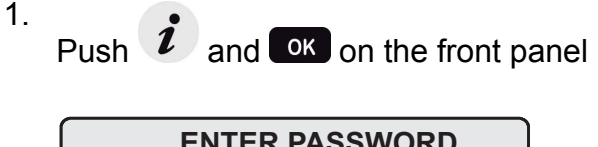

| ENTER PASSWORD |
|----------------|
| ***0           |
| •              |

Figure 2.11: Opening the access level

- 2. Enter the password needed for the desired level: the password can contain four digits. The digits are supplied one by one by first moving to the position of the digit using and then setting the desired digit value using .
- 3. Push OK.

#### **Password handling**

The passwords can only be changed using VAMPSET software connected to the USB -port in front of the relay.

It is possible to restore the password(s) in case the password is lost or forgotten. In order to restore the password(s), a relay program is needed. The virtual serial port settings are 38400 bps, 8 data bits, no parity and one stop bit. The bit rate is configurable via the front panel.

| Command       | Description                                         |
|---------------|-----------------------------------------------------|
| get pwd_break | Get the break code (Example: 6569403)               |
| get serno     | Get the serial number of the relay (Example: 12345) |

Send both the numbers to your nearest Schneider Electric Customer Care Centre and ask for a password break. A device specific break code is sent back to you. That code will be valid for the next two weeks.

| Command               | Description                                                                                                    |
|-----------------------|----------------------------------------------------------------------------------------------------|
| set pwd_break=4435876 | Restore the factory default passwords ("4435876" is just an example. The actual code should be asked from your nearest Schneider Electric Customer Care Centre.) |

Now the passwords are restored to the default values (See Chapter 2.2.4 Operating levels ).

# 2.3 Operating measures

### 2.3.1 Control functions

The default display of the local panel is a single-line diagram including relay identification, Local/Remote indication, Auto-reclose on/off selection and selected analogue measurement values.

Please note that the operator password must be active in order to be able to control the objects. Please refer to Chapter 2.2.4 Operating levels.

#### **Toggling Local/Remote control**

- <sup>1.</sup> Push **OK**. The previously activated object starts to blink.
- 2. Select the Local/Remote object ("L" or "R" squared) by using arrow keys.
- <sup>3.</sup> Push **OK**. The L/R dialog opens. Select "REMOTE" to enable remote control and disable local control. Select "LOCAL" to enable local control and disable remote control.
- 4. Confirm the setting by pushing **ok**. The Local/Remote state will change.

#### **Object control**

- Using OK and 🛆 / 🔽
- <sup>1.</sup> Push **OK**. The previously activated object starts to blink.
- 2. Select the object to control by using arrow keys. Please note that only controllable objects can be selected.
- <sup>3.</sup> Push **OK**. A control dialog opens.
- <sup>4.</sup> Select the "Open" or "Close" command by using the  $\bigtriangleup$  or  $\checkmark$ .
- 5. Confirm the operation by pushing **OK**. The state of the object changes.

# - Using 🖪 & 🖻 in object control mode

- Push <sup>F1</sup> or <sup>F2</sup>. Object assigned to the key starts to blink and a control dialog opens.
- 2. Confirm the operation by pushing **OK**.

#### **Toggling virtual inputs**

- <sup>1.</sup> Push **OK**. The previously activated object starts to blink.
- 2. Select the virtual input object (empty or black square)

- 3. The dialog opens
- 4. Select "Vlon" to activate the virtual input or select "Vloff" to deactivate the virtual input

## 2.3.2 Measured data

The measured values can be read from the Meas menu and its submenus. Furthermore, any measurement value in the following table can be displayed on the main view next to the single line diagram. Up to six measurements can be shown.

| Value    | Menu/Submenu             | Description                                                                                   |
|----------|--------------------------|-----------------------------------------------------------------------------------------------|
| IL1      | MEAS/PHASE CURRENTS      | Phase current IL1 [A]                                                                         |
| IL2      | MEAS/PHASE CURRENTS      | Phase current IL2 [A]                                                                         |
| IL3      | MEAS/PHASE CURRENTS      | Phase current IL3 [A]                                                                         |
| IL1da    | MEAS/PHASE CURRENTS      | 15 min average for IL1 [A]                                                                    |
| IL2da    | MEAS/PHASE CURRENTS      | 15 min average for IL2 [A]                                                                    |
| IL3da    | MEAS/PHASE CURRENTS      | 15 min average for IL3 [A]                                                                    |
| lo       | MEAS /SYMMETRIC CURRENTS | Primary value of zerosequence/ residual current lo [A]                                        |
| loC      | MEAS /SYMMETRIC CURRENTS | Calculated Io [A]                                                                             |
| 11       | MEAS /SYMMETRIC CURRENTS | Positive sequence current [A]                                                                 |
| 12       | MEAS /SYMMETRIC CURRENTS | Negative sequence current [A]                                                                 |
| 12/11    | MEAS /SYMMETRIC CURRENTS | Negative sequence current related to positive sequence current (for unbalance protection) [%] |
| Uo       | MEAS/MISCELLANEOUS       | Residual voltage Uo [%]                                                                       |
| f        | MEAS/MISCELLANEOUS       | Frequency [Hz]                                                                                |
| AngDiag  | MEAS/ANGEE DIAGRAM       | Phasors                                                                                       |
| THDIL    | MEAS /HARM. DISTORTION   | Total harmonic distortion of the mean value of phase currents [%]                             |
| THDIL1   | MEAS /HARM. DISTORTION   | Total harmonic distortion of phase current IL1 [%]                                            |
| THDIL2   | MEAS /HARM. DISTORTION   | Total harmonic distortion of phase current IL2 [%]                                            |
| THDIL3   | MEAS /HARM. DISTORTION   | Total harmonic distortion of phase current IL3 [%]                                            |
| IL1har   | MEAS/HARMONICS of IL1    | Harmonics of phase current IL1 [%]                                                            |
| IL2har   | MEAS/HARMONICS of IL2    | Harmonics of phase current IL2 [%]                                                            |
| IL3har   | MEAS/HARMONICS of IL3    | Harmonics of phase current IL3 [%]                                                            |
| IL1 wave | MEAS/IL1 WAVEFORM        | Waveform of IL1                                                                               |
| IL2 wave | MEAS/IL2 WAVEFORM        | Waveform of IL2                                                                               |
| IL3 wave | MEAS/IL3 WAVEFORM        | Waveform of IL3                                                                               |
| IL1 avg  | MEAS/IL1 AVERAGE         | 10 min average of IL1                                                                         |
| IL2 avg  | MEAS/IL2 AVERAGE         | 10 min average of IL2                                                                         |
| IL3 avg  | MEAS/IL3 AVERAGE         | 10 min average of IL3                                                                         |

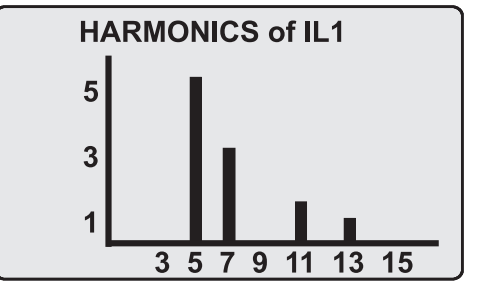

Figure 2.12: Example of harmonics bar display

# 2.3.3 Reading event register

The event register can be read from the Evnt submenu:

- 1. Push Donce.
- 2. The EVENT LIST appears. The display contains a list of all the events that have been configured to be included in the event register.

| EVENT LIST <b>A</b>            |  |
|--------------------------------|--|
| Code: 71E10<br>CB open timeout |  |
| 2002-02-15<br>00:17:37.530     |  |

Figure 2.13: Example of an event register

- <sup>3.</sup> Scroll through the event list with the  $\bigtriangleup$  and  $\checkmark$ .
- 4. Exit the event list by pushing

It is possible to set the order in which the events are sorted. If the "Order" -parameter is set to "New-Old", then the first event in the EVENT LIST is the most recent event.

### 2.3.4 Forced control (Force)

In some menus it is possible to switch a function on and off by using a force function. This feature can be used, for instance, for testing a certain function. The force function can be activated as follows:

- 1. Open access level Configurator.
- 2. Move to the setting state of the desired function, for example DO (see Chapter 2.4 Configuration and parameter setting).
- 3. Select the Force function (the background color of the force text is black).

| Pick RELAY OUTPUTS 1 |       |     |  |
|----------------------|-------|-----|--|
| Enable forcing       |       |     |  |
|                      | T1    | 0   |  |
|                      | T2    | 0   |  |
|                      | Т3    | 0   |  |
|                      | T4    | 0   |  |
|                      | A1    | 0   |  |
| DO                   | Force | OFF |  |

Figure 2.14: Selecting Force function

4. Push OK.

12.

- 5. Push the or to change the "OFF" text to "ON", that is, to activate the Force function.
- 6. Push or return to the selection list. Choose the signal to be controlled by force with the ▲ and ♥, for instance the T1 signal.
- 7. Push or to confirm the selection. Signal T1 can now be controlled by force.
- 8. Push the or to change the selection from "0" (not alert) to "1" (alert) or vice versa.
- 9. Push ok to execute the forced control operation of the selected function, e.g., making the output relay of T1 to pick up.
- 10. Repeat the steps 7 and 8 to alternate between the on and off state of the function.
- 11. Repeat the steps 1 4 to exit the Force function.

Push to return to the main menu.

**NOTE:** All the interlockings and blockings are bypassed when the force control is used.

# 2.4

# **Configuration and parameter setting**

The minimum procedure to configure a device is

- 1. Open the access level "Configurator". The default password for configurator access level is 2.
- 2. Set the rated values in menu [CONF] including at least current transformers, voltage transformers and motor ratings if applicable. Also the date and time settings are in this same main menu.
- 3. Enable the needed protection functions and disable the rest of the protection functions in main menu [Prot].
- 4. Set the setting parameter of the enable protection stages according the application.
- 5. Connect the output relays to the start and trip signals of the enabled protection stages using the output matrix. This can be done in main menu [DO], although the VAMPSET program is recommended for output matrix editing.
- 6. Configure the needed digital inputs in main menu [DI].
- 7. Configure blocking and interlockings for protection stages using the block matrix. This can be done in main menu [Prot], although VAMPSET is recommended for block matrix editing.

Some of the parameters can only be changed via the USB-port using the VAMPSET software. Such parameters, (for example passwords, blockings and mimic configuration) are normally set only during commissioning.

Some of the parameters require the restarting of the relay. This restarting is done automatically when necessary. If a parameter change requires restarting, the display will show as Figure 2.15

| Pick | PROTOCOL       |  |
|------|----------------|--|
|      | Change will    |  |
|      | cause autoboot |  |
|      | Press: CANCEL  |  |
|      |                |  |

Figure 2.15: Example of auto-reset display

Press to return to the setting view. If a parameter must be changed, press or again. The parameter can now be set. When the parameter change is confirmed with or, a [RESTART]- text appears to the top-right corner of the display. This means that auto-resetting is pending. If no key is pressed, the auto-reset will be executed within few seconds.

# 2.4.1 Parameter setting

- Move to the setting state of the desired menu (for example CONF/CURRENT SCALING) by pushing OK. The Pick text appears in the upper-left part of the display.
- 2. Enter the password associated with the configuration level by

pushing *i* and then using the arrow keys and *i* (default value is 0002). For more information about the access levels, please refer to Chapter 2.2.3 Fault logs.

- 3. Scroll through the parameters using the and . A parameter can be set if the background color of the line is black. If the parameter cannot be set the parameter is framed.
- <sup>4.</sup> Select the desired parameter (for example Inom) with OK.
- 5. Use the A and keys to change a parameter value. If the value contains more than one digit, use the and keys to shift from digit to digit, and the A and keys to change the digits.
- 6. Push ok to accept a new value. If you want to leave the

parameter value unchanged, exit the edit state by pushing

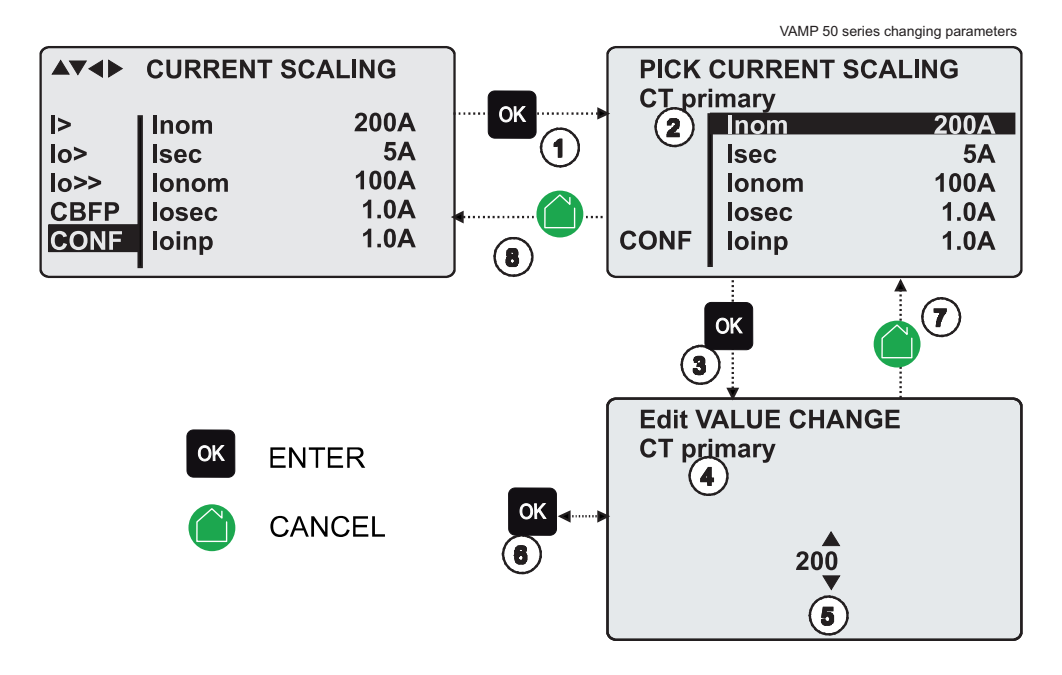

Figure 2.16: Changing parameters

# 2.4.2 Setting range limits

If the given parameter setting values are out-of-range values, a fault message will be shown when the setting is confirmed with **OK**. Adjust the setting to be within the allowed range.

| E | dit VALUE CHANGE                    |  |
|---|-------------------------------------|--|
|   | lllegal value !<br>Lim: 0.10 - 5.00 |  |
|   | Press: CANCEL                       |  |
|   |                                     |  |

Figure 2.17: Example of a fault message

The allowed setting range is shown in the display in the setting mode.

| To view the range, push | i. Push |  | to return to the setting mode. |
|-------------------------|---------|--|--------------------------------|
|-------------------------|---------|--|--------------------------------|

| Info SET I>          | 51 |
|----------------------|----|
| Setting for stage I> |    |
| Type: i32.dd         |    |
| Range: 0.10          |    |
| 5.00                 |    |
|                      |    |
| ENTER : password     |    |
| CANCEL: back to menu |    |

Figure 2.18: Allowed setting ranges show in the display

# 2.4.3 Disturbance recorder menu DR

Via the submenus of the disturbance recorder menu the following functions and features can be read and set:

#### **Disturbance settings**

- 1. Manual trigger (ManTrg)
- 2. Status (Status)
- 3. Clear oldest record (Clear)
- 4. Clear all records (CIrAll)
- 5. Recording completion (Stored)
- 6. Count of ready records (ReadyRec)

#### **Recorder settings**

- 1. Manual trigger (ManTrig)
- 2. Sample rate (SR)
- 3. Recording time (Time)
- 4. Pre trig time (PreTrig)
- 5. Mximum time (MaxLen)
- 6. Count of ready records (ReadyRec)

#### Rec. channels

- Add a link to the recorder (AddCh)
- Clear all links (ClrCh)

#### Available links

- DO, DI
- f
- Uo
- Uline, Uphase
- U2/U1, U2, U1
- UL3, UL2, UL1
- U31, U23, U12
- fy, U12y

### 2.4.4 Configuring digital inputs DI

The following functions can be read and set via the submenus of the digital inputs menu:

- 1. The status of digital inputs (DIGITAL INPUTS 1, 2)
- 2. Operation counters (DI COUNTERS)
- 3. Operation delay (DELAYs for DigIn)
- 4. The polarity of the input signal (INPUT POLARITY). Either normally open (NO) or normally closed (NC) circuit.
- 5. Event enabling EVENT MASK1

# 2.4.5 Configuring digital outputs DO

The following functions can be read and set via the submenus of the digital outputs menu:

- The status of the output relays (RELAY OUTPUTS1 and 2)
- The forcing of the output relays (RELAY OUTPUTS1 and 2) (only if Force = ON):
  - Forced control (0 or 1) of the Trip relays
  - Forced control (0 or 1) of the Alarm relays
  - Forced control (0 or 1) of the SF relay
- The configuration of the output signals to the output relays. The configuration of the operation indicators (LED) Alarm and Trip and application specific alarm leds A, B, C, D, E, F, G and H (that is, the output relay matrix).
- **NOTE:** The amount of Trip and Alarm relays depends on the relay type and optional hardware.

### 2.4.6 Configuring analogue outputs AO (Option)

Via the submenus of the analogue output menu the following functions can be read and set:

#### Analog output

- Value of AO1 (AO1)
- Forced control of analogue output (Force)

#### Analog output 1 – 4

- Value linked to the analogue output (Lnk1)
- (See list available links)
- Scaled minimum of linked value (Min)
- Scaled maximum of linked value (Max)
- Scaled minimum of analogue output (AOmin)
- Scaled maximum of analogue output (AOmax)
- Value of analogue output (AO1)
#### Available links:

- F
- U12, U23, U31
- UL1, UL2, UL3
- Uline, Uphase
- PrgVal
- Uo

### 2.4.7 Protection menu Prot

The following functions can be read and set via the submenus of the Prot menu:

- 1. Reset all the counters (PROTECTION SET/CIAII)
- Read the status of all the protection functions (PROTECT STATUS 1 – x)
- Enable and disable protection functions (ENABLED STAGES 1 - x)
- 4. Define the interlockings using block matrix (only with VAMPSET)

Each stage of the protection functions can be disabled or enabled individually in the Prot menu. When a stage is enabled, it will be in operation immediately without a need to reset the relay.

The relay includes several protection functions. However, the processor capacity limits the number of protection functions that can be active at the same time.

### 2.4.8 Configuration menu CONF

The following functions and features can be read and set via the submenus of the configuration menu:

#### **Device setup**

- Bit rate for the command line interface in communication ports and the USB-port in the front panel. The front panel is always using this setting. If SPABUS is selected for the rear panel port, the bit rate is according SPABUS settings.
- Access level [Acc]
- PC access level [PCAcc]

#### Language

List of available languages in the relay

#### Voltage scaling

- Rated VT primary voltage (Uprim)
- Rated VT secondary voltage (Usec)
- Rated U<sub>0</sub> VT secondary voltage (Uosec)
- Voltage measuring mode (Umode)

#### Units for mimic display

• Unit for voltages (V). The choices are V (volt) or kV (kilovolt).

#### **Device info**

- Relay type (Type VAMP 55)
- Serial number (SerN)
- Software version (PrgVer)
- Bootcode version (BootVer)

#### Date/time setup

- Day, month and year (Date)
- Time of day (Time)
- Date format (Style). The choices are "yyyy-mm-dd", "dd.nn.yyyy" and "mm/dd/yyyy".

#### **Clock synchronisation**

- Digital input for minute sync pulse (SyncDI). If any digital input is not used for synchronization, select "-".
- Daylight saving time for NTP synchronization (DST).
- Detected source of synchronization (SyScr).
- Synchronization message counter (MsgCnt).
- Latest synchronization deviation (Dev).

The following parameters are visible only when the access level is higher than "User".

- Offset, i.e. constant error, of the synchronization source (SyOS).
- Auto adjust interval (AAIntv).
- Average drift direction (AvDrft): "Lead" or "lag".
- Average synchronization deviation (FilDev).

#### SW options

- Application mode, fixed Feeder (AppIMod)
- External led module installed (Ledmodule)
- Mimic display selection (MIMIC)

### 2.4.9 Protocol menu Bus

There are three optional communication ports in the rear panel. The availability depends on the communication options (see Chapter 14 Order information).

In addition there is a USB-connector in the front panel overruling the local port in the rear panel.

#### Remote port

- Communication protocol for remote port [Protocol].
- Message counter [Msg#]. This can be used to verify that the device is receiving messages.
- Communication error counter [Errors]
- Communication time-out error counter [Tout].
- Information of bit rate/data bits/parity/stop bits. This value is not directly editable. Editing is done in the appropriate protocol setting menus.

The counters are useful when testing the communication.

#### PC (Local/SPA-bus)

This is a second menu for local port. The VAMPSET communication status is showed.

- Bytes/size of the transmitter buffer [Tx].
- Message counter [Msg#]. This can be used to verify that the device is receiving messages.
- Communication error counter [Errors]
- Communication time-out error counter [Tout].
- Same information as in the previous menu.

#### **Extension port**

- Communication protocol for extension port [Protocol].
- Message counter [Msg#]. This can be used to verify that the device is receiving messages.
- Communication error counter [Errors]
- Communication time-out error counter [Tout].
- Information of bit rate/data bits/parity/stop bits. This value is not directly editable. Editing is done in the appropriate protocol setting menus.

#### Ethernet port

These parameters are used by the ethernet interface module. For changing the nnn.nnn.nnn style parameter values, VAMPSET is recommended.

- Ethernet port protocol [Protoc].
- IP Port for protocol [Port]
- IP address [IpAddr].
- Net mask [NetMsk].
- Gateway [Gatew].
- Name server [NameSw].
- Network time protocol (NTP) server [NTPSvr].
- TCP Keep alive interval [KeepAlive]
- MAC address [MAC]
- IP Port for VAMPSET [VS Port]
- Message counter [Msg#]
- Error counter [Errors]
- Timeout counter [Tout]

#### Modbus

- Modbus address for this slave device [Addr]. This address has to be unique within the system.
- Modbus bit rate [bit/s]. Default is "9600".
- Parity [Parity]. Default is "Even".

For details, see Chapter 9.2.2 Modbus TCP and Modbus RTU.

#### External I/O protocol

External I/O is actually a set of protocols which are designed to be used with the extension I/O modules connected to the extension port. Only one instance of this protocol is possible.

Selectable protocols:

- Modbus: This is a modbus master protocol. Bit rate [bit/s]. Default is "9600".
   Parity [Parity]. Default is "Even".
- RTDInput: This protocol is designed to be used together with VIO 12A RTD input module.
   Bit rate [bit/s]. Default is "9600".
   Parity [Parity]. Default is "Even".

For details, see Chapter 9.2.8 External I/O (Modbus RTU master).

#### SPA-bus

Several instances of this protocol are possible.

- SPA-bus address for this device [Addr]. This address has to be unique within the system.
- Bit rate [bit/s]. Default is "9600".
- Event numbering style [Emode]. Default is "Channel".

For details, see Chapter 9.2.4 SPA-bus.

#### IEC 60870-5-103

Only one instance of this protocol is possible.

- Address for this device [Addr]. This address has to be unique within the system.
- Bit rate [bit/s]. Default is "9600".
- Minimum measurement response interval [MeasInt].
- ASDU6 response time mode [SyncRe].

For details, see Chapter 9.2.5 IEC 60870-5-103.

#### IEC 103 Disturbance recordings

For details, see Table 9.11.

#### Profibus

Only one instance of this protocol is possible.

- [Mode]
- Bit rate [bit/s]. Use 2400 bps. This parameter is the bit rate between the main CPU and the Profibus ASIC. The actual Profibus bit rate is automatically set by the Profibus master and can be up to 12 Mbit/s.
- Event numbering style [Emode].
- Size of the Profibus Tx buffer [InBuf].
- Size of the Profibus Rx buffer [OutBuf].
- Address for this slave device [Addr]. This address has to be unique within the system.
- Profibus converter type [Conv]. If the shown type is a dash "-", either Profibus protocol has not been selected or the device has not restarted after protocol change or there is a communication problem between the main CPU and the Profibus ASIC.

For details, see Chapter 9.2.3 Profibus DP.

#### DNP3

Only one instance of this protocol is possible.

- Bit rate [bit/s]. Default is "9600".
- [Parity].
- Address for this device [SIvAddr]. This address has to be unique within the system.
- Master's address [MstrAddr].

For details, see Chapter 9.2.6 DNP 3.0.

#### IEC 60870-5-101

- Bit rate [bit/s]. Default is "9600".
- [Parity].
- Link layer address for this device [LLAddr].
- ASDU address [ALAddr].

For details, see Chapter 9.2.7 IEC 60870-5-101.

#### 2.4.10 Single line diagram editing

The single-line diagram is drawn with the VAMPSET software. For more information, please refer to the VAMPSET manual (VVAMPSET/EN M/xxxx).

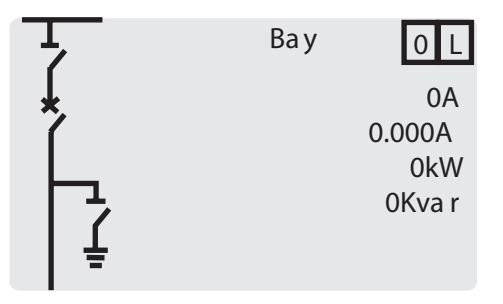

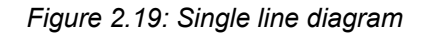

#### 2.4.11

#### Blocking and Interlocking configuration

The configuration of the blockings and interlockings is done with the VAMPSET software. Any start or trip signal can be used for blocking the operation of any protection stage. Furthermore, the interlocking between objects can be configured in the same blocking matrix of the VAMPSET software. For more information, please refer to the VAMPSET manual (VVAMPSET/EN M/xxxx).

## **VAMPSET PC** software

The PC user interface can be used for:

- · On-site parameterization of the relay
- · Loading relay software from a computer
- Reading measured values, registered values and events to a computer
- Continuous monitoring of all values and events

A USB port is available for connecting a local PC with VAMPSET to the relay. A standard USB-B cable can be used.

The VAMPSET program can also use the TCP/IP LAN connection. Optional hardware is required for Ethernet connection.

There is a free of charge PC program called VAMPSET available for configuration and setting of VAMP relays. Please download the latest VAMPSET.exe from our web page. For more information about the VAMPSET software, please refer to the user's manual with the code VVAMPSET/EN M/xxxx. Also the VAMPSET user's manual is available at our web site.

When the relay is connected to a PC with a USB, a virtual comport will be created. The comport number may vary depending on your computer hardware. In order to check the correct port number, please go to Windows Device Manager: Control

Panel->System->Hardware->Device Manager and under Ports (COM&LPT) for "USB Serial Port". The correct comport must be selected from the VAMPSET menu: Settings->Communication Settings. Speed setting can be set up to 187500 bps. Default setting in the relay is 38400 bps which can be manually changed from the front panel of the device.

By default every new relay will create a new comport. To avoid this behavior, the user needs to add a REG\_BINARY value called IgnoreHWSerNum04036001 to the Windows registry and set it to 01. The location for this value is

HKEY\_LOCAL\_MACHINE\SYSTEM\CurrentControlSet\Control\UsbFlags\.

## 3.1 Folder view

In VAMPSET version 2.2.136, a feature called "Folder view" was introduced.

The idea of folder view is to make it easier for the user to work with relay functions inside VAMPSET. When folder view is enabled, VAMPSET gathers similar functions together and places them appropriately under seven different folders (GENERAL, MEASUREMENTS, INPUTS/OUTPUTS, MATRIX, LOGS and COMMUNICATION). The contents (functions) of the folders depend on the relay type and currently selected application mode.

Folder view can be enabled in VAMPSET via Program Settings dialog (Settings -> Program Settings), see Figure 3.1.

|                                                                                                    | and the second second second second second second second second second second second second second second second                                 |                                                                                                    |
|----------------------------------------------------------------------------------------------------|----------------------------------------------------------------------------------------------------|----------------------------------------------------------------------------------------------------|
| Read Fault Logs     Recommend State: Enabled     Read Event Buffer     Recommend State: Enabled     Ignore Read Errors     Recommend State: Disabled   | Group refresh<br>Group refresh<br>Recommend State: Enabled<br>Continous updating from device<br>Recommend State: Disabled<br>Online measurements | View<br>Show parameters using boxe<br>Recommend State: Enabled<br>For Enable folder view<br>PQ-diagram style<br>C y-axis=P x-axis=Q<br>C y-axis=Q x-axis=P |
| og files                                                                                                    |                                                                                                    |                                                                                                    |
| Changes log:                                                                                                    | Browse                                                                                                    | Select language                                                                                                    |
| Root directory: C:WAMP Backup directory: C:WAMP                                                                                                    |                                                                                                    | Default passwords:                                                                                                    |
|                                                                                                    |                                                                                                    | Operator:                                                                                                    |
| Write settings<br>Write changes automatically after<br>Recommend State: Disabled                                                                       | r change                                                                                                    |                                                                                                    |
| Write settings   Write changes automatically afte Recommend State: Disabled  Read settings   Upload disturbance recordings a Recommend State: Disabled | r change<br>utomatically                                                                                                    |                                                                                                    |

Figure 3.1: Enable folder view setting in Program Settings dialog

**NOTE:** It is possible to enable/ disable the folder view only when VAMPSET is disconnected from the relay and there is no configuration file opened.

When folder view is enabled, folder buttons become visible in VAMPSET, see Figure 3.2. Currently selected folder appears in bold.

| GENERAL MEASUREMENTS INPUTS/OUTPUTS PROTECTION MATRIX LOGS COMMUNICATION | GENERAL | MEASUREMENTS | INPUTS/OUTPUTS | PROTECTION | MATRIX | LOGS | COMMUNICATION |
|--------------------------------------------------------------------------|---------|--------------|----------------|------------|--------|------|---------------|
|--------------------------------------------------------------------------|---------|--------------|----------------|------------|--------|------|---------------|

Figure 3.2: Folder view buttons

## 4 Introduction

The numerical device includes basic voltage and frequency protection functions needed in common applications. Further, the device includes several programmable functions, such as trip circuit supervision and check of synchronism and also communication protocols for various protection and communication applications.

## 4.1 Main features

- Fully digital signal handling with microprocessor technology, and high measuring accuracy on all the setting ranges due to an accurate A/D conversion technique.
- Set of functions for voltage and frequency based protection of lines, generators and transformers
- The device can be matched to the requirements of the application by disabling the functions that are not needed.
- Flexible control and blocking possibilities due to digital signal control inputs (DI) and outputs (DO).
- Easy adaptability of the device to various substations and alarm systems due to flexible signal-grouping matrix in the device.
- Possibility to control objects (e.g. circuit-breakers, disconnectors) from relay HMI or SCADA/automation system
- Freely configurable large display with six measurement values.
- Freely configurable interlocking schemes with basic logic functions.
- Recording of events and fault values into an event register from which the data can be read via relay HMI or by means of a PC based VAMPSET user interface.
- All events, indications, parameters and waveforms are in non-volatile memory.
- Easy configuration, parameterisation and reading of information via local HMI, or with a VAMPSET user interface.
- Easy connection to various automation systems due to several available communication protocols. Native IEC61850 implementation is available as option.
- Flexible communication option concept available to support different media requirements (serial interfaces, optical fibres, Ethernet etc),
- Built-in, self-regulating ac/dc converter for auxiliary power supply from any source within the range from 40 to 265 Vdc or Vac. The alternative power supply is for 18 to 36 Vdc.

Built-in disturbance recorder for evaluating all the analogue and digital signals.

4.2

## Principles of numerical protection techniques

The device is fully designed using numerical technology. This means that all the signal filtering, protection and control functions are implemented through digital processing.

The numerical technique used in the device is primarily based on an adapted Fast Fourier Transformation (FFT). In FFT the number of calculations (multiplications and additions), which are required to filter out the measuring quantities, remains reasonable.

By using synchronized sampling of the measured analog signals and a sample rate according to the 2<sup>n</sup> series, the FFT technique leads to a solution, which can be realized with a 16 bit micro controller, without using a separate DSP (Digital Signal Processor).

The synchronized sampling means an even number of 2<sup>n</sup> samples per period (e.g. 32 samples per a period). This means that the frequency must be measured and the number of the samples per period must be controlled accordingly so that the number of the samples per period remains constant if the frequency changes.

VAMP relays have built-in automatical frequency tracking and as an alternative the system frequency can be set manually.

Apart from the FFT calculations, some protection functions also require the symmetrical components to be calculated for obtaining the positive, negative and zero phase sequence components of the measured quantity.

Figure 4.1 shows a principle block diagram of a numerical device. The main components are the energizing inputs, digital input elements, output relays, A/D converters and the micro controller including memory circuits. Further, a device contains a power supply unit and a human-machine interface (HMI).

Figure 4.2 shows the heart of the numerical technology. That is the main block diagram for calculated functions.

Figure 4.3 shows a principle diagram of a single-phase overvoltage function.

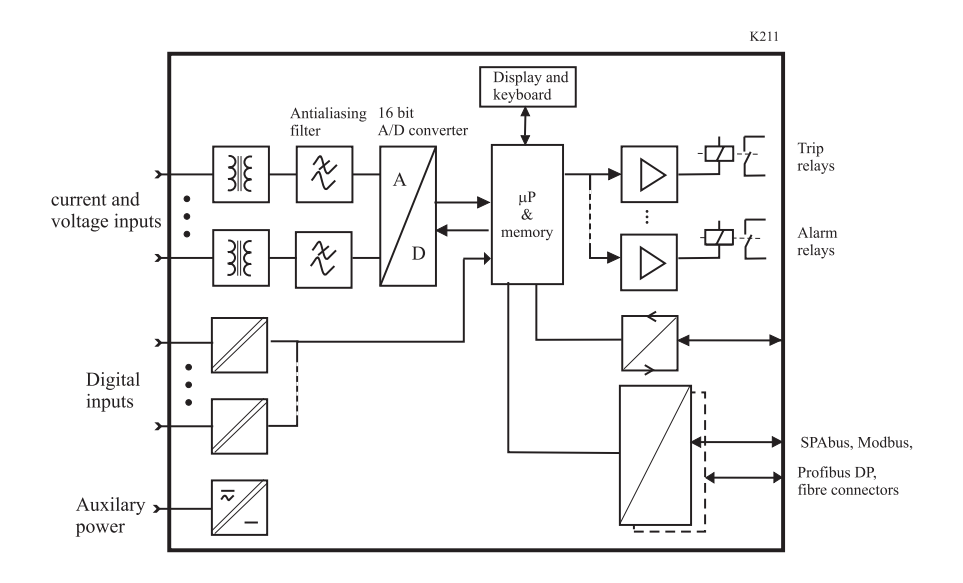

Figure 4.1: Principle block diagram of the VAMP hardware

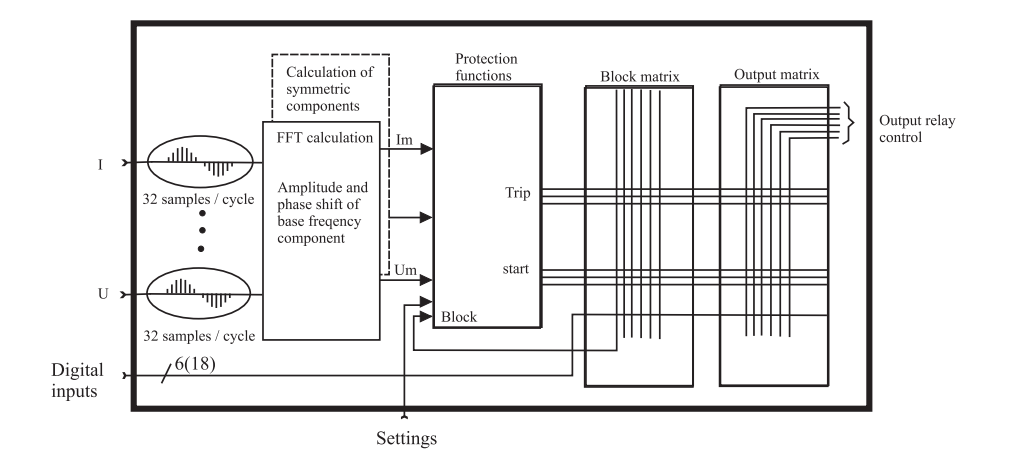

Figure 4.2: Block diagram of signal processing and protection software

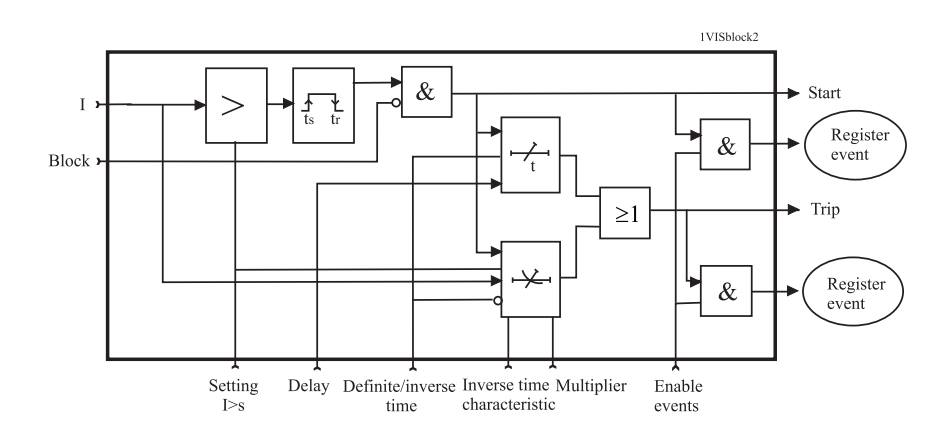

Figure 4.3: Block diagram of a basic protection function

## Protection functions

Each protection stage can independently be enabled or disabled according to the requirements of the intended application.

# 5.1 Maximum number of protection stages in one application

The device limits the maximum number of enabled stages to about 30, depending of the type of the stages.

For more information, please see the configuration instructions in Chapter 2.4 Configuration and parameter setting.

## 5.2 General features of protection stages

#### Setting groups

Setting groups are controlled by using digital inputs, function keys or virtual inputs. When none of the assigned input/inputs is/are not active the active setting group is defined by parameter 'SetGrp no control state'. When controlled input activates the corresponding setting group is activated as well. If multiple inputs are active at the same time the active setting group is defined by 'SetGrp priority'. By using virtual I/O the active setting group can be controlled using the local panel display, any communication protocol or using the inbuilt programmable logic functions.

|                         |            |            |            | 8          |
|-------------------------|------------|------------|------------|------------|
| Set group 1 Di control  | -          |            |            |            |
| Set group 2 DI control  | -          |            |            |            |
| Set group 3 DI control  | -          |            |            |            |
| Set group 4 DI control  | -          |            |            |            |
| Group                   | 1          |            |            |            |
|                         | Group 1    | Group 2    | Group 3    | Group 4    |
| Pick-up setting         | 480 A      | 480 A      | 480 A      | 480 A      |
| Pick-up setting         | 1.20 xlmot | 1.20 xlmot | 1.20 xlmot | 1.20 xlmot |
| Delay curve family      | IEC        | IEC        | IEC        | IEC        |
| Delay type              | NI         | NI         | NI         | NI         |
| Inv. time coefficient k | 1.00       | 1.00       | 1.00       | 1.00       |
| Inverse delay (20x)     | 2.26 s     | 2.26 s     | 2.26 s     | 2.26 s     |
| Inverse delay (4x)      | 4.97 s     | 4.97 s     | 4.97 s     | 4.97 s     |
| Inverse delay (1x)      | 600.02 s   | 600.02 s   | 600.02 s   | 600.02 s   |
|                         |            |            |            |            |
|                         |            | Common     | settings   |            |
| Include harmonics       |            |            | Off        |            |

#### Example

Any digital input could be used to control setting groups but in this example DI1, DI2, DI3 and DI4 are chosen to control setting groups 1 to 4. This setting is done with a parameter "Set group x DI control" where x refers to the desired setting group.

48

5

| Set group 1 DI control     | DI1      |          |          |          |  |  |  |
|----------------------------|----------|----------|----------|----------|--|--|--|
| Set group 2 DI control     | DI2      |          |          |          |  |  |  |
| Set group 3 DI control     | DI3      |          |          |          |  |  |  |
| Set group 4 Di control Di4 |          |          |          |          |  |  |  |
| Group                      | 2        |          |          |          |  |  |  |
|                            | Group 1  | Group 2  | Group 3  | Group 4  |  |  |  |
| Pick-up setting            | 1500 A   | 3600 A   | 3600 A   | 3600 A   |  |  |  |
| Pick-up setting            | 0.50 xln | 1.20 xin | 1.20 xln | 1.20 xln |  |  |  |
| Delay curve family         | DT       | IEC      | IEC      | IEC      |  |  |  |
| Delay type                 | DT       | NI       | NI       | NI       |  |  |  |
| Operation delay            | 0.30 s   | 0.30 s   | 0.30 s   | 0.30 s   |  |  |  |
| Inv. time coefficient k    | 1.00     | 1.00     | 1.00     | 1.00     |  |  |  |
| Inverse delay (20x)        | - 8      | 2.26 s   | 2.26 s   | 2.26 s   |  |  |  |
| Inverse delay (4x)         | - 8      | 4.97 s   | 4.97 s   | 4.97 s   |  |  |  |
| Inverse delay (1x)         | - 8      | 600.02 s | 600.02 s | 600.02 s |  |  |  |
|                            |          |          |          |          |  |  |  |

Figure 5.1: DI1, DI2, DI3, DI4 are configured to control Groups 1 to 4 respectively.

"SetGrp priority" is used to give a condition to a situation where two or more digital inputs, controlling setting groups, are active and at a same time . SetGrp priority could have vales "1 to 4" or "4 to 1".

| Enabled stages<br>SetGrp common change  | 1           |
|-----------------------------------------|-------------|
| SetGrp no control state SetGrp priority | 1<br>1 to 4 |

Figure 5.2: SetGrp priority setting is located in the Valid Protection stages view.

Assuming that DI2 and DI3 are active at a same time and SetGrp priority is set to "1 to 4" setting group 2 will become active. In case SetGrp priority is reversed i.e. it is set to "4 to 1" setting group 3 would be active.

#### Forcing start or trip condition for testing

The status of a protection stage can be one of the followings:

• Ok = '-'

The stage is idle and is measuring the analog quantity for the protection. No fault detected.

Blocked

The stage is detecting a fault but blocked by some reason.

Start

The stage is counting the operation delay.

• Trip

The stage has tripped and the fault is still on.

The blocking reason may be an active signal via the block matrix from other stages, the programmable logic or any digital input. Some stages also have inbuilt blocking logic. For more details about block matrix, see Chapter 8.6 Blocking matrix.

#### Forcing start or trip condition for testing purposes

There is a "Force flag" parameter which, when activated, allows forcing the status of any protection stage to be "start" or "trip" for a half second. By using this forcing feature any voltage injection to the device is not necessary to check the output matrix configuration, to check the wiring from the output relays to the circuit breaker and also to check that communication protocols are correctly transferring event information to a SCADA system.

After testing the force flag will automatically reset 5-minute after the last local panel push button activity.

The force flag also enables forcing of the output relays.

| RELAYS                |    |
|-----------------------|----|
| RELAYS                |    |
| Trip relay 1          | 0  |
| Trip relay 2          | 0  |
| Trip relay 3          | 0  |
| Trip relay 4          | 0  |
| Signal relay 1        | 0  |
| Service status output | 0  |
|                       |    |
| Enable forcing        | On |

Force flag can be found in relays menu.

#### Start and trip signals

Every protection stage has two internal binary output signals: start and trip. The start signal is issued when a fault has been detected. The trip signal is issued after the configured operation delay unless the fault disappears before the end of the delay time.

#### **Output matrix**

Using the output matrix the user connects the internal start and trip signals to the output relays and indicators. For more details, see Chapter 8.5 Output matrix.

#### Blocking

Any protection function, except arc protection, can be blocked with internal and external signals using the block matrix (Chapter 8.6 Blocking matrix). Internal signals are for example logic outputs and start and trip signals from other stages and external signals are for example digital and virtual inputs.

When a protection stage is blocked, it won't pick-up in case of a fault condition is detected. If blocking is activated during the operation delay, the delay counting is frozen until the blocking goes off or the pick-up reason, i.e. the fault condition, disappears. If the stage is already tripping, the blocking has no effect.

#### **Retardation time**

Retardation time is the time a protection relay needs to notice, that a fault has been cleared during the operation time delay. This parameter is important when grading the operation time delay settings between relays.

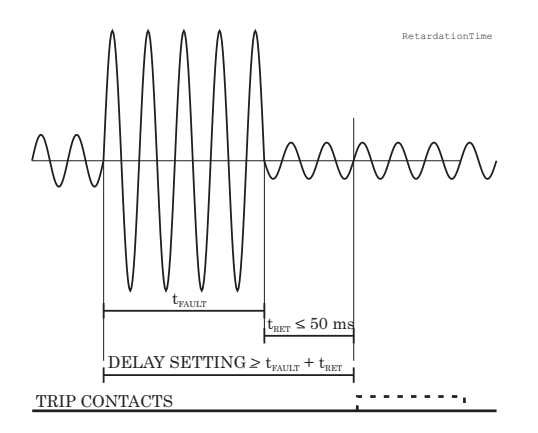

Figure 5.3: Definition for retardation time. If the delay setting would be slightly shorter, an unselective trip might occur (the dash line pulse).

For example when there is a big fault in an outgoing feeder, it might start i.e. pick-up both the incoming and outgoing feeder relay. However the fault must be cleared by the outgoing feeder relay and the incoming feeder relay must not trip. Although the operating delay setting of the incoming feeder is more than at the outgoing feeder, the incoming feeder might still trip, if the operation time difference is not big enough. The difference must be more than the retardation time of the incoming feeder relay plus the operating time of the outgoing feeder circuit breaker.

Figure 5.3 shows an overvoltage fault seen by the incoming feeder, when the outgoing feeder does clear the fault. If the operation delay setting would be slightly shorter or if the fault duration would be slightly longer than in the figure, an unselective trip might happen (the dashed 40 ms pulse in the figure). In VAMP devices the retardation time is less than 50 ms.

#### Reset time (release time)

Figure 5.4 shows an example of reset time i.e. release delay, when the relay is clearing an overcurrent fault. When the relay's trip contacts are closed the circuit breaker (CB) starts to open. After the CB contacts are open the fault current will still flow through an arc between the opened contacts. The current is finally cut off when the arc extinguishes at the next zero crossing of the current. This is the start moment of the reset delay. After the reset delay the trip contacts and start contact are opened unless latching is configured. The precise reset time depends on the fault size; after a big fault the reset time is longer. The reset time also depends on the specific protection stage. The maximum reset time for each stage is specified in Chapter 12.3 Protection functions. For most stages it is less than 95 ms.

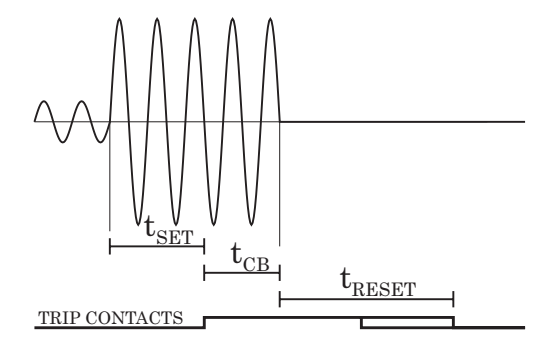

Figure 5.4: Reset time is the time it takes the trip or start relay contacts to open after the fault has been cleared.

#### Hysteresis or dead band

When comparing a measured value against a pick-up value, some amount of hysteresis is needed to avoid oscillation near equilibrium situation. With zero hysteresis any noise in the measured signal or any noise in the measurement itself would cause unwanted oscillation between fault-on and fault-off situations.

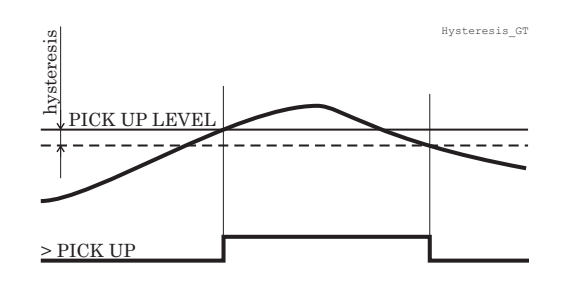

Figure 5.5: Behaviour of a greater than comparator. For example in overvoltage stages the hysteresis (dead band) acts according this figure.

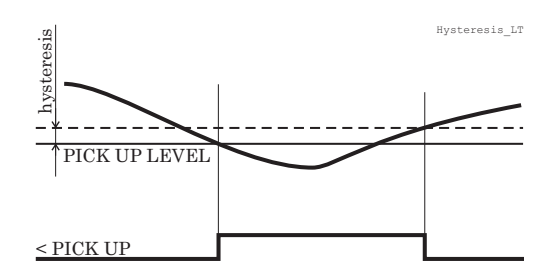

Figure 5.6: Behaviour of a less than comparator. For example in under-voltage and under frequency stages the hysteresis (dead band) acts according this figure.

### 5.3

## **Application modes**

The application modes available are the feeder protection mode and the motor protection mode. In the feeder protection mode all current dependent protection functions are relative to nominal current  $I_N$  derived by CT ratios. The motor protection functions are unavailable in the feeder protection mode. In the motor protection mode all current dependent protection functions are relative to motor's nominal current  $I_{MOT}$ . The motor protection mode enables motor protection functions. All functions which are available in the feeder protection mode are also available in the motor protection mode. Default value of the application mode is the feeder protection mode.

The application mode can be changed with VAMPSET software or from CONF menu of the device. Changing the application mode requires configurator password.

### 5.4

## **Overvoltage protection U> (59)**

The overvoltage function measures the fundamental frequency component of the line-to-line voltages regardless of the voltage measurement mode (Chapter 7.3 Voltage measurement modes). By using line-to-line voltages any phase-to-ground over-voltages during earth faults have no effect. (The earth fault protection functions will take care of earth faults.) Whenever any of these three line-to-line voltages exceeds the user's pick-up setting of a particular stage, this stage picks up and a start signal is issued. If the fault situation remains on longer than the user's operation time delay setting, a trip signal is issued.

In rigidly earthed 4-wire networks with loads between phase and neutral overvoltage protection may be needed for phase-to-ground voltages, too. In such applications the programmable stages can be used. Chapter 5.14 Programmable stages (99)

#### Five independent stages

There are five separately adjustable stages: U>, U>>, U>>, U>>>, U>>> and U>>>>>. All the stages can be configured for definite time (DT) operation characteristic.

#### Configurable release delay

The U> stage has a settable release delay, which enables detecting intermittent faults. This means that the time counter of the protection function does not reset immediately after the fault is cleared, but resets after the release delay has elapsed. If the fault appears again before the release delay time has elapsed, the delay counter continues from the previous value. This means that the function will eventually trip if faults are occurring often enough.

#### **Configurable hysteresis**

The dead band is 3 % by default. It means that an overvoltage fault is regarded as a fault until the voltage drops below 97 % of the pick up setting. In a sensitive alarm application a smaller hysteresis is needed. For example if the pick up setting is about only 2 % above the normal voltage level, hysteresis must be less than 2 %. Otherwise the stage will not release after fault.

#### Setting groups

There are four settings groups available for each stage. Switching between setting groups can be controlled by digital inputs, virtual inputs (communication, logic) and manually. See Chapter 5.2 General features of protection stages for more details.

Figure 5.7 shows the functional block diagram of the overvoltage function stages U>, U>> and U>>>.

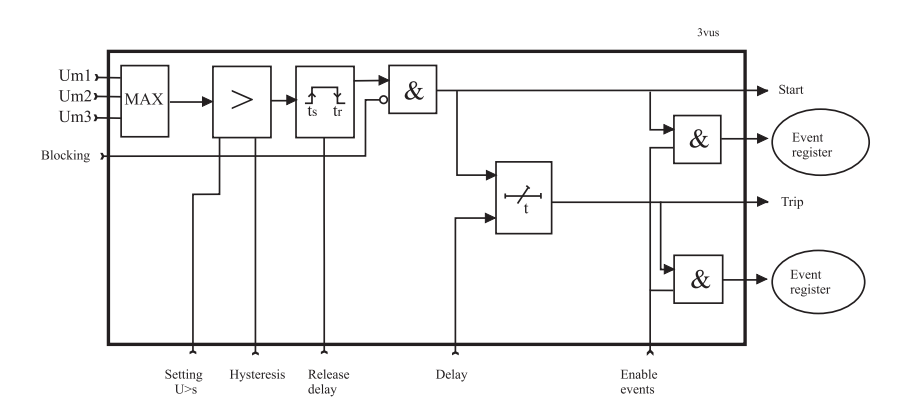

*Figure 5.7: Block diagram of the three-phase overvoltage stages U>, U>> and U>>>* 

| Parameter                      | Value       | Unit | Description                                                                                                    | Note |
|--------------------------------|-------------|------|----------------------------------------------------------------------------------------------------|------|
| Status                         | -           |      | Current status of the stage                                                                                                    |      |
|                                | Blocked     |      |                                                                                                    |      |
|                                | Start       |      |                                                                                                    | F    |
|                                | Trip        |      |                                                                                                    | F    |
| SCntr                          |             |      | Cumulative start counter                                                                                                    | С    |
| TCntr                          |             |      | Cumulative trip counter                                                                                                    | С    |
| SetGrp                         | 1, 2, 3, 4  |      | Active setting group                                                                                                    | Set  |
| SGrpDI                         |             |      | Digital signal to select the active setting group                                                                                                    | Set  |
|                                | -           |      | None                                                                                                    |      |
|                                | DIx         |      | Digital input                                                                                                    |      |
|                                | VIx         |      | Virtual input                                                                                                    |      |
|                                | LEDx        |      | LED indicator signal                                                                                                    |      |
|                                | VOx         |      | Virtual output                                                                                                    |      |
|                                | Fx          |      | Function key                                                                                                    |      |
| Force                          | Off<br>On   |      | Force flag for status forcing for test purposes. This is a common flag for all stages and output relays, too. Automatically reset by a 5-minute timeout. | Set  |
| Umax                           |             | V    | The supervised value. Max. of U12, U23 and U31                                                                                                    |      |
| U>, U>>, U>>>,<br>U>>>>, U>>>> |             | V    | Pick-up value scaled to primary value                                                                                                    |      |
| U>, U>>, U>>>,<br>U>>>>, U>>>> |             | % Un | Pick-up setting relative to U <sub>N</sub>                                                                                                    | Set  |
| t>, t>>, t>>>, t>>>,<br>t>>>>> |             | S    | Definite operation time.                                                                                                    | Set  |
| RIsDly                         |             | S    | Release delay (U> stage only)                                                                                                    | Set  |
| Hyster                         | 3 (default) | %    | Dead band size i.e. hysteresis                                                                                                    | Set  |

Table 5.1: Parameters of the overvoltage stages U>, U>>, U>>>, U>>>, U>>>, U>>>,

Set = An editable parameter (password needed). C = Can be cleared to zero. F = Editable when force flag is on.

For details of setting ranges, see Table 12.17, Table 12.18, Table 12.19.

#### Recorded values of the latest eight faults

There are detailed information available of the eight latest faults: Time stamp, fault voltage, elapsed delay and setting group.

## Table 5.2: Recorded values of the overvoltage stages (8 latest faults) U>, U>>, U>>>, U>>>>, U>>>>>

| Parameter | Value       | Unit | Description                                             |
|-----------|-------------|------|---------------------------------------------------------|
|           | yyyy-mm-dd  |      | Time stamp of the recording, date                       |
|           | hh:mm:ss.ms |      | Time stamp, time of day                                 |
| Flt       |             | % Un | Maximum fault voltage                                   |
| EDly      |             | %    | Elapsed time of the operating time setting. 100% = trip |
| SetGrp    | 1, 2, 3, 4  |      | Active setting group during fault                       |

5.5

# Volts/hertz over-excitation protection $U_f$ > (24)

The saturation of any inductive network components like transformers, inductors, motors and generators, depend on the voltage and frequency. The lower the frequency, the lower is the voltage at which the saturation begins.

The volts/hertz over-excitation protection stage is sensitive to the voltage/frequency ratio instead of voltage only. Figure 5.8 shows the difference between volts/hertz and a standard overvoltage function. The maximum of the three line-to-line voltage is used regardless of the voltage measurement mode (chapter Chapter 7.3 Voltage measurement modes). By using line-to-line voltages any phase-to-ground over-voltages during earth faults have no effect. (The earth fault protection functions will take care of earth faults.)

The used net frequency is automatically adopted according the local network frequency.

Overexcitation protection is needed for generators, which are excitated even during start up and shut down. If such a generator is connected to a unit transformer, also the unit transformer needs volts/hertz over-excitation protection. Another application is sensitive overvoltage protection of modern transformers with no flux density margin in networks with unstable frequency.

#### Setting groups

There are four settings groups available for each stage. Switching between setting groups can be controlled by digital inputs, virtual inputs (communication, logic) and manually. See Chapter 5.2 General features of protection stages for more details.

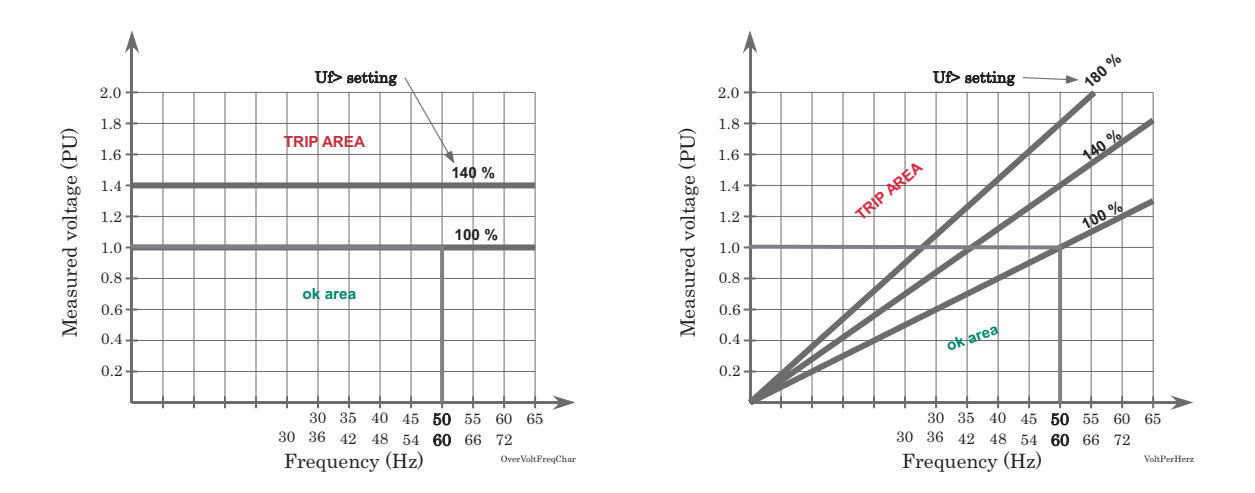

Figure 5.8: This figure shows the difference between volts/hertz and normal overvoltage protection. The volts/hertz characteristics on the left depend on the frequency while the standard overvoltage function on the right is insensitive to frequency. The network frequency, 50 Hz or 60 Hz, is automatically adopted by the relay.

The setting for a certain V/Hz value K can be calculated using the following formala

$$U_{fSET} = K \cdot \frac{f_n}{VT_{SEC}} \cdot 100\%$$

U<sub>fSET</sub> = setting in per cent

K = secondary volts per hertz sensitivity

f<sub>N</sub> = rated network frequency

VT<sub>SEC</sub> = rated secondary of the voltage transformer

#### Example:

K = 2.56 VSEC/Hz $f_{N} = 50 \text{ Hz}$ 

 $VT_{SFC} = 110 V$ 

$$U_{\rm fSET} = 2.56 \cdot \frac{50}{110} \cdot 100\% = 116\%$$

| Parameter | Value      | Unit | Description                                           | Note |
|-----------|------------|------|-------------------------------------------------------|------|
| Status    | -          |      | Current status of the stage                           |      |
|           | Blocked    |      |                                                       |      |
|           | Start      |      |                                                       | F    |
|           | Trip       |      |                                                       | F    |
| SCntr     |            |      | Cumulative start counter                              | С    |
| TCntr     |            |      | Cumulative trip counter                               | С    |
| SetGrp    | 1, 2, 3, 4 |      | Active setting group                                  | Set  |
| SGrpDI    |            |      | Digital signal to select the active setting group     | Set  |
|           | -          |      | None                                                  |      |
|           | DIx        |      | Digital input                                         |      |
|           | VIx        |      | Virtual input                                         |      |
|           | LEDx       |      | LED indicator signal                                  |      |
|           | VOx        |      | Virtual output                                        |      |
| Force     | Off        |      | Force flag for status forcing for test purposes. This | Set  |
|           | On         |      | Automatically reset by a 5-minute timeout.            |      |
| Umax      |            | V    | The supervised value. Max. of U12, U23 and U31        |      |
| f         |            | Hz   | The supervised frequency value                        |      |
| U/f       |            | %    | Calculated U <sub>MAX</sub> /f                        |      |
| Uf>, Uf>> |            | %    | Pick-up setting                                       | Set  |
| t>, t>>   |            | S    | Definite operation time.                              | Set  |

Set = An editable parameter (password needed). C = Can be cleared to zero. F = Editable when force flag is on.

For details of setting ranges, see Table 12.20.

#### Recorded values of the latest eight faults

There are detailed information available of the eight latest faults: Time stamp, fault voltage, fault frequency, elapsed delay and setting group.

| Parameter | Value       | Unit | Description                                             |
|-----------|-------------|------|---------------------------------------------------------|
|           | yyyy-mm-dd  |      | Time stamp of the recording, date                       |
|           | hh:mm:ss.ms |      | Time stamp, time of day                                 |
| Flt       |             | %    | Fault value V/Hz                                        |
| U         |             | % Un | Fault voltage                                           |
| f         |             | Hz   | Fault frequency                                         |
| EDly      |             | %    | Elapsed time of the operating time setting. 100% = trip |
| SetGrp    | 1, 2, 3, 4  |      | Active setting group during fault                       |

Table 5.4: Recorded values of the volts/hertz over-excitation stage

## 5.6

## Undervoltage protection U<sub>1</sub>< (27P)

This is a special undervoltage protection for generator applications, where the voltage is measured at the generator side of the generator circuit breaker. There are special self blocking features for starting up and shutting down a generator.

This undervoltage function measures the positive sequence of fundamental frequency component  $U_1$  of the measured voltages (for calculation of  $U_1$ , see Chapter 7.4 Symmetric components). By using positive sequence all the three phases are supervised with one value and in case the generator looses connection to the network (loss of mains), the undervoltage situation is detected faster than by using just the minimum of the three line-to-line voltages.

Whenever the positive sequence voltage  $U_1$  drops below the user's pick-up setting of a particular stage, this stage picks up and a start signal is issued. If the fault situation remains on longer than the user's operation time delay setting, a trip signal is issued.

#### Blocking during VT fuse failure

As all the protection stages the undervoltage function can be blocked with any internal or external signal using the block matrix. For example if the secondary voltage of one of the measuring transformers disappears because of a fuse failure (See VT supervision function in Chapter 6.5 Voltage transformer supervision ). The blocking signal can also be a signal from the user's logic (see Chapter 8.8 Logic functions).

#### Self blocking at very low voltage

The stages will be blocked when the voltage is below a separate low voltage blocking setting. With this setting, LVBlk, both stages are blocked, when the voltage  $U_1$  drops below the given limit. The idea is to avoid purposeless alarms, when the generator is not running. The LVBlk setting is common for both stages. The self blocking can not be disabled.

#### Initial self blocking

When the voltage  $U_1$  has been below the block limit, the stages will be blocked until the pick-up setting has been reached.

Figure 5.9 shows an example of low voltage self blocking.

This is an under voltage situation.

Voltage is under block limit and this is

not regarded as an under voltage situ-

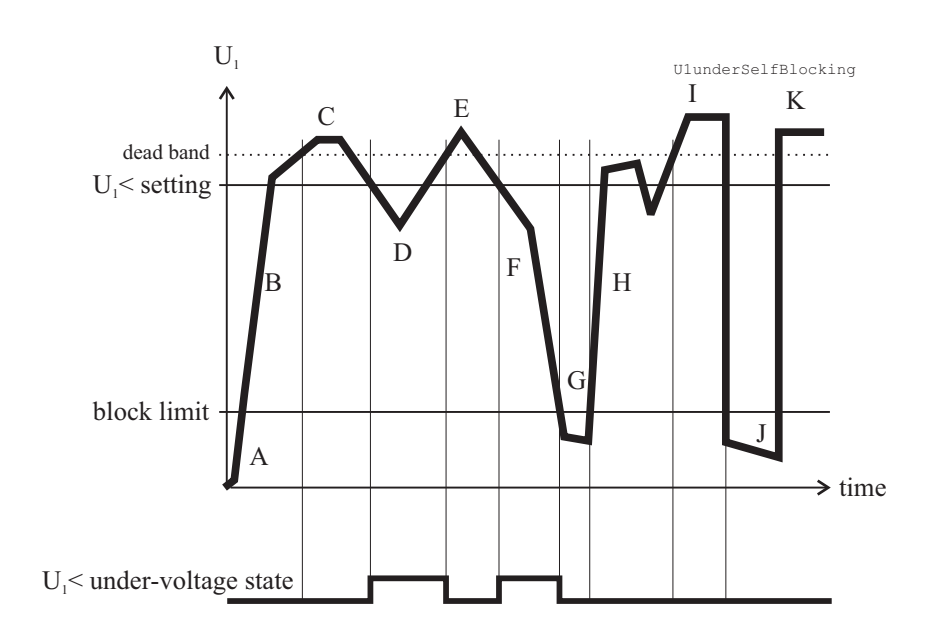

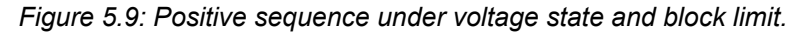

F

ation.

- A The positive sequence voltage U<sub>1</sub> is below the block limit. This is not regarded as an under voltage situation.
- B The positive sequence voltage U<sub>1</sub> is G above the block limit but below the pick-up level. However, this is not regarded as an under voltage situation, because the voltage has never been above the pick-up level since being below the block limit.
- C Voltage is OK, because it is above the H Same as B. pick-up limit.
- D This is an under voltage situation.
   I Voltage is OK.
   E Voltage is OK.
   J Same as G.
   K Voltage is OK.

#### Three independent stages

There are three separately adjustable stages:  $U_1$ <,  $U_1$ << and  $U_1$ <<. Both stages can be configured for definite time (DT) operation characteristic.

#### Setting groups

There are four settings groups available for each stage. Switching between setting groups can be controlled by digital inputs, virtual inputs (communication, logic) and manually. See Chapter 5.2 General features of protection stages for more details.

| Parameter                                                                                                    | Value   | Unit | Description                                                            | Note |
|----------------------------------------------------------------------------------------------------|---------|------|------------------------------------------------------------------------|------|
| Status                                                                                                    | -       |      | Current status of the stage                                            | F    |
|                                                                                                    | Blocked |      |                                                                        | F    |
|                                                                                                    | Start   |      |                                                                        |      |
|                                                                                                    | Trip    |      |                                                                        |      |
| SCntr                                                                                                    |         |      | Cumulative start counter                                               | С    |
| TCntr                                                                                                    |         |      | Cumulative trip counter                                                | С    |
| SetGrp                                                                                                    | 1 or 2  |      | Active setting group                                                   | Set  |
| SGrpDI                                                                                                    |         |      | Digital signal to select the active setting group                      | Set  |
|                                                                                                    | -       |      | None                                                                   |      |
|                                                                                                    | DIx     |      | Digital input                                                          |      |
|                                                                                                    | VIx     |      | Virtual input                                                          |      |
|                                                                                                    | LEDx    |      | LED indicator signal                                                   |      |
|                                                                                                    | VOx     |      | Virtual output                                                         |      |
| Force                                                                                                    | Off     |      | Force flag for status forcing for test purposes. This                  | Set  |
|                                                                                                    | On      |      | Automatically reset by a 5-minute timeout.                             |      |
| U1                                                                                                    |         | V    | The supervised positive sequence voltage in primary volts              |      |
| U1                                                                                                    |         | %    | The supervised positive sequence voltage of Un/ $\sqrt{3}$             |      |
| U1<, U1< <u1<<<< td=""><td></td><td>V</td><td>Pick-up value scaled to primary value</td><td></td></u1<<<<>           |         | V    | Pick-up value scaled to primary value                                  |      |
| U1<, U1< <u1<<<< td=""><td></td><td>%</td><td>Pick-up setting of Un/ <math>\sqrt{3}</math></td><td>Set</td></u1<<<<> |         | %    | Pick-up setting of Un/ $\sqrt{3}$                                      | Set  |
| t<, t< <t<<< td=""><td></td><td>S</td><td>Definite operation time.</td><td>Set</td></t<<<>                           |         | S    | Definite operation time.                                               | Set  |
| LVBlk                                                                                                    |         | % Un | Low limit for self blocking. This is a common setting for both stages. | Set  |

Set = An editable parameter (password needed). C = Can be cleared to zero. F = Editable when force flag is on.

For details of setting ranges, see Table 12.21.

#### Recorded values of the latest eight faults

There are detailed information available of the eight latest faults: Time stamp, fault voltage, elapsed delay and setting group.

| Parameter | Value       | Unit | Description                                             |
|-----------|-------------|------|---------------------------------------------------------|
|           | yyyy-mm-dd  |      | Time stamp of the recording, date                       |
|           | hh:mm:ss.ms |      | Time stamp, time of day                                 |
| Flt       |             | % Un | Minimum fault voltage                                   |
| EDly      |             | %    | Elapsed time of the operating time setting. 100% = trip |
| SetGrp    | 1           |      | Active setting group during fault                       |
|           | 2           |      |                                                         |

Table 5.6: Recorded values of the undervoltage stages (8 latest faults)

### 5.7

## Undervoltage protection U< (27)

This is a basic undervoltage protection. The function measures the three line-to-line voltages and whenever the smallest of them drops below the user's pick-up setting of a particular stage, this stage picks up and a start signal is issued. If the fault situation remains on longer than the user's operation time delay setting, a trip signal is issued.

#### Blocking during VT fuse failure

As all the protection stages the undervoltage function can be blocked with any internal or external signal using the block matrix. For example if the secondary voltage of one of the measuring transformers disappears because of a fuse failure (See VT supervision function in Chapter 6.5 Voltage transformer supervision). The blocking signal can also be a signal from the user's logic (see Chapter 8.8 Logic functions).

#### Self blocking at very low voltage

The stages can be blocked with a separate low limit setting. With this setting, the particular stage will be blocked, when the biggest of the three line-to-line voltages drops below the given limit. The idea is to avoid purposeless tripping, when voltage is switched off. If the operating time is less than 0.08 s, the blocking level setting should not be less than 15 % to the blocking action to be enough fast. The self blocking can be disabled by setting the low voltage block limit equal to zero.

Figure 5.10 shows an example of low voltage self blocking.

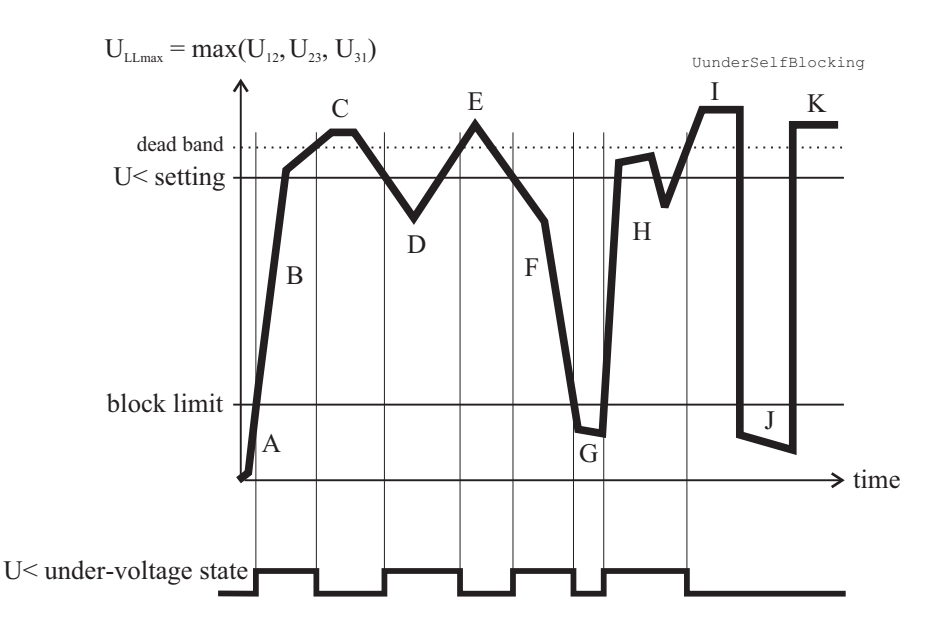

Figure 5.10: Under voltage state and block limit.

- A The maximum of the three line-to-line voltages U<sub>LLmax</sub> is below the block limit.
   This is not regarded as an under voltage situation.
- B The voltage U<sub>LLmin</sub> is above the block limit but below the pick-up level. This is an undervoltage situation.
- C Voltage is OK, because it is above the pick-up limit.
- D This is an under voltage situation.
- E Voltage is OK.

- This is an under voltage situation.
- G The voltage U<sub>LLmin</sub> is under block limit and this is not regarded as an under voltage situation.
- H This is an under voltage situation.
- I Voltage is OK.
- J Same as G
- K Voltage is OK.

#### Five independent stages

There are three separately adjustable stages: U<, U<<, U<<<, U<<<, U<<<, U<<<, U<<<, U<<<, U<<<<, U<<<<, U<<<<, U<<<<, U<<<<, U<<<<, U<<<<, U<<<<<, U<<<<, U<<<<, U<<<<, U<<<<<, U<<<<<>>, U<<<<<, U<<<<<>>, U<<<<<, U<<<<<>>, U<<<<<, U<<<<, U<<<<, U<<<<<>>, U<<<<<, U<<<<<>>, U<<<<<<>>, U<<<<<>>, U<<<<<>>, U<<<<>>, U<<<<>>, U<<<<>, U<<<<>, U<<<<>, U<<<<>, U<<<<>, U<<<<>, U<<<>, U<<<>, U<<<>, U<<<>, U<<<>, U<<<<>, U<<<>, U<</p>

F

#### Setting groups

There are four settings groups available for all stages. Switching between setting groups can be controlled by digital inputs, virtual inputs (mimic display, communication, logic) and manually. See Chapter 5.2 General features of protection stages for more details.

| Parameter                      | Value         | Unit | Description                                                                                        | Note |
|--------------------------------|---------------|------|----------------------------------------------------------------------------------------------------|------|
| Status                         | -             |      | Current status of the stage                                                                        |      |
|                                | Blocked       |      |                                                                                                    |      |
|                                | Start         |      |                                                                                                    | F    |
|                                | Trip          |      |                                                                                                    | F    |
| SCntr                          |               |      | Cumulative start counter                                                                           | С    |
| TCntr                          |               |      | Cumulative trip counter                                                                            | С    |
| SetGrp                         | 1, 2, 3, 4    |      | Active setting group                                                                               | Set  |
| SGrpDI                         |               |      | Digital signal to select the active setting group                                                  | Set  |
|                                | -             |      | None                                                                                               |      |
|                                | DIx           |      | Digital input                                                                                      |      |
|                                | VIx           |      | Virtual input                                                                                      |      |
|                                | LEDx          |      | LED indicator signal                                                                               |      |
|                                | VOx           |      | Virtual output                                                                                     |      |
|                                | Fx            |      | Function key                                                                                       |      |
| Force                          | Off           |      | Force flag for status forcing for test purposes. This is                                           | Set  |
|                                | On            |      | a common flag for all stages and output relays, too.<br>Automatically reset by a 5-minute timeout. |      |
| MinU                           |               | V    | The supervised minimum of line-to-line voltages in primary volts                                   |      |
| U<, U<<, U<<<,<br>U<<<<, U<<<< |               | V    | Pick-up value scaled to primary value                                                              |      |
| U<, U<<, U<<<,<br>U<<<<, U<<<< |               | % Un | Pick-up setting                                                                                    | Set  |
| t<, t<<, t<<<, t<<<,<br>t<<<<  |               | S    | Definite operation time.                                                                           | Set  |
| LVBlk                          |               | % Un | Low limit for self blocking                                                                        | Set  |
| RIsDly                         |               | S    | Release delay (U< stage only)                                                                      | Set  |
| Hyster                         | Default 3.0 % | %    | Dead band setting                                                                                  | Set  |

| Table 5.7: Parameters of the under voltage stages U<, U<<, U<<<, U<< | , |
|----------------------------------------------------------------------|---|
| U<<<<                                                                |   |

Set = An editable parameter (password needed). C = Can be cleared to zero. F = Editable when force flag is on.

For details of setting ranges, see Table 12.22, Table 12.23, Table 12.24.

#### Recorded values of the latest eight faults

There are detailed information available of the eight latest faults for each of the stages: Time stamp, fault voltage, elapsed delay, voltage before the fault and setting group.

*Table 5.8: Recorded values of the undervoltage stages (8 latest faults) U<, U<<, U<<<, U<<<, U<<<<* 

| Parameter | Value       | Unit | Description                                             |
|-----------|-------------|------|---------------------------------------------------------|
|           | yyyy-mm-dd  |      | Time stamp of the recording, date                       |
|           | hh:mm:ss.ms |      | Time stamp, time of day                                 |
| Flt       |             | % Un | Minimum fault voltage                                   |
| EDly      |             | %    | Elapsed time of the operating time setting. 100% = trip |
| PreFlt    |             | % Un | Supervised value before fault, 1 s average value.       |
| SetGrp    | 1, 2, 3, 4  |      | Active setting group during fault                       |

5.8

# Negative sequence overvoltage protection $U_2$ > (47)

This protection stage can be used to detect voltage unbalance and phase reversal situations.

This overvoltage function measures the negative sequence of fundamental frequency component  $U_2$  of the measured voltages (for calculation of  $U_2$ , see Chapter 7.4 Symmetric components).

Whenever the negative sequence voltage  $U_2$  raise above the user's pick-up setting of a particular stage, this stage picks up and a start signal is issued. If the fault situation remains on longer than the user's operation time delay setting, a trip signal is issued.

#### Blocking during VT fuse failure

As all the protection stages, the Negative sequence overvoltage can be blocked with any internal or external signal using the block matrix. For example if the secondary voltage of one of the measuring transformers disappears because of a fuse failure (See VT supervision function in Chapter 6.5 Voltage transformer supervision ). The blocking signal can also be a signal from the user's logic (see Chapter 8.8 Logic functions).

#### Three independent stages

There are three separately adjustable stages:  $U_2$ ,  $U_2$ >> and  $U_2$ >>>. Both stages can be configured for definite time (DT) operation characteristic.

#### Setting groups

There are two settings groups available for both stages. Switching between setting groups can be controlled by digital inputs, virtual inputs (mimic display, communication, logic) and manually.

| Table 5.9: Parameters of the under voltage | ge stages U <sub>2</sub> >, | U <sub>2</sub> >>, U <sub>2</sub> >>> |
|--------------------------------------------|-----------------------------|---------------------------------------|
|--------------------------------------------|-----------------------------|---------------------------------------|

| Parameter                                                                                  | Value   | Unit | Description                                                | Note |
|--------------------------------------------------------------------------------------------|---------|------|------------------------------------------------------------|------|
| Status                                                                                     | -       |      | Current status of the stage                                | F    |
|                                                                                            | Blocked |      |                                                            | F    |
|                                                                                            | Start   |      |                                                            |      |
|                                                                                            | Trip    |      |                                                            |      |
| SCntr                                                                                      |         |      | Cumulative start counter                                   | С    |
| TCntr                                                                                      |         |      | Cumulative trip counter                                    | С    |
| SetGrp                                                                                     | 1 or 2  |      | Active setting group                                       | Set  |
| SGrpDI                                                                                     |         |      | Digital signal to select the active setting group          | Set  |
|                                                                                            | -       |      | None                                                       |      |
|                                                                                            | DIx     |      | Digital input                                              |      |
|                                                                                            | VIx     |      | Virtual input                                              |      |
|                                                                                            | LEDx    |      | LED indicator signal                                       |      |
|                                                                                            | VOx     |      | Virtual output                                             |      |
| Force                                                                                      | Off     |      | Force flag for status forcing for test purposes. This      | Set  |
|                                                                                            | On      |      | Automatically reset by a 5-minute timeout.                 |      |
| U2                                                                                         |         | %    | The supervised negative sequence voltage of Un/ $\sqrt{3}$ |      |
| U2>, U2>>, U2>>>                                                                           |         | %    | Pick-up setting of Un/ $\sqrt{3}$                          | Set  |
| t<, t< <t<<< td=""><td></td><td>S</td><td>Definite operation time.</td><td>Set</td></t<<<> |         | S    | Definite operation time.                                   | Set  |

Set = An editable parameter (password needed). C = Can be cleared to zero. F = Editable when force flag is on.

For details of setting ranges, see Table 12.25.

#### Recorded values of the latest eight faults

There are detailed information available of the eight latest faults: Time stamp, fault voltage, elapsed delay and setting group.

| Parameter | Value       | Unit | Description                                             |
|-----------|-------------|------|---------------------------------------------------------|
|           | yyyy-mm-dd  |      | Time stamp of the recording, date                       |
|           | hh:mm:ss.ms |      | Time stamp, time of day                                 |
| Flt       |             | % Un | Maximun fault voltage                                   |
| EDly      |             | %    | Elapsed time of the operating time setting. 100% = trip |
| SetGrp    | 1           |      | Active setting group during fault                       |
|           | 2           |      |                                                         |

 Table 5.10: Recorded values of the undervoltage stages (8 latest faults)

## 5.9

## Zero sequence voltage protection $U_0$ (59N)

The zero sequence voltage protection is used as unselective backup for earth faults and also for selective earth fault protections for motors having a unit transformer between the motor and the busbar.

This function is sensitive to the fundamental frequency component of the zero sequence voltage. The attenuation of the third harmonic is more than 60 dB. This is essential, because 3rd harmonics exist between the neutral point and earth also when there is no earth fault.

Whenever the measured value exceeds the user's pick-up setting of a particular stage, this stage picks up and a start signal is issued. If the fault situation remains on longer than the user's operation time delay setting, a trip signal is issued.

#### Measuring the zero sequence voltage

The zero sequence voltage is either measured with three voltage transformers (e.g. broken delta connection), one voltage transformer between the motor's neutral point and earth or calculated from the measured phase-to-neutral voltages according to the selected voltage measurement mode (see Chapter 7.3 Voltage measurement modes):

 When the voltage measurement mode is 3LN: the zero sequence voltage is calculated from the phase voltages and therefore a separate zero sequence voltage transformer is not needed. The setting values are relative to the configured voltage transformer

(VT) voltage/ $\sqrt{3}$ .

- When the voltage measurement mode contains "+U<sub>0</sub>": The zero sequence voltage is measured with voltage transformer(s) for example using a broken delta connection. The setting values are relative to the VT<sub>0</sub> secondary voltage defined in configuration.
- **NOTE:** The  $U_0$  signal must be connected according the connection diagram (Figure 11.8) in order to get a correct polarization.

#### Three independent stages

There are three separately adjustable stages:  $U_0$ >,  $U_0$ >> and  $U_0$ >>>. All stages can be configured for definite time (DT) operation characteristic.

The zero sequence voltage function comprises three separately adjustable zero sequence voltage stages (stage  $U_0$ >,  $U_0$ >> and  $U_0$ >>>).

#### **Setting groups**

There are four settings groups available for both stages. Switching between setting groups can be controlled by digital inputs, virtual inputs (communication, logic) and manually. See Chapter 5.2 General features of protection stages for more details.

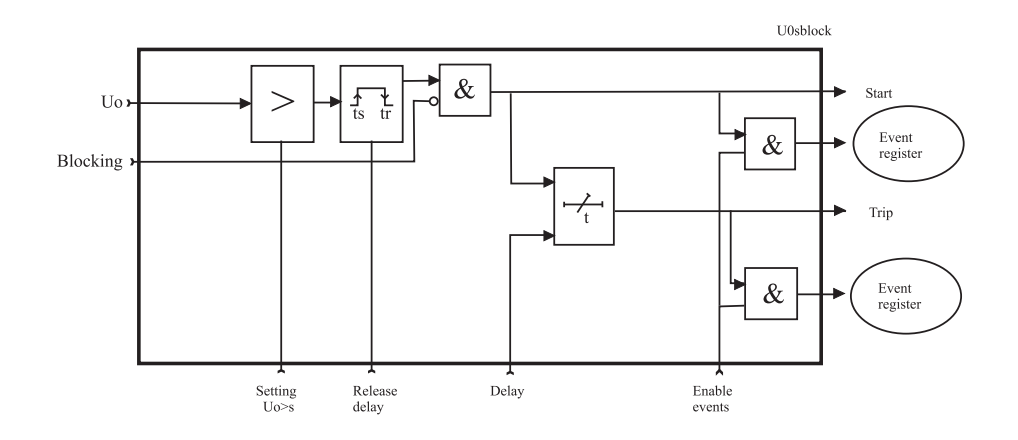

Figure 5.11: Block diagram of the zero sequence voltage stages  $U_0$ ,  $U_0$ ,

| Parameter                     | Value      | Unit | Description                                                                                           | Note |
|-------------------------------|------------|------|----------------------------------------------------------------------------------------------------|------|
| Status                        | -          |      | Current status of the stage                                                                           |      |
|                               | Blocked    |      |                                                                                                    |      |
|                               | Start      |      |                                                                                                    | F    |
|                               | Trip       |      |                                                                                                    | F    |
| SCntr                         |            |      | Cumulative start counter                                                                              | С    |
| TCntr                         |            |      | Cumulative trip counter                                                                               | С    |
| SetGrp                        | 1, 2, 3, 4 |      | Active setting group                                                                                  | Set  |
| SGrpDI                        |            |      | Digital signal to select the active setting group                                                     | Set  |
|                               | -          |      | None                                                                                                  |      |
|                               | DIx        |      | Digital input                                                                                         |      |
|                               | VIx        |      | Virtual input                                                                                         |      |
|                               | LEDx       |      | LED indicator signal                                                                                  |      |
|                               | VOx        |      | Virtual output                                                                                        |      |
|                               | Fx         |      | Function key                                                                                          |      |
| Force                         | Off        |      | Force flag for status forcing for test purposes. This                                                 | Set  |
|                               | On         |      | is a common flag for all stages and output relays, too.<br>Automatically reset by a 5-minute timeout. |      |
| Uo                            |            | %    | The supervised value relative to Un/ $\sqrt{3}$                                                       |      |
| Uo>, Uo>>, U <sub>0</sub> >>> |            | %    | Pick-up value relative to Un/ $\sqrt{3}$                                                              | Set  |
| t>, t>>, t>>>                 |            | S    | Definite operation time.                                                                              | Set  |

Table 5.11: Parameters of the residual overvoltage stages  $U_0$ ,  $U_0$ ,

Set = An editable parameter (password needed). C = Can be cleared to zero. F = Editable when force flag is on.

For details of setting ranges, see Table 12.26, Table 12.27, Table 12.28.

#### Recorded values of the latest eight faults

There are detailed information available of the eight latest faults: Time stamp, fault voltage, elapsed delay and setting group.

Table 5.12: Recorded values of the residual overvoltage stages  $U_0$ ,  $U_0$ ,

| Parameter | Value       | Unit | Description                                             |
|-----------|-------------|------|---------------------------------------------------------|
|           | yyyy-mm-dd  |      | Time stamp of the recording, date                       |
|           | hh:mm:ss.ms |      | Time stamp, time of day                                 |
| Flt       |             | %    | Fault voltage relative to Un/ $\sqrt{3}$                |
| EDly      |             | %    | Elapsed time of the operating time setting. 100% = trip |
| SetGrp    | 1, 2, 3, 4  |      | Active setting group during fault                       |

## 5.10 Frequency Protection f><, f>><< (81)

Frequency protection is used for load sharing, loss of mains detection and as a backup protection for over-speeding.

The frequency function measures the frequency from the two first voltage inputs. At least one of these two inputs must have a voltage connected to be able to measure the frequency. Whenever the frequency crosses the user's pick-up setting of a particular stage, this stage picks up and a start signal is issued. If the fault remains on longer than the operating delay setting, a trip signal is issued. For situations, where no voltage is present an adapted frequency is used. See Chapter 4.2 Principles of numerical protection techniques.

#### Protection mode for f><, f>><< and f>>><<< stages

These three stages can be configured either for overfrequency or for underfrequency.

#### Under voltage self blocking of underfrequency stages

The underfrequency stages are blocked when biggest of the three line-to-line voltages is below the low voltage block limit setting. With this common setting, LVBlk, all stages in underfrequency mode are blocked, when the voltage drops below the given limit. The idea is to avoid purposeless alarms, when the voltage is off.

#### Initial self blocking of underfrequency stages

When the biggest of the three line-to-line voltages has been below the block limit, the under frequency stages will be blocked until the pick-up setting has been reached.

#### Four independent frequency stages

There are four separately adjustable frequency stages: f><, f>><<, f<, f<<. The two first stages can be configured for either overfrequency or underfrequency usage. So totally four underfrequency stages can be in use simultaneously. Using the programmable stages even more can be implemented (chapter Chapter 5.14 Programmable stages (99)). All the stages have definite operation time delay (DT).

#### Setting groups

There are four settings groups available for each stage. Switching between setting groups can be controlled by digital inputs, virtual inputs (mimic display, communication, logic) and manually. See Chapter 5.2 General features of protection stages for more details.

| Parameter | Value      | Unit | Description                                                                                                    | Note     |
|-----------|------------|------|----------------------------------------------------------------------------------------------------|----------|
| Status    | -          |      | Current status of the stage                                                                                            |          |
|           | Blocked    |      |                                                                                                    |          |
|           | Start      |      |                                                                                                    | F        |
|           | Trip       |      |                                                                                                    | F        |
| SCntr     |            |      | Cumulative start counter                                                                                               | С        |
| TCntr     |            |      | Cumulative trip counter                                                                                                | С        |
| SetGrp    | 1, 2, 3, 4 |      | Active setting group                                                                                                   | Set      |
| SGrpDI    |            |      | Digital signal to select the active setting group                                                                      | Set      |
|           | -          |      | None                                                                                                    |          |
|           | DIx        |      | Digital input                                                                                                    | 1        |
|           | VIx        |      | Virtual input                                                                                                    | 1        |
|           | LEDx       |      | LED indicator signal                                                                                                   | 1        |
|           | VOx        |      | Virtual output                                                                                                    | 1        |
|           | Fx         |      | Function key                                                                                                    |          |
| Force     | Off        |      | Force flag for status forcing for test purposes. This is a common flag for all stages and output relays, too. Automat- | Set      |
|           | On         |      | ically reset by a 5-minute timeout.                                                                                    |          |
| f         |            | Hz   | The supervised value.                                                                                                  | <u> </u> |
|           |            | Hz   | Pick-up value                                                                                                    | Set      |
| fX        |            |      | Over/under stage f><. See row "Mode".                                                                                  |          |
| fXX       |            |      | Over/under stage f>><<.                                                                                                |          |
| f<        |            |      | Under stage f<                                                                                                    |          |
| f<<       |            |      | Under stage f<<                                                                                                    |          |
|           |            | S    | Definite operation time.                                                                                               | Set      |
| tX        |            |      | f>< stage                                                                                                    |          |
| tXX       |            |      | f>><< stage                                                                                                    |          |
| t<        |            |      | f< stage                                                                                                    |          |
| t<<       |            |      | f<< stage                                                                                                    |          |
| Mode      |            |      | Operation mode. (only for f>< and f>><<)                                                                               | Set      |
|           | >          |      | Overfrequency mode                                                                                                    |          |
|           | <          |      | Underfrequency mode                                                                                                    |          |
| LVblck    |            | % Un | Low limit for self blocking. This is a common setting for all four stages.                                             | Set      |

| Table | 5.13: | Parameters  | of the over | <sup>,</sup> & under | frequency | / stages |
|-------|-------|-------------|-------------|----------------------|-----------|----------|
| IUNIC | 0.10. | i urumeters |             | a unaci              | nequency  | Juges    |

Set = An editable parameter (password needed). C = Can be cleared to zero. F = Editable when force flag is on. For details of setting ranges, see Table 12.30, Table 12.31.

#### Recorded values of the latest eight faults

There are detailed information available of the eight latest faults: Time stamp, frequency during fault, elapsed delay and setting group.

| · · · · · · |             |      |                                                         |
|-------------|-------------|------|---------------------------------------------------------|
| Parameter   | Value       | Unit | Description                                             |
|             | yyyy-mm-dd  |      | Time stamp of the recording, date                       |
|             | hh:mm:ss.ms |      | Time stamp, time of day                                 |
| Flt         |             | Hz   | Faulty frequency                                        |
| EDly        |             | %    | Elapsed time of the operating time setting. 100% = trip |
| SetGrp      | 1, 2, 3, 4  |      | Active setting group during fault                       |

Table 5.14: Recorded values of the over & under frequency stages (8 latestfaults) f><, f>><<, f<, f<>, f<><<</td>

# 5.11 Rate of change of frequency (ROCOF) (81R)

Rate of change of frequency (ROCOF or df/dt) function is used for fast load shedding, to speed up operation time in over- and under-frequency situations and to detect loss of grid. For example a centralized dedicated load shedding relay can be omitted and replaced with distributed load shedding, if all outgoing feeders are equipped with VAMP devices.

A special application for ROCOF is to detect loss of grid (loss of mains, islanding). The more the remaining load differs from the load before the loss of grid, the better the ROCOF function detects the situation.

#### Frequency behaviour during load switching

Load switching and fault situations may generate change in frequency. A load drop may increase the frequency and increasing load may decrease the frequency, at least for a while. The frequency may also oscillate after the initial change. After a while the control system of any local generator may drive the frequency back to the original value. However, in case of a heavy short circuit fault or in case the new load exceeds the generating capacity, the average frequency keeps on decreasing.
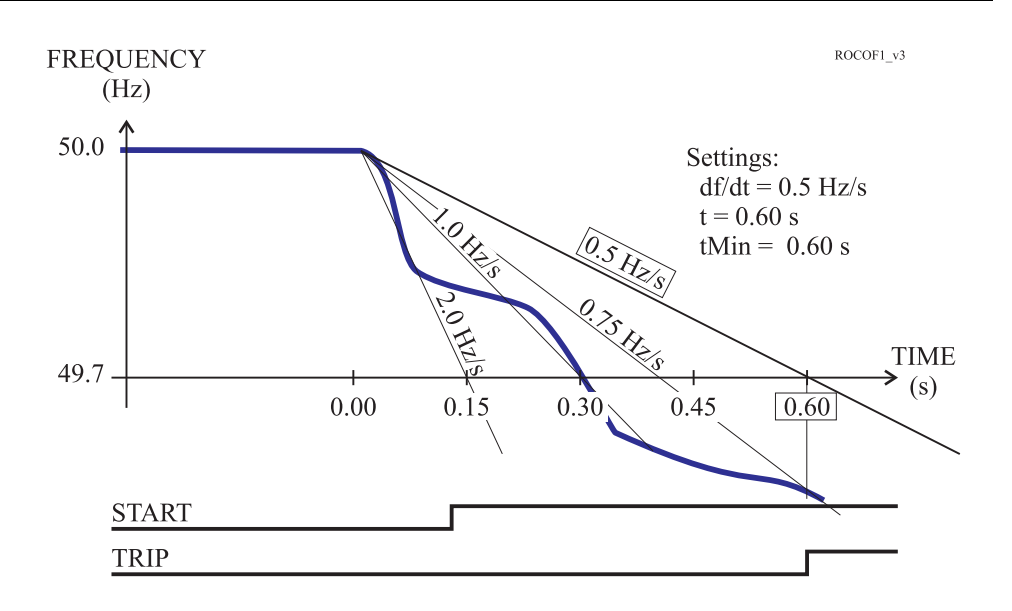

Figure 5.12: An example of definite time df/dt operation time. At 0.6 s, which is the delay setting, the average slope exceeds the setting 0.5 Hz/s and a trip signal is generated.

#### Setting groups

There are four settings groups available. Switching between setting groups can be controlled by digital inputs, virtual inputs (communication, logic) and manually. See Chapter 5.2 General features of protection stages for more details.

#### **Description of ROCOF implementation**

The ROCOF function is sensitive to the absolute average value of the time derivate of the measured frequency |df/dt|. Whenever the measured frequency slope |df/dt| exceeds the setting value for 80 ms time, the ROCOF stage picks up and issues a start signal after an additional 60 ms delay. If the average |df/dt|, since the pick-up moment, still exceeds the setting, when the operation delay time has elapsed, a trip signal is issued. In this definite time mode the second delay parameter "minimum delay,  $t_{MIN}$ " must be equal to the operation delay parameter "t".

If the frequency is stable for about 80 ms and the time t has already elapsed without a trip, the stage will release.

#### **ROCOF** and frequency over and under stages

One difference between over-/under-frequency and df/dt function is the speed. In many cases a df/dt function can predict an overfrequency or underfrequency situation and is thus faster than a simple overfrequency or underfrequency function. However, in most cases a standard overfrequency and underfrequency stages must be used together with ROCOF to ensure tripping also in case the frequency drift is slower than the slope setting of ROCOF.

#### Definite operation time characteristics

Figure 5.12 shows an example where the df/dt pick-up value is 0.5 Hz/s and the delay settings are t = 0.60 s and  $t_{MIN}$  = 0.60 s. Equal times t =  $t_{MIN}$  will give a definite time delay characteristics. Although the frequency slope fluctuates the stage will not release but continues to calculate the average slope since the initial pick-up. At the defined operation time, t = 0.6 s, the average slope is 0.75 Hz/s. This exceeds the setting, and the stage will trip.

At slope settings less than 0.7 Hz/s the fastest possible operation time is limited according the Figure 5.13

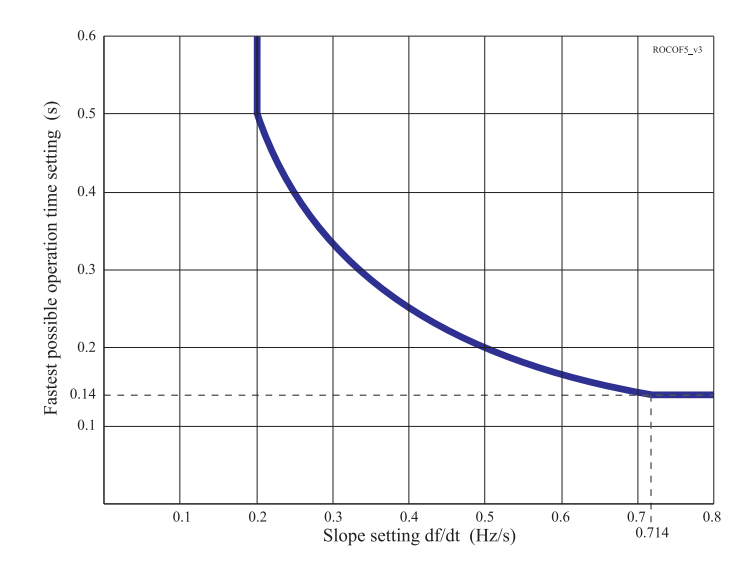

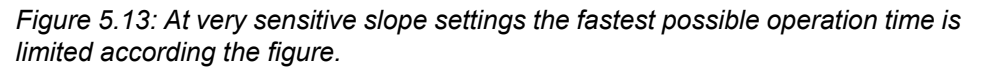

#### Inverse operation time characteristics

By setting the second delay parameter  $t_{MIN}$  smaller than the operational delay t, an inverse type of operation time characteristics is achieved.

Figure 5.15 shows one example, where the frequency behaviour is the same as in the first figure, but the  $t_{MIN}$  setting is 0.15 s instead of being equal with t. The operation time depends of the measured average slope according the following equation.

Equation 5.1:

 $t_{\text{TRIP}}$  = Resulting operation time (seconds).

s<sub>SET</sub> = df/dt i.e. slope setting (hertz/seconds).

 $t_{TRIP} = \frac{s_{SET} \cdot t_{SET}}{|s|}$ 

 $t_{SET}$  = Operation time setting t (seconds).

s = Measured average frequency slope (hertz/seconds).

The minimum operating time is always limited by the setting parameter  $t_{MIN}$ . In the example of the fastest operation time, 0.15 s, is achieved when the slope is 2 Hz/s or more. The leftmost curve in

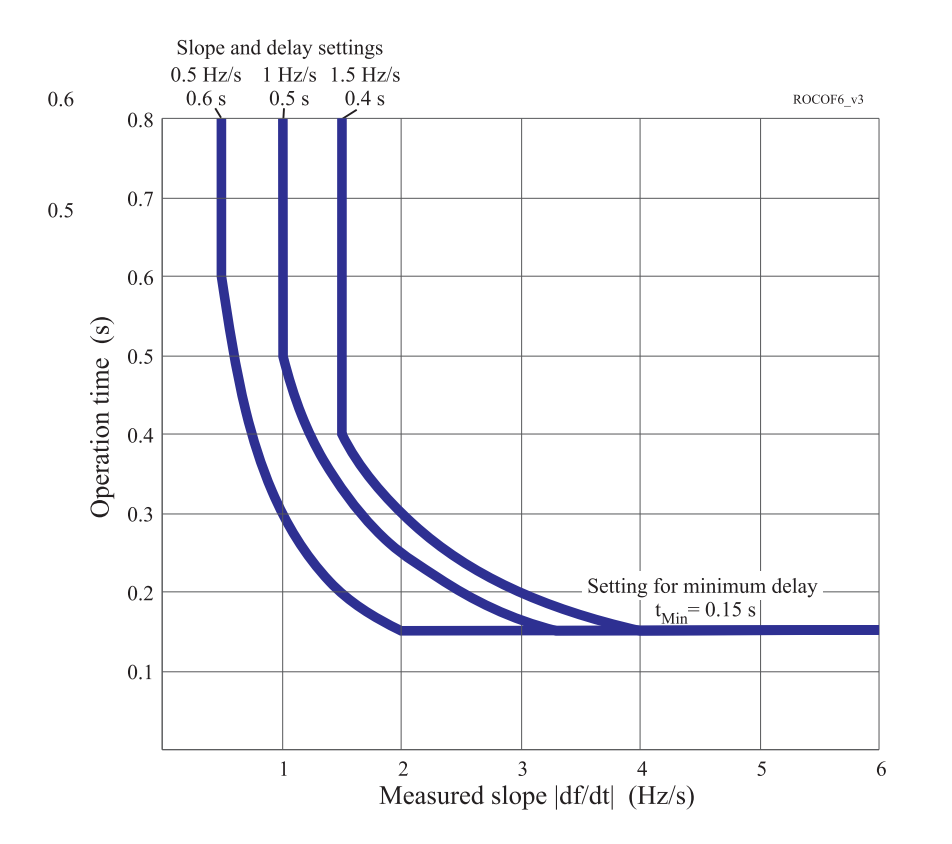

Figure 5.14 shows the inverse characteristics with the same settings as in Figure 5.15.

Figure 5.14: Three examples of possible inverse df/dt operation time characteristics. The slope and operation delay settings define the knee points on the left. A common setting for tMin has been used in these three examples. This minimum delay parameter defines the knee point positions on the right.

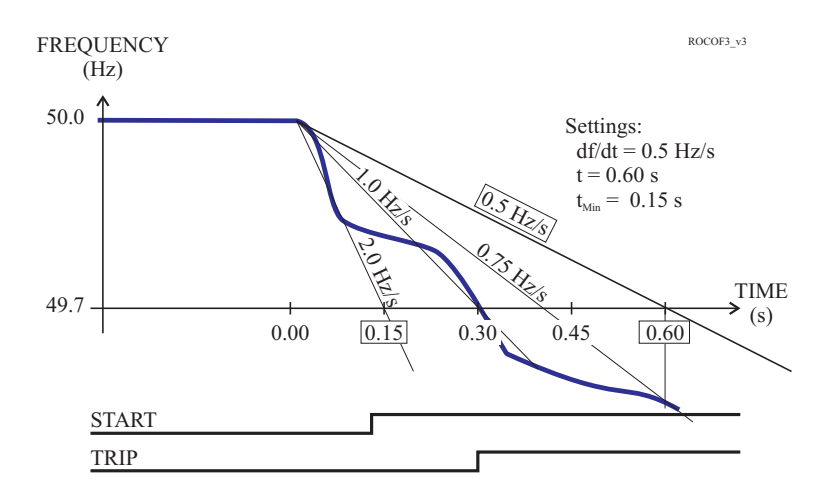

Figure 5.15: An example of inverse df/dt operation time. The time to trip will be 0.3 s, although the setting is 0.6 s, because the average slope 1 Hz/s is steeper than the setting value 0.5 Hz/s.

| Parameter | Value             | Unit | Default | Description             |
|-----------|-------------------|------|---------|-------------------------|
| df/dt     | 0.2 - 10.0        | Hz/s | 5.0     | df/dt pick-up setting   |
| t>        | 0.14 – 10.0       | S    | 0.50    | df/dt operational delay |
| tMin>     | 0.14 – 10.0       | S    | 0.50    | df/dt minimum delay     |
| S_On      | Enabled; Disabled | -    | Enabled | Start on event          |
| S_Off     | Enabled; Disabled | -    | Enabled | Start off event         |
| T_On      | Enabled; Disabled | -    | Enabled | Trip on event           |
| T_Off     | Enabled; Disabled | -    | Enabled | Trip off event          |

Table 5.15: Setting parameters of df/dt stage

For details of setting ranges, see Table 12.32.

|                 | Parameter | Value | Unit  | Description                                                         |
|-----------------|-----------|-------|-------|---------------------------------------------------------------------|
| Measured value  | f         |       | Hz    | Frequency                                                           |
|                 | df/dt     |       | Hz/s  | Frequency rate of change                                            |
| Recorded values | SCntr     |       | -     | Start counter (Start) reading                                       |
|                 | TCntr     |       | -     | Trip counter (Trip) reading                                         |
|                 | Flt       |       | %Hz/s | Max rate of change fault value                                      |
|                 | EDly      |       | %     | Elapsed time as compared to the set operating time; 100% = tripping |

## 5.12 Synchrocheck (25)

Synchrocheck is a function that will check synchronism in both sides of the opened circuit breaker. The function will monitor voltage amplitude, frequency and phase angle difference between two voltages. The reference for synchrocheck can be phase to ground or phase to phase voltage.

Voltage measuring mode must be selected to enable synchrocheck from the desired reference. Available voltage modes are 3LN/LLy for phase to phase voltage reference and 3LN/LNy for phase to ground reference.

The voltage used for sychrochecking is always phase-to-phase voltage  $U_{12}$  or phase to ground voltage  $U_{11}$ .

| Parameter | Values    | Unit | Default  | Description                                                                                                    |
|-----------|-----------|------|----------|----------------------------------------------------------------------------------------------------|
| Side      | U12/U12y; | -    | U12/U12z | Voltage selection. The stage 1 has fixed voltages U12/U12y or U12/U1y                                                                                                    |
| CBObj     | Obj1      | -    | Obj1     | The selected object for CB control. The synchrocheck closing command will use the closing command of the selected object.<br><b>NOTE!</b> The stage 1 is always using the object 1. |

Table 5.17: Setting parameters of synchrocheck stage SyC1 (25)

| Parameter | Values                                 | Unit | Default | Description                                                                                                    |
|-----------|----------------------------------------|------|---------|----------------------------------------------------------------------------------------------------|
| Smode     | Async; Sync; Off                       | _    | Sync    | Synchrocheck mode.<br>Off = only voltage check<br>Async = the function checks dU, df and<br>dangle. Furthermore, the frequency slip, df,<br>determines the remaining time for closing.<br>This time must be longer than "CB time".<br>Sync mode = Synchronization is tried to<br>make exactly when angle difference is zero.<br>In this mode df-setting should be enough                                                                                                    |
| Umode     | -,<br>DD,<br>DL,<br>DL/LD,<br>DD/DL/LD | -    | -       | <ul> <li>small (&lt;0.3Hz).</li> <li>Voltage check mode:</li> <li>The first letter refers to the reference voltage and the second letter refers to the comparison voltage.</li> <li>D means that the side must be "dead" when closing (dead = The voltage below the dead voltage limit setting)</li> <li>L means that the side must be "live" when closing (live = The voltage higher than the live voltage limit setting)</li> <li>Example: DL mode for stage 1:</li> <li>The U12 side must be "lead" and the U12y side must be "live".</li> </ul> |
| Cbtime    | 0.04 – 0.6                             | S    | 0.1     | Typical closing time of the circuit-breaker.                                                                                                    |
| Dibypass  | Digital inputs                         | -    | -       | Bypass input. If the input is active, the func-<br>tion is bypassed.                                                                                                    |
| Bypass    | 0; 1                                   | -    | 0       | The bypass status. "1" means that the func-<br>tion is bypassed. This parameter can also<br>be used for manual bypass.                                                                                                    |
| CBCtrl    | Open;Close                             | -    | -       | Circuit-breaker control                                                                                                    |
| ShowInfo  | Off; On                                | -    | On      | Additional information display about the sychrocheck status to the mimic dispaly.                                                                                                    |
| SGrpDI    | Digital inputs                         | -    | -       | The input for changing the setting group.                                                                                                    |
| SetGrp    | 1, 2, 3, 4                             | -    | 1       | The active setting group.                                                                                                    |

| Table 5.18: Measured and recorded values of synchrocheck stages Sy | yC1 |
|--------------------------------------------------------------------|-----|
| (25)                                                               |     |

|                 | Parameter          | Value | Unit       | Description                                           |
|-----------------|--------------------|-------|------------|-------------------------------------------------------|
| Measured values | df                 | -     | Hz         | Measured frequency difference                         |
|                 | dU                 | -     | % Un / deg | Measured voltage amplitude and phase angle difference |
|                 | UState             | -     | -          | Voltage status (e.g. DD)                              |
|                 | SState             | -     | -          | Synchrocheck status                                   |
|                 | ReqTime            | -     | -          | Request time status                                   |
|                 | f1)                | -     | Hz         | Measured frequency (reference side)                   |
|                 | fy <sup>1)</sup>   | -     | Hz         | Measured frequency (comparison side)                  |
| -               | U12 <sup>1)</sup>  | -     | % Un       | Measured voltage (reference side)                     |
|                 | U12y <sup>1)</sup> | -     | % Un       | Measured voltage (comparison side)                    |

|                 | Parameter          | Value | Unit | Description                                                                       |
|-----------------|--------------------|-------|------|-----------------------------------------------------------------------------------|
| Recorded values | ReqCntr            | -     | -    | Request counter                                                                   |
|                 | SyncCntr           | -     | -    | Synchronising counter                                                             |
|                 | FailCntr           | -     | -    | Fail counter                                                                      |
|                 | f <sup>1</sup> )   | -     | Hz   | Recorded frequency (reference side)                                               |
|                 | fy <sup>1)</sup>   | -     | Hz   | Recorded frequency (comparison side)                                              |
|                 | U12 <sup>1</sup> ) | -     | % Un | Recorded voltage (reference side)                                                 |
|                 | U12y <sup>1)</sup> | -     | % Un | Recorded voltage (comparison side)                                                |
|                 | dAng               | -     | Deg  | Recorded phase angle difference, when close command is given from the function    |
|                 | dAngC              | -     | Deg  | Recorded phase angle difference, when the circuit-breaker actually closes.        |
|                 | EDly               | -     | %    | The elapsed time compared to the set re-<br>quest timeout setting, 100% = timeout |

1) Please note that the labels (parameter names) change according to the voltage selection.

For details of setting ranges, see Table 12.33.

The following signals of the stage are available in the output matrix and the logic: "Request", "OK" and "Fail". The "request"-signal is active, when a request has received but the breaker is not yet closed. The "OK"-signal is active, when the synchronising conditions are met, or the voltage check criterion is met. The "fail"-signal is activated, if the function fails to close the breaker within the request timeout setting. See below the figure.

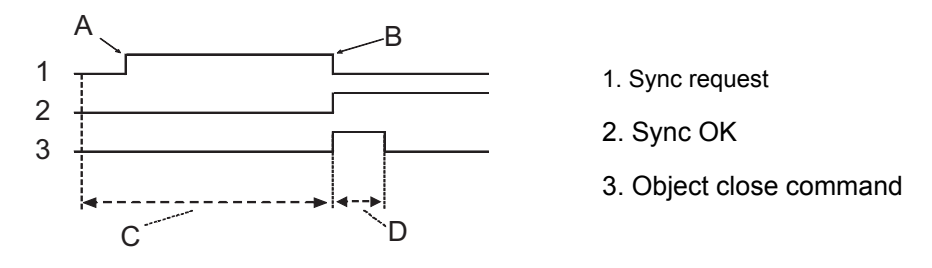

- A. Object close command gived (minic or bus) actually make only sync request
- B. Request going down when "real" object close being requested
- C. Synchronizing time if timeout happens, Sync\_Fail signal activates Timeout defined in synchrocheck
- D. Normal object close operation

#### Figure 5.16: The principle of the synchrocheck function

Please note that the control pulse of the selected object should be long enough. For example, if the voltages are in opposite direction, the synchronising conditions are met after several seconds.

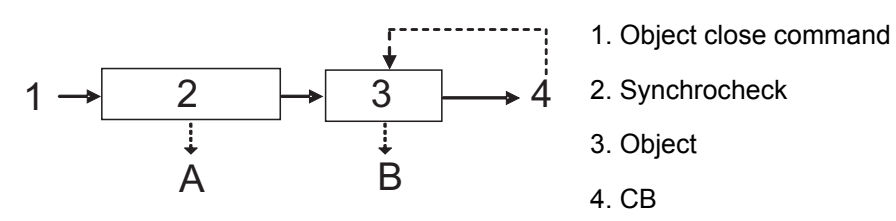

A. Sync\_Fail signal if sync timeout happen

B. Object\_Fail signal if "real" object control fail.

Time settings:

- Synchrocheck: Max synchronize time (~seconds)
- Object: Max object control pulse len (~200 ms)

Figure 5.17: The block diagram of the synchrocheck and the controlling object

Please note that the wiring of the secondary circuits of voltage transformers to the device terminal depends on the selected voltage measuring mode.

Table 5.19: Voltage measurement modes for synchrocheck function

| Voltage input                 | Terminals | Signals in mode "3LN+LLy/LNy"     |
|-------------------------------|-----------|-----------------------------------|
| U <sub>a</sub>                | X1:1-5    | U <sub>1</sub>                    |
| U <sub>b</sub>                | X1:2-5    | U <sub>2</sub>                    |
| U <sub>c</sub>                | X1:3-5    | U <sub>3</sub>                    |
| U <sub>d</sub>                | X1:4-5    | U <sub>12y</sub> /U <sub>1y</sub> |
| Number of synchrocheck stages |           | 1                                 |
| Availability of U             | 0         | No                                |

The following application examples show the correct connection of the voltage inputs. In the Figure 5.18 and Figure 5.19, the applications require only one stage (Voltage measuring modes are "3LN+LLy/LNy").

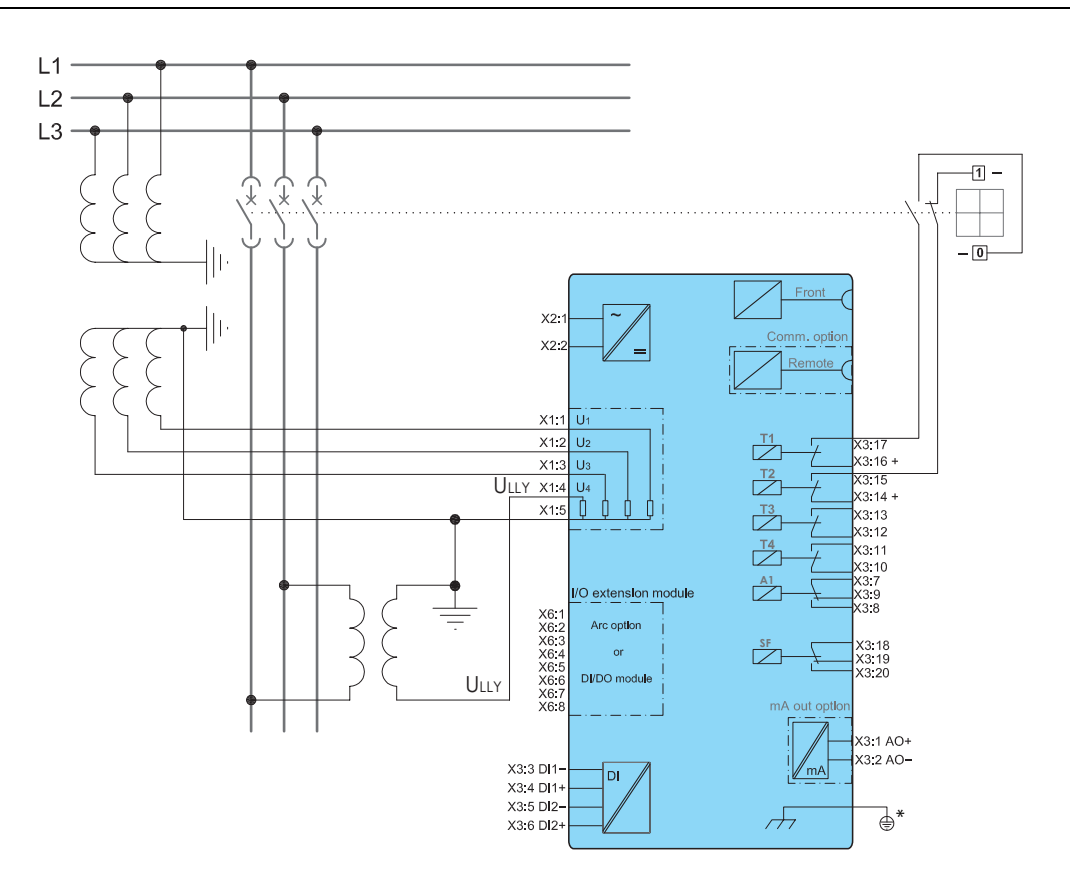

Figure 5.18: One synchrocheck stage with "3LN+LLy"-mode.

\* Voltage measurement of the 50 series relays should be at the same potential with the grounding of the relay. Normally this happens "automatically" on field but pay attention when doing tests with the relay.

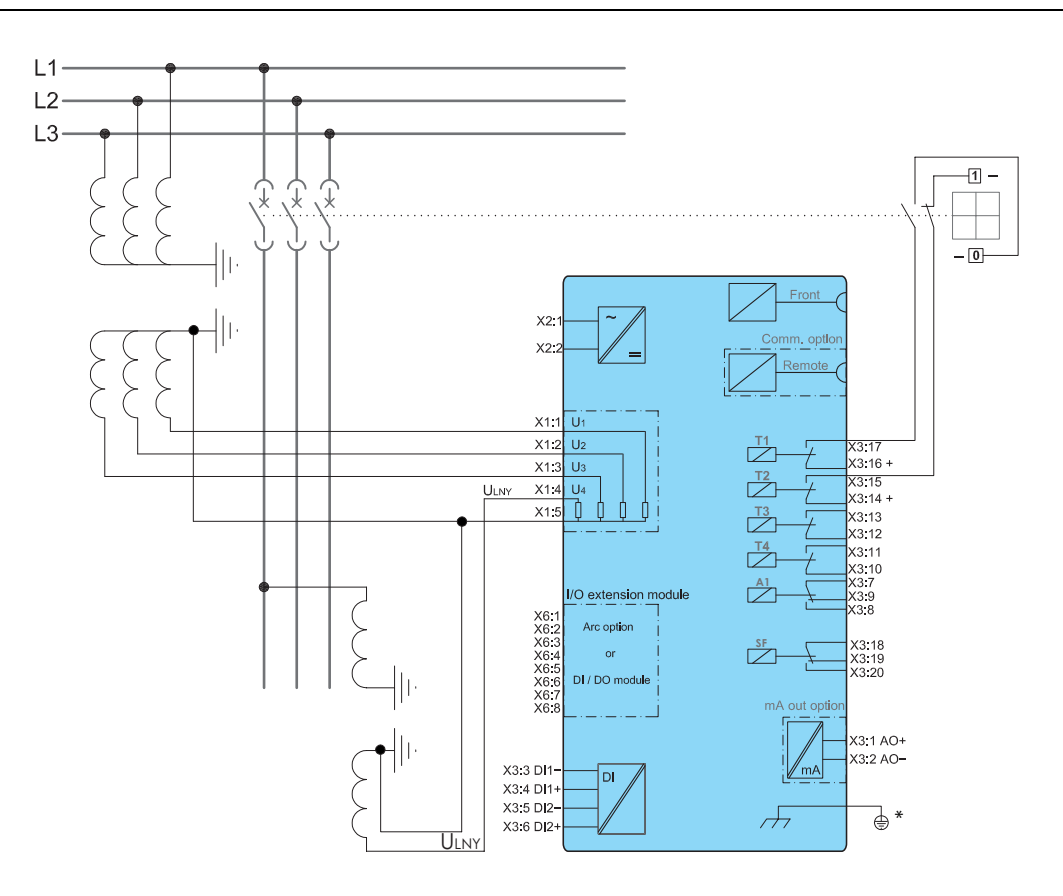

Figure 5.19: One synchrocheck stage with "3LN+LNy"-mode.

\* Voltage measurement of the 50 series relays should be at the same potential with the grounding of the relay. Normally this happens "automatically" on field but pay attention when doing tests with the relay.

# 5.13 Circuit breaker failure protection CBFP (50BF)

The circuit breaker failure protection can be used to trip any upstream circuit breaker (CB), if the fault has not disappeared within a given time after the initial trip command. A different output contact of the device must be used for this backup trip.

The operation of the circuit-breaker failure protection (CBFP) is based on the supervision of the signal to the selected trip relay and the time the fault remains on after the trip command.

If this time is longer than the operating time of the CBFP stage, the CBFP stage activates another output relay, which will remain activated until the primary trip relay resets.

The CBFP stage is supervising all the protection stages using the same selected trip relay, since it supervises the control signal of this device. See Chapter 8.5 Output matrix

| Parameter | Value     | Unit | Description                                                                                                    | Note |
|-----------|-----------|------|----------------------------------------------------------------------------------------------------|------|
| Status    | -         |      | Current status of the stage                                                                                                    |      |
|           | Blocked   |      |                                                                                                    |      |
|           | Start     |      |                                                                                                    | F    |
|           | Trip      |      |                                                                                                    | F    |
| SCntr     |           |      | Cumulative start counter                                                                                                    | С    |
| TCntr     |           |      | Cumulative trip counter                                                                                                    | С    |
| Force     | Off<br>On |      | Force flag for status forcing for test purposes. This is<br>a common flag for all stages and output relays, too.<br>Automatically reset by a 5-minute timeout. | Set  |
| Cbrelay   |           |      | The supervised output relay.                                                                                                    | Set  |
|           | 1 – 14    |      | Relay T1 – T14 (depending on the orderinf code)                                                                                                    |      |
| t>        |           | S    | Definite operation time.                                                                                                    | Set  |

Table 5.20: Parameters of the circuit breaker failure stage CBFP (50BF)

Set = An editable parameter (password needed). C = Can be cleared to zero. F = Editable when force flag is on.

For details of setting ranges, see Table 12.29.

#### Recorded values of the latest eight faults

There are detailed information available of the eight latest faults: Time stamp and elapsed delay.

| Table 5.21: Recorded values of the circuit breaker failure stage (8 latest |
|----------------------------------------------------------------------------|
| faults) CBFP (50BF)                                                        |

| Parameter | Value       | Unit | Description                                             |
|-----------|-------------|------|---------------------------------------------------------|
|           | yyyy-mm-dd  |      | Time stamp of the recording, date                       |
|           | hh:mm:ss.ms |      | Time stamp, time of day                                 |
| EDly      |             | %    | Elapsed time of the operating time setting. 100% = trip |

### 5.14

### Programmable stages (99)

For special applications the user can built own protection stages by selecting the supervised signal and the comparison mode.

The following parameters are available:

Priority

If operation times less than 80 milliseconds are needed select 10 ms. For operation times under one second 20 ms is recommended. For longer operation times and THD signals 100 ms is recommended.

Coupling A

The name of the supervised signal in ">" and "<" modes (see table below). Also the name of the supervised signal 1 in "Diff" and "AbsDiff" modes.

Coupling B

The name of the supervised signal 2 in "Diff" and "AbsDiff" modes.

Compare condition

Compare mode. '>' for over or '<' for under comparison, "Diff" and "AbsDiff" for comparing Coupling A and Coupling B.

Pick-up

Limit of the stage. The available setting range and the unit depend on the selected signal.

- Operation delay
   Definite time operation delay
- Hysteresis
   Dead band (hysteresis)
- No Compare limit for mode <

Only used with compare mode under ('<'). This is the limit to start the comparison. Signal values under NoCmp are not regarded as fault.

| rubie elizzi / tranubie eligitate te be | , caper ricea by the programmable etagee                   |
|-----------------------------------------|------------------------------------------------------------|
| U12, U23, U31                           | Line-to-line voltages                                      |
| UL1, UL2, UL3                           | Phase-to-ground voltages                                   |
| Uo                                      | Zero sequence voltage                                      |
| f                                       | Frequency                                                  |
| THDUa                                   | Total harmonic distortion of input $U_A$                   |
| THDUb                                   | Total harmonic distortion of input $\mathrm{U}_\mathrm{B}$ |
| THDUc                                   | Total harmonic distortion of input $U_C$                   |
| fy                                      | Frequency behind circuit breaker                           |
| U12y                                    | Voltage behind circuit breaker                             |
| U12z                                    | Voltage behind 2nd circuit breaker                         |
| ULLmin, ULLmax                          | Minimum and maximum of line voltages                       |
| ULNmin, ULNmax                          | Minimum and maximum of phase voltages                      |
| VAI1, VAI2, VAI3, VAI4, VAI5            | Virtual analog inputs 1, 2, 3, 4, 5 (GOOSE)                |

Table 5.22: Available signals to be supervised by the programmable stages

#### **Eight independent stages**

The device has eight independent programmable stages. Each programmable stage can be enabled or disabled to fit the intended application.

#### Setting groups

There are four settings groups available. Switching between setting groups can be controlled by digital inputs, virtual inputs (mimic display, communication, logic) and manually.

There are four identical stages available with independent setting parameters.

See Chapter 5.2 General features of protection stages for more details.

| Parameter | Value      | Unit | Description                 | Note |
|-----------|------------|------|-----------------------------|------|
| Status    | -          |      | Current status of the stage |      |
|           | Blocked    |      |                             |      |
|           | Start      |      |                             | F    |
|           | Trip       |      |                             | F    |
| SCntr     |            |      | Cumulative start counter    | С    |
| TCntr     |            |      | Cumulative trip counter     | С    |
| SetGrp    | 1, 2, 3, 4 |      | Active setting group        | Set  |

Table 5.23: Parameters of the programmable stages PrgN (99)

| Parameter      | Value          | Unit | Description                                                                                        | Note |
|----------------|----------------|------|----------------------------------------------------------------------------------------------------|------|
| SGrpDI         |                |      | Digital signal to select the active setting group                                                  | Set  |
|                | -              |      | None                                                                                               |      |
|                | DIx            |      | Digital input                                                                                      |      |
|                | VIx            |      | Virtual input                                                                                      |      |
|                | LEDx           |      | LED indicator signal                                                                               |      |
|                | VOx            |      | Virtual output                                                                                     |      |
|                | Fx             |      | Function key                                                                                       |      |
| Force          | Off            |      | Force flag for status forcing for test purposes. This is a                                         | Set  |
|                | On             |      | common flag for all stages and output relays, too. Automat-<br>ically reset by a 5-minute timeout. |      |
| Link           | See Table 5.22 |      | Name for the supervised signal                                                                     | Set  |
| See Table 5.22 |                |      | Value of the supervised signal                                                                     |      |
| Cmp            |                |      | Mode of comparison                                                                                 | Set  |
|                | >              |      | Over protection                                                                                    |      |
|                | <              |      | Under protection                                                                                   |      |
|                | Diff           |      | Difference                                                                                         |      |
|                | AbsDiff        |      | Absolut difference                                                                                 |      |
| Pickup         |                |      | Pick up value scaled to primary level                                                              |      |
| Pickup         |                | pu   | Pick up setting in pu                                                                              | Set  |
| t              |                | s    | Definite operation time.                                                                           | Set  |
| Hyster         |                | %    | Dead band setting                                                                                  | Set  |
| NoCmp          |                | pu   | Minimum value to start under comparison. (Mode='<')                                                | Set  |

Set = An editable parameter (password needed). C = Can be cleared to zero. F = Editable when force flag is on.

#### Recorded values of the latest eight faults

There is detailed information available of the eight latest faults: Time stamp, fault value and elapsed delay.

| able 5.24: Recorded values of | the programmable | stages PrgN ( | 99) |
|-------------------------------|------------------|---------------|-----|
|-------------------------------|------------------|---------------|-----|

| Parameter | Value       | Unit | Description                                             |
|-----------|-------------|------|---------------------------------------------------------|
|           | yyyy-mm-dd  |      | Time stamp of the recording, date                       |
|           | hh:mm:ss.ms |      | Time stamp, time of day                                 |
| Flt       |             | pu   | Fault value                                             |
| EDly      |             | %    | Elapsed time of the operating time setting. 100% = trip |
| SetGrp    | 1, 2, 3, 4  |      | Active setting group during fault                       |

# Supporting functions

# 6.1 Event log

6

Event log is a buffer of event codes and time stamps including date and time. For example each start-on, start-off, trip-on or trip-off of any protection stage has a unique event number code. Such a code and the corresponding time stamp is called an event.

As an example of information included with a typical event a programmable stage trip event is shown in the following table.

| EVENT               | Description         | Local panel | Communication<br>protocols |
|---------------------|---------------------|-------------|----------------------------|
| Code: 30E2          | Channel 30, event 2 | Yes         | Yes                        |
| U> trip on          | Event text          | Yes         | No                         |
| 120 %Un             | Fault value         | Yes         | No                         |
| 2007-01-31          | Date                | Yes         | Yes                        |
| 08:35:13.413        | Time                | Yes         | Yes                        |
| Type: 1-N, 2-N, 3-N | Fault type          | Yes         | No                         |

Events are the major data for a SCADA system. SCADA systems are reading events using any of the available communication protocols. Event log can also be scanned using the front panel or using VAMPSET. With VAMPSET the events can be stored to a file especially in case the relay is not connected to any SCADA system.

Only the latest event can be read when using communication protocols or VAMPSET. Every reading increments the internal read pointer to the event buffer. (In case of communication interruptions, the latest event can be reread any number of times using another parameter.) On the local panel scanning the event buffer back and forth is possible.

#### Event enabling/masking

In case of an uninteresting event, it can be masked, which prevents the particular event(s) to be written in the event buffer. As a default there is room for 200 latest events in the buffer. Event buffer size can be modified from 50 to 2000.

Modification can be done in "Local panel conf" -menu.

Indication screen (popup screen) can also be enabled in this same menu when VAMPSET –setting tool is used. The oldest one will be overwritten, when a new event does occur. The shown resolution of a time stamp is one millisecond, but the actual resolution depends of the particular function creating the event. For example most protection stages create events with 5ms, 10 ms or 20 ms resolution. The absolute accuracy of all time stamps depends on the time synchronizing of the relay. See Chapter 6.6 System clock and synchronization for system clock synchronizing.

#### Event buffer overflow

The normal procedure is to poll events from the device all the time. If this is not done then the event buffer could reach its limits. In such case the oldest event is deleted and the newest displayed with OVF code in HMI.

| Parameter         | Value        | Description                                                      | Note           |
|-------------------|--------------|------------------------------------------------------------------|----------------|
| Count             |              | Number of events                                                 |                |
| ClrEn             | -            | Clear event buffer                                               | Set            |
|                   | Clear        |                                                                  |                |
| Order             | Old-New      | Order of the event buffer for local display                      | Set            |
|                   | New-Old      |                                                                  |                |
| FVSca             |              | Scaling of event fault value                                     | Set            |
|                   | PU           | Per unit scaling                                                 |                |
|                   | Pri          | Primary scaling                                                  |                |
| Display           | On           | Indication dispaly is enabled                                    | Set            |
| Alarms            | Off          | No indication display                                            |                |
| FORMAT OF EVENTS  | ON THE LOCAL | DISPLAY                                                          |                |
| Code: CHI         | ENN          | CH = event channel, NN=event code                                |                |
| Event description |              | Event channel and code in plain text                             |                |
| yyyy-mm           | -dd          | Date                                                             |                |
|                   |              | (for available date formats, see Chapter 6.6 System clock and sy | nchronization) |
| hh:mm:ss.         | nnn          | Time                                                             |                |

| Table 6.1: Setting para | ameters for events |
|-------------------------|--------------------|
|-------------------------|--------------------|

### 6.2

### **Disturbance recorder**

The disturbance recorder can be used to record all the measured signals, that is, currents, voltage and the status information of digital inputs (DI) and digital outputs (DO).

The digital inputs include also the arc protection signals S1, S2, BI and BO, if the optional arc protection is available.

#### Triggering the recorder

The recorder can be triggered by any start or trip signal from any protection stage or by a digital input. The triggering signal is selected in the output matrix (vertical signal DR). The recording can also be triggered manually. All recordings are time stamped.

#### **Reading recordings**

The recordings can be uploaded, viewed and analysed with the VAMPSET program. The recording is in COMTRADE format. This also means that other programs can be used to view and analyse the recordings made by the relay.

For more details, please see a separate VAMPSET manual.

#### Number of channels

At the maximum, there can be 12 recordings, and the maximum selection of channels in one recording 12 (limited in wave form) and digital inputs reserve one channel (includes all the inputs). Also the digital outputs reserve one channel (includes all the outputs). If digital inputs and outputs are recorded, there will be still 10 channels left for analogue waveforms.

| DISTURBANCE R E C O R D | ER                       |
|-------------------------|--------------------------|
| Dist. rec. version      | 1.2                      |
| RECORDER CH             | ANNELS                   |
| Ch                      | IL1,IL2,IL3,Io1,Uo,DI,DO |
| Add recorder channel    | -                        |
| Delete recorder channel | -                        |
| Remove all channels     | -                        |

| Channel | Description                      | Available for waveform |                |         |  |
|---------|----------------------------------|------------------------|----------------|---------|--|
|         |                                  | Voltag                 | ge measurement | t mode  |  |
|         |                                  | 3LN+U <sub>0</sub>     | 3LN+LNy        | 3LN+LLy |  |
| U12     | Line-to-line voltage             | -                      | -              | -       |  |
| U23     | Line-to-line voltage             | -                      | -              | -       |  |
| U31     | Line-to-line voltage             | -                      | -              | -       |  |
| UL1     | Phase-to-neutral voltage         | Yes                    | Yes            | Yes     |  |
| UL2     | Phase-to-neutral voltage         | Yes                    | Yes            | Yes     |  |
| UL3     | Phase-to-neutral voltage         | Yes                    | Yes            | Yes     |  |
| Uo      | Zero sequence voltage            | Yes                    | -              | -       |  |
| f       | Frequency                        | -                      | -              | -       |  |
| U1      | Positive sequence voltage        | -                      | -              | -       |  |
| U2      | Negative sequence voltage        | -                      | -              | -       |  |
| U2/U1   | Relative voltage unbalance       | -                      | -              | -       |  |
| IL      | Average (IL1 + IL2 + IL3)/3      | -                      | -              | -       |  |
| Uphase  | Average (UL1 + UL2 + UL3) / 3    | -                      | -              | -       |  |
| Uline   | Average (U12 + U23 + U31) / 3    | -                      | -              | -       |  |
| DO      | Digital outputs                  | Yes                    | Yes            | Yes     |  |
| DI      | Digital inputs                   | Yes                    | Yes            | Yes     |  |
| THDUa   | Total harmonic distortion of Ua  | -                      | -              | -       |  |
| THDUb   | Total harmonic distortion of Ub  | -                      | -              | -       |  |
| THDUc   | Total harmonic distortion of Uc  | -                      | -              | -       |  |
| fy      | Frequency behind circuit breaker | -                      | -              | -       |  |
| U12y    | Voltage behind circuit breaker   | -                      | -              | Yes     |  |
| ULLmin  | Minimum of line voltages         | -                      | -              | -       |  |
| ULLmax  | Maximum of line voltages         | -                      | -              | -       |  |
| ULNmin  | Minimum of phase voltages        | -                      | -              | -       |  |
| ULNmax  | Maximum of phase voltages        | -                      | -              | -       |  |

|  | Table 6.2: | Disturbance | recorder | waveform |
|--|------------|-------------|----------|----------|
|--|------------|-------------|----------|----------|

| Parameter | Value     | Unit | Description                                                                                                    | Note |
|-----------|-----------|------|----------------------------------------------------------------------------------------------------|------|
| Mode      |           |      | Behavior in memory full situation:                                                                                                    | Set  |
|           | Saturated |      | No more recordings are accepted                                                                                                    |      |
|           | Overflow  |      | The oldest recorder will be overwritten                                                                                                    |      |
| SR        |           |      | Sample rate                                                                                                    | Set  |
|           | 32/cycle  |      | Waveform                                                                                                    |      |
|           | 16/cycle  |      | Waveform                                                                                                    |      |
|           | 8/cycle   |      | Waveform                                                                                                    |      |
|           | 1/10ms    |      | One cycle value *)                                                                                                    |      |
|           | 1/20ms    |      | One cycle value **)                                                                                                    |      |
|           | 1/200ms   |      | Average                                                                                                    |      |
|           | 1/1s      |      | Average                                                                                                    |      |
|           | 1/5s      |      | Average                                                                                                    |      |
|           | 1/10s     |      | Average                                                                                                    |      |
|           | 1/15s     |      | Average                                                                                                    |      |
|           | 1/30s     |      | Average                                                                                                    |      |
|           | 1/1min    |      | Average                                                                                                    |      |
| Time      |           | S    | Recording length                                                                                                    | Set  |
| PreTrig   |           | %    | Amount of recording data before the trig moment                                                                                                    | Set  |
| MaxLen    |           | S    | Maximum time setting.                                                                                                    |      |
|           |           |      | This value depends on sample rate, number and type of the se-<br>lected channels and the configured recording length.                                                                    |      |
| Status    |           |      | Status of recording                                                                                                    |      |
|           | -         |      | Not active                                                                                                    |      |
|           | Run       |      | Waiting a triggering                                                                                                    |      |
|           | Trig      |      | Recording                                                                                                    |      |
|           | FULL      |      | Memory is full in saturated mode                                                                                                    |      |
| ManTrig   | -, Trig   |      | Manual triggering                                                                                                    | Set  |
| ReadyRec  | n/m       |      | n = Available recordings / m = maximum number of recordings<br>The value of 'm' depends on sample rate, number and type of<br>the selected channels and the configured recording length. |      |

#### Table 6.3: Disturbance recorder parameters

| Parameter               | Value                  | Unit | Description                                                     | Note |
|-------------------------|------------------------|------|-----------------------------------------------------------------|------|
| AddCh                   |                        |      | Add one channel. Maximum simultaneous number of channels is 12. | Set  |
|                         | Uo                     |      | Zero sequence voltage                                           |      |
|                         | f                      |      | Frequency                                                       |      |
|                         | U1                     |      | Positive sequence voltage                                       |      |
|                         | U2                     |      | Negateive sequence voltage                                      |      |
|                         | U2/U1                  |      | Relative negative sequence voltage                              |      |
|                         | IL                     |      | Average (IL1 + IL2 + IL3) / 3                                   |      |
|                         | Uphase                 |      | Average phase voltage                                           |      |
|                         | Uline                  |      | Average line-to-lines voltages                                  | -    |
|                         | DI, DO                 |      | Digital inputs, Digital outputs                                 |      |
|                         | THDUa, THDUb,<br>THDUc |      | Total harmonic distortion of Ua, Ub or Uc                       |      |
|                         | fy                     |      | Frequency behind circuit breaker                                |      |
|                         | fz                     |      | Frequency behind 2nd circuit breaker                            |      |
|                         | U12y                   |      | Voltage behind circuit breaker                                  |      |
|                         | Starts                 |      | Protection stage start signals                                  |      |
|                         | Trips                  |      | Protection stage trip signals                                   |      |
| AddCh                   | ULLmin                 |      | Minimum of line voltages                                        | Set  |
|                         | ULLmax                 |      | Maximum of line voltages                                        |      |
|                         | ULNmin                 |      | Minimum of phase voltages                                       |      |
|                         | ULNmax                 |      | Maximum of phase voltages                                       |      |
| Delete recorder channel |                        |      | Delete selected channel                                         |      |
| ClrCh                   | -, Clear               |      | Remove all channels                                             | Set  |
| (Ch)                    |                        |      | List of selected channels                                       |      |

Set = An editable parameter (password needed).

\*) This is the fundamental frequency rms value of one cycle updated every 10 ms.

\*\*) This is the fundamental frequency rms value of one cycle updated every 20 ms.

For details of setting ranges, see Table 12.35.

#### 6.2.1

### Running virtual comtrade files

Virtual comtrade files can be run with VAMP relays with the v.10.74 software or a later version. Relay behaviour can be analysed by playing the recorder data over and over again in the relay memory.

Steps of opening the VAMPSET setting tool:

- 1. Go to "Disturbance record" and select Open... (A).
- 2. Select the comtrade file from you hard disc or equivalent. VAMPSET is now ready to read the recording.
- 3. The virtual measurement has to be enabled (B) in order to send record data to the relay (C).
- 4. Sending the file to the device's memory takes a few seconds. Initiate playback of the file by pressing the Go! button (D). The "Change to control mode" button takes you back to the virtual measurement.

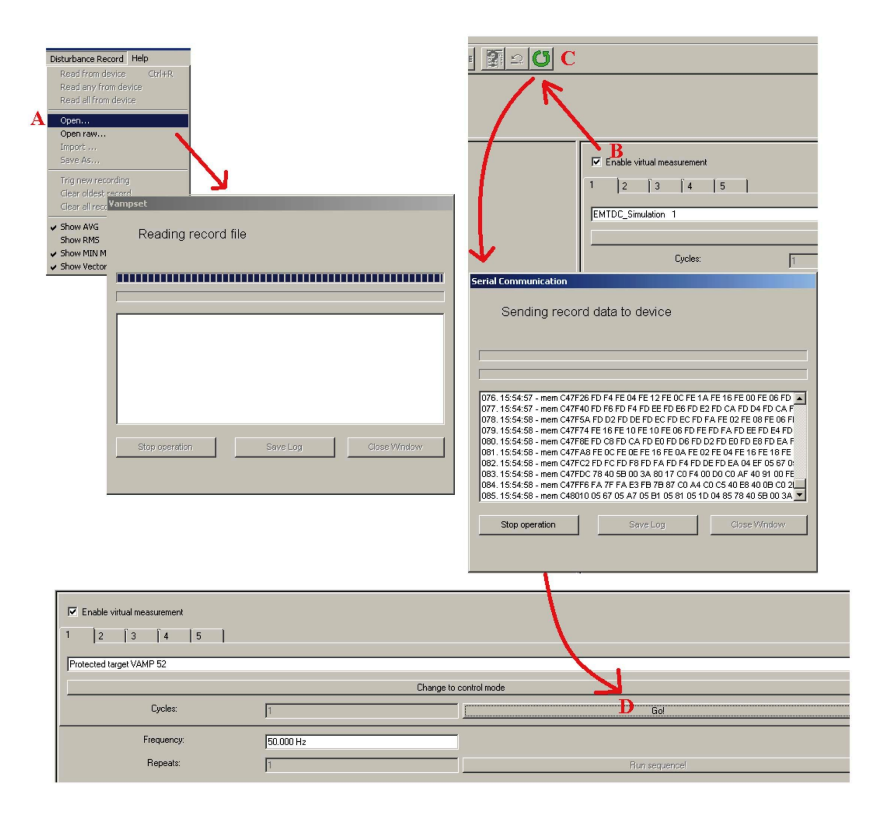

**NOTE:** The sample rate of the comtrade file has to be 32/cycle (625 micro seconds when 50 Hz is used). The channel names have to correspond to the channel names in VAMP relays:  $I_{L1}$ ,  $I_{L2}$ ,  $I_{L3}$ ,  $I_0$ ,  $U_{12}$ ,  $U_{23}$ ,  $U_{L1}$ ,  $U_{L2}$ ,  $U_{L3}$  and  $U_0$ .

### 6.3

### Voltage sags and swells

The power quality of electrical networks has become increasingly important. The sophisticated loads (e.g. computers etc.) require uninterruptible supply of "clean" electricity. VAMP protection platform provides many power quality functions that can be used to evaluate, monitor and alarm on the basis of the quality. One of the most important power quality functions are voltage sag and swell monitoring.

VAMP provides separate monitoring logs for sags and swells. The voltage log is trigged, if any voltage input either goes under the sag limit (U<) or exceeds the swell limit (U>). There are four registers for both sags and swells in the fault log. Each register will have start time, phase information, duration, minimum, average, maximum voltage values of each sag and swell event. Furthermore, there are total number of sags and swells counters as well as total timers for sags and swells.

The voltage power quality functions are located under the submenu "U".

| Parameter | Value       | Unit | Default | Description                       |
|-----------|-------------|------|---------|-----------------------------------|
| U>        | 20 – 150    | %    | 110     | Setting value of swell limit      |
| U<        | 10 – 120    | %    | 90      | Setting value of sag limit        |
| Delay     | 0.04 – 1.00 | S    | 0.06    | Delay for sag and swell detection |
| SagOn     | On; Off     | -    | On      | Sag on event                      |
| SagOff    | On; Off     | -    | On      | Sag off event                     |
| SwelOn    | On; Off     | -    | On      | Swell on event                    |
| SwelOf    | On; Off     | _    | On      | Swell off event                   |

Table 6.4: Setting parameters of sags and swells monitoring

|                        | Parameter | Value | Unit | Description                                                    |
|------------------------|-----------|-------|------|----------------------------------------------------------------|
| Recorded values        | Count     |       | -    | Cumulative sag counter                                         |
|                        | Total     |       | -    | Cumulative sag time counter                                    |
|                        | Count     |       | -    | Cumulative swell counter                                       |
|                        | Total     |       | -    | Cumulative swell time counter                                  |
| Sag / swell logs 1 – 4 | Date      |       | -    | Date of the sag/swell                                          |
|                        | Time      |       | -    | Time stamp of the sag/swell                                    |
|                        | Туре      |       | -    | Voltage inputs that had the sag/swell                          |
|                        | Time      |       | S    | Duration of the sag/swell                                      |
|                        | Min1      |       | % Un | Minimum voltage value during the sag/swell in the input 1      |
|                        | Min2      |       | % Un | Minimum voltage value during the sag/swell in the input 2      |
|                        | Min3      |       | % Un | Minimum voltage value during the sag/swell in the input 3      |
|                        | Ave1      |       | % Un | Average voltage value during the sag/swell in the input 1      |
|                        | Ave2      |       | % Un | Average voltage value during the sag/swell in the input 2      |
|                        | Ave3      |       | % Un | Average voltage value during the sag/swell in the input 3      |
|                        | Max1      |       | % Un | Maximum voltage value during the sag/swell in the in-<br>put 1 |
|                        | Max2      |       | % Un | Maximum voltage value during the sag/swell in the in-<br>put 2 |
|                        | Max3      |       | % Un | Maximum voltage value during the sag/swell in the in-<br>put 3 |

| Tahla 6 5. | Recorded | values   | f cane and | d swalls | monitorino |
|------------|----------|----------|------------|----------|------------|
| able 0.5.  | Recorded | values 0 | n says and | a swells | monitoring |

For details of setting ranges, see Table 12.37.

### 6.4

### **Voltage interruptions**

The device includes a simple function to detect voltage interruptions. The function calculates the number of voltage interruptions and the total time of the voltage-off time within a given calendar period. The period is based on the real time clock of the device. The available periods are:

- 8 hours, 00:00 08:00, 08:00 16:00, 16:00 24:00
- one day, 00:00 24:00
- one week, Monday 00:00 Sunday 24:00
- one month, the first day 00:00 the last day 24:00
- one year, 1st January 00:00 31st December 24:00

After each period, the number of interruptions and the total interruption time are stored as previous values. The interruption

counter and the total time are cleared for a new period. The old previous values are overwritten.

The voltage interruption is based on the value of the positive sequence voltage  $U_1$  and a user given limit value. Whenever the measured  $U_1$  goes below the limit, the interruption counter is increased, and the total time counter starts increasing.

Shortest recognized interruption time is 40 ms. If the voltage-off time is shorter it may be recognized depending on the relative depth of the voltage dip.

If the voltage has been significantly over the limit  $U_1$  and then there is a small and short under-swing, it will not be recognized (Figure 6.1).

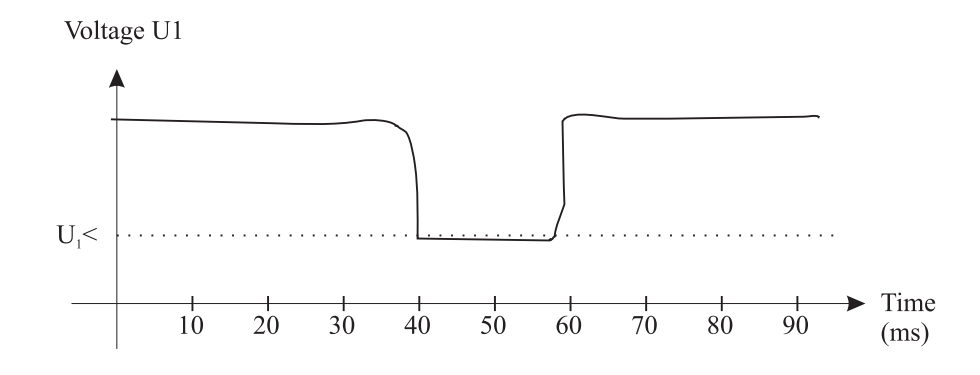

Figure 6.1: A short voltage interruption which is probably not recognized

On the other hand, if the limit  $U_1$ < is high and the voltage has been near this limit, and then there is a short but very deep dip, it will be recognized (Figure 6.2).

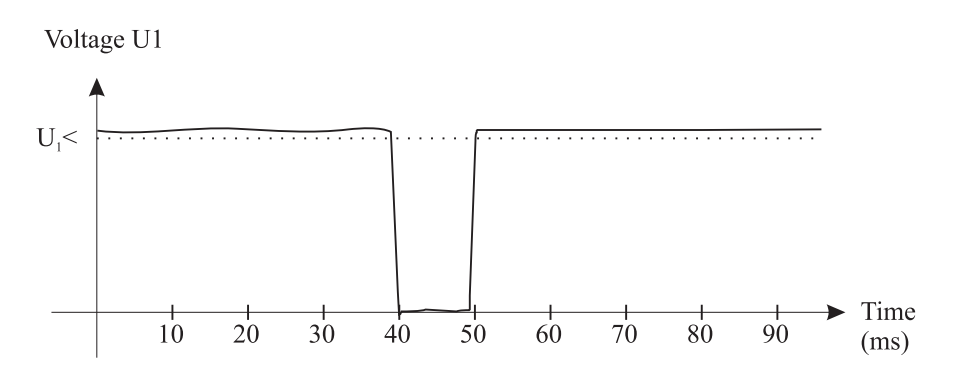

Figure 6.2: A short voltage interrupt that will be recognized

| Parameter | Value        | Unit | Default | Description                      |
|-----------|--------------|------|---------|----------------------------------|
| U1<       | 10.0 – 120.0 | %    | 64      | Setting value                    |
| Period    | 8h           | -    | Month   | Length of the observation period |
|           | Day          |      |         |                                  |
|           | Week         |      |         |                                  |
|           | Month        |      |         |                                  |
| Date      |              | -    | -       | Date                             |
| Time      |              | -    | -       | Time                             |

#### Table 6.6: Setting parameters of the voltage sag measurement function:

 Table 6.7: Measured and recorded values of voltage sag measurement function:

|                 | Parameter | Value | Unit | Description                                                                |
|-----------------|-----------|-------|------|----------------------------------------------------------------------------|
| Measured value  | Voltage   | LOW;  | -    | Current voltage status                                                     |
|                 |           | ок    |      |                                                                            |
|                 | U1        |       | %    | Measured positive sequence voltage                                         |
| Recorded values | Count     |       | -    | Number of voltage sags during the current observation period               |
|                 | Prev      |       | -    | Number of voltage sags during the previous observation period              |
|                 | Total     |       | S    | Total (summed) time of voltage sags during the current observation period  |
|                 | Prev      |       | S    | Total (summed) time of voltage sags during the previous observation period |

For details of setting ranges, see Table 12.38.

6.5

### Voltage transformer supervision

The device supervises the VTs and VT wiring between the device terminals and the VTs. If there is a fuse in the voltage transformer circuitry, the blown fuse prevents or distorts the voltage measurement. Therefore, an alarm should be issued. Furthermore, in some applications, protection functions using voltage signals, should be blocked to avoid false tripping.

The VT supervisor function measures the three phase voltages and currents. The negative sequence voltage  $U_2$  and the negative sequence current  $I_2$  are calculated. If  $U_2$  exceed the  $U_2$ > setting and at the same time,  $I_2$  is less than the  $I_2$ < setting, the function will issue an alarm after the operation delay has elapsed.

| Parameter | Value        | Unit | Default | Description                     |
|-----------|--------------|------|---------|---------------------------------|
| U2>       | 0.0 – 200.0  | % Un | 34.6    | Upper setting for VT supervisor |
| 12<       | 0.0 – 200.0  | % In | 100.0   | Lower setting for VT supervisor |
| t>        | 0.02 - 600.0 | S    | 0.10    | Operation delay                 |
| VT on     | On; Off      | -    | On      | VT supervisor on event          |

Table 6.8: Setting parameters of VT supervisor VTSV ()

| Parameter | Value   | Unit | Default | Description             |
|-----------|---------|------|---------|-------------------------|
| VT off    | On; Off | -    | On      | VT supervisor off event |

#### Table 6.9: Measured and recorded values of VT supervisor VTSV ()

|                 | Paramotor | Valuo | Unit | Description                        |
|-----------------|-----------|-------|------|------------------------------------|
|                 | Falameter | value | Unit | Description                        |
| Measured value  | U2        |       | % Un | Measured negative sequence voltage |
|                 | 12        |       | % In | Measured negative sequence current |
| Recorded Values | Date      |       | -    | Date of VT supervision alarm       |
|                 | Time      |       | -    | Time of VT supervision alarm       |
|                 | U2        |       | % Un | Recorded negative sequence voltage |
|                 | 12        |       | % In | Recorded negative sequence current |

For details of setting ranges, see Table 12.36.

6.6

### System clock and synchronization

The internal clock of the relay is used to time stamp events and disturbance recordings.

The system clock should be externally synchronised to get comparable event time stamps for all the relays in the system.

The synchronizing is based on the difference of the internal time and the synchronising message or pulse. This deviation is filtered and the internal time is corrected softly towards a zero deviation.

#### Time zone offsets

Time zone offset (or bias) can be provided to adjust the local time for IED. The Offset can be set as a Positive (+) or Negative (-) value within a range of -15.00 to +15.00 hours and a resolution of 0.01/h. Basically quarter hour resolution is enough.

#### Daylight saving time (DST)

IED provides automatic daylight saving adjustments when configured. A daylight savings time (summer time) adjustment can be configured separately and in addition to a time zone offset.

| SYSTEM CLOCK       |                                                                                                    |     |
|--------------------|----------------------------------------------------------------------------------------------------|-----|
| Date               | 2014-05-12                                                                                                    |     |
| Day of week        | Monday                                                                                                    |     |
| Time of day        | 15:24:47                                                                                                    |     |
| Date style         | y-m-d                                                                                                    |     |
| Time zone          | 2                                                                                                    | h   |
|                    |                                                                                                    |     |
| Enable DST         | Image: A start and a start a start |     |
| Event enabling     | <b>∠</b>                                                                                                    |     |
| Status             | of DST                                                                                                    |     |
| Status of DST      | ACTIVE                                                                                                    |     |
| Next DST           | changes                                                                                                    |     |
| Next DSTbegin date | 2015-03-29                                                                                                    |     |
| DSTbegin hour      | 03:00                                                                                                    |     |
| Next DSTend date   | 2014-10-26                                                                                                    |     |
| DSTend hour (DST)  | 04:00                                                                                                    | DST |

Daylight time standards vary widely throughout the world. Traditional daylight/summer time is configured as one (1) hour positive bias. The new US/Canada DST standard, adopted in the spring of 2007 is: one (1) hour positive bias, starting at 2:00am on the second Sunday in March, and ending at 2:00am on the first Sunday in November. In the European Union, daylight change times are defined relative to the UTC time of day instead of local time of day (as in U.S.) European customers, please carefully find out local country rules for DST.

The daylight saving rules for Finland are the IED defaults (24-hour clock):

- Daylight saving time start: Last Sunday of March at 03.00

| DSTbegin rule          |        |     |
|------------------------|--------|-----|
| DSTbegin month         | Mar    |     |
| Ordinal of day of week | Last   |     |
| Day of week            | Sunday |     |
| DSTbegin hour          | 3      |     |
| DSTend rule            |        |     |
| DSTend month           | Oct    |     |
| Ordinal of day of week | Last   |     |
| Day of week            | Sunday |     |
| DSTend hour (DST)      | 4      | DST |

- Daylight saving time end: Last Sunday of October at 04.00

To ensure proper hands-free year-around operation, automatic daylight time adjustments must be configured using the "Enable DST" and not with the time zone offset option.

#### Adapting auto adjust

During tens of hours of synchronizing the device will learn its average deviation and starts to make small corrections by itself. The target is that when the next synchronizing message is received, the deviation is already near zero. Parameters "AAIntv" and "AvDrft" will show the adapted correction time interval of this ±1 ms auto-adjust function.

#### Time drift correction without external sync

If any external synchronizing source is not available and the system clock has a known steady drift, it is possible to roughly correct the clock deviation by editing the parameters "AAIntv" and "AvDrft". The following equation can be used if the previous "AAIntv" value has been zero.

$$AAIntv = \frac{604.8}{DriftInOneWeek}$$

If the auto-adjust interval "AAIntv" has not been zero, but further trimming is still needed, the following equation can be used to calculate a new auto-adjust interval.

$$AAIntv_{NEW} = \frac{1}{\frac{1}{AAIntv_{PREVIOUS}} + \frac{DriftInOneWeek}{604.8}}$$

The term *DriftInOneWeek*/604.8 may be replaced with the relative drift multiplied by 1000, if some other period than one week has been used. For example if the drift has been 37 seconds in 14 days, the relative drift is 37\*1000/(14\*24\*3600) = 0.0306 ms/s.

#### Example 1

If there has been no external sync and the relay's clock is leading sixty-one seconds a week and the parameter AAIntv has been zero, the parameters are set as

$$AvDrft = Lead$$
$$AAIntv = \frac{604.8}{61} = 9.9s$$

With these parameter values the system clock corrects itself with -1 ms every 9.9 seconds which equals -61.091 s/week.

#### Example 2

If there is no external sync and the relay's clock has been lagging five seconds in nine days and the AAIntv has been 9.9 s, leading, then the parameters are set as

$$AAIntv_{NEW} = \frac{1}{\frac{1}{9.9} - \frac{5000}{9 \cdot 24 \cdot 3600}} = 10.6$$

$$AvDrft = Lead$$

When the internal time is roughly correct – deviation is less than four seconds – any synchronizing or auto-adjust will never turn the clock backwards. Instead, in case the clock is leading, it is softly slowed down to maintain causality.

| Parameter | Value                  | Unit | Description                                                                                        | Note   |
|-----------|------------------------|------|----------------------------------------------------------------------------------------------------|--------|
| Date      |                        |      | Current date                                                                                       | Set    |
| Time      |                        |      | Current time                                                                                       | Set    |
| Style     |                        |      | Date format                                                                                        | Set    |
|           | y-d-m                  |      | Year-Month-Day                                                                                     |        |
|           | d.m.y                  |      | Day.Month.Year                                                                                     |        |
|           | m/d/y                  |      | Month/Day/Year                                                                                     |        |
| SyncDI    | -                      |      | DI not used for synchronizing                                                                      | ***)   |
|           | DI1, DI2               |      | Minute pulse input                                                                                 |        |
| TZone     | -15.00 - +15.00 *)     |      | UTC time zone for SNTP synchronization.                                                            | Set    |
|           |                        |      | Note: This is a decimal number. For example for state of Nepal the time zone 5:45 is given as 5.75 |        |
| DST       | No; Yes                |      | Daylight saving time for SNTP                                                                      | Set    |
| SySrc     |                        |      | Clock synchronisation source                                                                       |        |
|           | Internal               |      | No sync recognized since 200s                                                                      |        |
| -         | DI                     |      | Digital input                                                                                      | l      |
|           | SNTP                   |      | Protocol sync                                                                                      |        |
|           | SpaBus                 |      | Protocol sync                                                                                      | 1      |
|           | ModBus                 |      | Protocol sync                                                                                      | l      |
|           | ModBus TCP             |      | Protocol sync                                                                                      |        |
|           | ProfibusDP             |      | Protocol sync                                                                                      | l      |
|           | IEC101                 |      | Protocol sync                                                                                      | l      |
|           | IEC103                 |      | Protocol sync                                                                                      |        |
|           | DNP3                   |      | Protocol sync                                                                                      | l      |
|           | IRIG-B003              |      | IRIG timecode B003 ****)                                                                           |        |
| MsgCnt    | 0 – 65535,<br>0 – etc. |      | The number of received synchronisation messages or pulses                                          |        |
| Dev       | ±32767                 | ms   | Latest time deviation between the system clock and the received synchronization                    |        |
| SyOS      | ±10000.000             | S    | Synchronisation correction for any constant deviation in the synchronizing source                  | Set    |
| AAIntv    | ±1000                  | S    | Adapted auto adjust interval for 1 ms correction                                                   | Set**) |
| AvDrft    | Lead; Lag              |      | Adapted average clock drift sign                                                                   | Set**) |
| FilDev    | ±125                   | ms   | Filtered synchronisation deviation                                                                 |        |

| <b>T</b> - 1.1 - | 0.40  | 0      | - 1 1- |            |
|------------------|-------|--------|--------|------------|
| ladie            | 0.10: | System | сюск   | parameters |

Set = An editable parameter (password needed).

\*) A range of -11 h – +12 h would cover the whole Earth but because the International Date Line does not follow the 180° meridian, a more wide range is needed.

\*\*) If external synchronization is used this parameter will be set automatically.

\*\*\*) Set the DI delay to its minimum and the polarity such that the leading edge is the synchronizing edge.

\*\*\*\*) Relay needs to be equipped with suitable hardware option module to receive IRIG-B clock synchronization signal. (Chapter 14 Order information).

#### Synchronisation with DI

Clock can be synchronized by reading minute pulses from digital inputs, virtual inputs or virtual outputs. Sync source is selected with **SyncDI** setting. When rising edge is detected from the selected input, system clock is adjusted to the nearest minute. Length of digital input pulse should be at least 50 ms. Delay of the selected digital input should be set to zero.

#### Synchronisation correction

If the sync source has a known offset delay, it can be compensated with **SyOS** setting. This is useful for compensating hardware delays or transfer delays of communication protocols. A positive value will compensate a lagging external sync and communication delays. A negative value will compensate any leading offset of the external synch source.

#### Sync source

When the device receives new sync message, the sync source display is updated. If no new sync messages are received within next 1.5 minutes, the device will change to internal sync mode.

#### Sync source: IRIG-B003

IRIG-B003 synchronization is supported with a dedicated communication option with either a two-pole or two pins in a D9 rear connector (See Chapter 14 Order information).

IRIG-B003 input clock signal voltage level is TLL. The input clock signal originated in the GPS receiver must be taken to multiple relays trough an IRIG-B distribution module. This module acts as a centralized unit for a point-to-multiple point connection. Note: Daisy chain connection of IRIG-B signal inputs in multiple relays must be avoided.

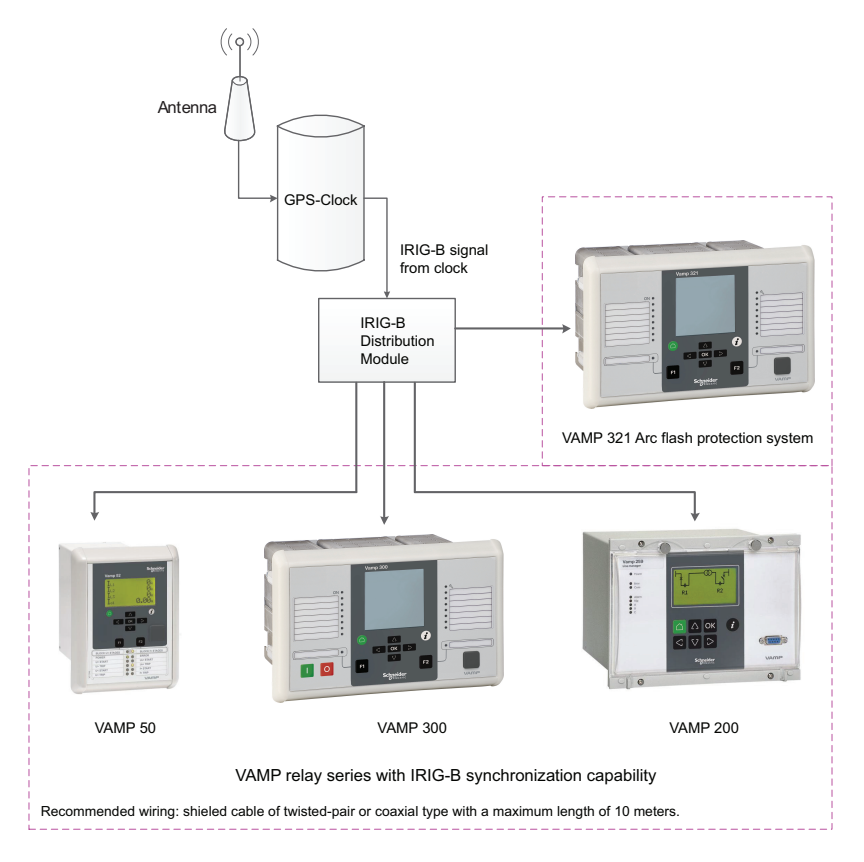

The recommended cable must be shielded and either of coaxial or twisted pair type. Its length should not exceed a maximum of 10 meters.

#### Deviation

The time deviation means how much system clock time differs from sync source time. Time deviation is calculated after receiving new sync message. The filtered deviation means how much the system clock was really adjusted. Filtering takes care of small deviation in sync messages.

#### Auto-lag/lead

The device synchronizes to the sync source, meaning it starts automatically leading or lagging to stay in perfect sync with the master. The learning process takes few days.

# 6.7 Self-supervision

The functions of the microcontroller and the associated circuitry, as well as the program execution are supervised by means of a separate watchdog circuit. Besides supervising the relay, the watchdog circuit attempts to restart the micro controller in an inoperable situation. If the micro controller does not resart, the watchdog issues a self-supervision signal indicating a permanent internal condition.

When the watchdog circuit detects a permanent fault, it always blocks any control of other output relays (except for the self-supervision output relay). In addition, the internal supply voltages are supervised. Should the auxiliary supply of the IED disappear, an indication is automatically given because the IED status inoperative (SF) output relay functions on a working current principle. This means that the SF relay is energized when the auxiliary supply is on and the arc flash protection is healthy.

### 6.7.1 Diagnostics

The device runs self-diagnostic tests for hardware and software in boot sequence and also performs runtime checking.

#### Permanent inoperative state

If permanent inoperative state has been detected, the device releases SF relay contact and status LED is set on. Local panel will also display a detected fault message. Permanet inoperative state is entered when the device is not able to handle main functions.

#### Temporal inoperative state

When self-diagnostic function detects a temporal inoperative state, Selfdiag matrix signal is set and an event (E56) is generated. In case the inoperative state was only temporary, an off event is generated (E57). Self diagnostic state can be reset via local HMI.

#### **Diagnostic registers**

There are four 16-bit diagnostic registers which are readable through remote protocols. The following table shows the meaning of each diagnostic register and their bits.

| Register  | Bit      | Code      | Description                               |  |
|-----------|----------|-----------|-------------------------------------------|--|
| SelfDiag1 | 0 (LSB)  | T1        | Potential output relay problem            |  |
|           | 1        | T2        |                                           |  |
|           | 2        | Т3        |                                           |  |
|           | 3        | T4        |                                           |  |
|           | 4        | A1        |                                           |  |
| SelfDiag3 | 0 (LSB)  | DAC       | Potential mA-output problem               |  |
|           | 1        | STACK     | Potential stack problem                   |  |
|           | 2        | MemChk    | Potential memory problem                  |  |
|           | 3        | BGTask    | Potential background task timeout         |  |
|           | 4        | DI        | Potential input problem (Remove DI1, DI2) |  |
|           | 5        |           |                                           |  |
|           | 6        | Arc       | Potential arc card problem                |  |
|           | 7        | SecPulse  | Potential hardware problem                |  |
|           | 8        | RangeChk  | DB: Setting outside range                 |  |
|           | 9        | CPULoad   | Overload                                  |  |
|           | 10       | +24V      | Potential internal voltage problem        |  |
|           | 11       | -15V      |                                           |  |
|           | 12       | ITemp     | Internal temperature too high             |  |
|           | 13       | ADChk1    | Potential A/D converter problem           |  |
|           | 14       | ADChk2    | Potential A/D converter problem           |  |
|           | 15 (MSB) | E2prom    | Potential E2prom problem                  |  |
| SelfDiag4 | 1        | ComBuff   | Potential BUS: buffer problem             |  |
|           | 2        | OrderCode | Potential order code problem              |  |

The code is displayed in self diagnostic events and on the diagnostic menu on local panel and VAMPSET.

7

# **Measurement functions**

All the direct measurements are based on fundamental frequency values. The exception is frequency. Most protection functions are also based on the fundamental frequency values.

The figure shows a current waveform and the corresponding fundamental frequency component f1, second harmonic f2 and rms value in a special case, when the current deviates significantly from a pure sine wave.

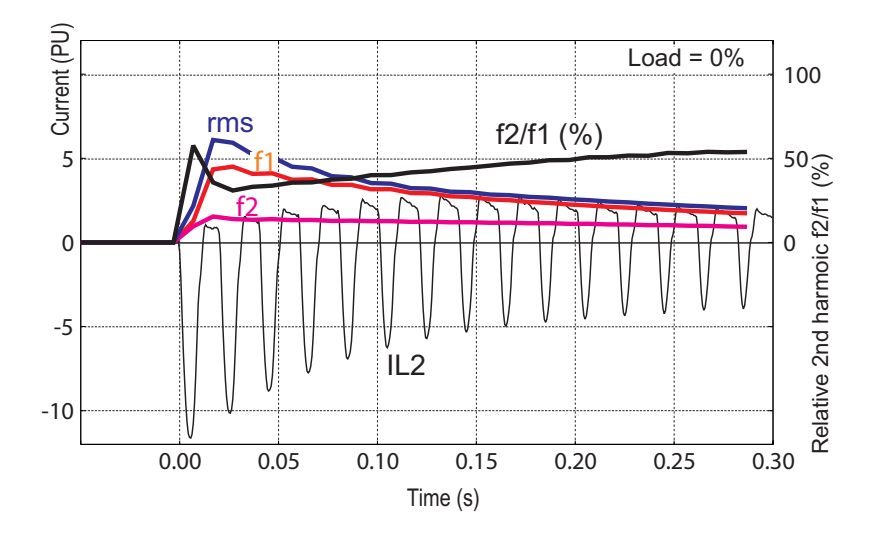

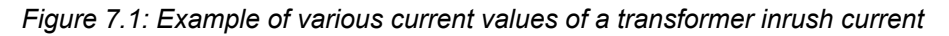

7.1

### Measurement accuracy

#### Table 7.1: Frequency

| Measuring range                                 | 16 Hz – 75 Hz |  |  |
|-------------------------------------------------|---------------|--|--|
| Inaccuracy                                      | ±10 mHz       |  |  |
| The frequency is measured from current signals. |               |  |  |

#### Table 7.2: Voltage inputs $U_A$ , $U_B$ , $U_C$ , $U_D$

|                      | с, <i>в</i>                |  |
|----------------------|----------------------------|--|
| Measuring range L- N | 0 – 300 V                  |  |
|                      | (LL measurement 0 – 520 V) |  |
| Inaccuracy           | 0.5 % or 0.3 V             |  |

The usage of voltage inputs depends on the configuration parameter "voltage measurement mode". For example, Ud is the zero sequence voltage input  $U_0$  if the mode "3LL +  $U_0$ " is selected.

The specified frequency range is 45 Hz – 65 Hz.

### 7.2 Minimum and maximum values

Minimum and maximum values are registered with time stamps since the latest manual clearing or since the device has been restarted. The available registered min & max values are listed in the following table.

| Min & Max measurement | Description           |
|-----------------------|-----------------------|
| U12, U23, U31         | Line-to-line voltage  |
| Uo                    | Zero sequence voltage |
| f                     | Frequency             |

The clearing parameter "ClrMax" is common for all these values.

#### Table 7.3: Parameters

| Parameter | Value | Description                          | Set |
|-----------|-------|--------------------------------------|-----|
| ClrMax    | -     | Reset all minimum and maximum values | Set |
|           | Clear |                                      |     |

Set = An editable parameter (password needed).

### 7.3

### Voltage measurement modes

Depending on the application and available voltage transformers, the relay can be connected either to line-to-line voltages or phase-to-ground voltages. The configuration parameter "Voltage measurement mode" must be set according the used connection.

- "3LN+LLy/LNy" This mode is used with the synchrocheck function. See Table 5.18.
- "3LN+Uo"

The device is connected to line-to-netural voltages  $U_{L1}$  -  $U_{L3}$  and to zero sequence voltage  $U_0$ . The phase-to-phase voltages are calculated. See Figure 11.8

The overvoltage protection is always based on the line-to-line voltage regardless of the measurement mode.

### 7.4

### Symmetric components

In a three phase system, the voltage or current phasors may be divided in symmetric components according C. L. Fortescue (1918). The symmetric components are:

- Positive sequence 1
- Negative sequence 2
- Zero sequence 0

Symmetric components are calculated according the following equations:

| $\left[\underline{S}_{0}\right]$  | 1                           | [1 | 1                 | 1                 | $\left[\underline{U}\right]$ |
|-----------------------------------|-----------------------------|----|-------------------|-------------------|------------------------------|
| $\underline{S}_1$                 | $\left =\frac{1}{2}\right $ | 1  | <u>a</u>          | $\underline{a}^2$ | $\underline{V}$              |
| $\lfloor \underline{S}_2 \rfloor$ | 3                           | 1  | $\underline{a}^2$ | <u>a</u>          | W                            |

 $\underline{S}_0$  = zero sequence component

 $\underline{S}_1$  = positive sequence component

 $\underline{S}_2$  = negative sequence component

 $\underline{a} = 1 \angle 120^{\circ} = -\frac{1}{2} + j\frac{\sqrt{3}}{2}$ , a phasor rotating constant

<u>U</u> = phasor of phase L1 (phase current)

 $\underline{V}$  = phasor of phase L2

 $\underline{W}$  = phasor of phase L3

#### Example: two phase injection with adjustable phase angle

Voltage measurement mode is "3LN".

Injection:

$$U_A = U_{L1} = 100/\sqrt{3} V \angle 0^\circ = 57.7 V \angle 0^\circ$$

$$U_{B} = U_{L2} = 100/\sqrt{3} V \angle -120^{\circ} = 57.7 V \angle -120^{\circ}$$
  
 $U_{C} = U_{L3} = 0 V$
$$\begin{bmatrix} \underline{U}_{0} \\ \underline{U}_{1} \\ \underline{U}_{2} \end{bmatrix} = \frac{1}{3} \begin{bmatrix} 1 & 1 & 1 \\ 1 & \underline{a} & \underline{a}^{2} \\ 1 & \underline{a}^{2} & \underline{a} \end{bmatrix} \begin{bmatrix} \frac{100}{\sqrt{3}} \angle 0^{\circ} \\ \frac{100}{\sqrt{3}} \angle -120^{\circ} \\ 0 \end{bmatrix} = \frac{1}{3\sqrt{3}} \begin{bmatrix} 100\angle 0^{\circ} + 100\angle 0^{\circ} \\ 100\angle 0^{\circ} + 100\angle 0^{\circ} \\ 100\angle 0^{\circ} + 100\angle +120^{\circ} \end{bmatrix} = \begin{bmatrix} 19.2\angle -60^{\circ} \\ 38.5\angle 0^{\circ} \\ 19.2\angle +60^{\circ} \end{bmatrix}$$
$$U_{0} = 19.2 \%$$
$$U_{1} = 38.5 \%$$
$$U_{2} = 19.2 \%$$
$$U_{2}/U_{1} = 50 \%$$

Figure 7.2 shows a graphical solution. The input values have been scaled with  $\sqrt{3}/100$  to make the calculation easier.

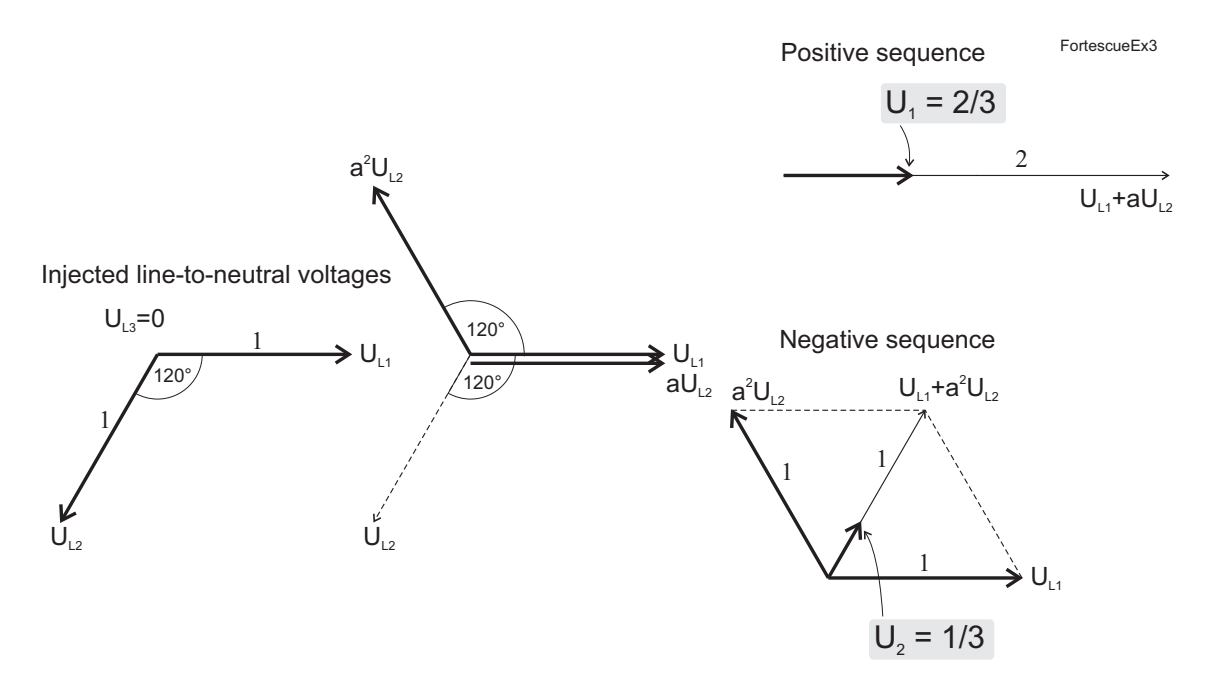

Figure 7.2: Example of symmetric component calculation using line-to-neutral voltages.

Unscaling the geometric results gives

$$U_1 = 100/\sqrt{3} \times 2/3 = 38.5 \%$$
  
 $U_2 = 100/\sqrt{3} \times 1/3 = 19.2 \%$   
 $U_2/U_1 = 1/3:2/3 = 50 \%$ 

## 7.5 Primary secondary and per unit scaling

Many measurement values are shown as primary values although the relay is connected to secondary signals. Some measurement values are shown as relative values - per unit or per cent. Almost all pick-up setting values are using relative scaling.

The scaling is done using the given VT. The following scaling equations are useful when doing secondary testing.

## 7.5.1 Voltage scaling

### Primary/secondary scaling of line-to-line voltages

| secondary → primary | $U_{PRI} = \sqrt{3} \cdot U_{SEC} \cdot \frac{VT_{PRI}}{VT_{SEC}}$   |
|---------------------|----------------------------------------------------------------------|
| primary → secondary | $U_{SEC} = \frac{U_{PRI}}{\sqrt{3}} \cdot \frac{VT_{SEC}}{VT_{PRI}}$ |

Examples:

### 1. Secondary to primary

VT = 12000 / 110

Voltage connected to the device's input  $U_A$  or  $U_B$  is 100 V.

Primary voltage is  $U_{PRI}$  = 100 x 12000 / 110 = 10909 V.

### 2. Secondary to primary

VT = 12000 / 110

Three phase symmetric voltages connected to the device's inputs  $U_A,\,U_B$  and  $U_C$  are 57.7 V.

Primary voltage is U<sub>PRI</sub> =  $\sqrt{3}$  x 58 x 12000 / 110 = 10902 V

### 3. Primary to secondary

VT = 12000 / 110

The relay displays  $U_{PRI} = 10910 \text{ V}.$ 

Secondary voltage is  $U_{SEC}$  = 10910 x 110 / 12000 = 100 V

### 4. Primary to secondary

VT = 12000 / 110

The relay displays  $U_{12} = U_{23} = U_{31} = 10910$  V.

Symmetric secondary voltages at U<sub>A</sub>, U<sub>B</sub> and U<sub>C</sub> are U<sub>SEC</sub> = 10910 /  $\sqrt{3}$  x 110 / 12000 = 57.7 V.

### Per unit [pu] scaling of line-to-line voltages

One per unit = 1 pu =  $1xU_N$  = 100 %, where  $U_N$  = rated voltage of the VT.

| secondary $\rightarrow$ per unit | $U_{PU} = \sqrt{3} \cdot \frac{U_{SEC}}{VT_{SEC}} \cdot \frac{VT_{PRI}}{U_{N}}$ |
|----------------------------------|---------------------------------------------------------------------------------|
| per unit $\rightarrow$ secondary | $U_{SEC} = U_{PU} \cdot \frac{VT_{SEC}}{\sqrt{3}} \cdot \frac{U_{N}}{VT_{PRI}}$ |

Examples:

### 1. Secondary to per unit.

VT = 12000 / 110,

Voltage connected to the device's input  $U_A$  or  $U_B$  is 110 V.

Per unit voltage is U<sub>PU</sub> = 110 / 110 = 1.00 pu = 1.00 x U<sub>N</sub> = 100 %

### 2. Secondary to per unit.

VT = 12000 / 110,

Three symmetric phase-to-neutral voltages connected to the device's inputs  $U_A$ ,  $U_B$  and  $U_C$  are 63.5 V

Per unit voltage is U<sub>PU</sub> =  $\sqrt{3}$  x 63.5 / 110 x 12000 / 11000 = 1.00 pu = 1.00 x U<sub>N</sub> = 100 %

### 3. Per unit to secondary.

VT = 12000/110, U<sub>N</sub> = 11000 V

The relay displays 1.00 pu = 100 %.

Secondary voltage is U<sub>SEC</sub> = 1.00 x 110 x 11000 / 12000 = 100.8 V

### 4. Per unit to secondary.

VT = 12000 / 110, U<sub>N</sub> = 11000 V

The relay displays 1.00 pu = 100 %.

Three symmetric phase-to-neutral voltages connected to the device 's inputs  $U_A$ ,  $U_B$  and  $U_C$  are

 $U_{SFC}$  = 1.00 x 110 /  $\sqrt{3}$  x 11000 / 12000 = 58.2 V

| secondary -> per unit | $U_{PU} = \frac{1}{VT_{SEC}} \cdot \frac{\left \overline{U}_{a} + \overline{U}_{b} + \overline{U}_{c}\right _{SEC}}{\sqrt{3}}$ |
|-----------------------|----------------------------------------------------------------------------------------------------|
| per unit -> secondary | $\left \overline{U}_{a}+\overline{U}_{b}+\overline{U}_{c}\right _{SEC}=\sqrt{3}\cdot U_{PU}\cdot VT_{SEC}$                     |

### Per unit [pu] scaling of zero sequence voltage

Examples:

### 1. Secondary to per unit.

 $U_{0SEC}$  = 110 V (This is a configuration value corresponding to  $U_0$  at full ground fault.)

Voltage connected to the device's input  $U_C$  is 22 V.

Per unit voltage is  $U_{PU}$  = 22 / 110 = 0.20 pu = 20 %

### 2. Secondary to per unit. .

VT = 12000 / 110

Voltage connected to the device's input U<sub>A</sub> is 38.1 V, while

 $U_{A} = U_{B} = 0.$ 

Per unit voltage is U<sub>PU</sub> = (<u>38.1</u> + <u>0</u> + <u>0</u>) / ( $\sqrt{3}$  x 110) = 0.20 pu = 20 %

### 3. Per unit to secondary.

 $U_{0SEC}$  = 110 V (This is a configuration value corresponding to  $U_0$  at full earth fault.)

The device displays  $U_0 = 20$  %.

Secondary voltage at input U<sub>C</sub> is  $U_{SEC} = 0.20 \times 110 = 22 \text{ V}$ 

### 4. Per unit to secondary.

VT = 12000/110

The device displays  $U_0 = 20$  %.

If U\_B = U\_C = 0, then secondary voltages at U\_A is U\_{SEC} =  $\sqrt{3}\,$  x 0.2 x 110 = 38.1 V

## 7.6

## Analogue output (option)

A device with the mA option has one configurable analogue output. The resolution of the analogue output is 10 bits resulting current steps less than 25  $\mu$ A. The output current range is configurable allowing e.g. the following ranges: 0 – 20 mA and 4 – 20 mA. More exotic ranges like 0 – 5 mA or 10 – 2 mA can be configured freely as long as the boundary values are within 0 – 20 mA.

### Available couplings to the analog output:

- f
- U12, U23, U31
- UL1, UL2, UL3
- Uo

## 7.6.1 mA scaling example

Example of configuration of scaling the transducer (mA) output.

### Example of mA scaling for Uline

Coupling = Uline

Scaled minimum = 0 V

Scaled maximum = 15000 V

Analogue output minimum value = 4 mA

Analogue output maximum value = 20 mA

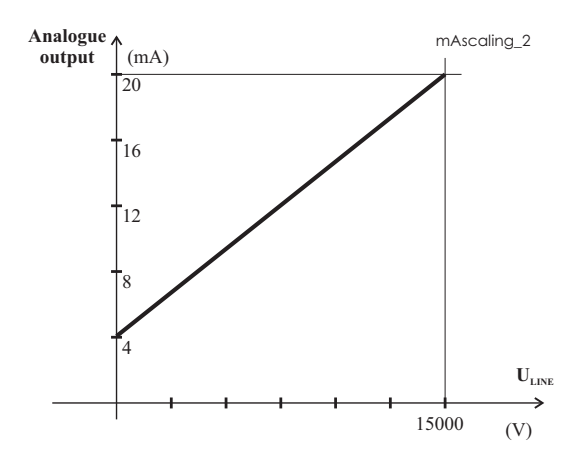

*Figure 7.3: The average of the line-to-line voltages. At 0 V the transducer ouput is 4 mA, at 15000 V the output is 20 mA* 

# **Control functions**

## 8.1 Output relays

8

The output relays are also called digital outputs. Any internal signal can be connected to the output relays using output matrix. An output relay can be configured as latched or non-latched. See Chapter 8.5 Output matrix for more details.

The difference between trip contacts and signal contacts is the DC breaking capacity. See Table 12.4 and Table 12.5 for details. The contacts are SPST normal open type (NO), except signal relay A1 which has change over contact (SPDT).

| Parameter     | Value Unit Description         |           |                                                                                                    |     |
|---------------|--------------------------------|-----------|----------------------------------------------------------------------------------------------------|-----|
| T1 – T4       | - T4 0                         |           | Status of trip output relay                                                                                                    | F   |
|               | 1                              |           |                                                                                                    |     |
| A1            | 0                              |           | Status of alarm output relay                                                                                                    | F   |
|               | 1                              |           |                                                                                                    |     |
| SF            | 0                              |           | Status of the SF relay                                                                                                    | F   |
|               | 1                              |           | In VAMPSET, it is called as "Service status output"                                                                                                    |     |
| Force         | On<br>Off                      |           | Force flag for output relay forcing for test<br>purposes. This is a common flag for all<br>output relays and detection stage status,<br>too. Any forced relay(s) and this flag are<br>automatically reset by a 5-minute timeout. | Set |
| REMOTE PULSE  | ËS                             |           |                                                                                                    |     |
| A1, T3, T4    | 0.00 – 99.98<br>or             | S         | Pulse length for direct output relay control via communications protocols.                                                                                                    | Set |
|               | 99.99                          |           | 99.99 s = Infinite. Release by writing "0" to the direct control parameter                                                                                                    |     |
| NAMES for OUT | PUT RELAYS (editable with VAMF | SET only) |                                                                                                    |     |
| Description   | String of max. 32 characters   |           | Names for DO on VAMPSET screens.<br>Default is                                                                                                    | Set |
|               |                                |           | "Trip relay n", n=1 – 4 or                                                                                                    |     |
|               |                                |           | "Signal relay n", n=1                                                                                                    |     |

Table 8.1: Parameters of output relays

F = Editable when force flag is on. Set = An editable parameter (password needed).

## 8.2 Digital inputs

There are two (2) digital inputs available for control purposes.

The polarity – normal open (NO) / normal closed (NC) – and a delay can be configured according the application. The signals are available for the output matrix, block matrix, user's programmable logic etc.

| Selection in order code | Threshold voltage   |
|-------------------------|---------------------|
| 1                       | 24 V dc / 110 V ac  |
| 2                       | 110 V dc / 220 V ac |
| 3                       | 220 V dc            |

The digital inputs need an external control voltage (ac or dc). The voltage nominal activation level can be selected in Chapter 14 Order information.

When 110 or 220 V ac voltage is used to activate the digital Inputs, the AC mode should be selected as shown in Figure 8.1

| DIGITAL INF | PUTS           |    |  |
|-------------|----------------|----|--|
|             | DIGITAL INPUTS |    |  |
| Mode        |                | AC |  |

Figure 8.1: AC mode selection in VAMPSET

These inputs are ideal for transferring the status information of switching devices into the device.

Label and description texts can be edited with VAMPSET according the application. Labels are the short parameter names used on the local panel and descriptions are the longer names used by VAMPSET.

| Parameter          | Value                        | Unit     | nit Description                                                        |       |  |
|--------------------|------------------------------|----------|------------------------------------------------------------------------|-------|--|
| DI1, DI2           | 0; 1                         |          | Status of digital input                                                |       |  |
| DI COUNTERS        | ·                            |          |                                                                        |       |  |
| DI1, DI2           | 0 – 65535                    |          | Cumulative active edge counter                                         | (Set) |  |
| DELAYS FOR DI      | GITAL INPUTS                 |          |                                                                        |       |  |
| DI1, DI2           | 0.00 - 60.00                 | S        | Definite delay for both on and off transitions                         | Set   |  |
| CONFIGURATIO       | N DI1 – DI6                  |          |                                                                        |       |  |
| Inverted           | no                           |          | For normal open contacts (NO). Active edge is 0 -> 1                   | Set   |  |
|                    | yes                          |          | For normal closed contacts (NC). Active edge is 1 -> 0                 |       |  |
| Indication display | no                           |          | No pop-up display                                                      | Set   |  |
|                    | yes                          |          | Indication display is activated at active DI edge                      |       |  |
| On event           | On                           |          | Active edge event enabled                                              | Set   |  |
|                    | Off                          |          | Active edge event disabled                                             |       |  |
| Off event          | On                           |          | Inactive edge event enabled                                            | Set   |  |
|                    | Off                          |          | Inactive edge event disabled                                           |       |  |
| NAMES for DIGI     | TAL INPUTS (editable with V  | AMPSET o | nly)                                                                   |       |  |
| Label              | String of max. 10 characters |          | Short name for DIs on the local display. Default is "DIn", n = $1 - 2$ | Set   |  |
| Description        | String of max. 32 characters |          | Long name for DIs. Default is "Digital input n", $n = 1 - 2$           | Set   |  |

| Table 8.2: Parameters | of digital | inputs |
|-----------------------|------------|--------|
|                       | or argitar | mpato  |

# 8.3 Virtual inputs and outputs

There are virtual inputs and virtual outputs, which can in many places be used like their hardware equivalents, execpt that they are only located in the memory of the device. The virtual inputs acts like normal digital inputs. The state of the virtual input can be changed from display, communication bus and from VAMPSET. For example setting groups can be changed using virtual inputs.

| Parameter      | Value                        | Unit | Description                                                  | Note |
|----------------|------------------------------|------|--------------------------------------------------------------|------|
| VI1 – VI4      | 0; 1                         |      | Status of virtual input                                      |      |
| Events         | On; Off                      |      | Event enabling                                               | Set  |
| NAMES for VIRT | nly)                         |      |                                                              |      |
| Label          | String of max. 10 characters |      | Short name for VIs on the local display                      | Set  |
|                |                              |      | Default is "VIn", n = 1 − 4                                  |      |
| Description    | String of max. 32 characters |      | Long name for VIs. Default is "Virtual input n", $n = 1 - 4$ | Set  |

| Table | 8.3: | Parameters | of | virtual | inputs |
|-------|------|------------|----|---------|--------|
|-------|------|------------|----|---------|--------|

Set = An editable parameter (password needed).

The six virtual outputs do act like output relays, but there are no physical contacts. Virtual outputs are shown in the output matrix and the block matrix. Virtual outputs can be used with the user's programmable logic and to change the active setting group etc.

## 8.4 Function keys / F1 & F2

There are two independent function keys, F1 and F2, available in the device front panel. As default, these keys are programmed to toggle VI1 and VI2. It is possible to change F1 & F2 to toggle other VIs or to act as object control.

## 8.5 Output matrix

By means of the output matrix, the output signals of the various protection stages, digital inputs, logic outputs and other internal signals can be connected to the output relays, virtual outputs, etc.

There are eight general purpose LED indicators – "A", "B", "C", "D", "E", "F", "G" and "H" – available for customer-specific indications on the front panel.

Furthermore there are two LED indicators specified for keys F1 and F2. In addition, the triggering of the disturbance recorder (DR) and virtual outputs are configurable in the output matrix.

See an example in Figure 8.2.

| OUTPUT MATRIX                                                | T1            | т2 | тз | та | A1 | 14 | LE |   | с I                | р II | F | )B /             | /01 \ | 102 V            | 03 V | 04 1 | /05 | V06 | LE           | 16               | тн        | F   | TRIP    |
|--------------------------------------------------------------|---------------|----|----|----|----|----|----|---|--------------------|------|---|------------------|-------|------------------|------|------|-----|-----|--------------|------------------|-----------|-----|---------|
| <ul> <li>connected</li> <li>connected and latched</li> </ul> | Ķ             | Ţ. | Ŗ  | Į. | Ž  | Š  |    |   | $\hat{\mathbb{P}}$ |      |   | $\bigotimes_{i}$ | × (   | $\bigotimes_{i}$ |      |      |     | ×   | $\bigotimes$ | $\bigotimes_{i}$ | $\otimes$ | ) [ | Ž       |
| I> start ⊮                                                   | +             |    | -  |    |    | -  |    |   | -                  |      |   |                  | +     |                  |      |      | -   |     | +            | _                |           |     | +       |
| l> trip ⊫                                                    | +             |    |    |    |    |    |    | ) |                    |      |   |                  | 1     |                  |      |      |     |     | +            |                  |           |     | $^{+}$  |
| ı>> start ⊭<br>I>> trip ⊨                                    | $\rightarrow$ |    | _  |    |    |    |    |   |                    |      |   |                  |       |                  |      |      |     |     |              |                  |           |     | $\perp$ |
|                                                              |               |    |    |    |    |    |    |   |                    |      |   |                  |       |                  |      |      |     |     |              |                  |           |     |         |

Figure 8.2: Output matrix

An output relay or indicator LED can be configured as latched or non-latched. A non-latched relay follows the controlling signal. A latched relay remains activated although the controlling signal releases.

"Auto LED release" function is designed to indicate only the latest event. When Auto LED release is enabled "old" latched LED's will release latch when new event occurs. This way only the latest event LED's are active. " Auto LED release enable time" sets the time delay after the event deactivation latched LED is interpret as "old". See an example in Figure 8.3.

| Display contrast             | 115   |
|------------------------------|-------|
| Display backlight ctrl       | -     |
| Enable alarmscreen           |       |
| Auto LED release             |       |
| Auto LED release enable time | 1.5 s |
| Fault value scaling          | PU    |
| Local MIMIC                  |       |
| Event buffer size            | 200   |

Figure 8.3: Local panel configuration menu

| RELEASE OUTPUT MATRIX LATC | HES |
|----------------------------|-----|
| Release latches            | -   |
| DI to release latches      | DI1 |

Figure 8.4: Release output matrix latches

There is a common "release all latches" signal to release all the latched relays. This release signal resets all the latched output relays and indicators with CPU and FPGA control. The reset signal can be given via a digital input, via HMI or through communication. The selection of the input is done with the VAMPSET software under the menu "Release output matrix latches". See an example in Figure 8.4.

**NOTE:** "Release all latches" signal clears and resets FPGA controlled latches.

## 8.6 Blocking matrix

By means of a blocking matrix, the operation of any protection stage can be blocked. The blocking signal can originate from the digital inputs DI1 to DI2, or it can be a start or trip signal from a protection stage or an output signal from the user's programmable logic. In the block matrix Figure 8.5 an active blocking is indicated with a black dot (•) in the crossing point of a blocking signal and the signal to be blocked.

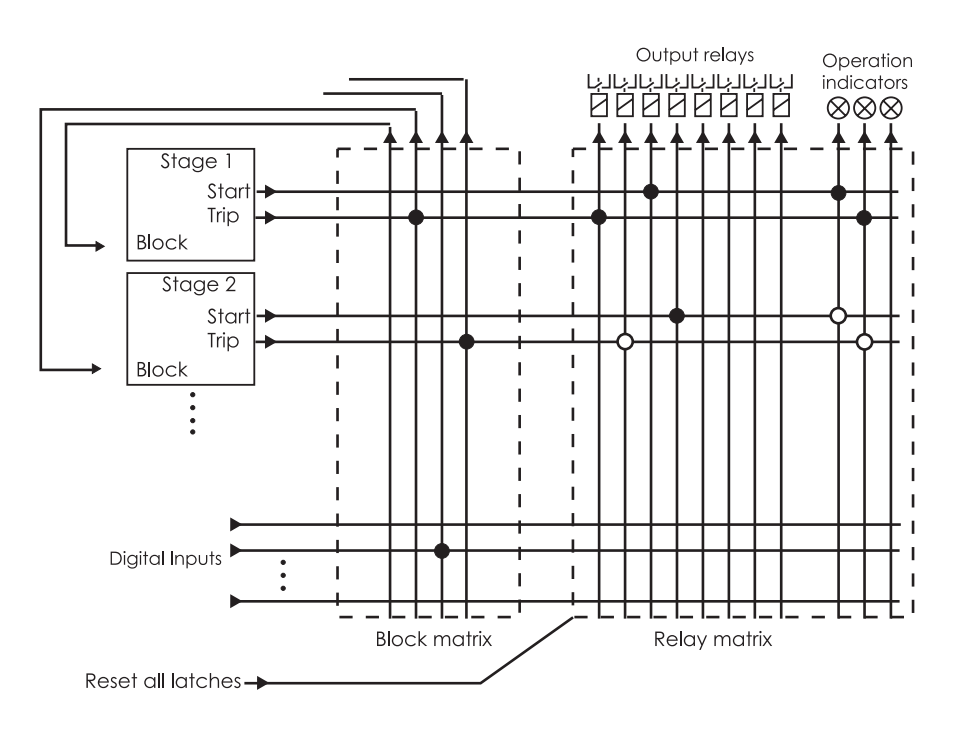

Figure 8.5: Blocking matrix and output matrix

## 8.7 Controllable objects

The object block matrix and logic functions can be used to configure interlocking for a safe controlling before the output pulse is issued. The objects 1 - 6 are controllable while the objects 7 - 8 are only able to show the status.

Controlling is possible by the following ways:

- through the local HMI
- through a remote communication
- through a digital input
- through the function key

The connection of an object to specific output relays is done via an output matrix (object 1 - 6 open output, object 1 - 6 close output). There is also an output signal "Object failed", which is activated if the control of an object is not completed.

### Object states

Each object has the following states:

| Setting      | Value          | Description                |
|--------------|----------------|----------------------------|
| Object state | Undefined (00) | Actual state of the object |
|              | Open           | _                          |
|              | Close          | _                          |
|              | Undefined (11) |                            |

### **Basic settings for controllable objects**

Each controllable object has the following settings:

| Setting               | Value                                             | Description                              |
|-----------------------|---------------------------------------------------|------------------------------------------|
| DI for 'obj open'     | None, any digital input, virtual input or virtual | Open information                         |
| DI for 'obj close'    | or 'obj close' output                             | Close information                        |
| DI for 'obj ready'    |                                                   | Ready information                        |
|                       |                                                   | 1                                        |
| Max ctrl pulse length | 0.02 – 600 s                                      | Pulse length for open and close commands |
| Completion timeout    | 0.02 – 600 s                                      | Timeout of ready indication              |
|                       |                                                   |                                          |
| Object control        | Open/Close                                        | Direct object control                    |

If changing states takes longer than the time defined by "Max ctrl pulse length" setting, object is inoperative and "Object failure" matrix signal is set. Also undefined-event is generated. "Completion timeout" is only used for the ready indication. If "DI for 'obj ready'" is not set, completion timeout has no meaning.

#### Each controllable object has 2 control signals in matrix:

| Output signal  | Description                         |
|----------------|-------------------------------------|
| Object x Open  | Open control signal for the object  |
| Object x Close | Close control signal for the object |

These signals send control pulse when an object is controlled by digital input, remote bus, auto-reclose etc.

#### Settings for read-only objects

| Setting            | Value                                             | Description               |
|--------------------|---------------------------------------------------|---------------------------|
| DI for 'obj open'  | None, any digital input, virtual input or virtual | Open information          |
| DI for 'obj close' | output                                            | Close information         |
| Object timeout     | 0.02 – 600 s                                      | Timeout for state changes |

If changing states takes longer than the time defined by "Object timeout" setting, and "Object failure" matrix signal is set. Also undefined-event is generated.

### 8.7.1 Controlling with DI

Objects can be controlled with digital input, virtual input or virtual output. There are four settings for each controllable object:

| Setting                            | Active          |
|------------------------------------|-----------------|
| DI for remote open / close control | In remote state |
| DI for local open / close control  | In local state  |

If the device is in local control state, the remote control inputs are ignored and vice versa. Object is controlled when a rising edge is detected from the selected input. Length of digital input pulse should be at least 60 ms.

### 8.7.2 Local/Remote selection

In Local mode, the output relays can be controlled via a local HMI, but they cannot be controlled via a remote serial communication interface.

In Remote mode, the output relays cannot be controlled via a local HMI, but they can be controlled via a remote serial communication interface.

The selection of the Local/Remote mode is done by using a local HMI, or via one selectable digital input. The digital input is normally used to change a whole station to a local or remote mode. The selection of the L/R digital input is done in the "Objects" menu of the VAMPSET software.

**NOTE:** A password is not required for a remote control operation.

## 8.7.3 Controlling with F1 & F2

Objects can be controlled with F1 & F2.

As default these keys are programmed to toggle F1 and F2. It is possible to configure F1 & F2 to toggle VI1 – VI4 or act as object control. Selection of the F1 and F2 function is made with the VAMPSET software under the FUNCTION BUTTONS menu.

| Parameter            | Value | Unit | Description                                                                                            | Set |
|----------------------|-------|------|----------------------------------------------------------------------------------------------------|-----|
| F1 – F2<br>VI1 – VI4 | 0     |      | Function key toggles Virtual input $1 - 4$ and Function button $1 - 2$ between on (1) and off (0)      | Cat |
| ObjCtrl<br>PrgFncs   | 1     |      | When Object conrol in chosen F1 and F2 can be linked in OBJECTS to desired objects close/open command. | Sei |

Table 8.4: Parameters of F1, F2

| FUNCTIO |       | ONS              |                 |  |
|---------|-------|------------------|-----------------|--|
|         |       | FUNCTION BUT     | TONS            |  |
| Button  | State | Selected control | Selected Object |  |
| F1      | 0     | ObjCtrl          | 1 LocOpen       |  |
| F2      | 0     | ObjCtrl          | 1 LocClose      |  |

| CTRL OBJECT 1           |       |   |
|-------------------------|-------|---|
| Obj1 state              | Open  |   |
| Obj1 final trip by      |       |   |
| DI for 'obj open'       | -     |   |
| DI for 'obj closed'     | DI1   |   |
| DI for 'obj ready'      | -     |   |
| Max ctrl pulse length   | 0.20  | s |
| Completion timeout      | 10.00 | s |
| Object 1 control        | -     |   |
| DI for remote open ctr  | -     |   |
| DI for remote close ctr | -     |   |
| DI for local open ctr   | F1    |   |
| DI for local close ctr  | F2    |   |

Selected object and control is shown in VAMPSET software under the menu "FUNCTION BUTTONS". If no object with local control is selected '-' is shown. If multiple local controls are selected for one key '?' is shown.

## 8.8 Logic functions

The device supports customer-defined programmable logic for signals. The logic is designed by using the VAMPSET setting tool and downloaded to the device. Functions available are:

- AND
   XOR
   COUNTERs
- OR · NOT · RS & D flip-flops

Logic is made with VAMPSET setting tool. Consumed memory is dynamically shown on the configuration view in percentage. The first value indicates amount of used inputs, second amount of gates and third values shows amount of outputs consumed.

| LOGIC [6% 7% 5%]                |                                                                     |
|---------------------------------|---------------------------------------------------------------------|
| > trip<br> >> trip<br> >>> trip | OR - DELAY<br>TOH 0 ms<br>TOF 1000 ms Logic output 1 T3<br>LA<br>DR |
|                                 |                                                                     |

Figure 8.6: Logic can be found and modified in "logic" menu in VAMPSET setting tool

Percentages show used memory amount.

Inputs/Logical functions/Outputs- used. None of these is not allowed to exceed 100%. See guide below to learn basics of logic creation:

| LOGIC [0%]                                     | LOGIC [3%]         |
|------------------------------------------------|--------------------|
| Cogile View X Do you want to add new function? | - <u>[and]</u> - 2 |
|                                                |                    |
|                                                |                    |
|                                                | LOGIC [8%]         |
|                                                |                    |
| -AND -                                         |                    |
|                                                |                    |

Figure 8.7: How to create logical nodes.

- 1. Press empty area to add a logic gate, confirm new function by pressing "Yes".
- 2. Logic function is always "AND" -gate as a default.
- 3. While logic increases the capacity is increasing as well.
- To joint logic functions, go on top of the output line of gate and hold down mouse left -> make the connection to other logic functions input.

| OGIC [8%]            | Function properties | ×                          |
|----------------------|---------------------|----------------------------|
| 1                    | General             | 3                          |
|                      | Type:               | AND                        |
| AND                  | Count setting 4     | CT<br>NVAND<br>NVOR        |
| Select operation:    | Delay settings      | OR<br>OR+AND<br>RS<br>RS D |
| Edit properties 2    |                     | ms XOR                     |
| Select input signals |                     | ms                         |
| Select outputs       | Output settings     |                            |
| Delete               | inverted            |                            |
|                      | 6                   |                            |
|                      | ок                  | Cancel                     |
| Cancel               |                     |                            |

Figure 8.8: Logic creation

- 1. Left click on top of any logic function to activate the "Select operation" view.
- 2. Edit properties button opens the "Function properties" window.
- 3. Generally it is possible to choose the type of logic function between and/or/counter/swing -gate.
- 4. When counter is selected, count setting may be set here.
- 5. Separate delay setting for logic activation and dis-activation.
- 6. Possible to invert the output of logic. Inverted logic output is marked with circle.

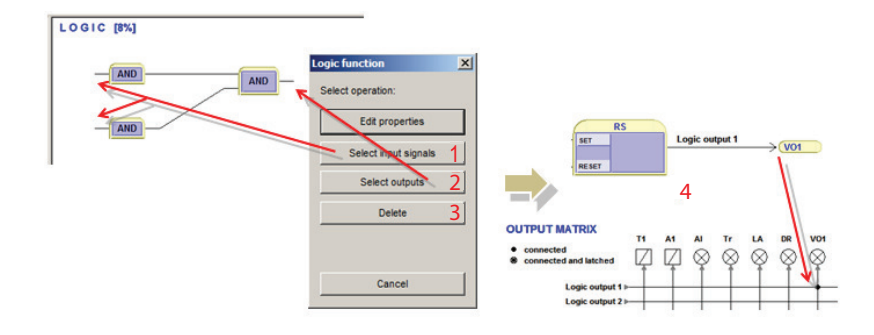

Figure 8.9: Logic creation

- 1. Select input signals can be done by pressing the following button or by clicking mouse left on top of the logic input line.
- 2. Select outputs can be done by pressing the following button or by clicking mouse left on top of the logic output line.
- 3. This deletes the logic function.
- 4. When logic is created and settings are written to the IED the unit requires a restart. After restarting the logic output is automatically assigned in output matrix as well.

**NOTE:** Whenever writing new logic to the IED the unit has to be restarted.

9

# **Communication and protocols**

## 9.1 Communication ports

The relay has one communication port. See Figure 9.1.

There is also one optional communication module slot in the rear panel.

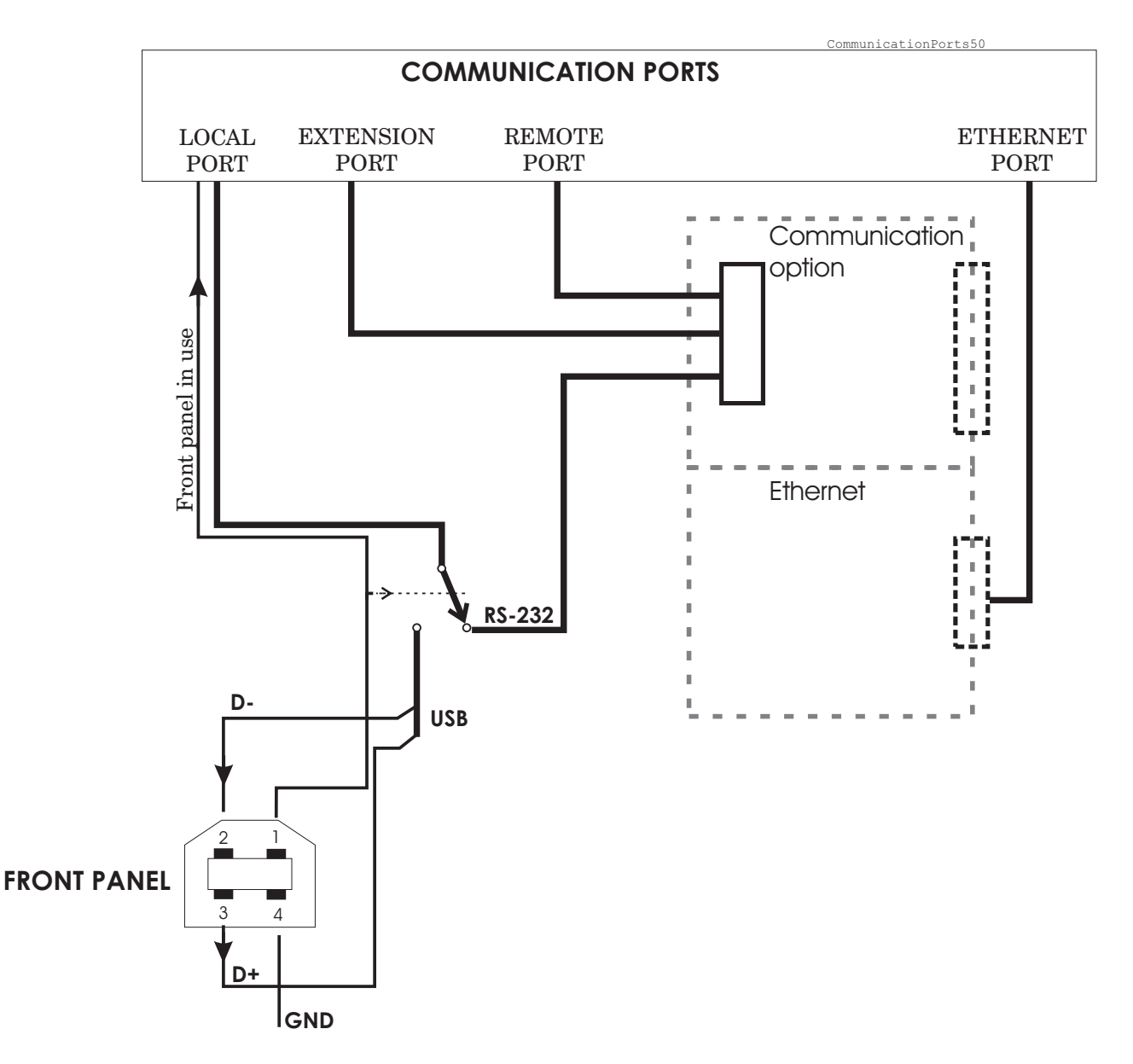

Figure 9.1: Communication ports and connectors. The DSR signal from the front panel port selects the active connector for the RS232 local port.

## 9.1.1 Local port (Front panel)

The relay has a USB-connector in the front panel

### Protocol for the USB port

The front panel USB port is always using the command line protocol for VAMPSET regardless of the selected protocol for the rear panel local port.

If other than "None" protocol is selected for the rear panel local port, the front panel connector, when activated, is still using the plain command line interface with the original speed, parity etc. For example if the rear panel local port is used for remote VAMPSET communication using SPA-bus default 9600/7E1, it is possible to temporarily connect a PC with VAMPSET to the front panel connector.

Connecting a cable between the PC and the relay will create a virtual com-port. The default settings for the relay are 38400/8N1. The communication parameter display on the local display will show the active parameter values for the local port.

### **Physical interface**

The physical interface of this port is USB.

| Parameter   | Value                              | Unit       | Description                                                           | Note |
|-------------|------------------------------------|------------|-----------------------------------------------------------------------|------|
| Protocol    |                                    |            | Protocol selection for the rear panel local port.                     | Set  |
|             | None                               |            | Command line interface for VAMPSET                                    |      |
|             | SpaBus                             |            | SPA-bus (slave)                                                       |      |
|             | ProfibusDP                         |            | Profibus DB (slave)                                                   |      |
|             | ModbusSla                          |            | Modbus RTU slave                                                      |      |
|             | ModbusTCPs                         |            | Modbus TCP slave                                                      |      |
|             | IEC-103                            |            | IEC-60870-5-103 (slave)                                               |      |
|             | ExternalIO                         |            | Modbus RTU master for external I/O-modules                            |      |
|             | DNP3                               |            | DNP 3.0                                                               |      |
| Msg#        | 0 – 2 <sup>32</sup> -1             |            | Message counter since the device has restarted or since last clearing | Clr  |
| Errors      | 0 – 2 <sup>16</sup> -1             |            | Protocol errors since the device has restarted or since last clearing | Clr  |
| Tout        | 0 – 2 <sup>16</sup> -1             |            | Timeout errors since the device has restarted or since last clearing  | Clr  |
|             |                                    |            | Display of actual communication parameters.                           | 1)   |
|             | speed/DPS                          |            | Speed = bit/s                                                         |      |
|             | Default = 38400/8N1 for<br>VAMPSET |            | D = number of data bits                                               |      |
|             |                                    |            | P = parity: none, even, odd                                           |      |
|             |                                    |            | S = number of stop bits                                               |      |
| VAMPSET com | munication (Direct or SPA-bu       | us embedde | ed command line interface)                                            |      |
| Tx          | bytes/size                         |            | Unsent bytes in transmitter buffer/size of the buffer                 |      |
| Msg#        | 0 – 2 <sup>32</sup> -1             |            | Message counter since the device has restarted or since last clearing | Clr  |
| Errors      | 0 – 2 <sup>16</sup> -1             |            | Errors since the device has restarted or since last clearing          | Clr  |
| Tout        | 0 – 2 <sup>16</sup> -1             |            | Timeout errors since the device has restarted or since last clearing  | Clr  |

| Table | 9.1:  | Para  | meters   |
|-------|-------|-------|----------|
| IUNIC | J. I. | i uiu | 11101013 |

Set = An editable parameter (password needed). Clr = Clearing to zero is possible.

1) The communication parameters are set in the protocol specific menus. For the local port command line interface the parameters are set in configuration menu.

## 9.1.2 Remote port

| Table | 9.2: | Parameters |
|-------|------|------------|
|-------|------|------------|

| Parameter | Value                  | Unit | Description                                                           | Note |
|-----------|------------------------|------|-----------------------------------------------------------------------|------|
| Protocol  |                        |      | Protocol selection for remote port                                    | Set  |
|           | None                   |      | -                                                                     |      |
|           | SPA-bus                |      | SPA-bus slave                                                         |      |
|           | ProfibusDP             |      | Profibus DB slave                                                     |      |
|           | ModbusSla              |      | Modbus RTU slave                                                      |      |
|           | ModbusTCPs             |      | Modbus TCP slave                                                      |      |
|           | IEC-103                |      | IEC-60870-5-103 slave                                                 |      |
|           | ExternalIO             |      | Modbus RTU master for external I/O-modules                            |      |
|           | DNP3                   |      | DNP 3.0                                                               |      |
| Msg#      | 0 – 2 <sup>32</sup> -1 |      | Message counter since the device has restarted or since last clearing | Clr  |
| Errors    | 0 – 2 <sup>16</sup> -1 |      | Protocol errors since the device has restarted or since last clearing | Clr  |
| Tout      | 0 – 2 <sup>16</sup> -1 |      | Timeout errors since the device has restarted or since last clearing  | Clr  |
|           |                        |      | Display of current communication parameters.                          | 1)   |
|           | speed/DPS              |      | Speed = bit/s                                                         |      |
|           |                        |      | D = number of data bits                                               |      |
|           |                        |      | P = parity: none, even, odd                                           |      |
|           |                        |      | S = number of stop bits                                               |      |
| Debug     |                        |      | Echo to local port                                                    | Set  |
|           | No                     |      | No echo                                                               |      |
|           | Binary                 |      | For binary protocols                                                  |      |
|           | ASCII                  |      | For SPA-bus protocol                                                  |      |

Set = An editable parameter (password needed). Clr = Clearing to zero is possible.

1) The communication parameters are set in the protocol specific menus. For the local port command line interface the parameters are set in configuration menu.

## 9.1.3 Extension port

| Parameter | Value                  | Unit | Description                                                           | Note |
|-----------|------------------------|------|-----------------------------------------------------------------------|------|
| Protocol  |                        |      | Protocol selection for extension port                                 | Set  |
|           | None                   |      | Command line interface for VAMPSET                                    |      |
|           | SPA-bus                |      | SPA-bus slave                                                         |      |
|           | ProfibusDP             |      | Profibus DB slave                                                     |      |
|           | ModbusSla              |      | Modbus RTU slave                                                      |      |
|           | ModbusTCPs             |      | Modbus TCP slave                                                      |      |
|           | IEC-103                |      | IEC-60870-5-103 slave                                                 |      |
|           | ExternalIO             |      | Modbus RTU master for external I/O-modules                            |      |
|           | DNP3                   |      | DNP 3.0                                                               |      |
| Msg#      | 0 – 2 <sup>32</sup> -1 |      | Message counter since the device has restarted or since last clearing | Clr  |
| Errors    | 0 – 2 <sup>16</sup> -1 |      | Protocol errors since the device has restarted or since last clearing | Clr  |
| Tout      | 0 – 2 <sup>16</sup> -1 |      | Timeout errors since the device has restarted or since last clearing  | Clr  |
|           |                        |      | Display of current communication parameters.                          | 1)   |
|           | speed/DPS              |      | Speed = bit/s                                                         |      |
|           | Default = 38400/8N1    |      | D = number of data bits                                               |      |
|           |                        |      | P = parity: none, even, odd                                           |      |
|           |                        |      | S = number of stop bits                                               |      |

#### Table 9.3: Parameters

Set = An editable parameter (password needed). Clr = Clearing to zero is possible.

1) The communication parameters are set in the protocol specific menus. For the local port command line interface the parameters are set in configuration menu.

### 9.1.4

### Ethernet port

TCP port 1<sup>st</sup> INST and TCP port 2<sup>nd</sup> INST are ports for ethernet communication protocols. Ethernet communication protocols can be selected to these ports when such hardware option is installed. The parameters for these ports are set via local HMI or with VAMPSET in menus TCP port 1<sup>st</sup> INST and TCP port 2<sup>nd</sup> INST. Two different protocols can be used simultaneously on one physical interface (both protocols use the same IP address and MAC address but different IP port).

Protocol configuration menu contains address and other related information for the ethernet port. TCP port 1st and 2nd instance include selection for the protocol, IP port settings and message/error/timeout counters. More information about the protocol configuration menu on table below.

| Parameter    | Value                 | Unit | Description                                     | Note   |
|--------------|-----------------------|------|-------------------------------------------------|--------|
| Protocol     |                       |      | Protocol selection for the extension port       | Set    |
|              | None                  |      | Command line interface for VAMPSET              |        |
|              | ModbusTCPs            |      | Modbus TCP slave                                |        |
|              | IEC-101               |      | IEC-101                                         |        |
|              | IEC 61850             |      | IEC-61850 protocol                              |        |
|              | EtherNet/IP           |      | Ethernet/IP protocol                            |        |
|              | DNP3                  |      | DNP/TCP                                         |        |
| Port         | nnn                   |      | Ip port for protocol, default 102               | Set    |
| lpAddr       | n.n.n.n               |      | Internet protocol address (set with VAMPSET)    | Set    |
| NetMsk       | n.n.n.n               |      | Net mask (set with VAMPSET)                     | Set    |
| Gatew        | default = 0.0.0.0     |      | Gateway IP address (set with VAMPSET)           | Set    |
| NTPSvr       | n.n.n.n               |      | Network time protocol server (set with VAMPSET) | Set    |
|              |                       |      | 0.0.0.0 = no SNTP                               |        |
| KeepAlive    | nn                    |      | TCP keepalive interval                          | Set 1) |
| FTP server   | on/off                |      | Enable FTP server                               | Set    |
| FTP speed    | 4 Kb/s (default)      |      | Maximum transmission speed for FTP              | Set    |
| FTP password | ? (user)              |      | FTP password                                    | Set    |
|              | config (configurator) |      |                                                 |        |
| MAC address  | 001ADnnnnnn           |      | MAC address                                     |        |
| VS Port      | nn                    |      | IP port for Vampset                             | Set    |
|              | 23 (default)          |      |                                                 |        |
| Msg#         | nnn                   |      | Message counter                                 |        |
| Errors       | nnn                   |      | Error counter                                   |        |
| Tout         | nnn                   |      | Timeout counter                                 |        |
| EthSffEn     | on/off                |      | Sniffer port enable                             | Set    |
| SniffPort    | Port2                 |      | Sniffer port                                    |        |

| Table 9.4: Main configuration parameters (local display) | , inbuilt Ethernet |
|----------------------------------------------------------|--------------------|
| port                                                     |                    |

Set = An editable parameter (password needed)

1) KeepAlive: The KeepAlive parameter sets in seconds the time between two keepalive packets are sent from the IED. The setting range for this parameter is between zero (0) and 20 seconds; with the exception that zero (0) means actually 120 seconds (2 minutes). A keep alive's packet purpose is for the VAMP IED to send a probe packet to a connected client for checking the status of the TCP-connection when no other packet is being sent e.g. client does not poll data from the IED. If the keepalive packet is not acknowledged, the IED will close the TCP connection. Connection must be resumed on the client side.

| Parameter | Value       | Unit | Description                                | Note |
|-----------|-------------|------|--------------------------------------------|------|
| Protocol  |             |      | Protocol selection for the extension port. | Set  |
|           | None        |      | Command line interface for VAMPSET         |      |
|           | ModbusTCPs  |      | Modbus TCP slave                           |      |
|           | IEC 61850   |      | IEC-61850 protocol                         |      |
|           | EtherNet/IP |      | Ethernet/IP protocol                       |      |
|           | DNP3        |      | DNP/TCP                                    |      |
| Port      | nnn         |      | Ip port for protocol, default 502          | Set  |
| Msg#      | nnn         |      | Message counter                            |      |
| Errors    | nnn         |      | Error counter                              |      |
| Tout      | nnn         |      | Timeout counter                            |      |

Table 9.5: TCP PORT 1st INST

#### Table 9.6: CP PORT 2nd INST

| Parameter              | Value       | Unit | Description                                | Note |
|------------------------|-------------|------|--------------------------------------------|------|
| Ethernet port protocol |             |      | Protocol selection for the extension port. | Set  |
| (TCP PORT 2nd INST)    | None        |      | Command line interface for VAMPSET         |      |
|                        | ModbusTCPs  |      | Modbus TCP slave                           |      |
|                        | IEC 61850   |      | IEC-61850 protocol                         |      |
|                        | EtherNet/IP |      | Ethernet/IP protocol                       |      |
|                        | DNP3        |      | DNP/TCP                                    |      |
| Port                   | nnn         |      | Ip port for protocol, default 502          | Set  |
| Msg#                   | nnn         |      | Message counter                            |      |
| Errors                 | nnn         |      | Error counter                              |      |
| Tout                   | nnn         |      | Timeout counter                            |      |

# 9.2 Communication protocols

The protocols enable the transfer of the following type of data:

- events
- status information
- measurements
- control commands.
- clock synchronizing
- Settings (SPA-bus and embedded SPA-bus only)

### 9.2.1 PC communication

PC communication is using a VAMP specified command line interface. The VAMPSET program can communicate using the local USB-port or using optional Ethernet interface.

It is also possible to select SPA-bus protocol for the local port and configure the VAMPSET to embed the command line interface inside SPA-bus messages.

For Ethernet configuration, see Chapter 9.1.4 Ethernet port.

### 9.2.2 Modbus TCP and Modbus RTU

These Modbus protocols are often used in power plants and in industrial applications. The difference between these two protocols is the media. Modbus TCP uses Ethernet and Modbus RTU uses asynchronous communication (RS-485, optic fibre, RS-232).

VAMPSET will show the list of all available data items for Modbus.

The Modbus communication is activated usually for remote port via a menu selection with parameter "Protocol". See Figure 9.1.

For Ethernet interface configuration, see Chapter 9.1.4 Ethernet port.

| Parameter | Value   | Unit | Description                                                                                             | Note |
|-----------|---------|------|----------------------------------------------------------------------------------------------------|------|
| Addr      | 1 – 247 |      | Modbus address for the device.                                                                          | Set  |
|           |         |      | Broadcast address 0 can be used for clock synchronizing.<br>Modbus TCP uses also the TCP port settings. |      |
| bit/s     | 1200    | bps  | Communication speed for Modbus RTU                                                                      | Set  |
|           | 2400    |      |                                                                                                    |      |
|           | 4800    |      |                                                                                                    |      |
|           | 9600    |      |                                                                                                    |      |
|           | 19200   |      |                                                                                                    |      |
| Parity    | None    |      | Parity for Modbus RTU                                                                                   | Set  |
|           | Even    |      |                                                                                                    |      |
|           | Odd     |      |                                                                                                    |      |

Table 9.7: Parameters

## 9.2.3 Profibus DP

The Profibus DP protocol is widely used in industry. For the protocol to be used in the VAMP50-series, an internal optioncard or VPA 3CG external communication module is required.

### Device profile "continuous mode"

In this mode, the device is sending a configured set of data parameters continuously to the Profibus DP master. The benefit of this mode is the speed and easy access to the data in the Profibus master. The drawback is the maximum buffer size of 128 bytes, which limits the number of data items transferred to the master. Some PLCs have their own limitation for the Profibus buffer size, which may further limit the number of transferred data items.

### Device profile "Request mode"

Using the request mode it is possible to read all the available data from the VAMP device and still use only a very short buffer for Profibus data transfer. The drawback is the slower overall speed of the data transfer and the need of increased data processing at the Profibus master as every data item must be separately requested by the master.

**NOTE:** In request mode, it is not possible to read continuously only one single data item. At least two different data items must be read in turn to get updated data from the device.

There is a separate manual for VPA 3CG (VVPA3CG/EN M/xxxx) for the continuous mode and request mode. The manual is available to download from our website.

### Available data

VAMPSET will show the list of all available data items for both modes. A separate document "Profibus parameters.pdf" is also available.

The Profibus DP communication is activated usually for remote port via a menu selection with parameter "Protocol". See Chapter 9.1 Communication ports.

| Parameter | Value     | Unit  | Description                                                                                                    | Note     |
|-----------|-----------|-------|----------------------------------------------------------------------------------------------------|----------|
| Mode      |           |       | Profile selection                                                                                                    | Set      |
|           | Cont      |       | Continuous mode                                                                                                    |          |
|           | Reqst     |       | Request mode                                                                                                    |          |
| bit/s     | 2400      | bps   | Communication speed from the main CPU to the Profibus converter. (The actual Profibus bit rate is automatically set by the Profibus master and can be up to 12 Mbit/s.) |          |
| Emode     |           |       | Event numbering style.                                                                                                    | (Set)    |
|           | Channel   |       | Use this for new installations.                                                                                                    |          |
|           | (Limit60) |       | (The other modes are for compatibility with old systems.)                                                                                                    |          |
|           | (NoLimit) |       |                                                                                                    |          |
| InBuf     |           | bytes | Size of Profibus master's Rx buffer. (data to the master)                                                                                                    | 1. 3.    |
| OutBuf    |           | bytes | Size of Profibus master's Tx buffer. (data from the master)                                                                                                    | 2. 3.    |
| Addr      | 1 – 247   |       | This address has to be unique within the Profibus network system.                                                                                                    | Set      |
| Conv      |           |       | Forcing flag for converter selection                                                                                                    | 4. 5. 8. |
|           | VE        |       | "VE" converter                                                                                                    |          |
|           | HMS       |       | "HMS" converter                                                                                                    |          |
| Conv      |           |       | Recognized converter type                                                                                                    | 6. 7. 8. |
|           | -         |       | "-" Converter not found                                                                                                    |          |
|           | VE        |       | "VE" converter found                                                                                                    |          |
|           | HMS       |       | "HMS" converter found                                                                                                    |          |

| 7 | able | 98.  | Parameters  |
|---|------|------|-------------|
| • | anic | 3.0. | i arameters |

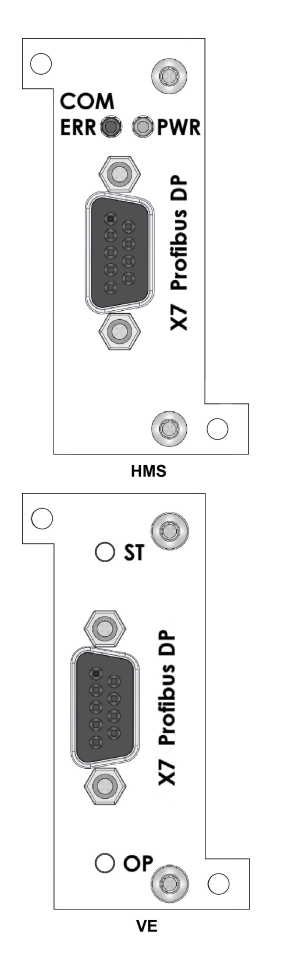

Figure 9.2: Profibus option-8. card profiles for VAMP50-Series

Set = An editable parameter (password needed)

Clr = Clearing to zero is possible

- 1. In continuous mode the size depends of the biggest configured data offset of a data item to be send to the master. In request mode the size is 8 bytes.
- 2. In continuous mode the size depends of the biggest configured data offset of a data to be read from the master. In request mode the size is 8 bytes.
- When configuring the Profibus master system, the lengths of these buffers are needed. The device calculates the lengths according the Profibus data and profile configuration and the values define the in/out module to be configured for the Profibus master.
- 4. Forcing flag for converter-type recognition. Typically, this flag is set at the factory; users are only required to use this flag when either a new internal option-card or VPA external communication module are installed.
  - If an internal option-card option card is used, the possible converter types are HMS and VE.
  - If the VPA external communication module is used, the only possible converter type is VE.
- 5. Internal option-card with "VE" converter is supported from software version 10.115 and later.
- 6. If the converter type has as value "-" (converter not found), the possible reasons are:
  - The wrong forcing flag was used for converter recognition
  - There is a communication problem between the main CPU and the Profibus ASIC.
- Each converter type requires an specific gsd-file for installation, for an VE converter, the gsd-file named VPA\_00F7.gsd is needed whereas for the HMS converter, the HMS\_1002.gsd is required. These files are available from the website.
  - . Users can recognize which of the converters is available in the delivered internal option-card by observing the profile of the card's back plate.

### 9.2.4 SPA-bus

The device has full support for the SPA-bus protocol including reading and writing the setting values. Also reading of multiple consecutive status data bits, measurement values or setting values with one message is supported.

Several simultaneous instances of this protocol, using different physical ports, are possible, but the events can be read by one single instance only.

There is a separate document "Spabus parameters.pdf" of SPA-bus data items available.

| Parameter | Value          | Unit | Description                                          | Note  |
|-----------|----------------|------|------------------------------------------------------|-------|
| Addr      | 1 – 899        |      | SPA-bus address. Must be unique in the system.       | Set   |
| bit/s     | 1200           | bps  | Communication speed                                  | Set   |
|           | 2400           |      |                                                      |       |
|           | 4800           |      |                                                      |       |
|           | 9600 (default) |      |                                                      |       |
|           | 19200          |      |                                                      |       |
| Emode     |                |      | Event numbering style.                               | (Set) |
|           | Channel        |      | Use this for new installations.                      |       |
|           | (Limit60)      |      | (The other modes are for compatibility with old sys- |       |
|           | (NoLimit)      |      | tems.)                                               |       |

#### Table 9.9: Parameters

## 9.2.5 IEC 60870-5-103

The IEC standard 60870-5-103 "*Companion standard for the informative interface of protection equipment*" provides standardized communication interface to a primary system (master system).

The unbalanced transmission mode of the protocol is used, and the device functions as a secondary station (slave) in the communication. Data is transferred to the primary system using "data acquisition by polling"-principl

The IEC functionality includes application functions:

- station initialization
- general interrogation
- clock synchronization and
- command transmission.

It is not possible to transfer parameter data or disturbance recordings via the IEC 103 protocol interface.

The following ASDU (Application Service Data Unit) types will be used in communication from the device:

- ASDU 1: time tagged message
- ASDU 3: Measurands I
- ASDU 5: Identification message
- ASDU 6: Time synchronization and
- ASDU 8: Termination of general interrogation.

The device will accept:

- ASDU 6: Time synchronization
- ASDU 7: Initiation of general interrogation and
- ASDU 20: General command.

The data in a message frame is identified by:

- type identification
- function type and
- information number.

These are fixed for data items in the compatible range of the protocol, for example, the trip of I> function is identified by: type identification = 1, function type = 160 and information number = 90. "Private range" function types are used for such data items, which are not defined by the standard (e.g. the status of the digital inputs and the control of the objects).

The function type and information number used in private range messages is configurable. This enables flexible interfacing to different master systems.

For more information on IEC 60870-5-103 in VAMP devices refer to the "IEC103 Interoperability List" document.

| Parameter | Value       | Unit | Description                           | Note |
|-----------|-------------|------|---------------------------------------|------|
| Addr      | 1 – 254     |      | An unique address within the system   | Set  |
| bit/s     | 9600        | bps  | Communication speed                   | Set  |
|           | 19200       |      |                                       |      |
| MeasInt   | 200 – 10000 | ms   | Minimum measurement response interval | Set  |
| SyncRe    | Sync        |      | ASDU6 response time mode              | Set  |
|           | Sync+Proc   |      |                                       |      |
|           | Msg         |      |                                       |      |
|           | Msg+Proc    |      |                                       |      |

Table 9.10: Parameters

Set = An editable parameter (password needed)

| Parameter       | Value      | Unit | Description                                                        | Note |  |
|-----------------|------------|------|--------------------------------------------------------------------|------|--|
| ASDU23          | On         |      | Enable record info message                                         | Set  |  |
|                 | Off        |      |                                                                    |      |  |
| Smpls/msg       | 1 – 25     |      | Record samples in one message                                      | Set  |  |
| Timeout         | 10 – 10000 | S    | Record reading timeout                                             | Set  |  |
| Fault           |            |      | Fault identifier number for IEC-103. Starts + trips of all stages. |      |  |
| TagPos          |            |      | Position of read pointer                                           |      |  |
| Chn             |            |      | Active channel                                                     |      |  |
| ChnPos          |            |      | Channel read position                                              |      |  |
| Fault numbering |            |      |                                                                    |      |  |
| Faults          |            |      | Total number of faults                                             |      |  |
| GridFlts        |            |      | Fault burst identifier number                                      |      |  |
| Grid            |            |      | Time window to classify faults together to the same burst.         | Set  |  |

#### Table 9.11: Parameters for disturbance record reading

## 9.2.6 DNP 3.0

The relay supports communication using DNP 3.0 protocol. The following DNP 3.0 data types are supported:

- binary input
- binary input change
- double-bit input
- · binary output
- analog input
- counters

Additional information can be obtained from the "DNP 3.0 Device Profile Document" and "DNP 3.0 Parameters.pdf". DNP 3.0 communication is activated via menu selection. RS-485 interface is often used but also RS-232 and fibre optic interfaces are possible.

| Parameter | Value                  | Unit | Description                                        | Set |
|-----------|------------------------|------|----------------------------------------------------|-----|
| bit/s     | 4800<br>9600 (default) | bps  | Communication speed                                | Set |
|           | 19200                  |      |                                                    |     |
|           | 38400                  |      |                                                    |     |
| Parity    | None (default)         |      | Parity                                             | Set |
|           | Even                   |      |                                                    |     |
|           | Odd                    |      |                                                    |     |
| SlvAddr   | 1 – 65519              |      | An unique address for the device within the system | Set |
| MstrAddr  | 1 – 65519              |      | Address of master                                  | Set |
|           | 255 = default          |      |                                                    |     |
| LLTout    | 0 – 65535              | ms   | Link layer confirmation timeout                    | Set |
| LLRetry   | 1 – 255                |      | Link layer retry count                             | Set |
|           | 1 = default            |      |                                                    |     |
| APLTout   | 0 – 65535              | ms   | Application layer confirmation timeout             | Set |
|           | 5000 = default         |      |                                                    |     |
| CnfMode   | EvOnly (default); All  |      | Application layer confirmation mode                | Set |
| DBISup    | No (default); Yes      |      | Double-bit input support                           | Set |
| SyncMode  | 0 – 65535              | S    | Clock synchronization request interval.            | Set |
|           |                        |      | 0 = only at boot                                   |     |

#### Table 9.12: Parameters

## 9.2.7 IEC 60870-5-101

The IEC 60870-5-101 standard is derived from the IEC 60870-5 protocol standard definition. In VAMP devices, IEC 60870-5-101 communication protocol is available via menu selection. The VAMP unit works as a controlled outstation (slave) unit in unbalanced mode.

Supported application functions include process data transmission, event transmission, command transmission, general interrogation, clock synchronization, transmission of integrated totals, and acquisition of transmission delay.

For more information on IEC 60870-5-101 in VAMP devices, refer to the "IEC 101 Profile checklist & datalist.pdf" document.

| Parameter  | Value                | Unit  | Description                                                                                                    | Note |
|------------|----------------------|-------|----------------------------------------------------------------------------------------------------|------|
| bit/s      | 1200                 | bps   | Bitrate used for serial communication.                                                                                      | Set  |
|            | 2400                 |       |                                                                                                    |      |
|            | 4800                 |       |                                                                                                    |      |
|            | 9600                 |       |                                                                                                    |      |
| Parity     | None                 |       | Parity used for serial communication                                                                                        | Set  |
|            | Even                 |       |                                                                                                    |      |
|            | Odd                  |       |                                                                                                    |      |
| LLAddr     | 1 – 65534            |       | Link layer address                                                                                                    | Set  |
| LLAddrSize | 1 – 2                | Bytes | Size of Link layer address                                                                                                  | Set  |
| ALAddr     | 1 – 65534            |       | ASDU address                                                                                                    | Set  |
| ALAddrSize | 1 – 2                | Bytes | Size of ASDU address                                                                                                    | Set  |
| IOAddrSize | 2-3                  | Bytes | Information object address size. (3-octet<br>addresses are created from 2-octet ad-<br>dresses by adding MSB with value 0.) | Set  |
| COTsize    | 1                    | Bytes | Cause of transmission size                                                                                                  |      |
| TTFormat   | Short<br>Full        |       | The parameter determines time tag format:<br>3-octet time tag or 7-octet time tag.                                          | Set  |
| MeasFormat | Scaled<br>Normalized |       | The parameter determines measurement data format: normalized value or scaled value.                                         | Set  |
| DbandEna   | No<br>Yes            |       | Dead-band calculation enable flag                                                                                           | Set  |
| DbandCy    | 100 – 10000          | ms    | Dead-band calculation interval                                                                                              | Set  |

Table 9.13: Parameters

### 9.2.8 External I/O (Modbus RTU master)

External Modbus I/O devices can be connected to the relay using this protocol. (See Chapter 11.6.1 Third-party external input / output modules module for more information).

### 9.2.9 IEC 61850

IEC 61850 protocol is available with the optional communication module. IEC 61850 protocol can be used to read / write static data from the relay to receive events and to receive / send GOOSE messages to other relays.

IEC 61850 server interface is capable of

- Configurable data model: selection of logical nodes corresponding to active application functions
- Configurable pre-defined data sets
- Supported dynamic data sets created by clients
- Supported reporting function with buffered and unbuffered Report Control Blocks
- Sending analogue values over GOOSE
- Supported control modes:
  - direct with normal security
  - direct with enhanced security
  - select before operation with normal security
  - select before operation with enhanced security
- Supported horizontal communication with GOOSE: configurable GOOSE publisher data sets, configurable filters for GOOSE subscriber inputs, GOOSE inputs available in the application logic matrix

Additional information can be obtained from the separate documents "IEC 61850 conformance statement.pdf", "IEC 61850 Protocol data.pdf" and "Configuration of IEC 61850 interface.pdf".

### 9.2.10 EtherNet/IP

The device supports communication using EtherNet/IP protocol which is a part of CIP (Common Industrial Protocol) family. EtherNet/IP protocol is available with the optional inbuilt Ethernet port. The protocol can be used to read / write data from the device using request / response communication or via cyclic messages transporting data assigned to assemblies (sets of data).

For more detailed information and parameter lists for EtherNet/IP, refer to a separate application note "Application Note EtherNet/IP.pdf".

For the complete data model of EtherNet/IP, refer to the document "Application Note DeviceNet and EtherNetIP Data Model.pdf".

### 9.2.11 FTP server

The FTP server is available on VAMP IEDs equipped with an inbuilt or optional Ethernet card.

The server enables downloading of the following files from an IED:

- Disturbance recordings.
- The MasterICD and MasterICDEd2 files.

The MasterICD and MasterICDEd2 files are VAMP-specific reference files that can be used for offline IEC61850 configuration.

| The inbuilt FTF | <sup>2</sup> client in Microsoft Windows or any other compatible |
|-----------------|------------------------------------------------------------------|
| FTP client may  | / be used to download files from the device.                     |

| Parameter         | Value             | Unit | Description                                                                                                | Note |
|-------------------|-------------------|------|----------------------------------------------------------------------------------------------------|------|
| Enable FTP server | Yes               |      | Enable or disable the FTP server.                                                                          | Set  |
|                   | No                |      |                                                                                                    |      |
| FTP password      | Max 33 characters |      | Required to access the FTP server with an FTP client. Default is "config". The user name is always "vamp". | Set  |
| FTP max speed     | 1 – 10            | KB/s | The maximum speed at which the FTP server will transfer data.                                              | Set  |

### 9.2.12 DeviceNet

The device supports communication using DeviceNet protocol which is a part of CIP (Common Industrial Protocol) family. DeviceNet protocol is available with the optional external VSE009 module. The protocol can be used to read / write data from the device using request / response communication or via cyclic messages transporting data assigned to assemblies (sets of data).

For more detailed information about DeviceNet, refer to a separate application note "Application Note DeviceNet.pdf".

For the complete data model of DeviceNet, refer to the document "Application Note DeviceNet and EtherNetIP Data Model.pdf".
10

# Application

The following chapters illustrate the functions of the voltage and frequency protection relays in different protection applications.

The device can be used for protection in distribution systems, on transformers and for generators. Additionally it can be used for sychrocheck or fast load shedding (e.g. loss of mains).

The relays provide circuit-breaker control functionality, additional primary switching devices (earthing switches and disconnector switches) can also be controlled from the relay HMI or the control or SCADA/automation system. Programmable logic functionality is also implemented in the relay for various applications e.g interlockings schemes. For details about the functionality in the relays, see Table 1.1.

## 10.1 Trip circuit supervision

Trip circuit supervision is used to ensure that the wiring from the protective device to a circuit-breaker is in order. This circuit is unused most of the time, but when a protection device detects a fault in the network, it is too late to notice that the circuit-breaker cannot be tripped because of a broken trip circuitry.

Also the closing circuit can be supervised, using the same principle.

### **10.1.1** Trip circuit supervision with one digital input

The benefits of this scheme is that only one digital inputs is needed and no extra wiring from the relay to the circuit breaker (CB) is needed. Also supervising a 24 Vdc trip circuit is possible.

The drawback is that an external resistor is needed to supervise the trip circuit on both CB positions. If supervising during the closed position only is enough, the resistor is not needed.

- The digital input is connected parallel with the trip contacts (Figure 10.1).
- The digital input is configured as Normal Closed (NC).
- The digital input delay is configured longer than maximum fault time to inhibit any superfluous trip circuit fault alarm when the trip contact is closed.
- The digital input is connected to a relay in the output matrix giving out any trip circuit alarm.
- The trip relay should be configured as non-latched. Otherwise, a superfluous trip circuit fault alarm will follow after the trip contact operates, and the relay remains closed because of latching.
- By utilizing an auxiliary contact of the CB for the external resistor, also the auxiliary contact in the trip circuit can be supervised.

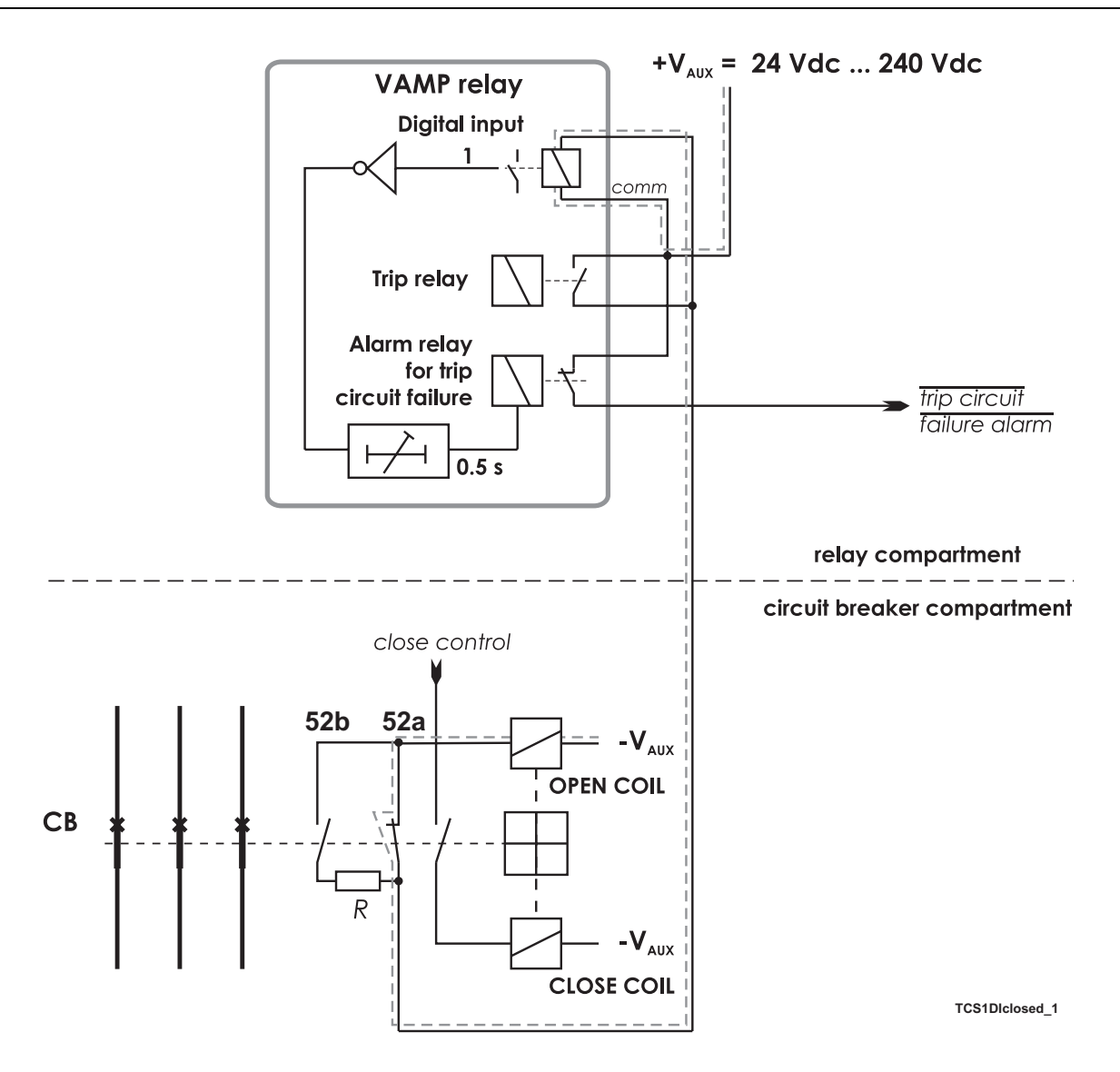

Figure 10.1: Trip circuit supervision using a single digital input and an external resistor *R*. The circuit-breaker is in the closed position. The supervised circuitry in this CB position is double-lined. The digital input is in active state when the trip circuit is complete.

**NOTE:** The need for the external resistor R depends on the application and circuit breaker manufacturer's specifications.

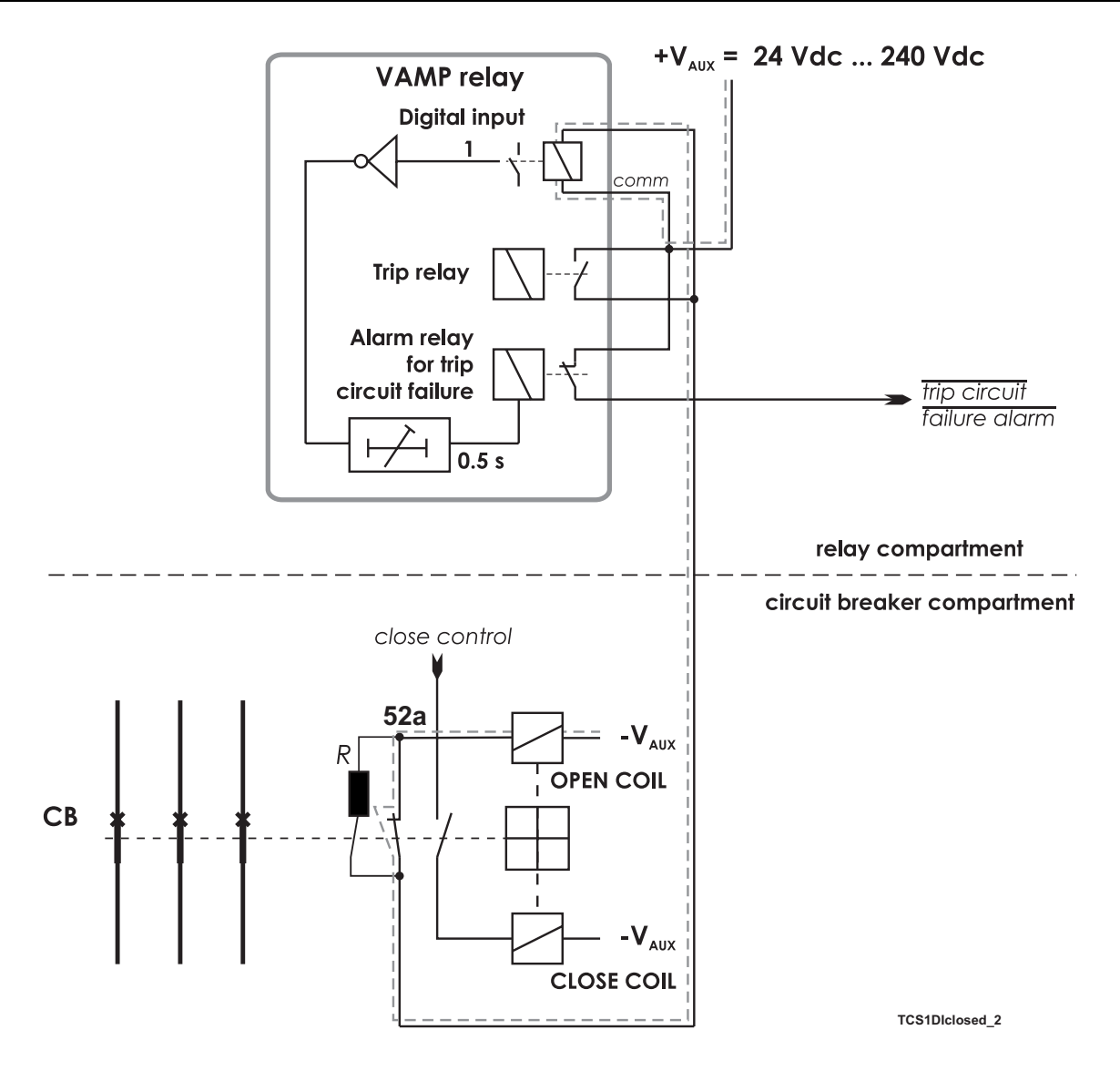

Figure 10.2: Alternative connection without using circuit breaker 52b auxiliary contacts. Trip circuit supervision using a single digital input and an external resistor R. The circuit-breaker is in the closed position. The supervised circuitry in this CB position is double-lined. The digital input is in active state when the trip circuit is complete.

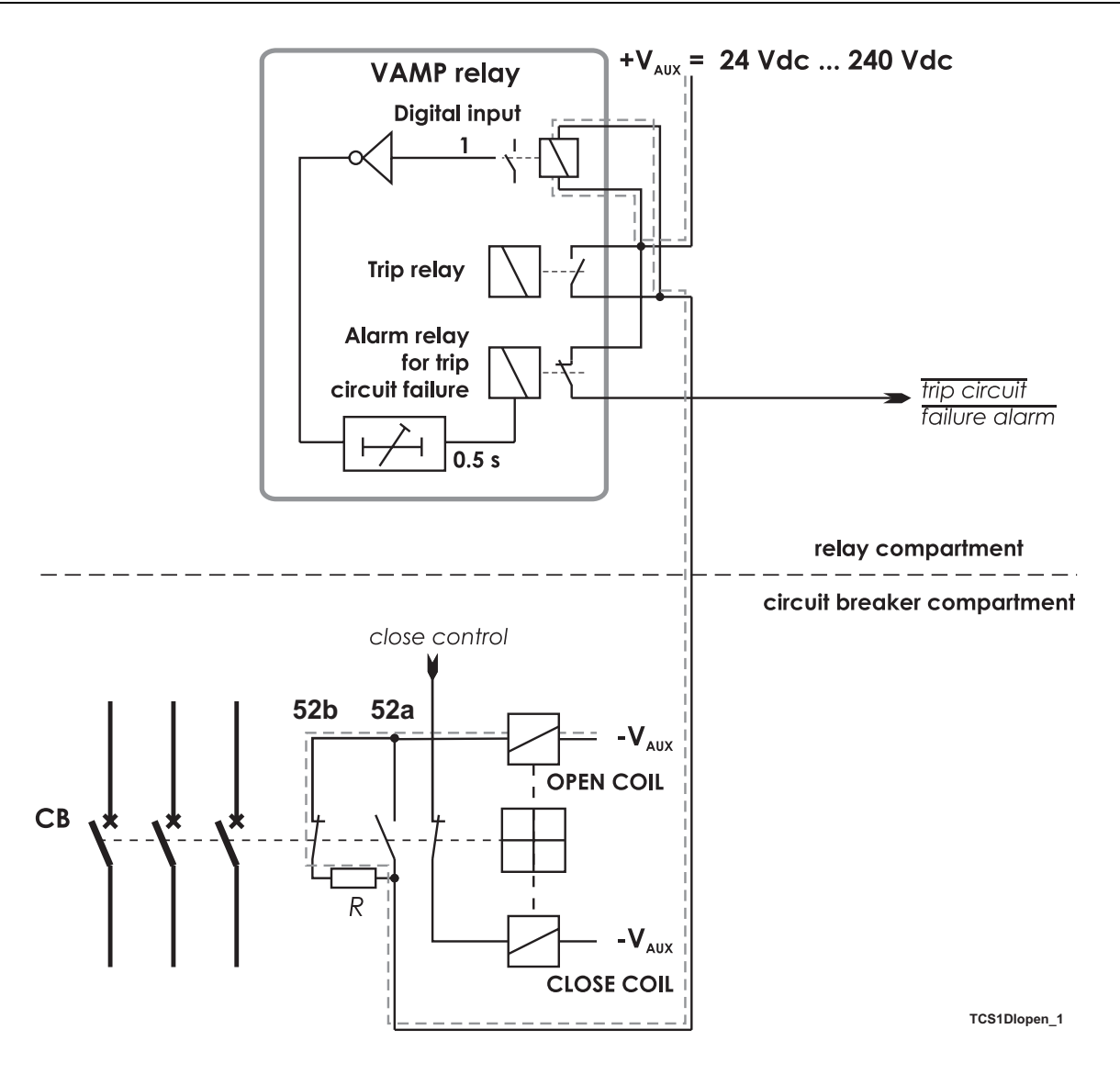

*Figure 10.3: Trip circuit supervision using a single digital input, when the circuit breaker is in open position.* 

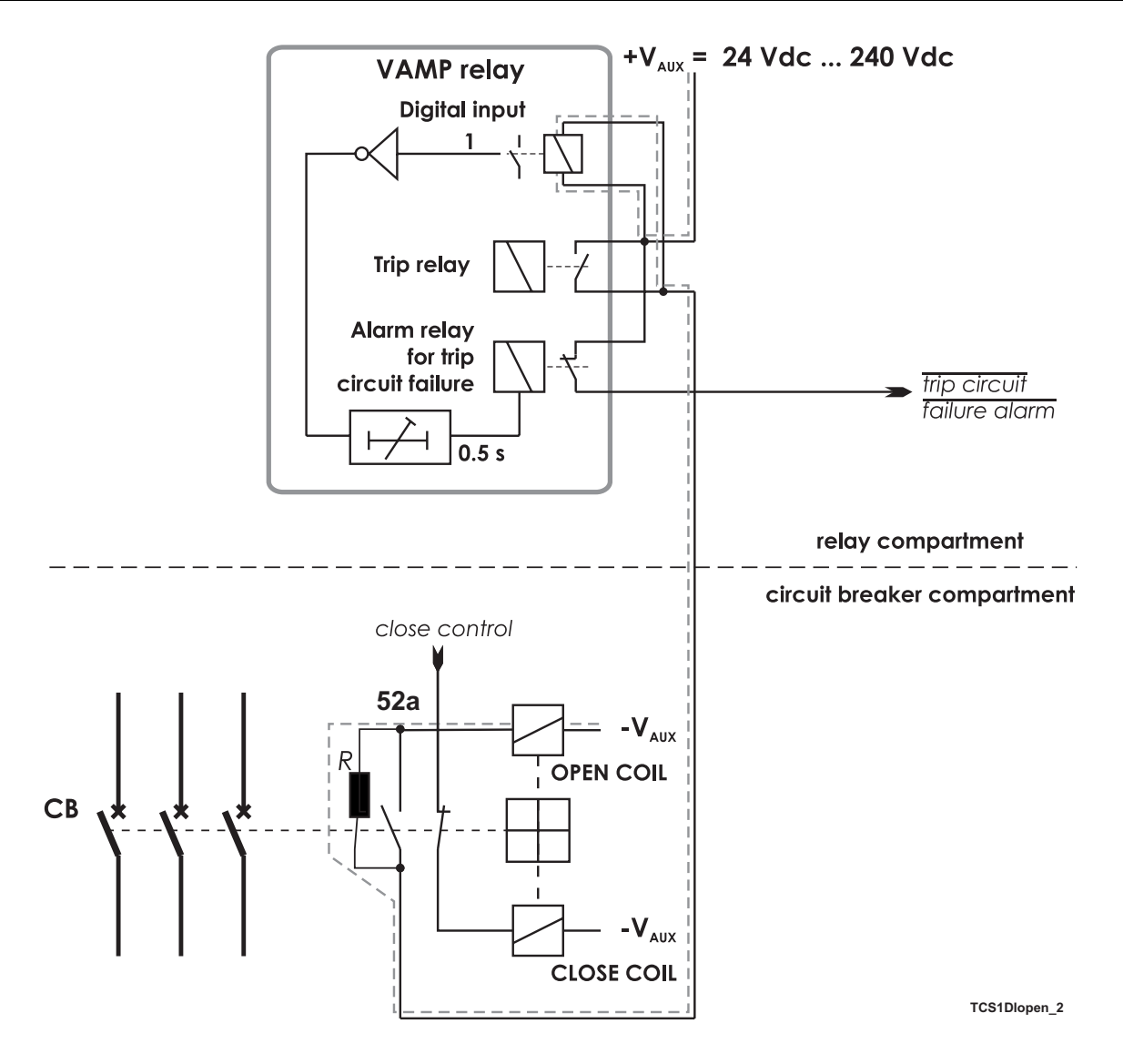

*Figure 10.4: Alternative connection without using circuit breaker 52b auxiliary contacts. Trip circuit supervision using a single digital input, when the circuit breaker is in open position.* 

| DIGITAL INPUTS |                |          |        |          |           |               |          |  |
|----------------|----------------|----------|--------|----------|-----------|---------------|----------|--|
|                | DIGITAL INPUTS |          |        |          |           |               |          |  |
| Input          | State          | Polarity | Delay  | On Event | Off Event | Alarm display | Counters |  |
| 1              | 1              | NC       | 0.00 s | On       | On        | On            | 0        |  |

Figure 10.5: An example of digital input DI1 configuration for trip circuit supervision with one digital input.

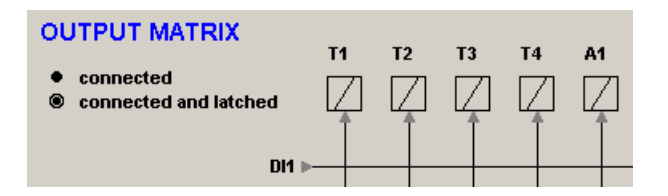

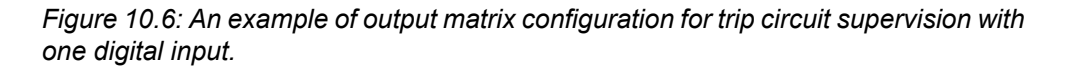

#### Example of dimensioning the external resistor R:

| U <sub>AUX</sub> =  | 110 Vdc - 20 % + 10%, Auxiliary voltage with tolerance                                                                                    |
|---------------------|----------------------------------------------------------------------------------------------------|
| U <sub>DI</sub> =   | 18 Vdc, Threshold voltage of the digital input                                                                                            |
| I <sub>DI</sub> =   | 3 mA, Typical current needed to activate the digital input including a 1 mA safety margin.                                                |
| P <sub>COIL</sub> = | 50 W, Rated power of the open coil of the circuit breaker. If this value is not known, 0 $\Omega$ can be used for the R <sub>COIL</sub> . |
| U <sub>MIN</sub> =  | U <sub>AUX</sub> - 20 % = 88 V                                                                                                    |
| U <sub>MAX</sub> =  | U <sub>AUX</sub> + 10 % = 121 V                                                                                                    |
| R <sub>COIL</sub> = | $U_{AUX}^2 / P_{COIL} = 242 \Omega.$                                                                                                    |

The external resistance value is calculated using Equation 10.1.

Equation 10.1:

$$R = \frac{U_{MIN} - U_{DI} - I_{DI} \cdot R_{Coil}}{I_{DI}}$$

R = (88 – 18 – 0.003 x 242)/0.003 = 23.1 kΩ

(In practice the coil resistance has no effect.)

By selecting the next smaller standard size we get 22 k $\Omega$ .

The power rating for the external resistor is estimated using Equation 10.2 and Equation 10.3. The Equation 10.2 is for the CB open situation including a 100 % safety margin to limit the maximum temperature of the resistor.

Equation 10.2:

$$P = 2 \cdot I_{DI}^2 \cdot R$$

 $P = 2 \times 0.003^2 \times 22000 = 0.40 W$ 

Select the next bigger standard size, for example **0.5 W**.

When the trip contacts are still closed and the CB is already open, the resistor has to withstand much higher power (Equation 10.3) for this short time.

Equation 10.3:

$$P = \frac{U_{MAX}^2}{R}$$

P = 121<sup>2</sup> / 22000 = 0.67 W

A 0.5 W resistor will be enough for this short time peak power, too. However, if the trip relay is closed for longer time than a few seconds, a 1 W resistor should be used.

### **10.1.2** Trip circuit supervision with two digital inputs

The benefits of this scheme is that no external resistor is needed.

The drawbacks are, that two digital inputs from two separate groups are needed and two extra wires from the relay to the CB compartment is needed. Additionally the minimum allowed auxiliary voltage is 48 Vdc, which is more than twice the threshold voltage of the dry digital input, because when the CB is in open position, the two digital inputs are in series.

- The first digital input is connected parallel with the auxiliary contact of the open coil of the circuit breaker.
- Another auxiliary contact is connected in series with the circuitry of the first digital input. This makes it possible to supervise also the auxiliary contact in the trip circuit.
- The second digital input is connected in parallel with the trip contacts.
- Both inputs are configured as normal closed (NC).
- The user's programmable logic is used to combine the digital input signals with an AND port. The delay is configured longer than maximum fault time to inhibit any superfluous trip circuit fault alarm when the trip contact is closed.
- The output from the logic is connected to a relay in the output matrix giving out any trip circuit alarm.
- Both digital inputs must have their own common potential. Using the other digital inputs in the same group as the upper DI in the Figure 10.7 is not possible in most applications. Using the other digital inputs in the same group as the lower DI in the Figure 10.7 is limited, because the whole group will be tied to the auxiliary voltage V<sub>AUX</sub>.

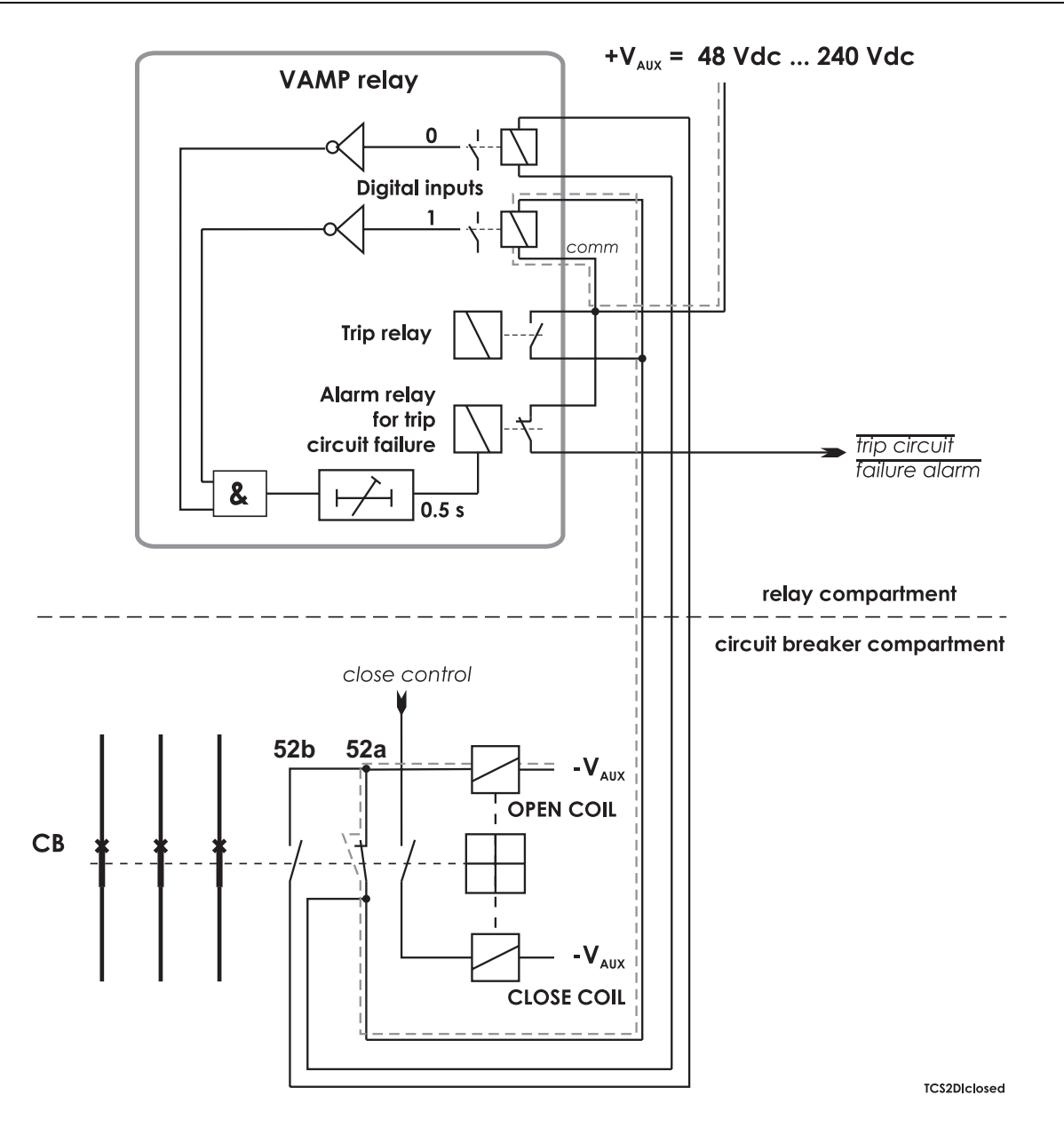

Figure 10.7: Trip circuit supervision with two digital inputs. The CB is closed. The supervised circuitry in this CB position is double-lined. The digital input is in active state when the trip circuit is complete.

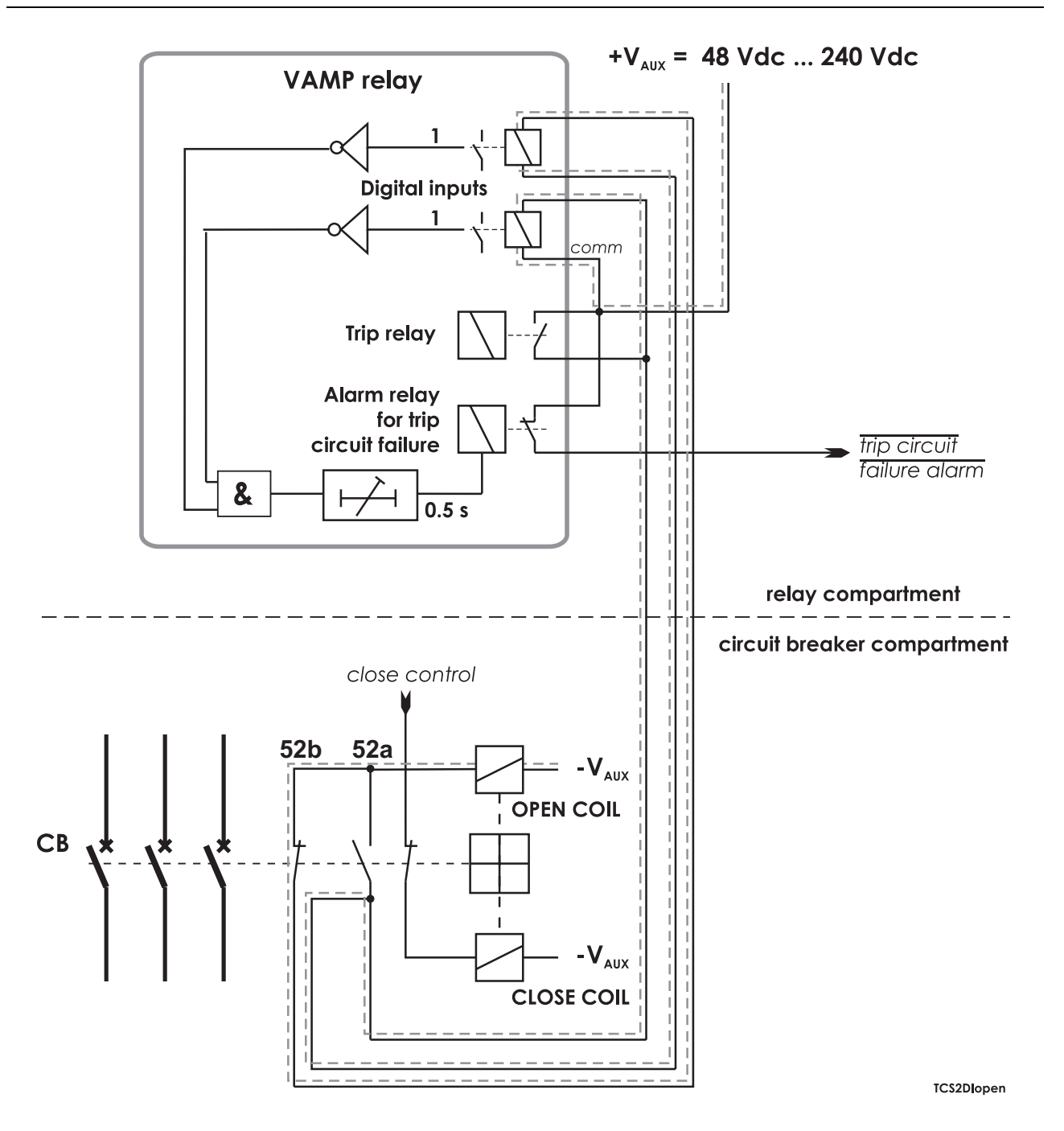

Figure 10.8: Trip circuit supervision with two digital inputs. The CB is in the open position. The two digital inputs are now in series.

| DIGITAL        | INPUTS |          |        |          |           |               |          |  |
|----------------|--------|----------|--------|----------|-----------|---------------|----------|--|
| DIGITAL INPUTS |        |          |        |          |           |               |          |  |
| Input          | State  | Polarity | Delay  | On Event | Off Event | Alarm display | Counters |  |
| 1              | 1      | NC       | 0.00 s | 0n       | On        | On            | 0        |  |
| 2              | 4      | IIC      | 0.00 c | On       | On        | 00            | 0        |  |

Figure 10.9: An example of digital input configuration for trip circuit supervision with two dry digital inputs DI1 and DI2.

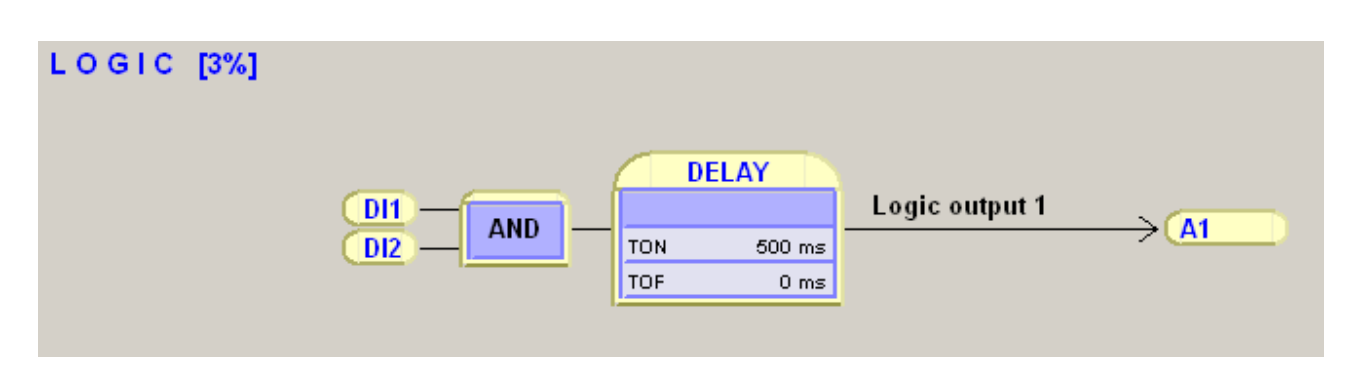

Figure 10.10: An example of logic configuration for trip circuit supervision with two dry digital inputs DI1 and DI2.

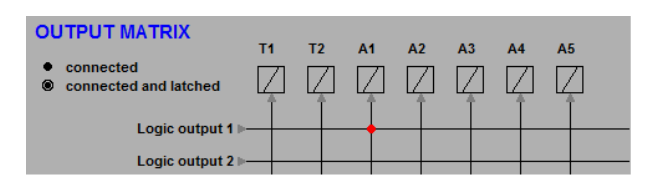

Figure 10.11: An example of output matrix configuration for trip circuit supervision with two digital inputs.

11 Connections

11.1Rear panel

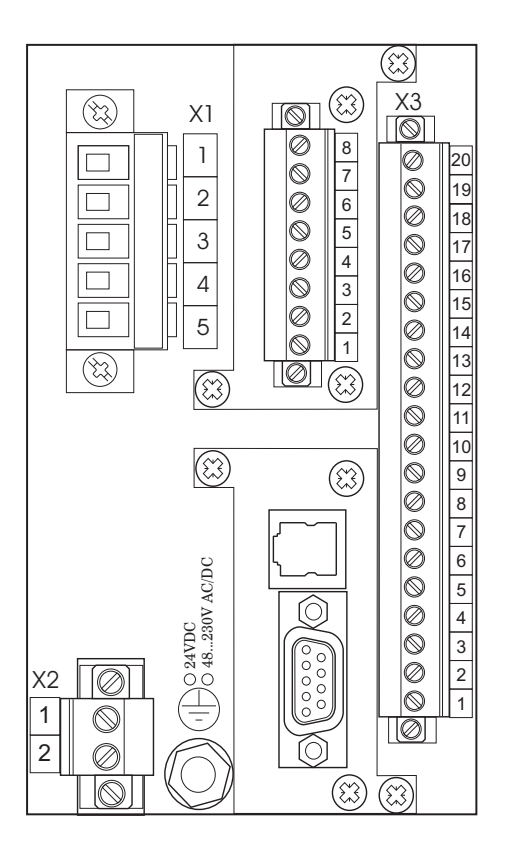

Figure 11.1: Connections on the rear panel

#### Terminal X1

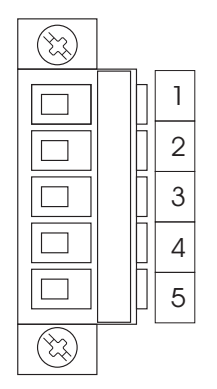

| No | Symbol  | Description     |
|----|---------|-----------------|
| 1  | Ua      | Voltage input 1 |
| 2  | Ub      | Voltage input 2 |
| 3  | Uc      | Voltage input 3 |
| 4  | Ud      | Voltage input 4 |
| 5  | Neutral | Neutral         |
|    |         |                 |

#### Terminal X2

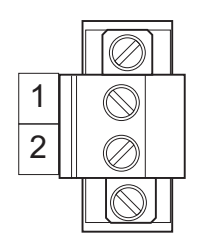

| No | Symbol           | Description       |
|----|------------------|-------------------|
| 1  | U <sub>AUX</sub> | Auxiliary voltage |
| 2  | U <sub>AUX</sub> | Auxiliary voltage |

#### **Terminal X3**

 $\bigcirc$ 

6

 $\oslash$ 

Ø

 $\bigcirc$ 

 $\otimes$ 

 $\oslash$ 

 $\bigcirc$ 

 $\bigcirc$ 

Ø

| ]  | No | Symbol   | Description                                   |
|----|----|----------|-----------------------------------------------|
| 20 | 20 | SF NO    | Internal fault relay, common connector        |
| 19 | 19 | SF NC    | Internal fault relay, normal open connector   |
| 18 | 18 | SF COM   | Internal fault relay, normal closed connector |
| 17 | 17 | T1       | Trip relay 1                                  |
| 16 | 16 | T1       | Trip relay 1                                  |
| 15 | 15 | T2       | Trip relay 2                                  |
| 14 | 14 | T2       | Trip relay 2                                  |
| 13 | 13 | Т3       | Trip relay 3                                  |
| 12 | 12 | Т3       | Trip relay 3                                  |
| 11 | 11 | T4       | Trip relay 4                                  |
| 10 | 10 | T4       | Trip relay 4                                  |
| 9  | 9  | A1 NC    | Alarm relay 1, common connector               |
| 8  | 8  | A1 NO    | Alarm relay 1, normal open connector          |
| 7  | 7  | A1 COM   | Alarm relay 1, normal closed connector        |
| 6  | 6  | DI2 +    | Digital inputs                                |
| 5  | 5  | DI2 -    | Digital inputs                                |
| 4  | 4  | DI1 +    | Digital inputs                                |
| 3  | 3  | DI1 -    | Digital inputs                                |
| 2  | 2  | mA out - | Analogue output                               |
| 1  | 1  | mA out + | Analogue output                               |

### 11.2

### **Auxiliary voltage**

The external auxiliary voltage  $U_{AUX}$  (40 – 265 V ac or V dc, or optionally 18 – 36V dc) for the relay is connected to the pins X2: 1 – 2.

**NOTE:** When optional 18 – 36 Vdc power module is used the polarity is as follows: X2:1 positive (+), X2:2 negative (-).

## 11.3 Output relays

The relay is equipped with 5 configurable output relays, and a separate output relay for the self-supervision system.

- Trip relays T1 T4 (terminals X3: 10-17)
- Alarm relay A1 (terminals X3: 7-9)
- Self-supervision system output relay IF (terminals X3: 18-20)

## 11.4 Serial communication connection

The device can be equipped with optional communication module. The physical location of the module is the lower option card slot at the back of the relay. The modules can be installed in the field (when power is first turned off).

There are three "logical communication ports" available in the relay: REMOTE, LOCAL and EXTENSION. Depending on the module type one or more of these ports are physically available at the external connectors.

### 11.4.1 Front panel USB connector

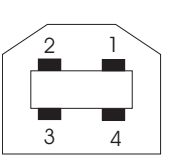

| Pin   | Signal name |
|-------|-------------|
| 1     | VBUS        |
| 2     | D-          |
| 3     | D+          |
| 4     | GND         |
| Shell | Shield      |

Figure 11.2: Pin numbering of the front panel USB type B connector

# 11.4.2 Pin assignments of the optional communication interface cards

| Туре        | Order code, Name                                        | Communication ports                              | Signal levels   | Connectors        | Pin usage   |
|-------------|---------------------------------------------------------|--------------------------------------------------|-----------------|-------------------|-------------|
| VCM 232     | CA                                                      | REMOTE                                           | RS-232          | D-connector       | 2 = TX_REM  |
|             | RS-232 interface                                        | EXTENSION                                        | RS-232          | -                 | 3 = RX_REM  |
|             |                                                         |                                                  |                 |                   | 5 = TX_EXT  |
|             |                                                         |                                                  |                 |                   | 6 = RX_EXT  |
|             |                                                         |                                                  |                 |                   | 7 = GND     |
|             |                                                         |                                                  |                 |                   | 9 = +12V    |
| VCM 232+ET  | НА                                                      | Ethernet                                         | Ethernet 10Mbps | RJ-45             | 1=Transmit+ |
|             | Ethernet interface                                      |                                                  |                 |                   | 2=Transmit- |
| VCM 232+I6  | KA                                                      | Ethernet                                         | Ethernet 10Mbps | RJ-45             | 3=Receive+  |
|             | IEC 61850 inter-                                        |                                                  |                 |                   | 4=Reserved  |
|             | lace                                                    |                                                  |                 |                   | 5=Reserved  |
|             |                                                         |                                                  |                 |                   | 6=Receive-  |
|             |                                                         |                                                  |                 |                   | 7=Reserved  |
|             |                                                         |                                                  |                 |                   | 8=Reserved  |
| VCM 232+00  | LA                                                      | REMOTE                                           | RS-232          | D-connector       | 2 = TX_REM  |
|             | RS-232 interface                                        |                                                  |                 |                   | 3 = RX_REM  |
|             |                                                         |                                                  |                 |                   | 7 = GND     |
|             |                                                         |                                                  |                 |                   | 9 = +12V    |
| VCM 232+IR  | LB                                                      | CLOCK SYNC                                       | TTL             | 2-pole screw con- | 1= Data     |
|             | RS-232 interface<br>with timesyn-<br>cronisation input  |                                                  |                 | nector            | 2= GND      |
| VCM 232+FI  | LC                                                      | EXTENSION                                        | Light           | Snap-in connector |             |
|             | RS-232 interface<br>with RTD fiber op-<br>tic interface | RTD protocol must<br>be selected for the<br>port |                 |                   |             |
| VCM 232+ET2 | LD                                                      | Ethernet                                         | Ethernet 10Mbps | RJ-45             | 1=Transmit+ |
|             | RS-232 interface                                        |                                                  |                 |                   | 2=Transmit- |
|             | face                                                    |                                                  |                 |                   | 3=Receive+  |
| VCM 232+I62 | LE                                                      | Ethernet                                         | Ethernet 10Mbps | RJ-45             | 4=Reserved  |
|             | RS-232 interface                                        |                                                  |                 |                   | 5=Reserved  |
|             | terface                                                 |                                                  |                 |                   | 6=Receive-  |
|             |                                                         |                                                  |                 |                   | 7=Reserved  |
|             |                                                         |                                                  |                 |                   | 8=Reserved  |

The communication card types and their pin assignments are introduced in the following table.

| Туре       | Order code, Name                                                          | Communication ports                                           | Signal levels   | Connectors                  | Pin usage                                                          |
|------------|---------------------------------------------------------------------------|---------------------------------------------------------------|-----------------|-----------------------------|--------------------------------------------------------------------|
| VCM 232+LC | LF<br>RS-232 interface<br>with Ethernet fibre<br>interface                | Ethernet                                                      | Light 100Mbps   | LC-connector                | TX=Lower LC-con-<br>nector<br>RX=Upper LC-con-<br>nector           |
| VCM 232+L6 | LG<br>RS-232 interface<br>with IEC 61850<br>Ethernet fibre inter-<br>face | Ethernet                                                      | Light 100Mbps   | LC-connector                | -                                                                  |
| VCM 485+00 | BA<br>RS-484 interface                                                    | REMOTE                                                        | RS-485 (2-wire) | 3-pole screw con-<br>nector | 1= -<br>2= +<br>3= GND                                             |
| VCM 485+IR | BB<br>RS-485 interface<br>with timesyn-<br>cronisation input              | CLOCK SYNC<br>(IRIG-B)                                        | TTL             | 2-pole screw con-<br>nector | 1= Data<br>2= GND                                                  |
| VCM 485+FI | BC<br>RS-485 interface<br>with RTD fiber op-<br>tic interface BC          | EXTENSION<br>RTD protocol must<br>be selected for the<br>port | Light           | Snap-in connector           |                                                                    |
| VCM 485+ET | BD<br>RS-485 interface<br>with Ethernet inter-<br>face                    | Ethernet                                                      | Ethernet 10Mbps | RJ-45                       | 1=Transmit+<br>2=Transmit-<br>3=Receive+                           |
| VCM 485+16 | BE<br>RS-485 interface<br>with IEC 61850<br>Ethernet fibre inter-<br>face | Ethernet                                                      | Ethernet 10Mbps | RJ-45                       | 4=Reserved<br>5=Reserved<br>6=Receive-<br>7=Reserved<br>8=Reserved |
| VCM 485+LC | BF<br>RS-485 interface<br>with Ethernet fibre<br>interface                | Ethernet                                                      | Light 100Mbps   | LC-connector                | TX=Lower LC-con-<br>nector<br>RX=Upper LC-con-<br>nector           |
| VCM 485+L6 | BG<br>RS-485 interface<br>with IEC 61850<br>Ethernet fibre inter-<br>face | Ethernet                                                      | Light 100Mbps   | LC-connector                |                                                                    |

| Туре       | Order code, Name                                           | Communication ports | Signal levels          | Connectors   | Pin usage                                                                                                    |
|------------|------------------------------------------------------------|---------------------|------------------------|--------------|----------------------------------------------------------------------------------------------------|
| VCM FI PP  | DA<br>Plastic/Plastic fibre<br>interface                   | REMOTE              | Light                  | P/P fiber    | TX=Lower fiber<br>connector<br>RX=Upper fiber                                                                  |
| VCM FI GG  | EA<br>Glass/Glass fibre<br>interface                       | REMOTE              | Light                  | G/G fiber    | connector                                                                                                    |
| VCM FI PG  | FA<br>Plastic/Glass fibre<br>interface                     | REMOTE              | Light                  | P/G fiber    | -                                                                                                    |
| VCM FI GP  | GA<br>Glass/Plastic fibre<br>interface                     | REMOTE              | Light                  | G/P fiber    |                                                                                                    |
| VCM PB     | PA<br>Profibus interface                                   | REMOTE              | Profibus DP/RS-<br>485 | D-connector  | 3=RXD/TXD+/P<br>5= GND<br>6=+5V<br>8= RXD/TXD-/N                                                               |
| VCM ET2xST | RA<br>Double ethernet<br>fibre interface with<br>IEC 61850 | Ethernet            | Light 100Mbps          | ST-connector | ST-connector from<br>top:<br>-X8 Ethernet 1 Rx<br>-X8 Ethernet 1 Tx<br>-X7 Ethernet 2 Rx<br>-X7 Ethernet 2 Tx  |
| VCM ET2xRJ | SA<br>Double ethernet in-<br>terface with IEC<br>61850     | Ethernet            | Ethernet 100Mbps       | RJ-45        | 1=Transmit+<br>2=Transmit-<br>3=Receive+<br>4=Reserved<br>5=Reserved<br>6=Receive-<br>7=Reserved<br>8=Reserved |

### 11.5 Input/output card B = 4 x DI + 1 x DI/DO

The digital input/output option "B =  $4 \times DI + 1 \times DI/DO$ " enables four more digital inputs and one optional digital input / output contact. This card enables use of digital inputs DI3 – DI7. In case DI7 is not used as digital input then it can be used as additional output T5, but not simultaneously.

**NOTE:** Pay special attention when using DI7 (terminals numbers X6:1 – X6:2) as digital input use. Never configure, operate or control T5 output if DI7 is used as an imput. Should the control of T5 happen the output contact will short-circuit DI7 and will lead to equipment damage and loss of data.

For this block information, please see Figure 11.5.

When this option card is installed to slot X6, the CARD INFO view indicates value "4DI + 1DO" for parameter "I/O card" in HMI and VAMPSET. In case arc sensor card is chosen for slot X6 then this I/O card cannot be used.

Digital inputs of the device can operate in three different voltage areas. It is also possible to select whether ac or dc –voltage is used. Digital input threshold of the device is selected in the ordering code when the relay(s) are being ordered.

When 110 or 220 V ac voltage is used to activate the digital Inputs, the AC mode should be selected as shown in the screenshot below:

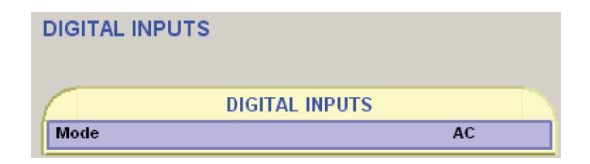

Figure 11.3: AC mode selection in VAMPSET

### 11.6 External option modules

### 11.6.1 Third-party external input / output modules

The device supports also external input / output modules used to extend the number of digital/analog inputs and outputs.

The following types of devices are supported:

- Analog input modules (RTD)
- Analog output modules (mA-output)
- Binary input/output modules

EXTENSION port is primarily designed for I/O modules. The relay must have a communication option card with EXTENSION port. Depending of the option card I/O devices may require an adapter to be able to connect to the port (i.e. VSE004).

**NOTE:** If External I/O protocol is not selected to any communication port, VAMPSET doesn't display the menus required for configuring the I/O devices. After changing EXTENSION port protocol to External I/O, restart the relay and read all settings with VAMPSET.

|                 |                   |          |          |          | Range                   | Description    |              |                                                   |            |
|-----------------|-------------------|----------|----------|----------|-------------------------|----------------|--------------|---------------------------------------------------|------------|
|                 | ounter            | 0        | 0        | 0        |                         | Communicatio   | n read err   | rors                                              |            |
|                 | Al Error Co       |          |          |          |                         | Scaling        | Y2           | Scaled value                                      | Point 2    |
|                 | y2                | -        | ۰        | -        |                         |                | X2           | Modbus value                                      | -          |
|                 | к2                | ۲        | -        | -        | X: -32000 – 32000       |                | V4           | Seeled value                                      | Doint 1    |
|                 | ۲                 | •        | •        | -        | Y: -1000 – 1000         |                |              |                                                   |            |
|                 | ×                 | 0        | •        | •        |                         |                | X1           | Modbus value                                      |            |
| IS              | AI Offset         | 0        | 0        | 0        | -32000 – 32000          |                | Offset       | Subtracted from Modbus valu<br>running XY scaling | le, before |
| IAL ANALOG INPU | Al Register Type  | HoldingR | HoldingR | HoldingR | InputR or HoldingR      | Modbus regist  | er type      |                                                   |            |
| EXTERN          | Al ModBus Address | t        | 2        | e        | 1 – 9999                | Modbus regist  | er for the   | measurement                                       |            |
|                 | Al Slave Address  | t        | ۴        | £        | 1 – 247                 | Modbus addre   | ess of the I | I/O device                                        |            |
|                 | Al Unit           | ပ        | U        | U        | C, F, K, mA, Ohm or V/A | Unit selection |              |                                                   |            |
|                 | AI Meas           | 0.00 C   | 0.00 C   | 0.00 C   |                         | Active value   |              |                                                   |            |
|                 | AI Enabled        | on       | ЭĦ       | đ        | On / Off                | Enabling for m | easureme     | ent                                               |            |

### External analog inputs configuration (VAMPSET only)

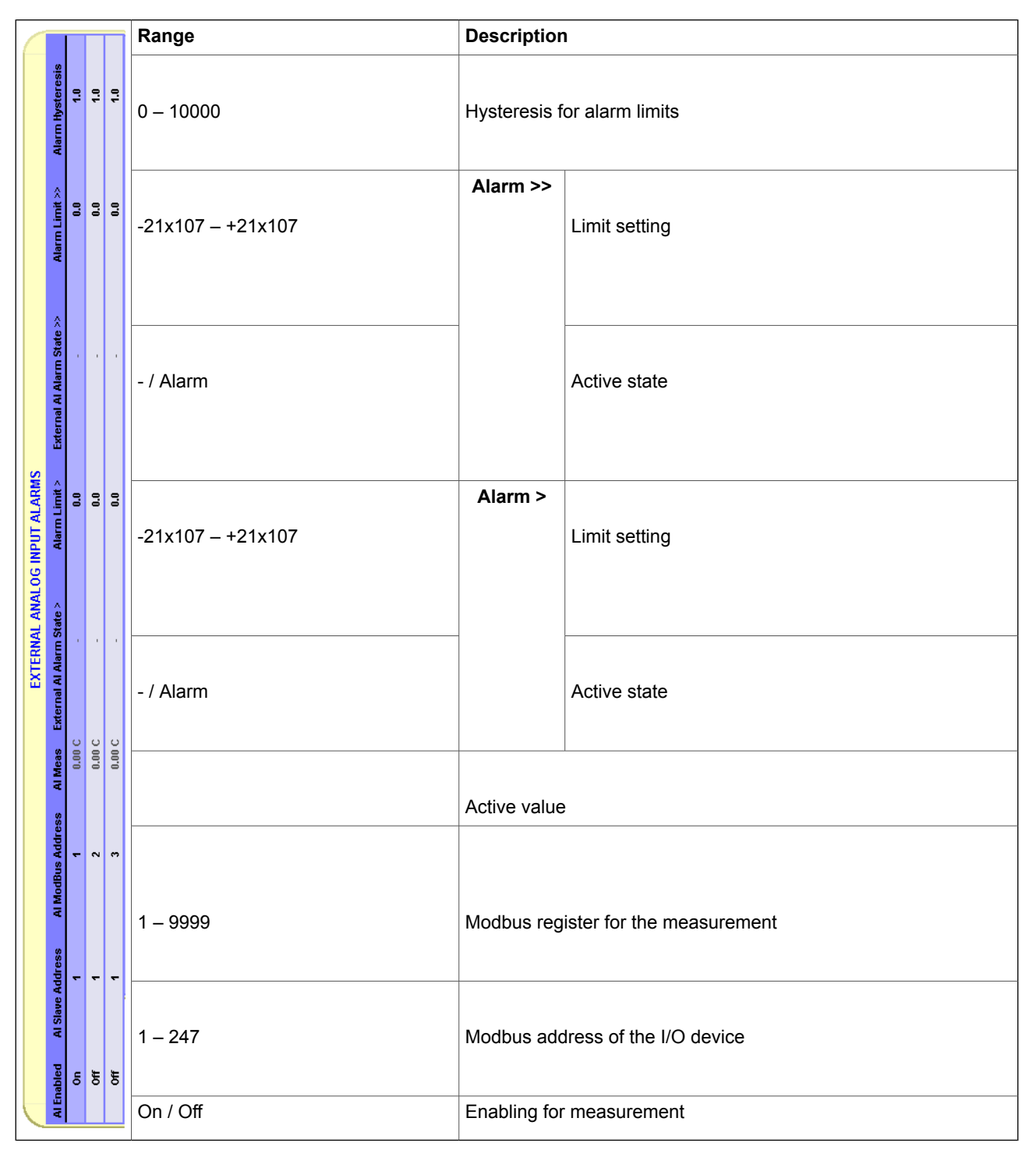

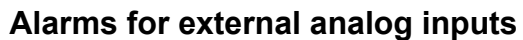

Analog input alarms have also matrix signals, "Ext. Aix Alarm1" and "Ext. Aix Alarm2".

|              |                   |       |       |       | Range                                | Description                         |
|--------------|-------------------|-------|-------|-------|--------------------------------------|-------------------------------------|
|              | DI Error Counter  | 0     | 0     | 0     |                                      | Communication read errors           |
|              | 01 Selected Bit   | ٢     | ÷     | -     | 1 – 16                               | Bit number of Modbus register value |
| SITAL INPUTS | DI Register Type  | CoilS | CoilS | CoilS | CoilS, InputS,<br>InputR or HoldingR | Modbus register type                |
| EXTERNAL DIG | DI ModBus Address | ٢     | 2     | ÷     | 1 – 9999                             | Modbus register for the measurement |
|              | l Slave Address   | ٢     | ÷     | £     | 1 – 247                              | Modbus address of the I/O device    |
|              | DI State DI       | 0     | 0     | 0     | 0 / 1                                | Active state                        |
|              | DI Enabled        | on    | JJ    | Off   | On / Off                             | Enabling for measurement            |

### External digital inputs configuration (VAMPSET only)

|                  |                    |   |       |     | Range    | Description                         |
|------------------|--------------------|---|-------|-----|----------|-------------------------------------|
|                  | DO Error Counter   | 0 | 0     | 0   |          | Communication errors                |
| L OUTPUTS        | 0 ModBus Address   | 1 | 2     | e   | 1 – 9999 | Modbus register for the measurement |
| EXTERNAL DIGITAL | ) Slave Address D( | 1 | ۲     | ۴   | 1 – 247  | Modbus address of the I/O device    |
|                  | DO State DC        | 0 | 0     | 0   | 0 / 1    | Output state                        |
|                  | D0 Enabled         | o | . JJO | Off |          | Enabling for measurement            |

### External digital outputs configuration (VAMPSET only)

|                                                                                                    |                   |                  | Range    | Description |                          |                                                              |
|----------------------------------------------------------------------------------------------------|-------------------|------------------|----------|-------------|--------------------------|--------------------------------------------------------------|
| ModBue May 00 Error Counter                                                                        | AO Error Counter  | 0                | 0        | 0           |                          | Communication errors                                         |
|                                                                                                    | n ModBus Max      | 100              | 100      | 100         | -32768 – +32767          | Modbus value corresponding Linked Val. Max                   |
|                                                                                                    | oe ModBus Mir     |                  | •        | -           | (0 – 65535)              | Modbus value corresponding Linked Val. Min                   |
|                                                                                                    | s AO Register Typ | HoldingR         | HoldingR | HoldingR    | InputR or HoldingR       | Modbus register type                                         |
| EXTERNAL ANALOG OUTPUTS<br>inked Val. Min – Linked Val. Max – AO Slave Address – AO ModBus Address | A0 ModBus Address | -                | 2        |             | 1 – 9999                 | Modbus register for the output                               |
|                                                                                                    | AO Slave Address  | -                | -        | -           | 1 – 247                  | Modbus address of the I/O device                             |
|                                                                                                    | Linked Val. Max   | 1000 /           | 1000 /   | 1000 /      | 0 – 42x108,              | Maximum limit for lined value, corresponding to "Modbus Max" |
|                                                                                                    | inked Val. Min    | 0.4              | 0 4      | 0 A         | -21x108 – +21x108        | Minimum limit for lined value, corresponding to "Modbus Min" |
|                                                                                                    | A Max AO Link 1   | 20 IL1<br>20 IL1 | 20 IL2   | 20 IL3      |                          | Link selection                                               |
| put mA Min mA                                                                                      | tput mA Min m     | 0 00             | 0 00     | 0 00        | -21x107 – +21x107        | Minimum & maximum output values                              |
|                                                                                                    | Enabled mA Out    | 0n 0.            | Off 0.   | Off 0.      |                          | Active value                                                 |
| <b>P</b>                                                                                           |                   | 1                |          | On / Off    | Enabling for measurement |                                                              |

### External analog outputs configuration (VAMPSET only)

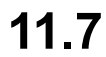

## **Block optional diagram**

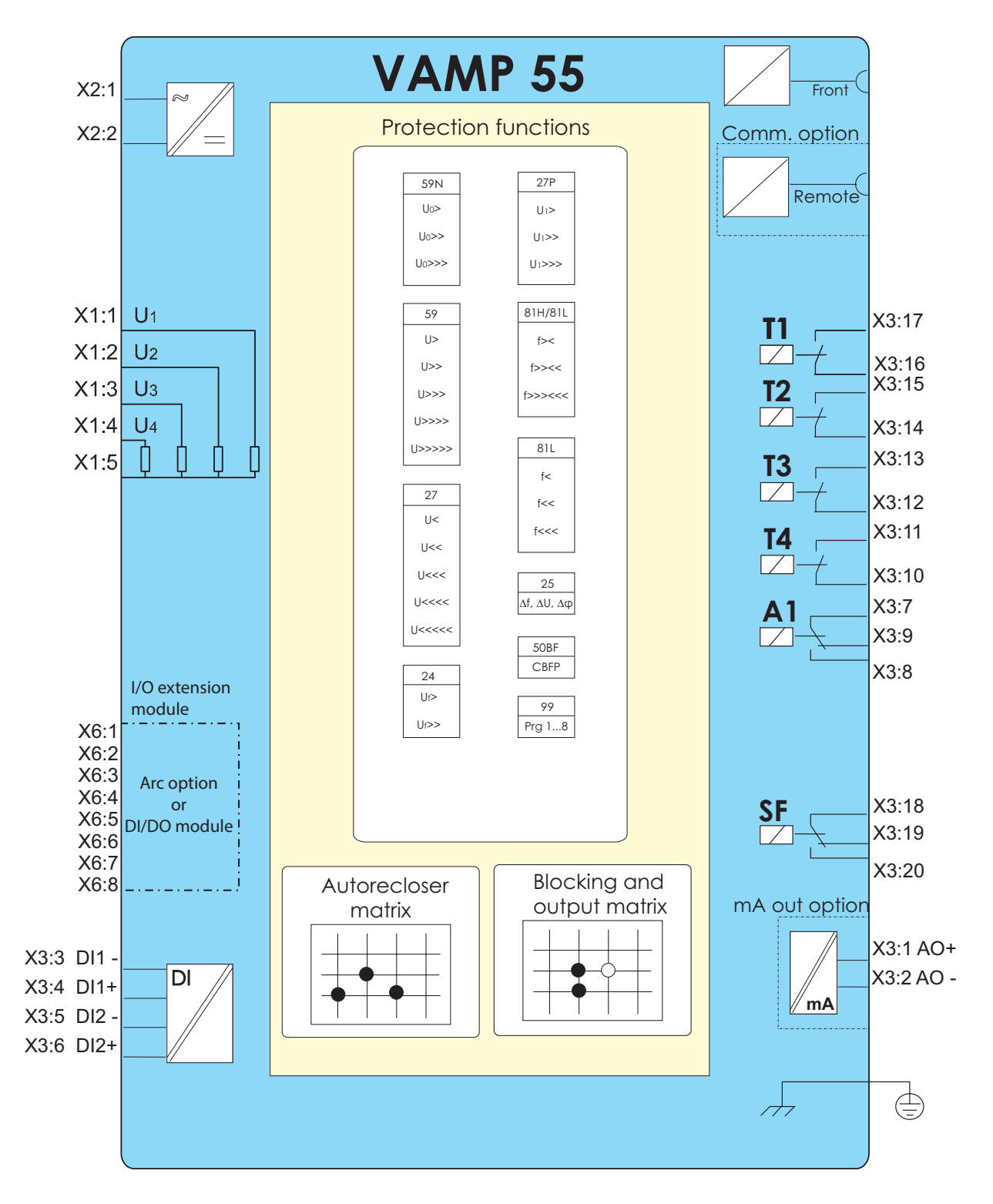

Figure 11.4: Bolck diagram of voltage and frequency protection relay VAMP 55

# 11.8 Block diagrams of optional modules

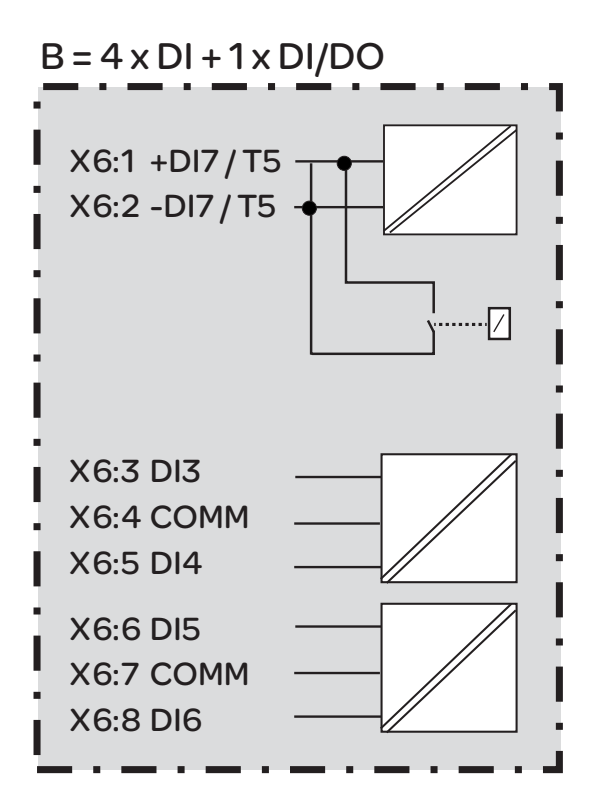

Figure 11.5: Block diagram of optional module "B = Digital I/O; 4 x DI + 1 x DI/DO"

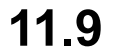

## Connection examples

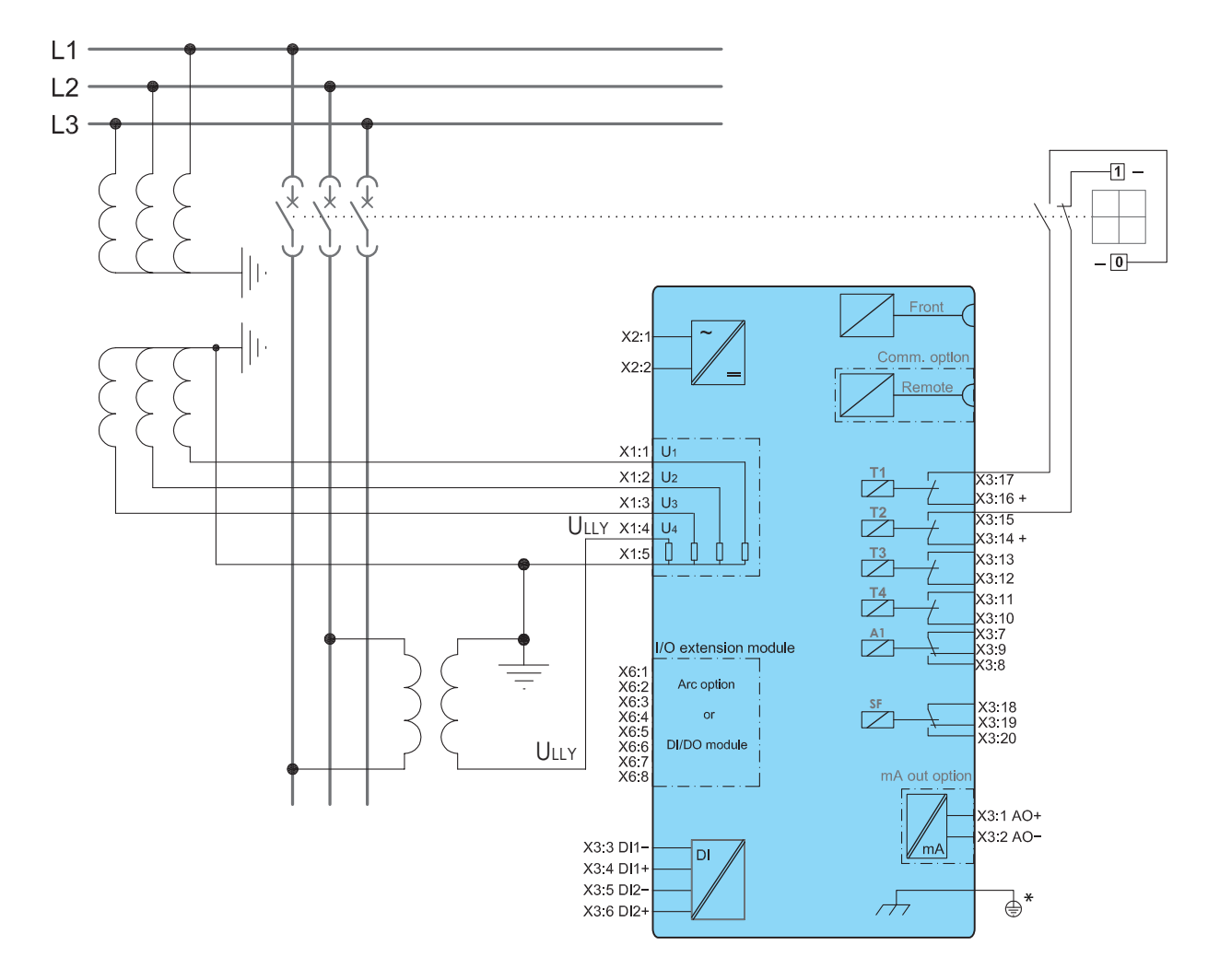

Figure 11.6: One synchrocheck stage with "3LN+LLy"-mode.

\* Voltage measurement of the 50-series relays should be at the same potential with the grounding of the relay. Normally this happens "automatically" on field but pay attention when doing tests with the relay.

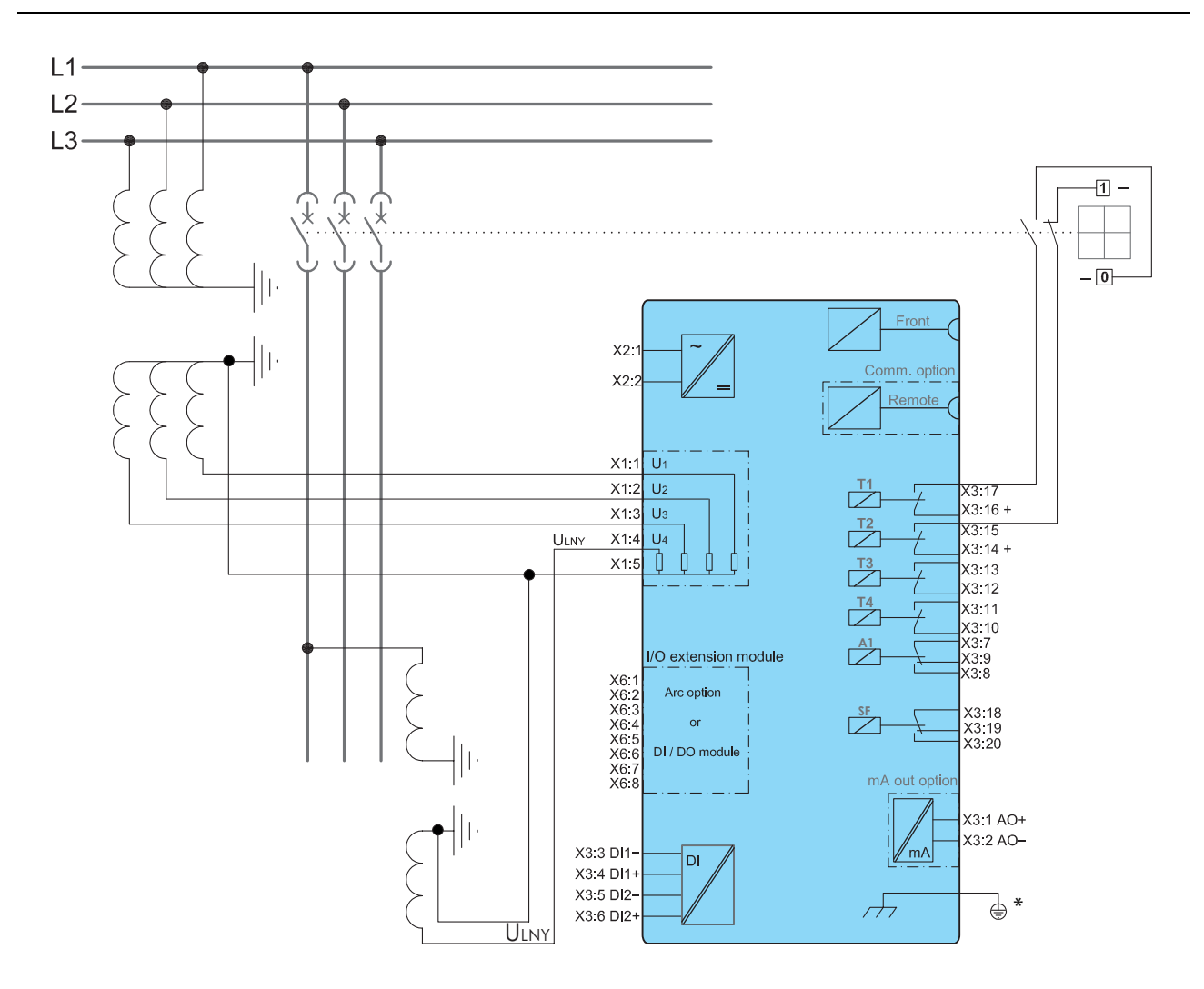

Figure 11.7: One synchrocheck stage with "3LN+LNy"-mode.

\* Voltage measurement of the 50-series relays should be at the same potential with the grounding of the relay. Normally this happens "automatically" on field but pay attention when doing tests with the relay.

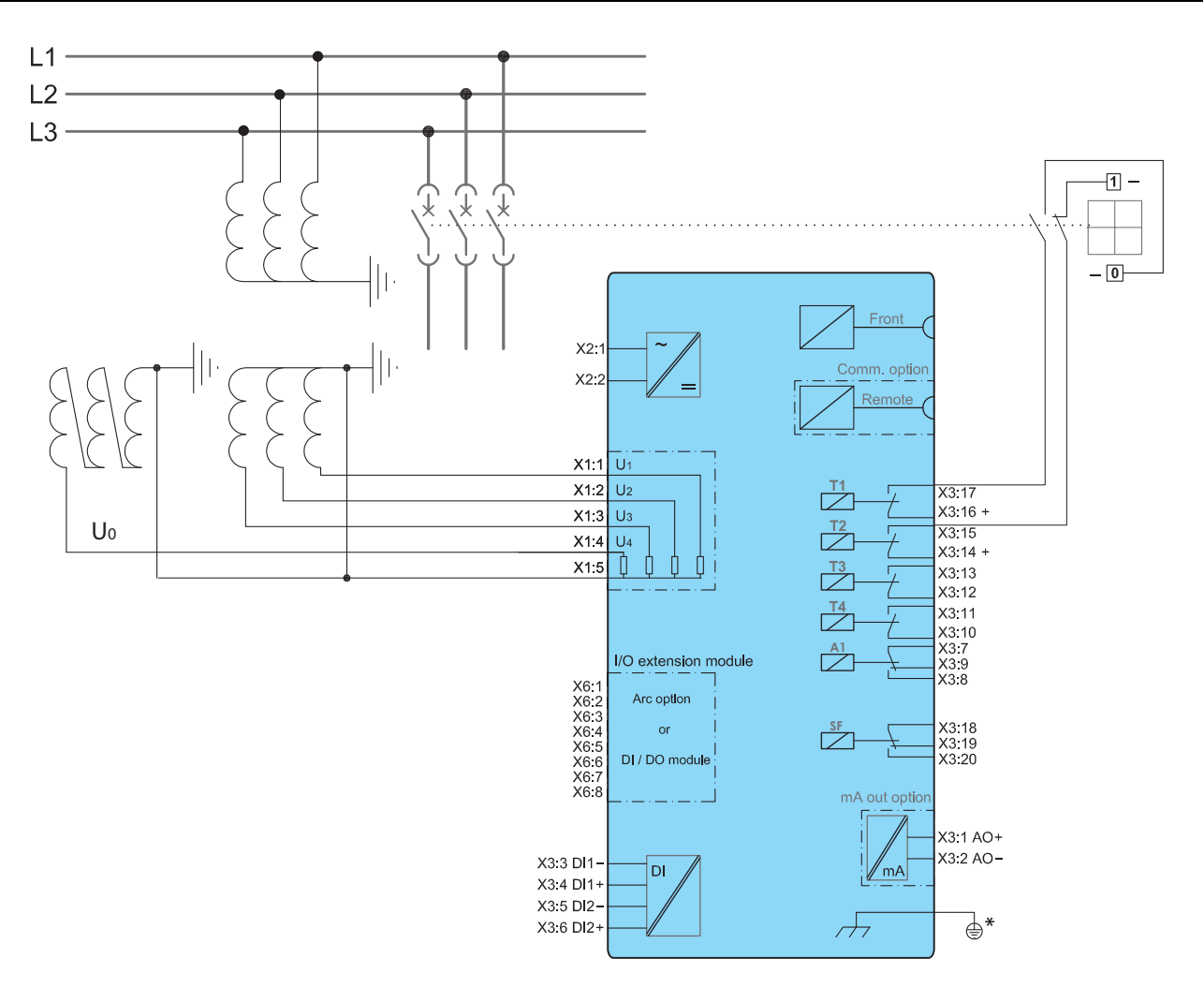

Figure 11.8: Three phase voltages and open delta connection with " $3LN+U_0$ " mode.

\* Voltage measurement of the 50-series relays should be at the same potential with the grounding of the relay. Normally this happens "automatically" on field but pay attention when doing tests with the relay. 12

# Technical data

## 12.1 Connections

### Table 12.1: Measuring circuits

| Rated voltage U <sub>N</sub>   | 230 $V_{\text{LN}}$ (configurable for VT secondaries 50 – 400 V) |
|--------------------------------|------------------------------------------------------------------|
| - Voltage measuring range      | 0 – 300 V                                                        |
| - Continuous voltage withstand | 250 V                                                            |
| - Burden                       | < 0.5 VA                                                         |
| Rated frequency f <sub>N</sub> | 45 – 65 Hz                                                       |
| Terminal block:                | Maximum wire dimension:                                          |
| - Solid or stranded wire       | 4 mm² (10 – 12 AWG)                                              |

### Table 12.2: Auxiliary voltage

|                                  | Type A (standard)                       | Type B (option)            |  |
|----------------------------------|-----------------------------------------|----------------------------|--|
| Rated voltage U <sub>AUX</sub>   | 40 – 265 V ac/dc                        | 18 – 36 V dc               |  |
|                                  |                                         | Note! Polarity             |  |
|                                  |                                         | X2:1= positive (+)         |  |
|                                  |                                         | X2:2= negative (-)         |  |
| Start-up peak (DC)               |                                         |                            |  |
| 24 V (Type B)                    | 25 A with time constant of 1000 $\mu s$ |                            |  |
| 110 V (Type A)                   | 15 A with time constant of 500 $\mu s$  |                            |  |
| 220 V (Type A)                   | 25 A with time constant                 | of 750 µs                  |  |
| Power consumption                | < 15 W (normal condition                | < 15 W (normal conditions) |  |
|                                  | < 25 W (output relays activated)        |                            |  |
| Max. permitted interruption time | < 50 ms (110 V dc)                      |                            |  |
| Terminal block:                  | Maximum wire dimension:                 |                            |  |
| - Phoenix MVSTBW or equivalent   | 2.5 mm <sup>2</sup> (13 – 14 AWG)       |                            |  |

| Number of inputs                      | 2                                       |
|---------------------------------------|-----------------------------------------|
| Voltage withstand                     | 265 V ac/dc                             |
| External operating voltage, threshold | 1: 24 – 230 V ac/dc (max. 265 V ac/dc)  |
|                                       | 2: 110 – 230 V ac/dc (max. 265 V ac/dc) |
|                                       | 3: 220 – 230 V ac/dc (max. 265 V ac/dc) |
| Typical switching threshold           | 1: 12 V dc                              |
|                                       | 2: 75 V dc                              |
|                                       | 3: 155 V dc                             |
| Current drain                         | approx. 3 mA                            |
| Activation time dc/ac                 | < 11 ms / < 15 ms                       |
| Reset time dc/ac                      | < 11 ms / < 15 ms                       |
| Terminal block:                       | Maximum wire dimension:                 |
| - MSTB2.5 – 5.08                      | 2.5 mm² (13 – 14 AWG)                   |

| Table 12.3: Digital inputs internal | operating | voltage |
|-------------------------------------|-----------|---------|
|-------------------------------------|-----------|---------|

### NOTE: set dc/ac mode according to the used voltage in VAMPSET.

### Table 12.4: Trip contact, Tx

| Number of contacts               | 4 making contacts (relays T1, T2, T3, T4) |
|----------------------------------|-------------------------------------------|
| Rated voltage                    | 250 V ac/dc                               |
| Continuous carry                 | 5 A                                       |
| Make and carry, 0.5 s            | 30 A                                      |
| Make and carry, 3s               | 15 A                                      |
| Breaking capacity, DC (L/R=40ms) |                                           |
| at 48 V dc:                      | 1.15 A                                    |
| at 110 V dc:                     | 0.5 A                                     |
| at 220 V dc:                     | 0.25 A                                    |
| Contact material                 | AgNi 90/10                                |
| Terminal block:                  | Wire dimension:                           |
| - MSTB2.5 - 5.08                 | Maximum 2.5 mm <sup>2</sup> (13 – 14 AWG) |
|                                  | Minimum 1.5 mm <sup>2</sup> (15 – 16 AWG) |

#### Table 12.5: Signal contacts

| Number of contacts:              | 2 change-over contacts (relays A1 and SF) |
|----------------------------------|-------------------------------------------|
| Rated voltage                    | 250 V ac/dc                               |
| Continuous carry                 | 5 A                                       |
| Breaking capacity, DC (L/R=40ms) |                                           |
| at 48 V dc:                      | 1 A                                       |
| at 110 V dc:                     | 0.3 A                                     |
| at 220 V dc:                     | 0.15 A                                    |
| Contact material                 | AgNi 0.15 gold plated                     |
| Terminal block                   | Wire dimension                            |
| - MSTB2.5 - 5.08                 | Maximum 2.5 mm <sup>2</sup> (13 – 14 AWG) |
|                                  | Minimum 1.5 mm <sup>2</sup> (15 – 16 AWG) |

#### Table 12.6: Local serial communication port

| Number of ports       | 1 on front           |
|-----------------------|----------------------|
| Electrical connection | USB                  |
| Data transfer rate    | 2 400 – 187 500 kb/s |

### Table 12.7: Remote control connection (option)

| Number of ports       | 1 option slot on rear panel   |
|-----------------------|-------------------------------|
| Electrical connection | RS 485                        |
|                       | RS 232                        |
|                       | Plastic fibre connection      |
|                       | Glass fibre connection        |
|                       | Ethernet 10 Base-T            |
| Protocols             | Modbus, RTU master            |
|                       | Modbus, RTU slave             |
|                       | SPA-bus, slave                |
|                       | IEC 60870-5-103               |
|                       | Profibus DP (external module) |
|                       | IEC 60870-5-101               |
|                       | IEC 60870-5-101 TCP           |
|                       | DNP 3.0                       |
|                       | DNP 3.0 TCP                   |
|                       | IEC 61850                     |
|                       | Ethernet IP                   |

| Number of analogue mA output chan-<br>nels | 1                        |  |  |  |
|--------------------------------------------|--------------------------|--|--|--|
| Maximum output current                     | 1 – 20 mA, step 1 mA     |  |  |  |
| Minimum output current                     | 0 – 19 mA, step 1 mA     |  |  |  |
| Exception output current                   | 0 – 20.50 mA, step 25 µA |  |  |  |
| Resolution                                 | 10 bit                   |  |  |  |
| Current step                               | < 25 μΑ                  |  |  |  |
| Inaccuracy                                 | ±80 μΑ                   |  |  |  |
| Response time                              |                          |  |  |  |
| - normal mode                              | < 400 ms                 |  |  |  |
| - fast mode                                | < 50 ms                  |  |  |  |
| Burden                                     | < 600 Ω                  |  |  |  |

#### Table 12.8: Analogue output connection (option)

### Table 12.9: Ethernet fiber interface

| Туре                       | Multimode                 |
|----------------------------|---------------------------|
| Connector                  | LC for single FO Ethernet |
|                            | ST for double FO Ethernet |
| Physical layer             | 100 Base-Fx               |
| Maximum cable distance     | 2 km                      |
| Optical wavelength         | 1300 nm                   |
| Cable core / cladding size | 50/125 or 62.5/125 μm     |

## 12.2

## Test and environmental conditions

| Table | 12.10: | Disturbance | tests |
|-------|--------|-------------|-------|
|-------|--------|-------------|-------|

| Test                             | Standard & Test class / level                        | Test value                                     |
|----------------------------------|------------------------------------------------------|------------------------------------------------|
| Emission                         | EN 61000-6-4 / IEC 60255-26                          |                                                |
| - Conducted                      | EN 55011, Class A / IEC 60255-25                     | 0.01 – 30 MHz                                  |
| - Emitted                        | EN 55011, Class A / IEC 60255-25 / CISPR 11          | 30 – 1000 MHz                                  |
| Immunity                         | EN 61000-6-2 / IEC 60255-26                          |                                                |
| - 1Mhz damped oscillatory wave   | IEC 60255-22-1                                       | ±2.5kVp CM, ±1.0kVp DM                         |
| - Static discharge (ESD)         | EN 61000-4-2 Level 4 / IEC 60255-22-2 Class<br>4     | ±8 kV contact, ±15 kV air                      |
| - Emitted HF field               | EN 61000-4-3 Level 3 / IEC 60255-22-3                | 80 - 2700 MHz, 10 V/m                          |
| - Fast transients (EFT)          | EN 61000-4-4 Level 4 / 3 / IEC 60255-22-4 Class<br>A | 4 kV / Signal ports 2.0 kV , 5/50 ns,<br>5 kHz |
| - Surge                          | EN 61000-4-5 Level 3 / IEC 60255-22-5                | ±2 kV, 1.2/50 μs, CM                           |
|                                  |                                                      | ±1 kV, 1.2/50 μs, DM                           |
| - Conducted HF field             | EN 61000-4-6 Level 3 / IEC 60255-22-6                | 0.15 - 80 MHz, 10 Vemf                         |
| - Power-frequency magnetic field | EN 61000-4-8                                         | 300A/m (continuous), 1000A/m 1-<br>3s          |
| - Pulse magnetic field           | EN 61000-4-9 Level 5                                 | 1000A/m, 1.2/50 µs                             |
| - Voltage dips                   | EN 61000-4-29 / IEC 60255-11                         | 30%/1s, 60%/0.1s, 100%/0.01s                   |
| - Voltage short interruptions    | EN 61000-4-11                                        | 30%/10ms, 100%/10ms,<br>60%/100ms, 95%/5000ms  |
| - Voltage alternative component  | EN 61000-4-17 / IEC 60255-11                         | 12% of operating voltage (DC) /<br>10min       |

#### Table 12.11: Electrical safety tests

| Test                            | Standard & Test class / level | Test value                                |
|---------------------------------|-------------------------------|-------------------------------------------|
| - Impulse voltage withstand     | EN 60255-5, Class III         | 5 kV, 1.2/50 ms, 0.5 J                    |
|                                 |                               | 1 kV, 1.2/50 ms, 0.5 J Communica-<br>tion |
| - Dielectric test               | EN 60255-5, Class III         | 2 kV, 50 Hz                               |
|                                 |                               | 0.5 kV, 50 Hz Communication               |
| - Insulation resistance         | EN 60255-5                    |                                           |
| - Protective bonding resistance | EN 60255-27                   |                                           |
| - Power supply burden           | IEC 60255-1                   |                                           |

#### Table 12.12: Mechanical tests

| Test                | Standard & Test class / level                 | Test value         |  |
|---------------------|-----------------------------------------------|--------------------|--|
| Device in operation |                                               |                    |  |
| - Vibrations        | IEC 60255-21-1, Class II / IEC 60068-2-6, Fc  | 1Gn, 10Hz – 150 HZ |  |
| - Shocks            | IEC 60255-21-2, Class II / IEC 60068-2-27, Ea | 10Gn/11ms          |  |
| Device de-energized |                                               |                    |  |
| - Vibrations        | IEC 60255-21-1, Class II / IEC 60068-2-6, Fc  | 2Gn, 10Hz – 150 HZ |  |
| - Shocks            | IEC 60255-21-2, Class II / IEC 60068-2-27, Ea | 30Gn/11ms          |  |
| - Bump              | IEC 60255-21-2, Class II / IEC 60068-2-27, Ea | 20Gn/16ms          |  |

V55/en M/A011

| Test                                       | Standard & Test class / level | Test value                                               |  |
|--------------------------------------------|-------------------------------|----------------------------------------------------------|--|
| Device in operation                        |                               |                                                          |  |
| - Dry heat                                 | EN / IEC 60068-2-2, Bd        | 65°C (149°F)                                             |  |
| - Cold                                     | EN / IEC 60068-2-1, Ad        | -40°C (-40°F)                                            |  |
| - Damp heat, cyclic                        | EN / IEC 60068-2-30, Db       | <ul> <li>From 25°C (77°F) to 55°C<br/>(131°F)</li> </ul> |  |
|                                            |                               | • From 93% RH to 98% RH                                  |  |
|                                            |                               | Testing duration: 6 days                                 |  |
| - Damp heat, static                        | EN / IEC 60068-2-78, Cab      | • 40°C (104°F)                                           |  |
|                                            |                               | • 93% RH                                                 |  |
|                                            |                               | Testing duration: 10 days                                |  |
| Flowing mixed gas corrosion test, method 2 | IEC 60068-2-60, Ke            | 25°C (77°F), 75% RH,                                     |  |
|                                            |                               | 10 ppb $H_2S$ , 200 ppb $NO_2$ ,                         |  |
|                                            |                               | 10 ppb CL <sub>2</sub>                                   |  |
| Flowing mixed gas corrosion test,          | IEC 60068-2-60, Ke            | 25°C (77°F), 75% RH,                                     |  |
| method 4                                   |                               | 10 ppb $H_2S$ , 200 ppb $NO_2$ ,                         |  |
|                                            |                               | 10 ppb CL <sub>2</sub> , 200 ppb SO <sub>2</sub>         |  |
| Device in storage                          |                               |                                                          |  |
| - Dry heat                                 | EN / IEC 60068-2-2, Bb        | 75°C (167°F)                                             |  |
| - Cold                                     | EN / IEC 60068-2-1, Ab        | -40°C (-40°F)                                            |  |
| Table 12.14: Environmental conditions      |                               |                                                          |  |

| Ambient temperature, in-service | -40 – 65°C (-40 – 149°F)       |
|---------------------------------|--------------------------------|
| Ambient temperature, storage    | -40 – 70°C (-40 – 158°F)       |
| Relative air humidity           | < 95%, no condensation allowed |
| Maximum operating altitude      | 2000 m (6561.68 ft)            |

### Table 12.15: Casing

| Degree of protection (IEC 60529) | IP54 front panel, IP 20 rear panel         |
|----------------------------------|--------------------------------------------|
| Dimensions (w x h x d):          | 130 x 170 x 210 mm / 5.12 x 6.69 x 8.27 in |
| Material                         | 1 mm (0.039 in) steel plate                |
| Weight                           | 2.0 kg (4.415 lb)                          |
| Colour code                      | RAL 7032 (Casing) / RAL 7035 (Back plate)  |

#### Table 12.16: Package

| Dimensions (W x H x D)                | 230 x 215 x 175 mm / 9.06 x 8.46 x 6.89 in |
|---------------------------------------|--------------------------------------------|
| Weight (Terminal, Package and Manual) | 3.0 kg (6.623 lb)                          |

## 12.3 **Protection functions**

\*) EI = Extremely Inverse, NI = Normal Inverse, VI = Very Inverse, LTI = Long Time Inverse, MI= Moderately Inverse

\*\*) This is the instantaneous time i.e. the minimum total operational time including the fault detection time and operation time of the trip contacts.

### 12.3.1 Voltage protection

#### Table 12.17: Overvoltage stage U> (59)

| Pick-up value                 | 50 – 150 %U <sub>N</sub> (step 1%)      |
|-------------------------------|-----------------------------------------|
| Definite time characteristic: |                                         |
| - Operating time              | 0.08** – 300.00 s (step 0.02)           |
| Hysteresis                    | 0.99 – 0.800 (0.1 – 20.0 %, step 0.1 %) |
| Start time                    | Typically 60 ms                         |
| Release delay                 | 0.06 – 300.00 s (step 0.02)             |
| Reset time                    | <95 ms                                  |
| Retardation time              | < 50 ms                                 |
| Inaccuracy:                   |                                         |
| - Starting                    | ±3% of the set value                    |
| - operate time                | ±1% or ±30 ms                           |

#### Table 12.18: Overvoltage stage U>> (59)

| Pick-up value                 | 50 – 150 %U <sub>N</sub> (step 1%)      |
|-------------------------------|-----------------------------------------|
| Definite time characteristic: |                                         |
| - Operating time              | 0.06** – 300.00 s (step 0.02)           |
| Hysteresis                    | 0.99 – 0.800 (0.1 – 20.0 %, step 0.1 %) |
| Start time                    | Typically 60 ms                         |
| Reset time                    | <95 ms                                  |
| Retardation time              | < 50 ms                                 |
| Inaccuracy:                   |                                         |
| - Starting                    | ±3% of the set value                    |
| - operate time                | ±1% or ±30 ms                           |

| Pick-up value                 | 50 – 160 %U <sub>N</sub> (step 1%)      |  |
|-------------------------------|-----------------------------------------|--|
| Definite time characteristic: |                                         |  |
| - Operating time              | 0.04 – 300.00 s (step 0.01)             |  |
| Hysteresis                    | 0.99 – 0.800 (0.1 – 20.0 %, step 0.1 %) |  |
| Start time                    | Typically 30 ms                         |  |
| Reset time                    | <95 ms                                  |  |
| Retardation time              | < 50 ms                                 |  |
| Inaccuracy:                   |                                         |  |
| - Starting                    | ±3% of the set value                    |  |
| - operate time                | ±1% or ±25 ms                           |  |

Table 12.19: Overvoltage stages U>>>> and U>>>>> (59)

Table 12.20: Volts/hertz over-excitation protection U<sub>f</sub>>, U<sub>f</sub>>> (24)

| Pick-up setting range                      | 100 – 200 %      |
|--------------------------------------------|------------------|
| Operating time                             | 0.3 – 300.0 s    |
| Start time                                 | Typically 200 ms |
| Reset time                                 | < 450 ms         |
| Reset ratio:                               | 0.995            |
| Inaccuracy:                                |                  |
| - Starting                                 | U < 0.5 % unit   |
|                                            | f < 0.05 Hz      |
| - Operating time at definite time function | ±1 % or ±150 ms  |

### Table 12.21: Positive sequence undervoltage stages $U_1$ <, $U_1$ <<, $U_1$ <<< (27P)

| Pick-up value           | 20 – 120% x U <sub>N</sub>                                  |
|-------------------------|-------------------------------------------------------------|
| Definite time function: |                                                             |
| - Operating time        | 0.08**) – 300.00 s                                          |
| Undervoltage blocking   | $2 - 100\% \text{ x U}_{\text{N}}$ (common for both stages) |
| Start time              | Typically 60 ms                                             |
| Reset time              | <95 ms                                                      |
| Retardation time        | < 50 ms                                                     |
| Reset ratio:            | 1.05                                                        |
| Inaccuracy:             |                                                             |
| - Starting              | 1% unit                                                     |
| - Operating time        | ±1% or ±30 ms                                               |

**NOTE:** To make the relay trip after low voltage blocking, the positive sequence voltage has to go above the pick-up setting.
| Pick-up value                           | 20 – 120 %U <sub>N</sub> (step 1%)        |  |
|-----------------------------------------|-------------------------------------------|--|
| Definite time characteristic:           |                                           |  |
| - Operating time                        | 0.08 <sup>**</sup> – 300.00 s (step 0.02) |  |
| Hysteresis                              | 1.001 – 1.200 (0.1 – 20.0 %, step 0.1 %)  |  |
| Self-blocking value of the undervoltage | 0 – 80 %U <sub>N</sub>                    |  |
| Start time                              | Typically 60 ms                           |  |
| Release delay                           | 0.06 – 300.00 s (step 0.02 s)             |  |
| Reset time                              | <95 ms                                    |  |
| Retardation time                        | < 50 ms                                   |  |
| Reset ratio (Block limit)               | 0.5 V or 1.03 (3 %)                       |  |
| Reset ratio:                            | 1.03 (depends on the hysteresis setting)  |  |
| Inaccuracy:                             |                                           |  |
| - Starting                              | ±3% of the set value                      |  |
| - blocking                              | $\pm 3\%$ of set value or $\pm 0.5$ V     |  |
| - operate time                          | ±1% or ±30 ms                             |  |

| Table 12.22. | Undervoltage | stage U< | (27) |
|--------------|--------------|----------|------|
|--------------|--------------|----------|------|

### Table 12.23: Undervoltage stage U<< (27)

| Pick-up value                           | 20 – 120 %U <sub>N</sub> (step 1%)       |
|-----------------------------------------|------------------------------------------|
| Definite time characteristic:           |                                          |
| - Operating time                        | 0.06** – 300.00 s (step 0.02)            |
| Hysteresis                              | 1.001 – 1.200 (0.1 – 20.0 %, step 0.1 %) |
| Self-blocking value of the undervoltage | 0 – 80 %U <sub>N</sub>                   |
| Start time                              | Typically 60 ms                          |
| Reset time                              | <95 ms                                   |
| Retardation time                        | < 50 ms                                  |
| Reset ratio (Block limit)               | 0.5 V or 1.03 (3 %)                      |
| Reset ratio:                            | 1.03 (depends on the hysteresis setting) |
| Inaccuracy:                             |                                          |
| - Starting                              | ±3% of the set value                     |
| - blocking                              | ±3% of set value or ±0.5 V               |
| - operate time                          | ±1% or ±30 ms                            |

| Pick-up value                           | 20 – 120 %U <sub>N</sub> (step 1%)       |
|-----------------------------------------|------------------------------------------|
| Definite time characteristic:           |                                          |
| - Operating time                        | 0.04 – 300.00 s (step 0.01)              |
| Hysteresis                              | 1.001 – 1.200 (0.1 – 20.0 %, step 0.1 %) |
| Self-blocking value of the undervoltage | 0 - 80 %U <sub>N</sub>                   |
| Start time                              | Typically 30 ms                          |
| Reset time                              | <95 ms                                   |
| Retardation time                        | < 50 ms                                  |
| Reset ratio (Block limit)               | 0.5 V or 1.03 (3 %)                      |
| Reset ratio:                            | 1.03 (depends on the hysteresis setting) |
| Inaccuracy:                             |                                          |
| - Starting                              | ±3% of the set value                     |
| - blocking                              | ±3% of set value or ±0.5 V               |
| - operate time                          | ±1% or ±25 ms                            |

Table 12.24: Undervoltage stages U<<<, U<<<< (27)

| Table 12.25: Positive sequence undervoltage stage | es U <sub>2</sub> > | , U <sub>2</sub> >>, | , U <sub>2</sub> >>> (47) |
|---------------------------------------------------|---------------------|----------------------|---------------------------|
|---------------------------------------------------|---------------------|----------------------|---------------------------|

| Setting range           |                                |
|-------------------------|--------------------------------|
| Definite time function: | 20 – 120% x U <sub>N</sub>     |
| - Operating time        | 0.08 <sup>**)</sup> - 300.00 s |
| Start time              | Typically 60 ms                |
| Reset time              | <95 ms                         |
| Retardation time        | < 50 ms                        |
| Reset ratio:            | 0.95                           |
| Inaccuracy:             |                                |
| - Starting              | 0.5% unit                      |
| - Operating time        | ±1% or ±30 ms                  |

**NOTE:** To make the relay trip after low voltage blocking, the positive sequence voltage has to go above the pick-up setting.

| Pick-up value                | 1 – 60 %U <sub>0N</sub> (step 1%)                            |  |
|------------------------------|--------------------------------------------------------------|--|
| Definite time function:      |                                                              |  |
| - Operating time             | 0.3 – 300.0 s (step 0.1 s)                                   |  |
| Start time                   | Typically 200 ms                                             |  |
| Reset time                   | < 450 ms                                                     |  |
| Reset ratio:                 | 0.97                                                         |  |
| Inaccuracy:                  |                                                              |  |
| - Starting                   | $\pm 2\%$ of the set value or $\pm 0.3\%$ of the rated value |  |
| - Starting UoCalc (3LN mode) | ±1 V                                                         |  |
| - Operate time               | ±1 % or ±150 ms                                              |  |

Table 12.26: Zero sequence voltage stage  $U_0$  (59N)

| Table 12.21. Zero sequence voltage stage 00° (3914)          |  |  |
|--------------------------------------------------------------|--|--|
| 1 – 60 %U <sub>0N</sub> (step 1%)                            |  |  |
|                                                              |  |  |
| 0.08 – 300.0 s (step 0.02 s)                                 |  |  |
| Typically 60 ms                                              |  |  |
| <95 ms                                                       |  |  |
| 0.97                                                         |  |  |
| Inaccuracy:                                                  |  |  |
| $\pm 2\%$ of the set value or $\pm 0.3\%$ of the rated value |  |  |
| ±1 V                                                         |  |  |
| ±1% or ±30 ms                                                |  |  |
|                                                              |  |  |

Table 12.27: Zero sequence voltage stage  $U_0$ >> (59N)

#### Table 12.28: Zero sequence voltage stage U<sub>0</sub>>>> (59N)

| Pick-up value                            | 1 – 60 %U <sub>0N</sub>                                      |  |
|------------------------------------------|--------------------------------------------------------------|--|
| Definite time function:                  |                                                              |  |
| - Operating time                         | 0.04 – 300.0 s (step 0.01 s)                                 |  |
| Start time                               | Typically 30 ms                                              |  |
| Reset time                               | <95 ms                                                       |  |
| Reset ratio:                             | 0.97                                                         |  |
| Inaccuracy:                              |                                                              |  |
| - Starting                               | $\pm 2\%$ of the set value or $\pm 0.3\%$ of the rated value |  |
| - Starting U <sub>0Calc</sub> (3LN mode) | ±1 V                                                         |  |
| - Operate time                           | ±1% or ±25 ms                                                |  |

## 12.3.2 Circuit-breaker failure protection CBFP (50BF)

### Table 12.29: Circuit-breaker failure protection CBFP (50BF)

| Relay to be supervised  | T1 or T2                    |
|-------------------------|-----------------------------|
| Definite time function: |                             |
| - Operating time        | 0.1** – 10.0 s (step 0.1 s) |
| Reset time              | <95 ms                      |
| Inaccuracy              |                             |
| - Operating time        | ±20 ms                      |

### 12.3.3

## Frequency protection

Table 12.30: Overfrequency and underfrequency stages f><, f>>><<, f>>><<<</th>(81H/81L)

| Frequency measuring area        | 16.0 – 75.0 Hz                     |
|---------------------------------|------------------------------------|
| Current and voltage meas. range | 45.0 – 65.0 Hz                     |
| Frequency stage setting range   | 40.0 – 70.0 Hz (step 0.01)         |
| Low voltage blocking            | 10 – 100 %U <sub>N</sub>           |
| Definite time function:         |                                    |
| - Operating time                | 0.10** – 300.0 s (step 0.02 s)     |
| Start time                      | < 100 ms                           |
| Reset time                      | <120 ms                            |
| Reset ratio (f>, f>> and f>>>)  | 0.998                              |
| Reset ratio (f<, f<< and f<<<)  | 1.002                              |
| Reset ratio (LV block)          | Instant (no hysteresis)            |
| Inaccuracy:                     |                                    |
| - Starting                      | ±20 mHz                            |
| - starting (LV block)           | 3% of the set value or $\pm 0.5$ V |
| - Operating time                | ±1% or ±30 ms                      |

**NOTE:** If device restarts for some reason there will be no trip even if the frequency is below the set limit during the start up (Start and trip is blocked). To cancel this block, frequency has to rise above the set limit.

Table 12.31: Underfrequency stages f<, f<<, f<< (81)

| Frequency measuring area        | 16.0 – 75.0 Hz                     |
|---------------------------------|------------------------------------|
| Current and voltage meas. range | 45.0 – 65.0 Hz                     |
| Frequency stage setting range   | 40.0 – 64.0 Hz                     |
| Low voltage blocking            | 10 – 100 %U <sub>N</sub>           |
| Definite time function:         |                                    |
| - Operating time                | 0.10** – 300.0 s (step 0.02 s)     |
| Undervoltage blocking           | 2 – 100 %                          |
| Start time                      | < 100 ms                           |
| Reset time                      | <120 ms                            |
| Reset ratio:                    | 1.002                              |
| Reset ratio (LV block)          | Instant (no hysteresis)            |
| Inaccuracy:                     |                                    |
| - Starting                      | ±20 mHz                            |
| - starting (LV block)           | 3% of the set value or $\pm 0.5$ V |
| - Operating time                | ±1% or ±30 ms                      |

| v .                                                 |                                          |
|-----------------------------------------------------|------------------------------------------|
| Pick-up setting df/dt                               | 0.2 – 10.0 Hz/s (step 0.1 Hz/s)          |
| Definite time delay (t> and $t_{Min}$ > are equal): |                                          |
| - operating time t>                                 | 0.14** – 10.00 s (step 0.02 s)           |
| Inverse time delay (t> is more than $t_{Min}$ >):   |                                          |
| - minimum operating time t <sub>Min</sub> >         | 0.14** – 10.00 s (step 0.02 s)           |
| Start time                                          | Typically 140 ms                         |
| Reset time                                          | 150 ms                                   |
| Retardation time                                    | < 90 ms                                  |
| Reset ratio:                                        | 1                                        |
| Inaccuracy:                                         |                                          |
| - Starting                                          | 10% of set value or ±0.1 Hz/s            |
| - operating time(overshoot $\geq$ 0.2 Hz/s)         | $\pm 35$ ms, when area is 0.2 – 1.0 Hz/s |

Table 12.32: Rate of change of frequency (ROCOF) stage df/dt> (81R)

**NOTE:** ROCOF stage is using the same low voltage blocking limit as the frequency stages.

## 12.3.4 Synchrocheck function

Table 12.33: Synchrocheck function  $\Delta f$ ,  $\Delta U$ ,  $\Delta \phi$  (25)

| Sync mode                       | Off; Async; Sync;                                                 |
|---------------------------------|-------------------------------------------------------------------|
| Voltage check mode              | DD; DL; LD; DD/DL; DD/LD; DL/LD;<br>DD/DL/LD                      |
| CB closing time                 | 0.04 – 0.6 s                                                      |
| U <sub>DEAD</sub> limit setting | 10 – 120 %U <sub>N</sub>                                          |
| U <sub>LIVE</sub> limit setting | 10 – 120 %U <sub>N</sub>                                          |
| Frequency difference            | 0.01 – 1.00 Hz                                                    |
| Voltage difference              | 1 – 60 %U <sub>N</sub>                                            |
| Phase angle difference          | 2° – 90°                                                          |
| Request timeout                 | 0.1 – 600.0 s                                                     |
| Stage operation range           | 46.0 – 64.0 Hz                                                    |
| Reset ratio (U)                 | 0.97                                                              |
| Inaccuracy:                     |                                                                   |
| - voltage                       | ±3 %U <sub>N</sub>                                                |
| - frequency                     | ±20 mHz                                                           |
| - phase angle                   | $\pm 2^{\circ}$ (when $\Delta f$ < 0.2 Hz, else $\pm 5^{\circ}$ ) |
| - Operating time                | ±1% or ±30 ms                                                     |

**NOTE:** When "sync" mode is used,  $\Delta f$  should be less < 0.2 Hz.

### 12.3.5

## **Digital input / output card (option)**

| Table 12.34 | : Digital | input / | output card | (option) |
|-------------|-----------|---------|-------------|----------|
|-------------|-----------|---------|-------------|----------|

| Number of digital inputs             | 4 (5)                                                                        |
|--------------------------------------|------------------------------------------------------------------------------|
| External operating voltage           | Voltage selectable in order code (same as DI nominal voltage for the relay): |
|                                      | 1: 24 dc/ac (max 265 V)*                                                     |
|                                      | 2: 110 dc/ac (max 265 V)*                                                    |
|                                      | 3: 220 dc/ac (max 265 V)*                                                    |
| Current drain, when active           | Approx. 3 mA                                                                 |
| Number of digital outputs            | (1)                                                                          |
| Voltage withstand                    | 265 V dc/ac                                                                  |
| Continuous carry                     | 5 A                                                                          |
| Make and carry 0.5 s                 | 30 A                                                                         |
| Make and carry 3 s                   | 15 A                                                                         |
| Breaking capacity. DC ( L/R = 40 ms) |                                                                              |
| at 48 V dc:                          | 1.0 A                                                                        |
| at 110 V dc:                         | 0.44 A                                                                       |
| at 220 V dc:                         | 0.22 A                                                                       |
| Terminal block                       | Maximum wire dimension:                                                      |
| Phoenix MVSTBW or equivalent         | 2.5 mm2 (13 – 14 awg)                                                        |

\* set dc/ac mode according to the used voltage in VAMPSET.

**NOTE:** Approximately 2 mA of current is going trough the T5 (X6:1 & X6:2) circuit even when used as a digital output. This has to be noticed when T5 is used with certain type of applications (if 2 mA is enough to control for example a breaker).

When DI/DO-option cards are ordered separately the threshold has to be modified manually on field according the description in the manual (see Chapter 11.5 Input/output card  $B = 4 \times DI + 1 \times DI/DO$ ).

## 12.4

## **Supporting functions**

#### Table 12.35: Disturbance recorder (DR)

| Mode of recording           | Saturated / Overflow                                 |
|-----------------------------|------------------------------------------------------|
| Sample rate:                |                                                      |
| - Waveform recording        | 32/cycle, 16/cycle, 8/cycle                          |
| - Trend curve recording     | 10, 20, 200 ms                                       |
|                             | 1, 5, 10, 15, 30 s                                   |
|                             | 1 min                                                |
| Recording time (one record) | 0.1 s – 12 000 min (According recorder set-<br>ting) |
| Pre-trigger rate            | 0 – 100%                                             |
| Number of selected channels | 0 – 12                                               |

The recording time and the number of records depend on the time setting and the number of selected channels.

|  | Table 12.3 | 6: Voltage | transformer | supervision |
|--|------------|------------|-------------|-------------|
|--|------------|------------|-------------|-------------|

| U <sub>2</sub> > setting                   | 0.0 – 200.0 % (step 0.1%)  |
|--------------------------------------------|----------------------------|
| I <sub>2</sub> < setting                   | 0.0 – 200.0 % (step 0.1%)  |
| Definite time function:                    | DT                         |
| - Operating time                           | 0.04 – 600.00 (step 0.02s) |
| Reset time                                 | < 60 ms                    |
| Reset ratio:                               | 3% of the pick-up value    |
| Inaccuracy:                                |                            |
| - Activation U <sub>2</sub> >              | ±1% - unit                 |
| - Activation I <sub>2</sub> <              | ±1% - unit                 |
| - Operating time at definite time function | ±1% or ±30 ms              |

| 00                                         |                                    |
|--------------------------------------------|------------------------------------|
| Voltage sag limit                          | 10 – 120 %U <sub>N</sub> (step 1%) |
| Voltage swell limit                        | 20 – 150 %U <sub>N</sub> (step 1%) |
| Definite time function:                    | DT                                 |
| - Operating time                           | 0.08 – 1.00 s (step 0.02 s)        |
| Low voltage blocking                       | 0 – 50 %                           |
| Reset time                                 | < 60 ms                            |
| Reset ration:                              |                                    |
| - Sag                                      | 1.03                               |
| - Swell                                    | 0.97                               |
| Block limit                                | 0.5 V or 1.03 (3 %)                |
| Inaccuracy:                                |                                    |
| - Activation                               | ±0.5 V or 3% of the set value      |
| - Activation (block limit)                 | ±5% of the set value               |
| - Operating time at definite time function | ±1% or ±30 ms                      |

Table 12.37: Voltage sag & swell

If one of the phase voltages is below sag limit and above block limit but another phase voltage drops below block limit, blocking is disabled.

Table 12.38: Voltage interruptions

| Voltage low limit (U <sub>1</sub> ) | 10 – 120 %U <sub>N</sub> (step 1%) |
|-------------------------------------|------------------------------------|
| Definite time function:             | DT                                 |
| - Operating time                    | <60 ms (Fixed)                     |
| Reset time                          | < 60 ms                            |
| Reset ratio:                        | 1.03                               |
| Inaccuracy:                         |                                    |
| - Activation                        | 3% of the set value                |

# 13 Mounting

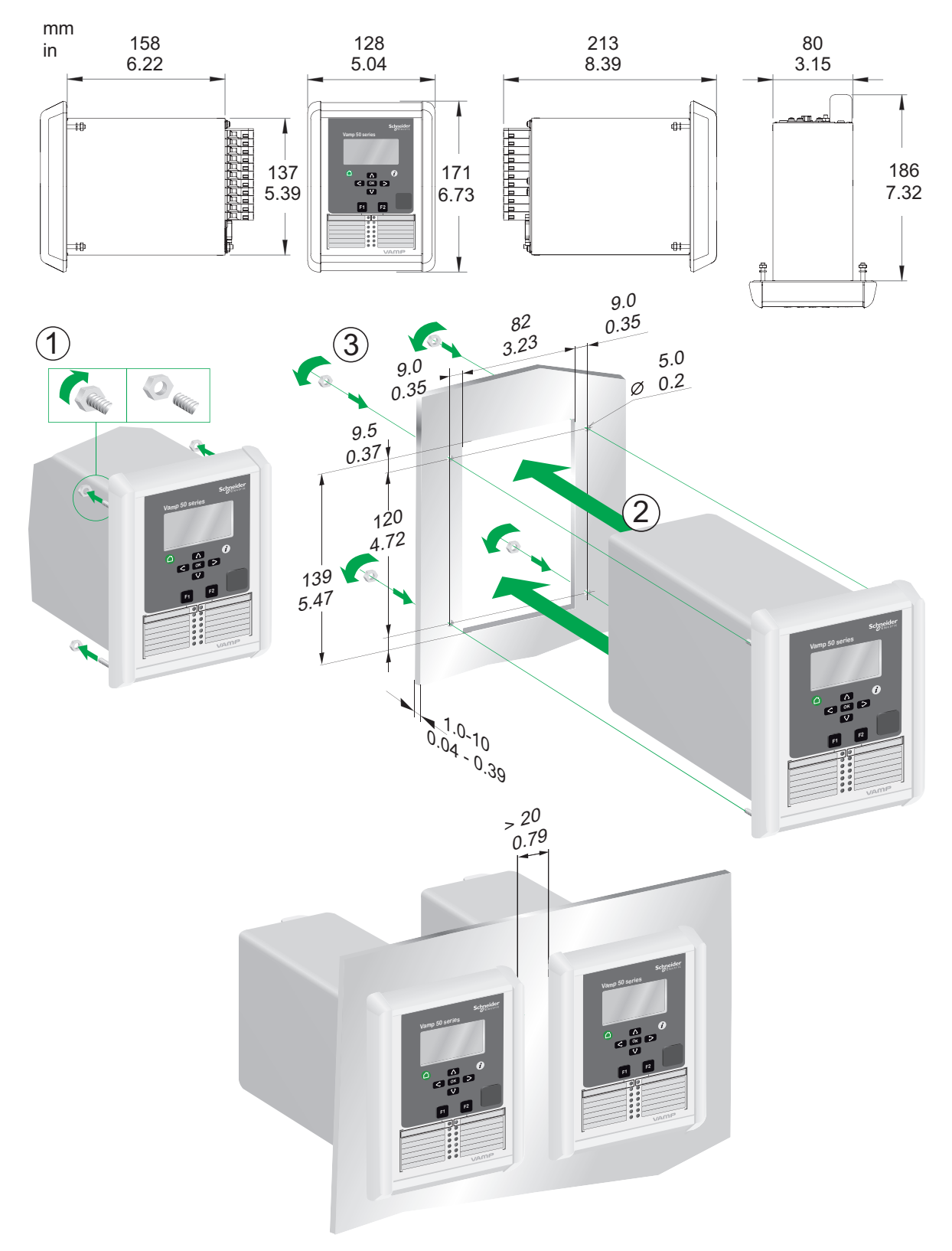

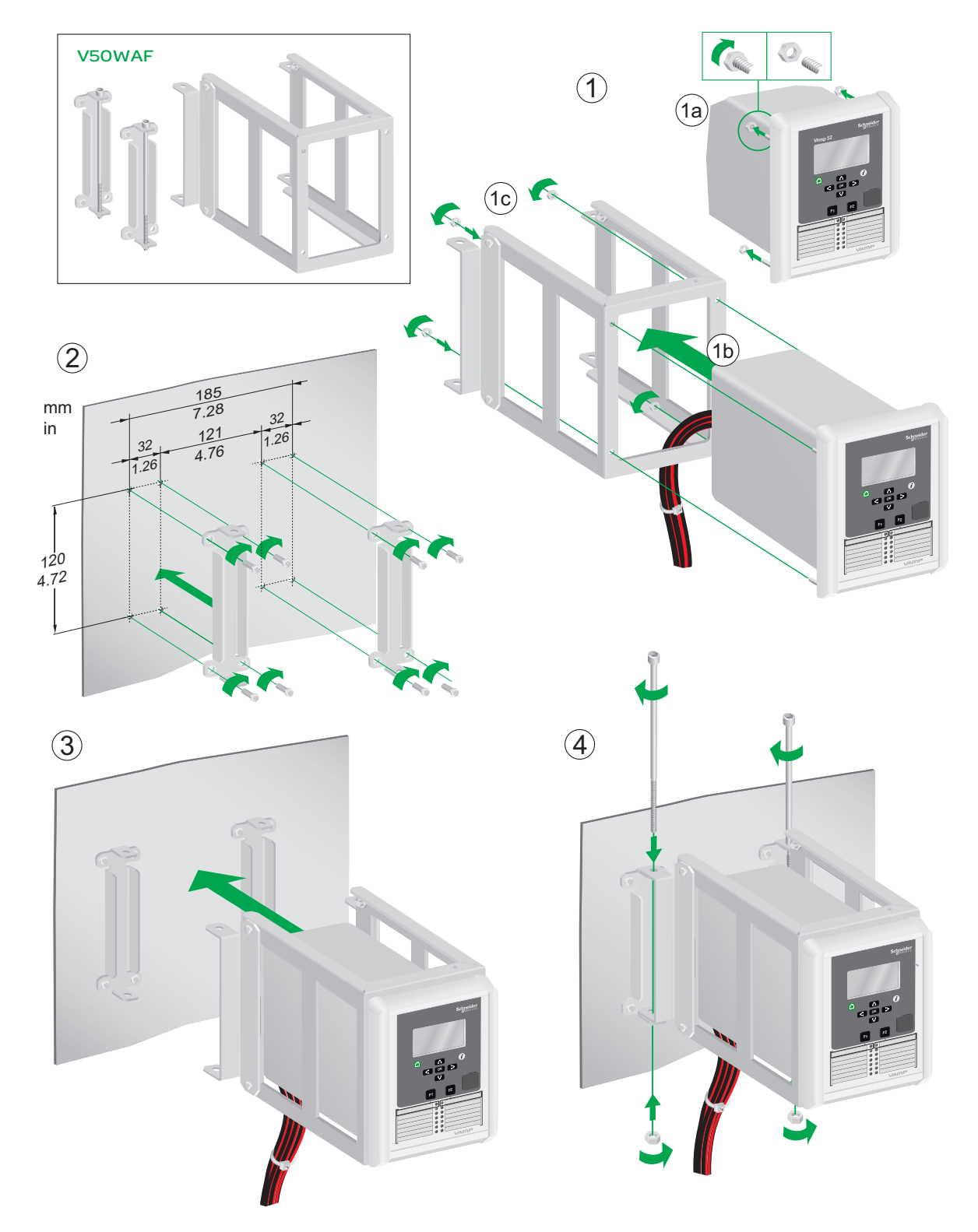

### VAMP 50 SERIES (DEFAULT SIZE) WALL MOUNTING FRAME TYPE V50WAF

Δ

# **Order information**

When ordering, please state:

- Type designation: •
- Quantity: •
- Options (see respective ordering code): ٠

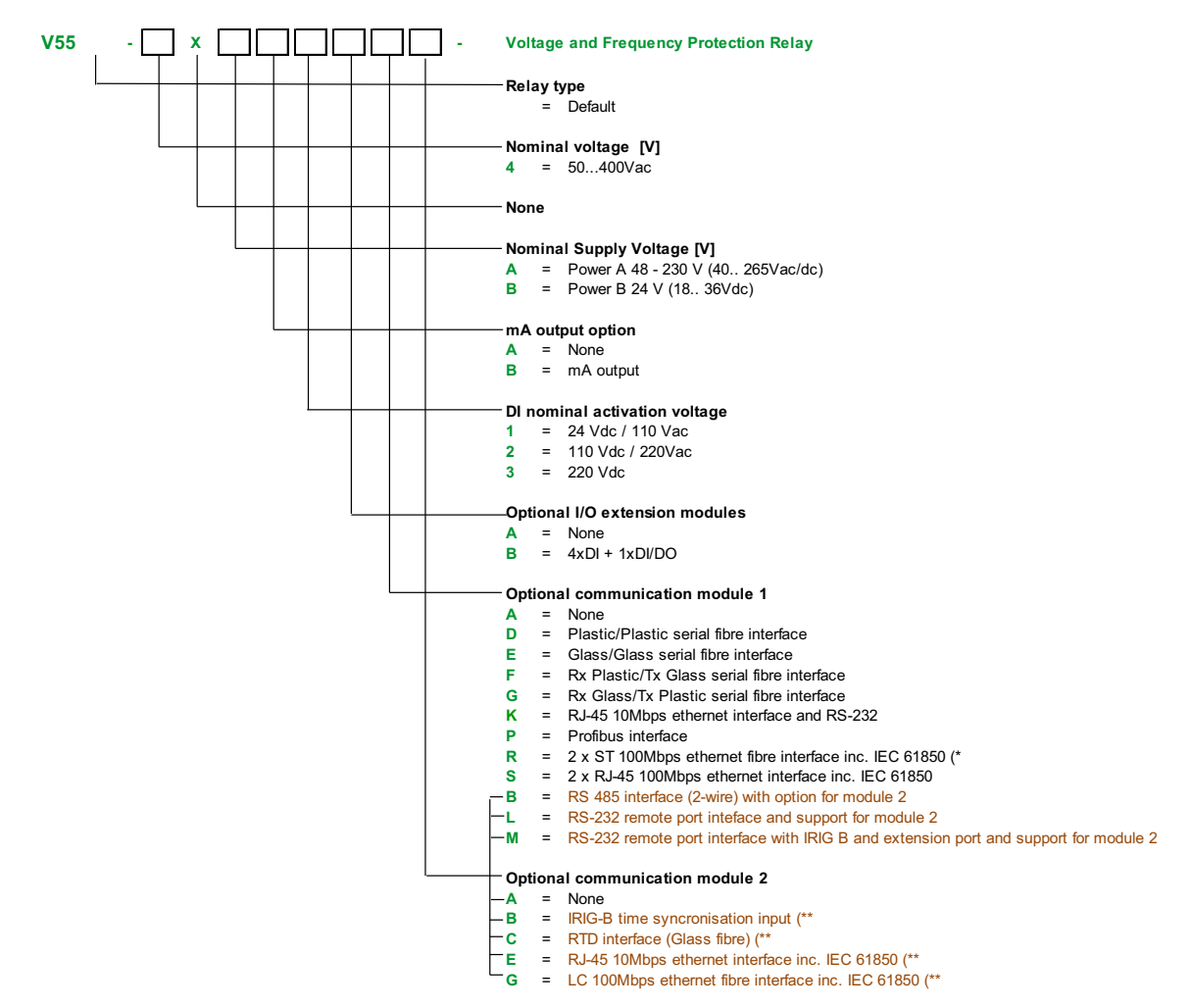

Note:

(\* Supply voltage has to be 110 Vac/dc or more (\*\* Option available only with communication module 1: B, L and M

### Accessories

| Order code | Description                                                                                                    | Note                                                                                                    |
|------------|----------------------------------------------------------------------------------------------------|----------------------------------------------------------------------------------------------------|
| VX052-3    | USB programming cable (VAMPSET)                                                                                       | Cable length 3m                                                                                                    |
| VX054-3    | Interface cable to VPA 3 CG (Profibus module) for RS 232                                                              | Cable length 3m                                                                                                    |
| VX044      | Interface cable to VIO 12 (RTD module)                                                                                | Cable length 2 m                                                                                                    |
| VSE001PP   | Fibre optic Interface Module (plastic - plastic)                                                                      | Max. distance 30 m                                                                                                    |
| VSE001GG   | Fibre optic Interface Module (glass - glass)                                                                          | Max. distance 1 km                                                                                                    |
| VSE001GP   | Fibre optic Interface Module (glass - plastic)                                                                        | Max. distance 1 km / 30 m                                                                                                    |
| VSE001PG   | Fibre optic Interface Module (plastic - glass)                                                                        | Max. distance 30 m / 1 km                                                                                                    |
| VSE002     | RS485 Interface Module                                                                                                |                                                                                                    |
| VPA3CG     | External Profibus module                                                                                              | To be used when ethernet<br>and profibus communication<br>needed. Always use connec-<br>tion cable type VX054-3 and<br>separate 12 V dc Auxuliary<br>power supply to feed energy<br>to VPA3CG. Read more in<br>VPA3CG User's manual. |
| VX054-3    | Interface cable to VPA 3 CG (Profibus module) for RS 232                                                              | Cable length 3m                                                                                                    |
| VIO 12 AA  | RTD Module, 12pcs RTD inputs, Optical Tx Communication (24-230 Vac/dc)                                                |                                                                                                    |
| VIO 12 AB  | RTD Module, 12pcs RTD inputs, RS 485 Communication (24-230 Vac/dc)                                                    |                                                                                                    |
| VIO 12 AC  | RTD/mA Module, 12pcs RTD inputs, PTC, mA inputs/outputs, RS232, RS485 and Optical Tx/Rx Communication (24 Vdc)        |                                                                                                    |
| VIO 12 AD  | RTD/mA Module, 12pcs RTD inputs, PTC, mA inputs/outputs, RS232, RS485 and Optical Tx/Rx Communication (48-230 Vac/dc) |                                                                                                    |
| V50WAF     | V50 wall assembly frame                                                                                               |                                                                                                    |

15

# **Firmware revision**

| 10.52  | First revision for the product                                           |
|--------|--------------------------------------------------------------------------|
| 10.58  | Two voltagemodes added: 2LL+Uo/LNy and 2LL+Uo/Lly                        |
|        | New features in IEC 61850 added                                          |
|        | Outputs vef files with suomi & Russian language packets                  |
| 10.65  | 3LN+Uo mode added                                                        |
|        | Ucommon (fundamental component) subtracted from other channels           |
|        | U <sub>f</sub> >, U1< and U1<< protection stages added                   |
| 10.67  | 100 Mbps option card support                                             |
| 10.68  | Default font sizes changed                                               |
|        | Popup window added for language packet init                              |
| 10.74  | I> and $I_0$ > - $I_0$ >>>> -stages with faster operation time           |
| 10.87  | Maximum rated power increased to 400000 kVA from 200000 kVA              |
|        | Support for two instances of TCP protocols on Ethernet port              |
|        | Virtual output events added                                              |
|        | Ethernet/IP: mapping extensions (ExtDOs, ExtAOs and ExtAIs alarms)       |
|        | "get/set" added to communication ports' protocol lists                   |
|        | VTZsecondary VTysecondary added to scaling menu                          |
|        | Phasor diagrams added for synchrocheck                                   |
| 10.97  | Autoreclose:                                                             |
|        | when two CB's are used and both closed, AR is blocked                    |
|        | start counter is not increased after manual CB close                     |
|        | 5th harmonic blocking stage added                                        |
| 10.106 | GOOSE supervision signals added                                          |
|        | Automatic LED latch release added                                        |
|        | Disturbance recorder full event added                                    |
|        | Motor load current in per cent                                           |
| 10.108 | Use of recorder memory in percents added                                 |
|        | Various additions to IEC 61850                                           |
| 10.116 | IP and other TCP parameters are able to change without reboot            |
|        | Logic output numbering is not changed when changes are made in the logic |
|        | NOTE! Vampset version 2.2.97 required                                    |
| 10.118 | Enable sending of analog data in GOOSE message                           |
|        | Day light saving (DST) rules added for system clock                      |
|        | HMI changes:                                                             |
|        | • Order of the first displays changed, 1.measurement, 2. mimic, 3. title |
|        | timeout does not apply if the first 3 displays are active                |

| 10.123 | Stages renamed:                                                                                         |
|--------|----------------------------------------------------------------------------------------------------|
|        | • I <sub>f2</sub> > = MAGNETISING INRUSH 68F2                                                           |
|        | • I <sub>f5</sub> > = OVER EXCITATION 68F5                                                              |
|        | • P< = DIRECTIONAL POWER 32                                                                             |
|        | P<< = DIRECTIONAL POWER 32                                                                              |
| 10.127 | Harmonic and waveform displays have real input channel names, not ${\rm U}_{\rm A}$ - ${\rm U}_{\rm D}$ |
|        | IEC 101 over Ethernet                                                                                   |
|        | ModbusTCPs and ModbusSIv can be used simultaneously                                                     |
| 10.141 | 61850 File Transfer added                                                                               |
|        | Difference of 2 signals compare mode in programmable stage added                                        |
|        | U2> negative sequence unbalance stage added                                                             |
|        | FTP passive mode added                                                                                  |
|        | Second CB object to syncrocheck added                                                                   |
|        | BackUp SNTP server added                                                                                |
|        | "WEBSET" web server added                                                                               |
| 10.144 | Possible to remove linked channels from disturbance recorder one by one                                 |
|        | UDP mode for IEC 101 over Ethernet                                                                      |
| 10.175 | Support to larger flash memory                                                                          |
|        | Goose messages can include quality attributes                                                           |
|        | Object names editable                                                                                   |
|        | Programmable stage f measurement removed                                                                |
|        | Relay name can be 10 characters long                                                                    |
|        | I>: Pick-up limit setting minimum value changed from 0.10 to 0.05                                       |
|        | Number of setting groups increased from 2 to 4                                                          |
|        | When accept zero delay enabled, stages' definite operation delay can be set to 0                        |
|        | GOOSE operation speed improvement                                                                       |
| 10.176 | Added: IEC-61850: Multiple MAC addresses for GOOSE subscriber                                           |
|        | DI for loc/rem & DI for AR enable fixed: if digital input changes states when aux power is down,        |
|        | Upper scaled to phase voltage                                                                           |
| 20 101 | Ontional parameter to set zero delay for definite time protection stage                                 |
|        | lesses with 20me exercise time                                                                          |
|        | IO>>>> with JUMS operation time                                                                         |

| 20.103 | IEC-61850: Multiple MAC addresses for GOOSE subscriber                                                                      |
|--------|----------------------------------------------------------------------------------------------------|
|        | N> & T> Estimated time to allow restart' added to MeasList (available in MIMIC and Local panel measurement displays)        |
|        | U <sub>0RMS</sub> scaled to phase voltage                                                                                   |
|        | SerNo label and description changed to VID                                                                                  |
|        | DeviceID label and description changed to s/n                                                                               |
|        | IEC61850: Group switch LNs for Group 3/4 added                                                                              |
|        | IEC61850: General trip information (all stages) in PTRC LN                                                                  |
|        | IEC61850: Ethernet communication channels have LNs to indicate link down                                                    |
|        | Support for info field in logic                                                                                             |
|        | Function buttons, digital inputs and logic outputs' descriptions can be renamed. Renamed descriptions appear also in logic. |
| 20.104 | Support for user configurable self diagnostic                                                                               |
|        | Common set group information now available in MIMIC                                                                         |

## **Customer Care Centre**

\*

http://www.schneider-electric.com/CCC

#### Schneider Electric

35 rue Joseph Monier 92506 Rueil-Malmaison FRANCE

Phone: +33 (0) 1 41 29 70 00 Fax: +33 (0) 1 41 29 71 00

www.schneider-electric.com/vamp-protection Publication version: V55/en M/A011 Publishing: Schneider Electric 02/2017